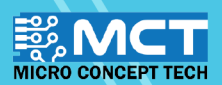

# EKSPLORASI ILMU

50

3

oo set digital pin 11 output as high

oo set digital pin 12 output as low

o set digital pin 11 output as low?

00 set digital pin 12 output as high

60 read anatog pin (A)

60 play pin 3 with note

angle angle a

when Arduino Uno

#### Reka dan bangunkan pelbagai inovasi berteknologi. Papan mikropengawal mudah dinaik taraf.

- Menggunakan perisian sumber terbuka ("open-source")
- Pengekodan grafik yang mudah dan seronok.

••••

....

KIT PEMBELAJARAN INOVASI ALAF BARU

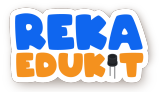

### ISI KANDUNGAN

| ANATOMI REKA EDUKIT                         | 1  |
|---------------------------------------------|----|
| PEMASANGAN PERISIAN MBLOK V5                | 4  |
| CARA MENAMBAH REKAEDUKIT                    | 6  |
| PENGENALAN KEPADA SISTEM ROBOTIK            | 7  |
| 1: BUTANG TEKAN KAWALAN KOMUNIKASI          | 8  |
| 2: LAMPU HARI RAYA                          |    |
| 3: LAMPU ISYARAT LALU LINTAS                |    |
| 4: SISTEM PENGGERA                          |    |
| 5: PESTA LAMPU                              |    |
| 6: SISTEM PEJALAN KAKI                      |    |
| 7: ALAT MUZIK ALAF BARU                     |    |
| 8: SISTEM LED PELBAGAI WARNA                |    |
| 9: SISTEM SEKURITI                          | 40 |
| 10: SISTEM BILIK DARJAH                     | 48 |
| 11: SISTEM PENGHALAU BURUNG                 | 64 |
| 12: SISTEM KESELAMATAN KERETA               |    |
| 13: PEMANTAU PENDERIA TANPA WAYAR           |    |
| 14: PENGAWAL LAMPU                          |    |
| 15: KELAS FIZIK                             |    |
| 16: KIPAS CEKAP TENAGA                      |    |
| 17: PEMANTAU POKOK HIASAN                   |    |
| 18: PENGECAMAN BAHAN KITAR SEMULA AUTOMATIK |    |

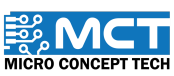

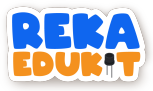

### ANATOMI REKA EDUKIT

Peranti di atas papan litar.

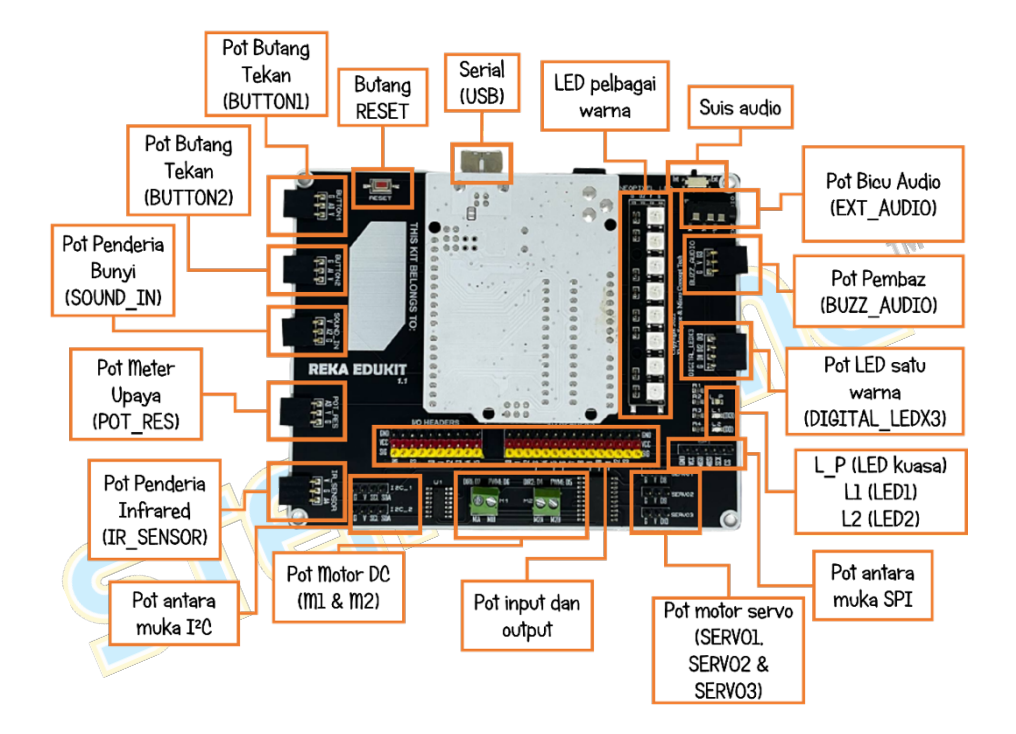

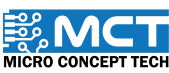

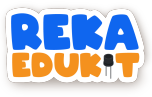

### ANATOMI REKA EDUKIT

Peranti persisian Reka Edukit.

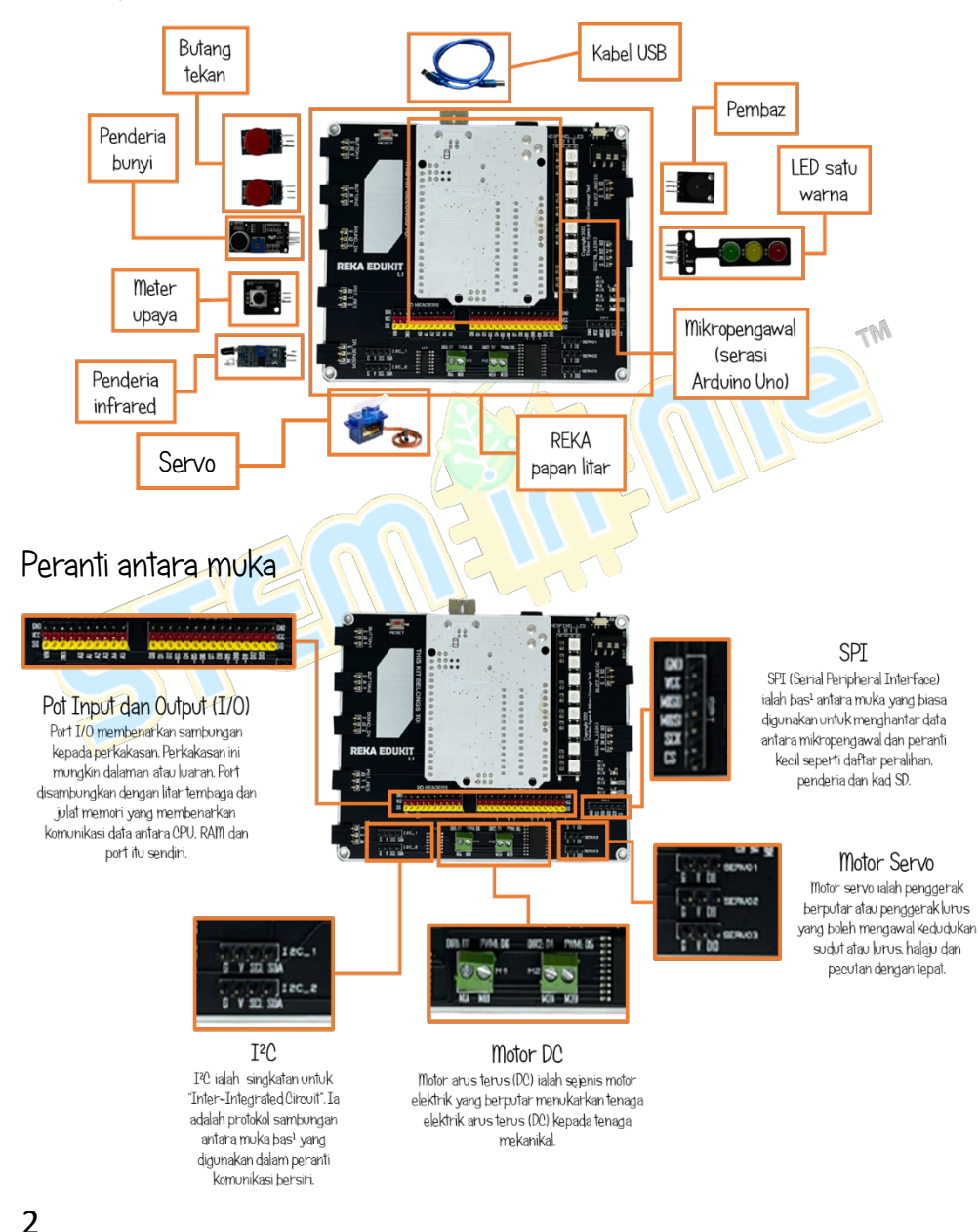

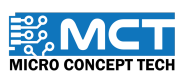

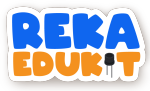

### ANATOMI REKA EDUKIT

Butiran nombor pin peranti dan peranti antara muka di Arduino Uno

| POT PERANTI            | PIN<br>ARDUINO<br>UNO | PERANTI                           |
|------------------------|-----------------------|-----------------------------------|
| BUTTON1                | AO                    | Butang Tekan 1                    |
| BUTTON2                | Al                    | Butang Tekan 2                    |
| SOUND_IN               | A2                    | Penderia Bunyi                    |
| POT_RES                | A3                    | Meter Upaya                       |
| IR_SENSOR              | A4                    | Penderia Infrared                 |
| BUZZ_AUDIO             | D3                    | Pembaz                            |
| DIGITAL_LEDX3 (RED)    | D11                   | LED Satu Warna (Merah) 🛛 🦟        |
| DIGITAL_LEDX3 (YELLOW) | D12                   | LED Satu Warna (Kuning)           |
| DIGITAL_LEDX3 (GREEN)  | D13                   | LED Satu Warna (Hijau)            |
| NEOPIXEL_LED           | D2                    | LED Pelbagai Warna (Neopixel)     |
| SERV01                 | D8                    | Motor Servo 1                     |
| SERV02                 | D9                    | Motor Servo 2                     |
| SERV03                 | D10                   | Motor Servo 3                     |
| MOTOR1 DIRECTION       | D7                    | Motor DC 1 (Arah Pusingan)        |
| MOTOR1 PWM (SPEED)     | D6                    | Motor DC 1 (PWM / Kelajuan Motor) |
| MOTOR2 DIRECTION       | D4                    | Motor DC 2 (Arah Pusingan)        |
| MOTOR2 PWM (SPEED)     | D5                    | Motor DC 2 (PWM / Kelajuan Motor) |
| I2C - SCL              | A5                    | I2C - SCL                         |
| I2C - SDA              | A4                    | I2C – SDA                         |
| SPI - MISO             | D12                   | SPI - MISO                        |
| SPI - MOSI             | D11                   | SPI - MOSI                        |
| SPI – SCK              | D13                   | SPI – SCK                         |
| SPI – CS               | D10                   | SPI – CS                          |
| LED1                   | D13                   | Led 1                             |
| LED2                   | DO                    | Led 2                             |
| BLUETOOTH TX*          | D11                   | Bluetooth Tx                      |
| BLUETOOTH RX*          | D12                   | Bluetooth Rx                      |

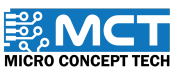

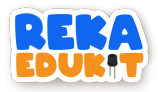

### PEMASANGAN PERISIAN MBLOK V5

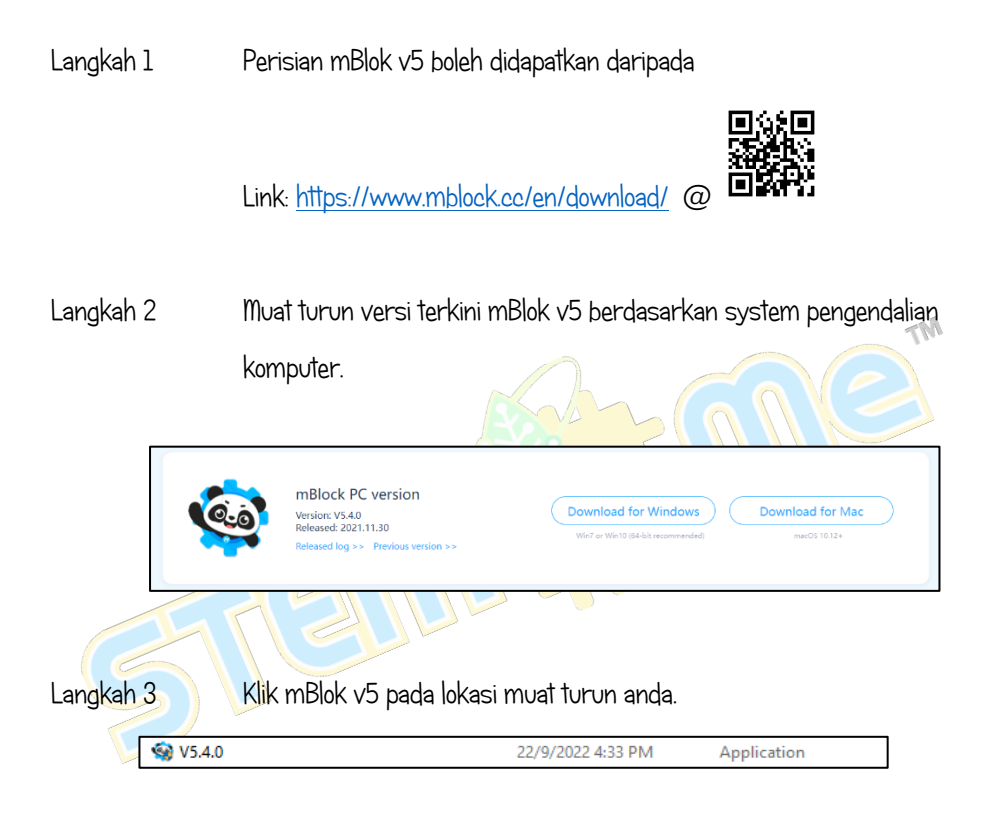

Langkah 4 Tunggu sehingga pemasangan mBlok v5 selesai.

| 😔 mBlock Setup                                             | -      |   | ×        |
|------------------------------------------------------------|--------|---|----------|
| Installing<br>Please wait while mBlock is being installed. |        |   | <b>6</b> |
|                                                            |        |   |          |
|                                                            |        |   |          |
|                                                            |        |   |          |
|                                                            |        |   |          |
|                                                            |        |   |          |
| Indiana (1970)                                             | Next > | C | ancel    |

4

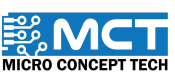

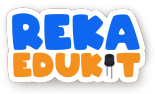

Langkah 5 Klik "INSTALL"

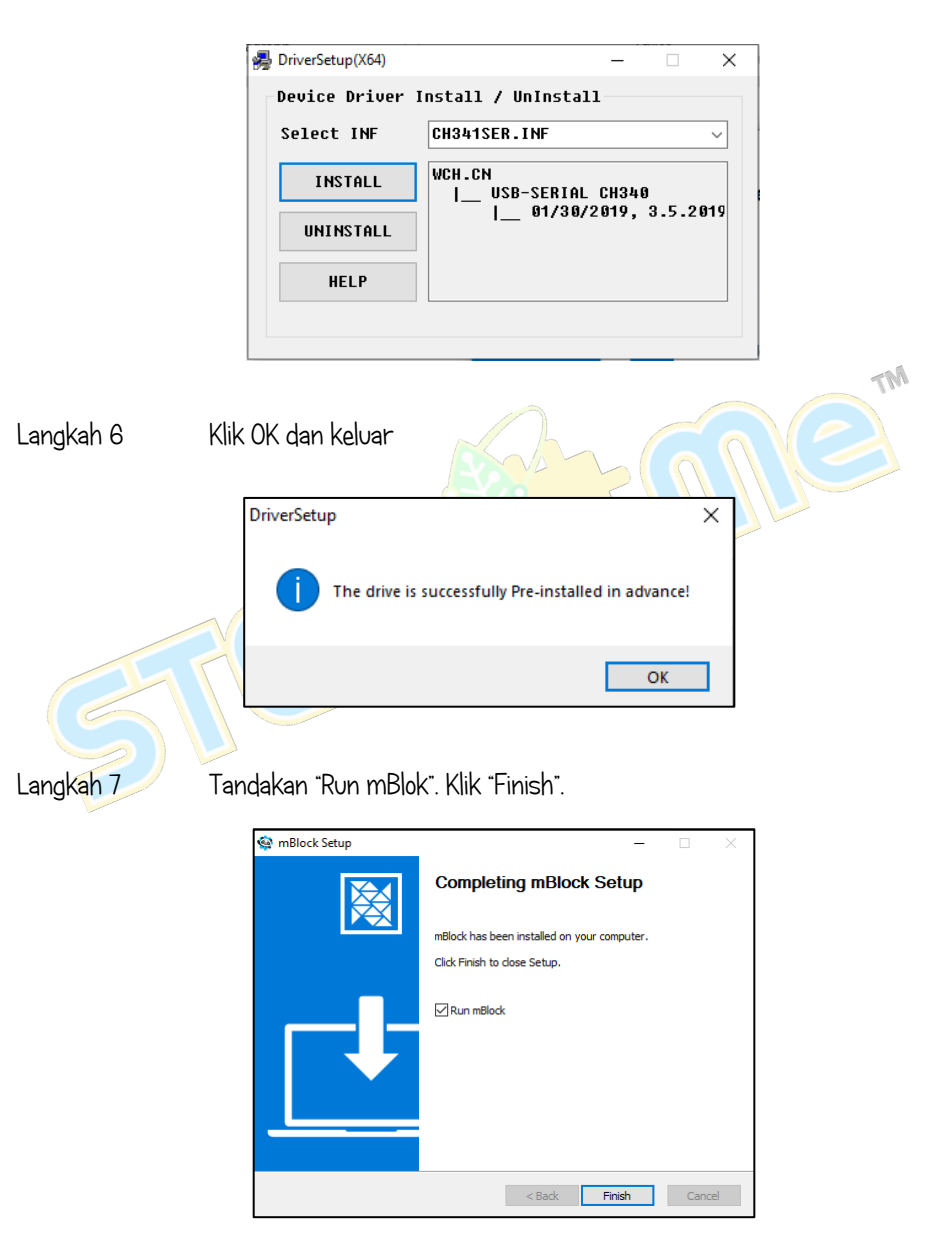

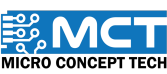

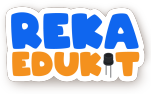

### CARA MENAMBAH REKAEDUKIT

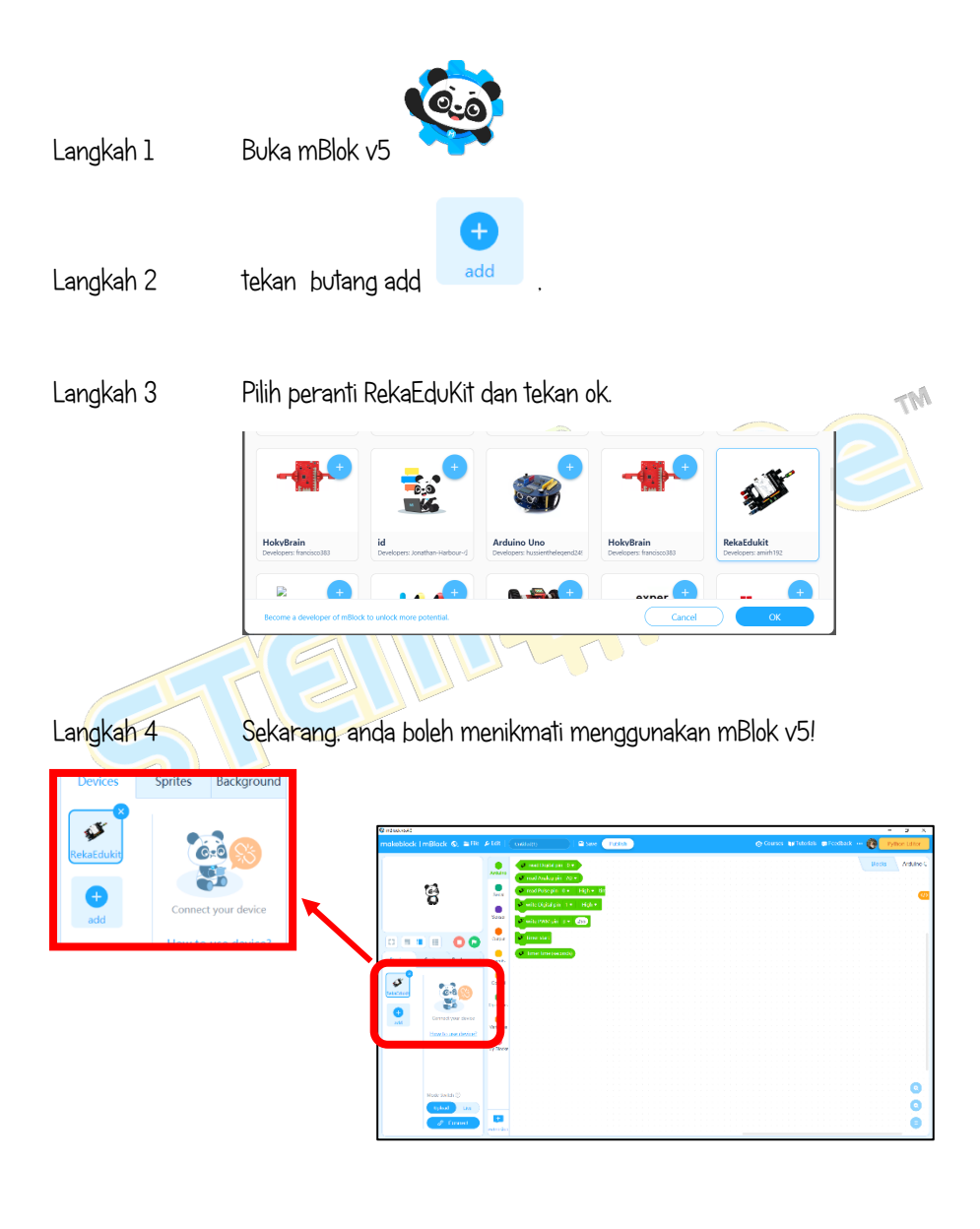

6

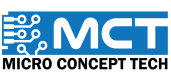

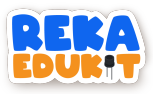

### PENGENALAN KEPADA SISTEM ROBOTIK

### Definisi Sistem Robotik

- Sistem robotik adalah hasil gabungan bidang Kejuruteraan dan Sains Komputer. Ia merupakan satu bidang sains yang berkaitan dengan penghasilan reka bentuk. pembuatan dan pemasangan serta operasi yang berkaitan dengan robot.
- Penggunaan robot dapat dilihat dalam industri automotif, pertanian, makanan, elektrik dan lain-lain.

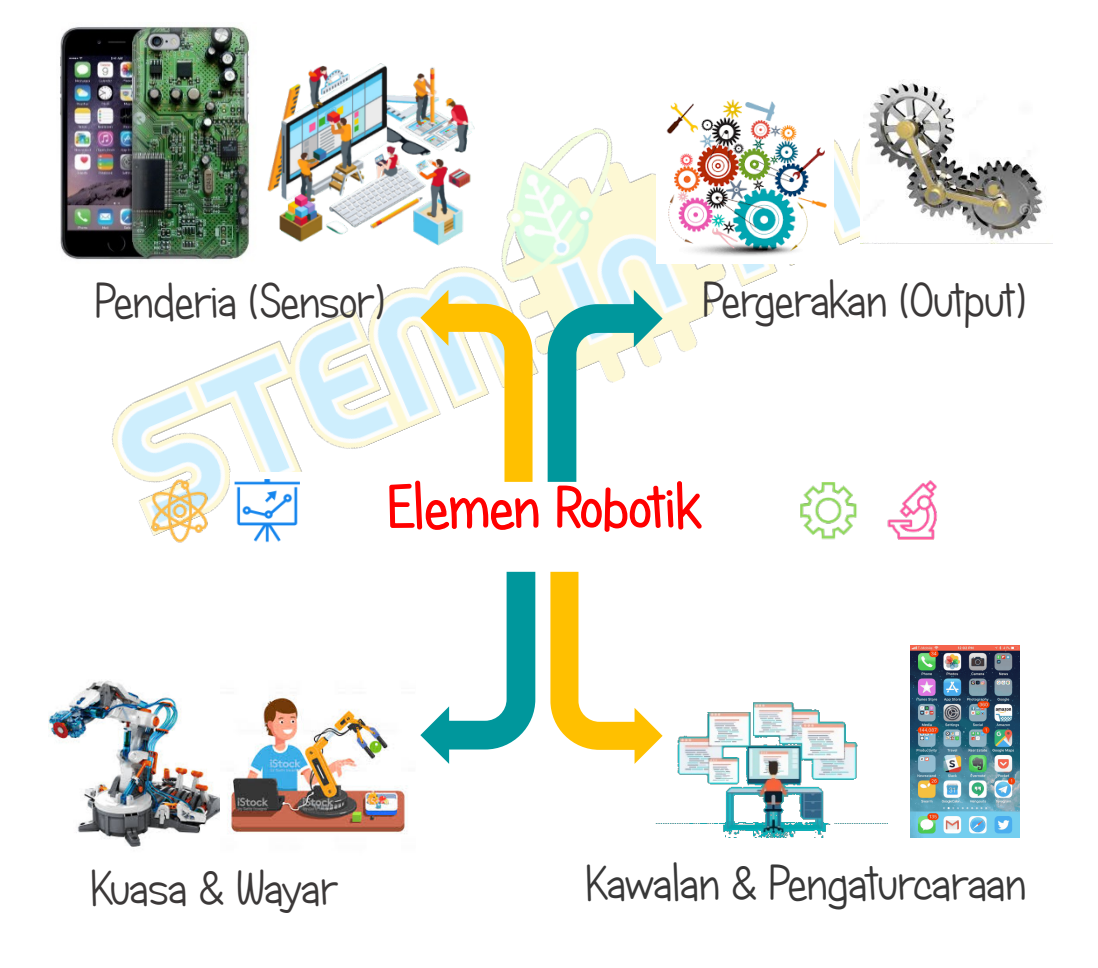

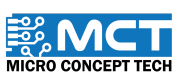

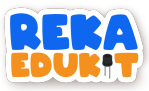

### 1: BUTANG TEKAN KAWALAN KOMUNIKASI

Di dalam projek ini kita akan memaparkan perkataan pada monitor bersiri.

#### PENGENALAN BUTANG TEKAN

Butang tekan (push button) ialah peranti mekanikal yang digunakan untuk mengawal litar elektrik. Digunakan untuk menggerakkan mekanisma pensuisan dalaman.

#### PERANTI YANG DIGUNAKAN :

- 1. Papan litar RekaEdukit
- 2. Butang tekan 🖃

#### TUTORIAL

1. Seretkan blok When Arduino Uno starts berserta blok Serial port begin.

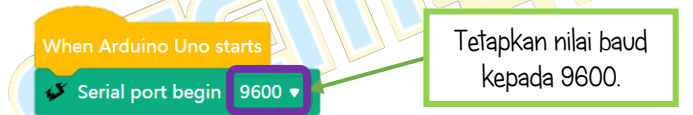

2. Seretkan blok. After Arduino Uno starts berserta blok if, then

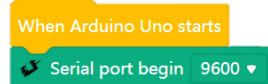

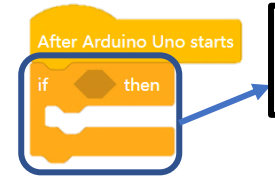

Blok ini terlaksana jika pernyataan yang telah ditetapkan adalah benar (true).

8

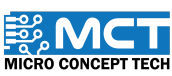

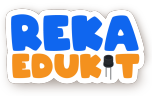

3. Seterusnya. tambah blok Button pressed ke dalam ruang heksagon di dalam blok if, then.

| When Arduino Uno starts                               |                       |  |
|-------------------------------------------------------|-----------------------|--|
| After Arduino Uno starts<br>if Sutto 1 v pressed then | Pilih butang tekan 1. |  |

4. Tambah blok Serial port print in line Reka di dalam blok if, then diikuti dengan blok delay.

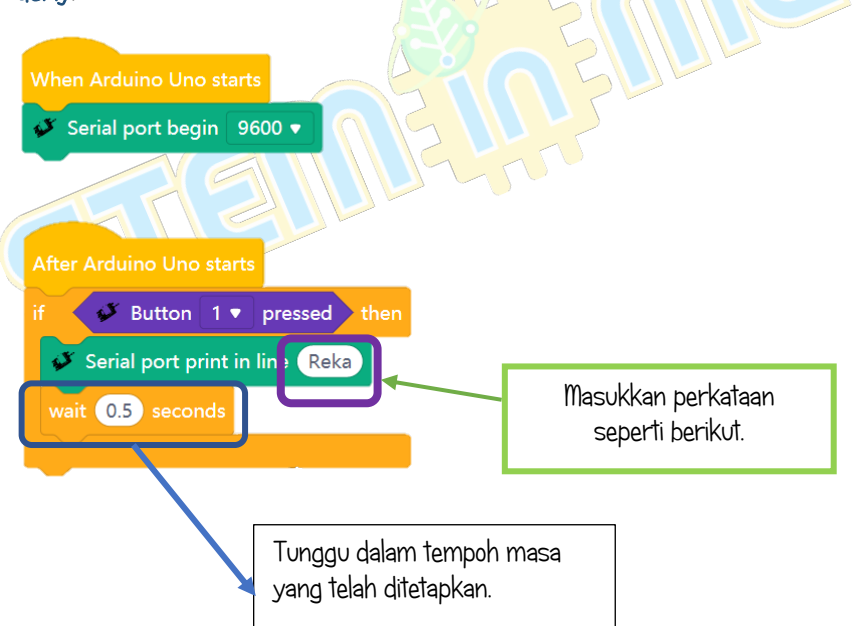

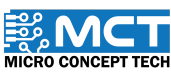

MT

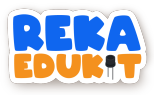

5. Untuk melihat paparan pengeluaran, putuskan sambungan papan RekaEduKit daripada MBlok.

| Mode Switch ⑦                                                                                                    |                     |
|----------------------------------------------------------------------------------------------------|---------------------|
| Upload Live                                                                                                    |                     |
| Image: The second second s | Tekan ikon berikut. |
| C? Disconnect                                                                                                    |                     |
|                                                                                                    | TM                  |

6. Buka perisian Arduino IDE. Kemudian tekan ikon kanta pembesar disebelah kanan. Ia akan membuka monitor bersiri serta memaparkan perkataan.

|                                                                                              |                       |                           |         | <mark>.و</mark> | ]            |
|----------------------------------------------------------------------------------------------|-----------------------|---------------------------|---------|-----------------|--------------|
| sketch_s                                                                                     | ep25a§                |                           |         |                 |              |
| © COM5                                                                                       |                       |                           |         | _               |              |
|                                                                                              |                       |                           |         |                 | Send         |
| 10:06:55.155 -> Reka<br>10:06:55.931 -> Reka<br>10:06:56.558 -> Reka<br>10:06:57.299 -> Reka | A<br>A<br>A           |                           |         |                 | 1            |
| Autoscroll <table-cell> Show times</table-cell>                                              | stamp                 |                           | Newline | 9600 baud       | Clear output |
| [                                                                                            | Tetapkan nilai l<br>k | baud kepada 9600<br>baud. |         |                 |              |
| ©2025 Copyright M                                                                            | icro Concept Tech     |                           |         | Versi 1.8       |              |

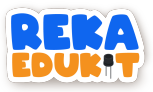

### 2: LAMPU HARI RAYA

Di dalam projek ini kita akan menyalakan lampu LED satu warna (GYR LED) mengikut urutan yang telah ditetapkan.

#### PENGENALAN GYR LED

LED satu warna (GYR LED) merupakan modul paparan lampu isyarat mini yang mempunyai kecerahan yang tinggi. bersaiz kecil dan pendawaian mudah. Ia boleh disambung ke PWM untuk mengawal kecerahan LED.

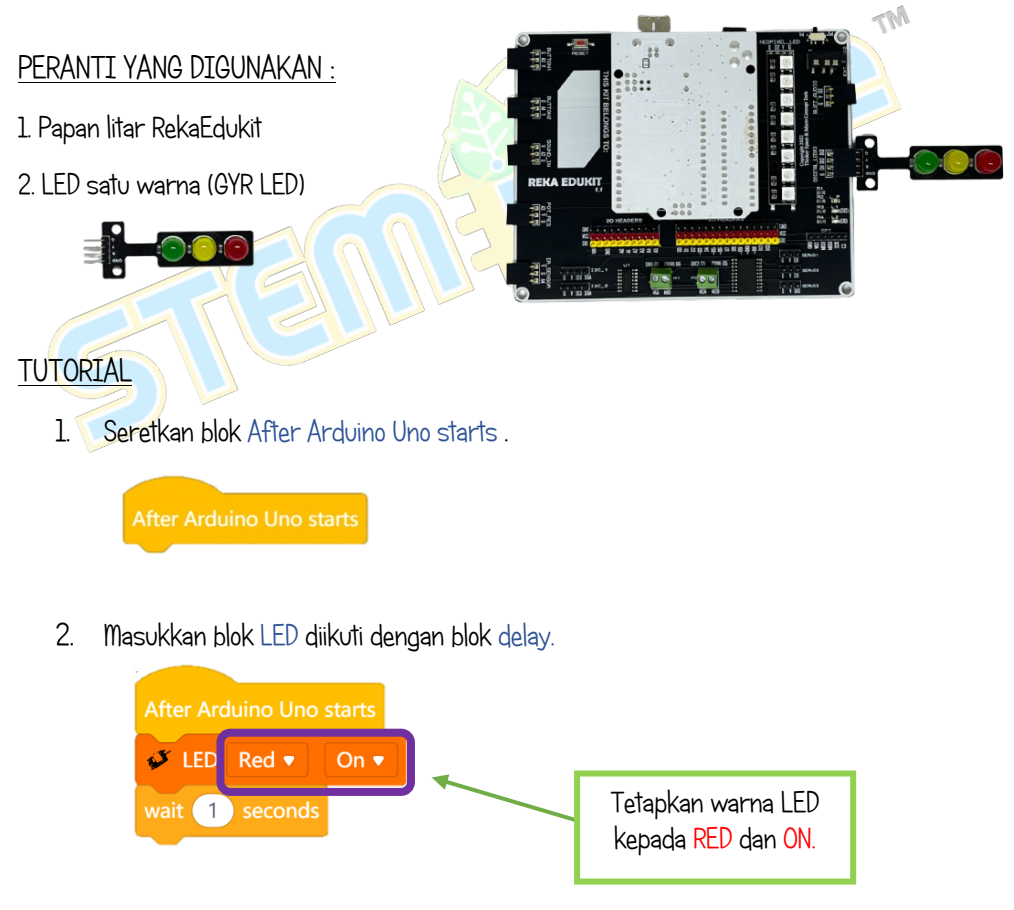

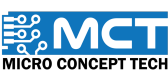

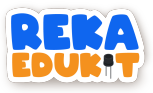

3. Ulang Langkah 2 untuk setiap warna LED.

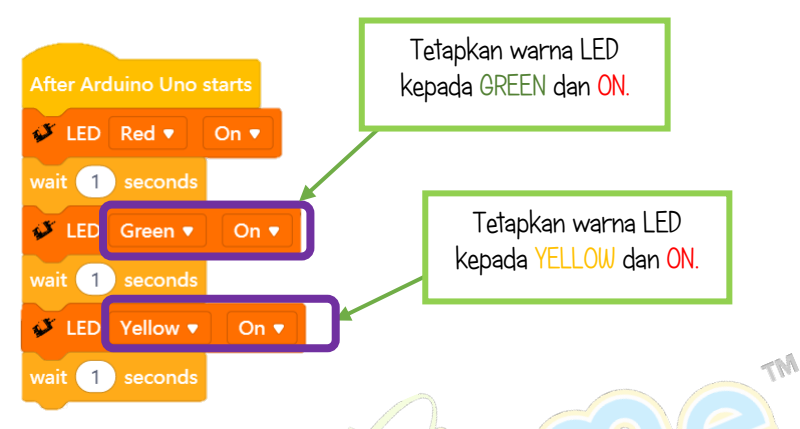

4. Kemudian, tambah 3 blok LED secara berturutan dan diakhiri oleh blok delay.

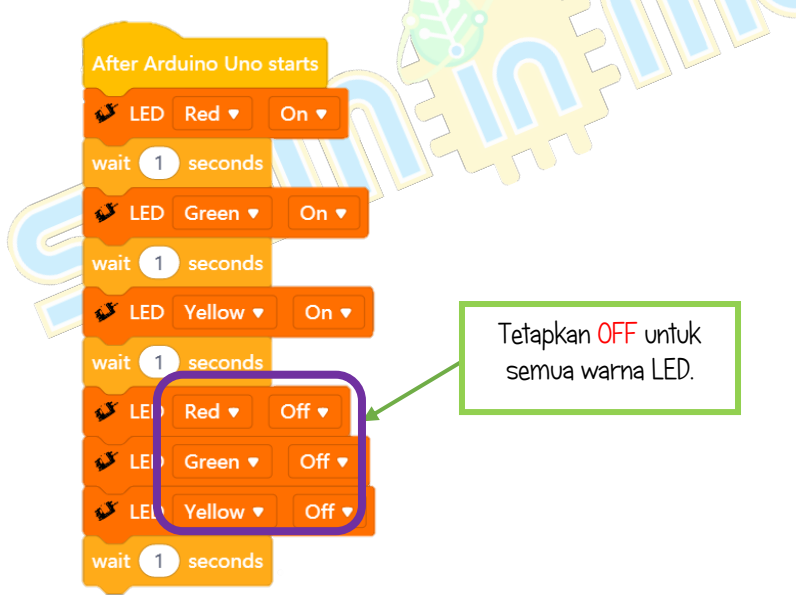

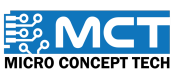

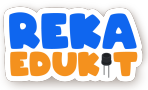

# 3: LAMPU ISYARAT LALU LINTAS

Projek ini bertujuan untuk mempraktikkan penggunaan lampu isyarat lalu lintas. Kita boleh mengawal warna LED satu warna (GYR LED) dalam satu-satu masa. Jika penderia infrared mengesan sesuatu LED berwarna hijau akan menyala. Untuk menukar kepada warna kuning. kita perlu menekan butang tekan 2. Akhir sekali. untuk menukar LED warna merah. kita perlu menekan butang tekan 1.

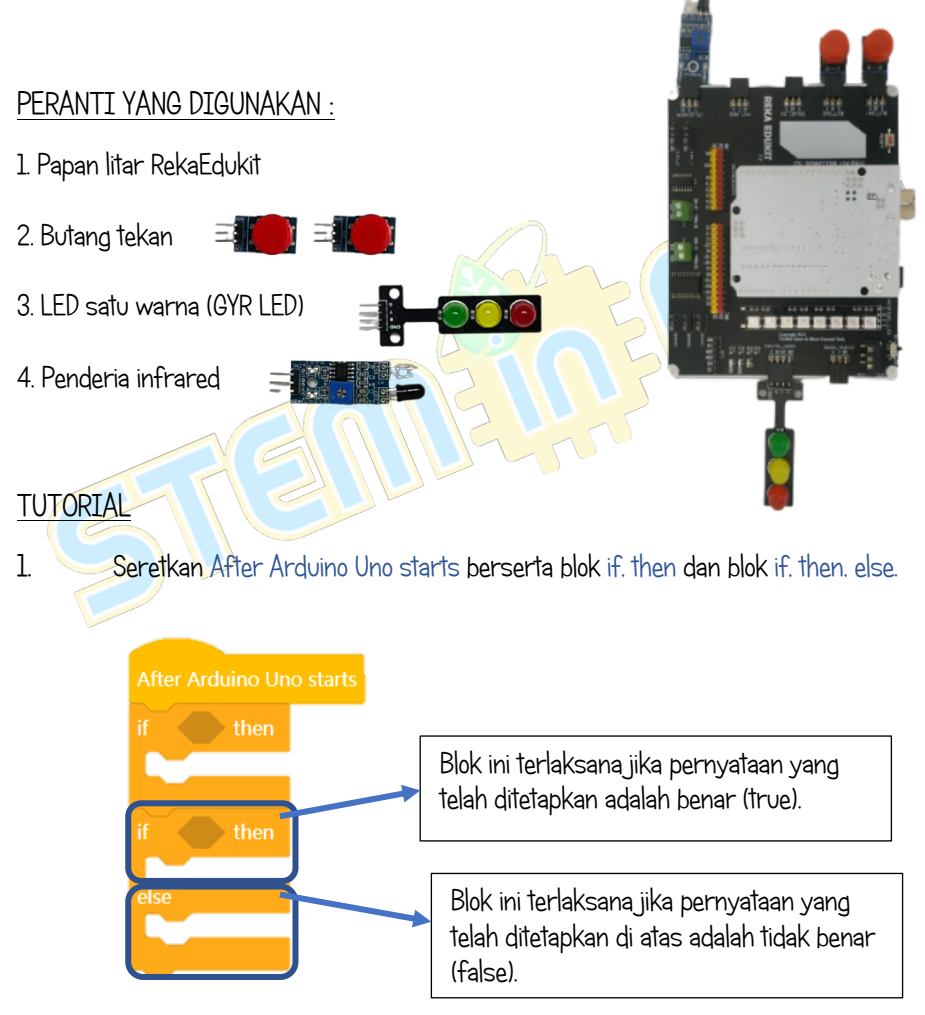

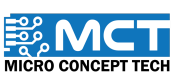

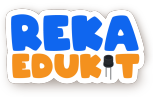

2. Masukkan blok Infrared Sensor detected object ke dalam ruang heksagon di dalam blok if. then.

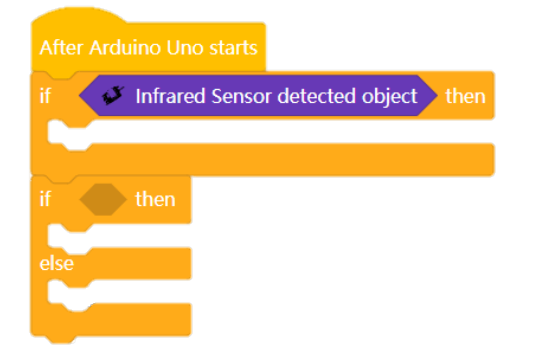

3. Kemudian, masukkan blok LED untuk setiap warna Hijau, Kuning dan Merah.

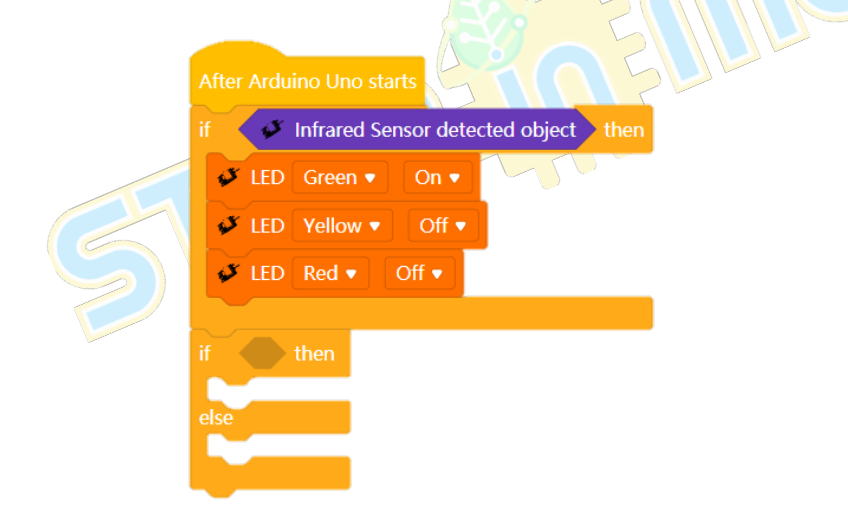

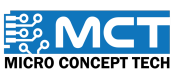

MT

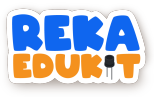

- 4. Seret dan masukkan blok button 1 pressed ke dalam ruang heksagon di dalam
- 5. blok if. then. else.

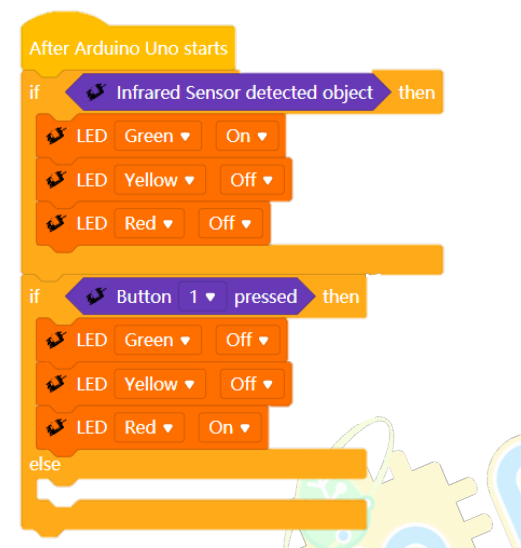

6. Seret dan masukkan blok if. then ke dalam blok else,

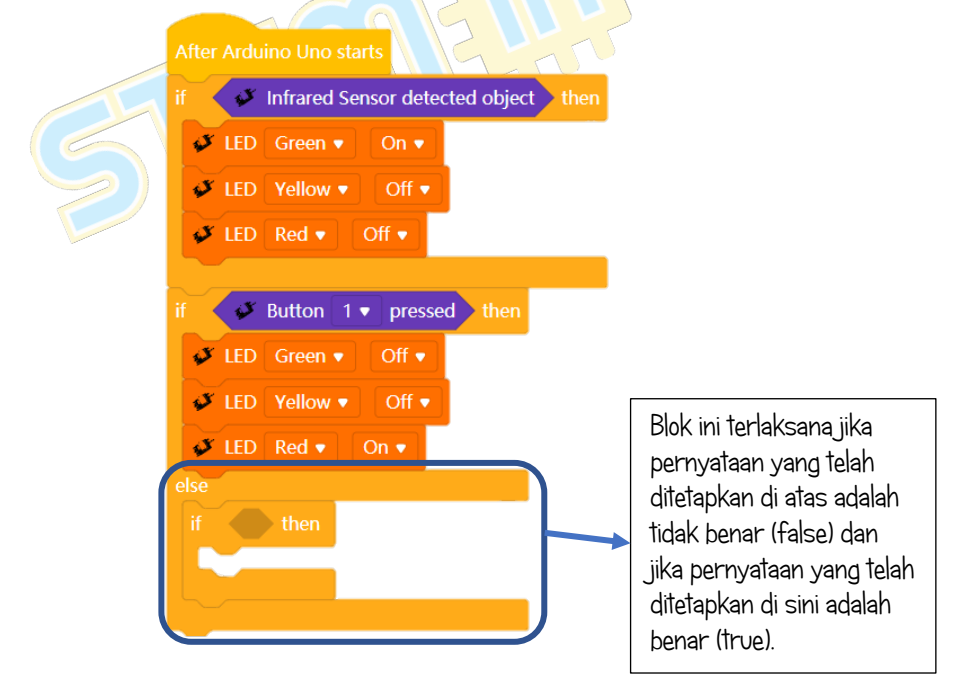

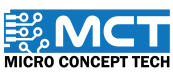

MT

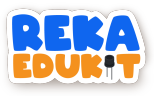

7. Masukkan blok button 2 pressed ke dalam ruang heksagon di dalam blok if. then.

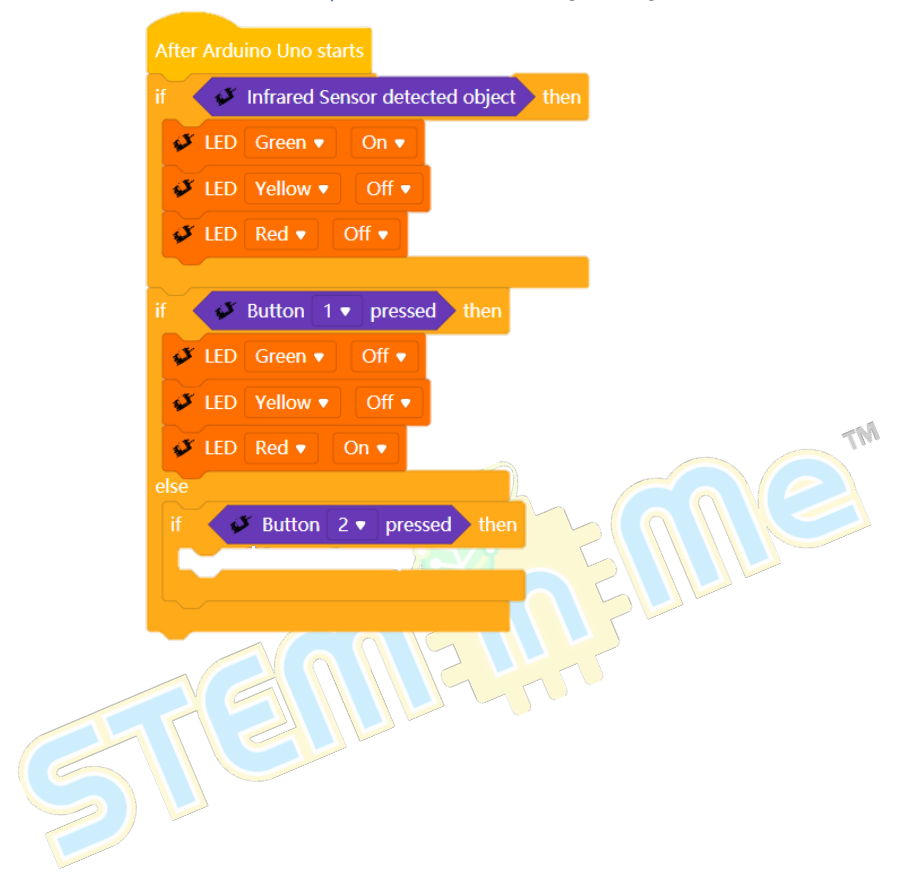

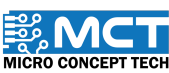

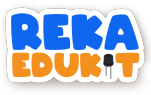

8. Tambahkan blok LED untuk setiap warna Hijau, Kuning dan Merah.

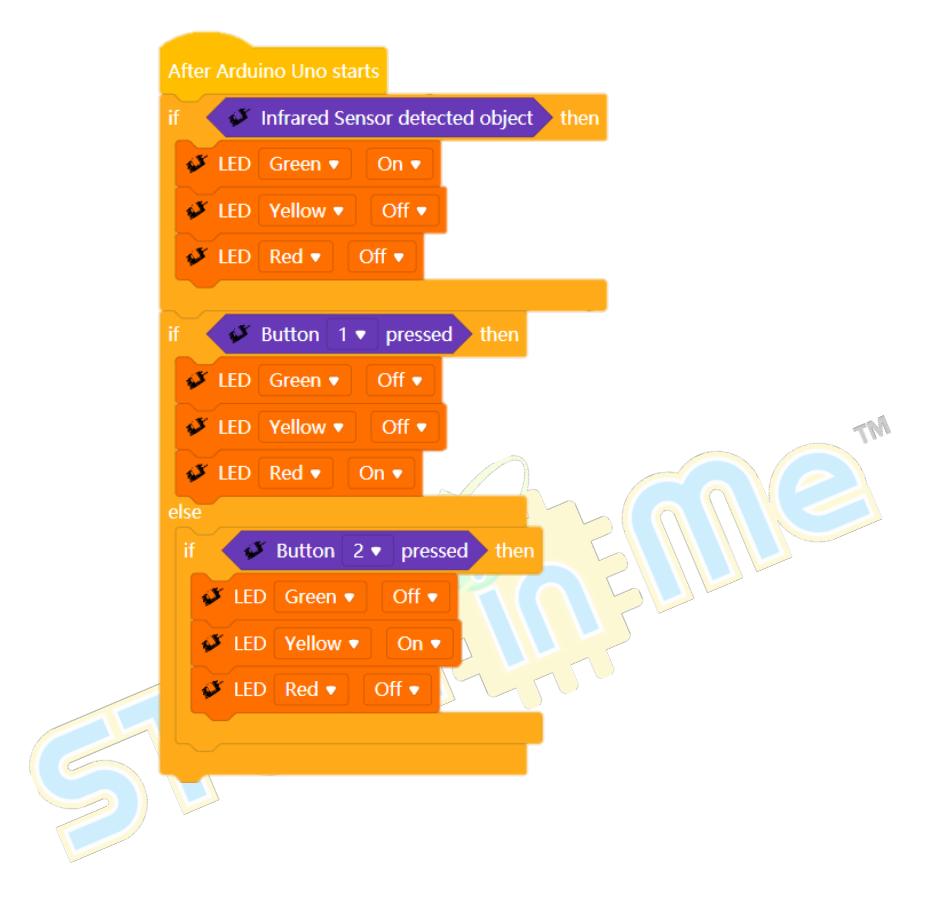

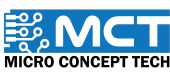

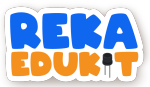

### 4: SISTEM PENGGERA

Di dalam projek ini kita akan membina sebuah sistem penggera. Penggera akan berbunyi jika penderia infrared (IR sensor) mengesan sesuatu objek di hadapan. Seterusnya, untuk menghentikan bunyi penggera, kita perlu menekan butang 1.

#### PENGENALAN PENDERIA INFRARED

Penderia infrared (IR Sensor) digunakan untuk mengesan objek di hadapan.

Jarak objek yang dikesan boleh dilaras.

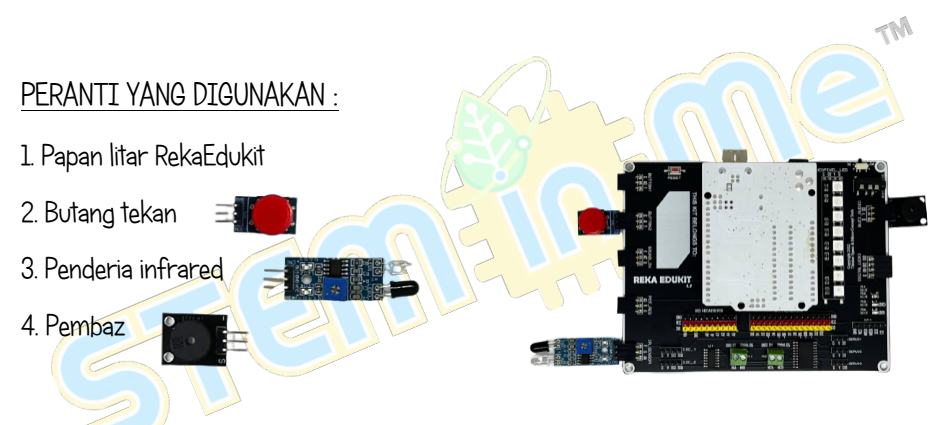

### TUTORIAL

1. Seretkan After Arduino Uno starts berserta blok forever dan blok if. then.

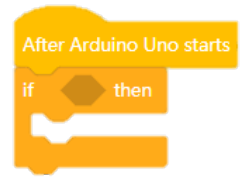

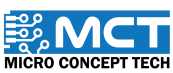

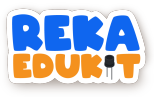

2. Seterusnya. masukkan blok Infrared sensor detect object ke dalam ruang heksagon di dalam blok if. then.

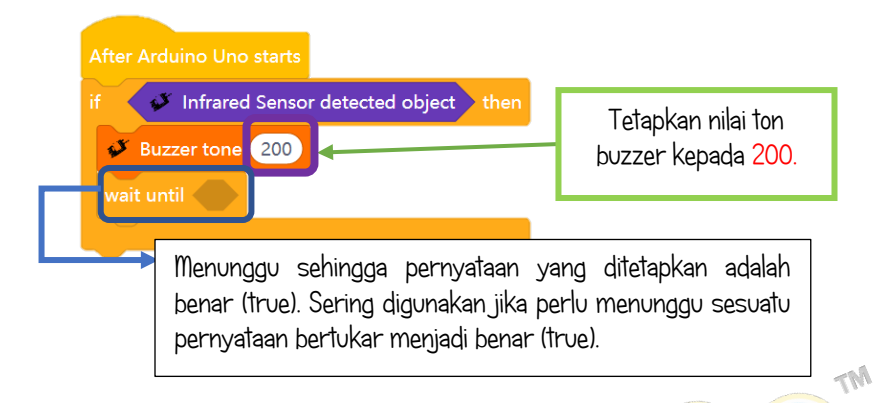

3. Kemudian. tambah buzzer tone berserta blok wait until di dalam blok if. then.

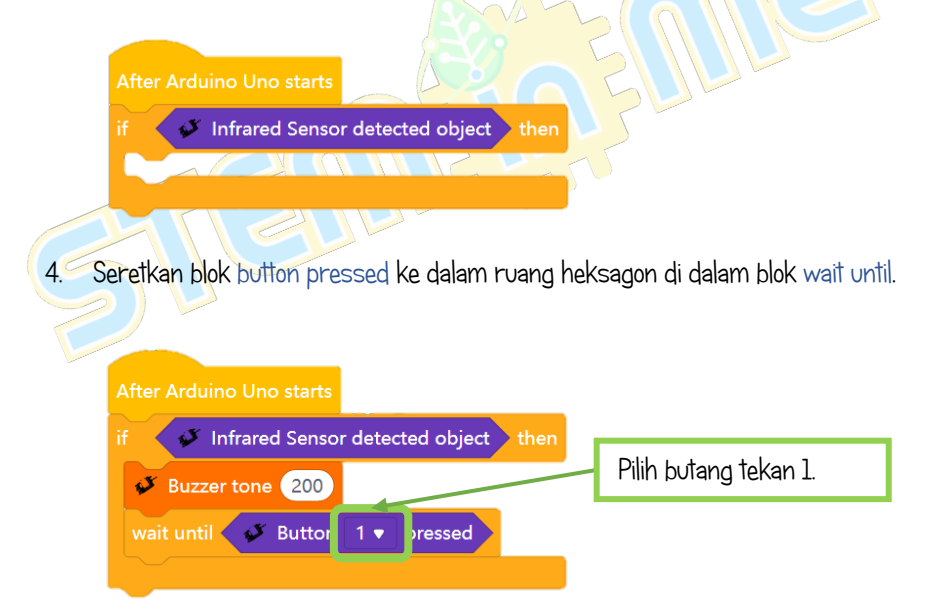

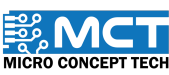

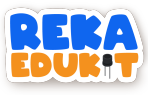

5. Tambahkan blok Buzzer Off di bawah blok wait until.

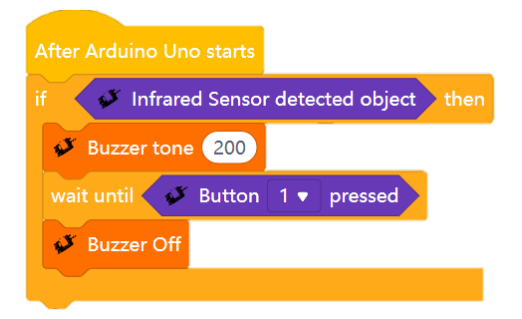

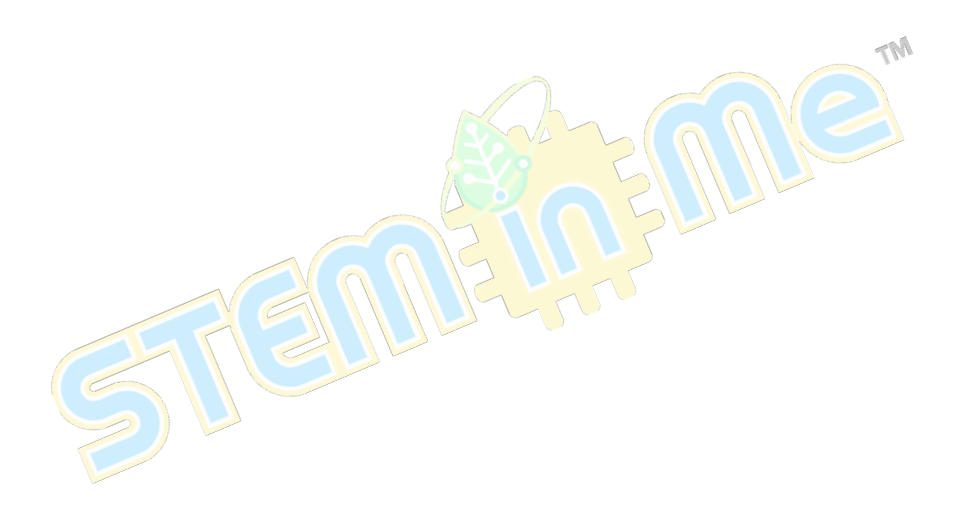

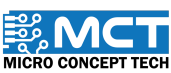

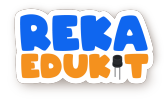

# 5: PESTA LAMPU

Di dalam projek ini pula, kita akan menggunakan meter upaya (potentiometer) untuk menyalakan LED pelbagai warna (neopixel LED).

#### PENGENALAN METER UPAYA

Meter upaya (potentiometer) bertindak sebagai pembahagi voltan boleh laras. Potentiometer diubah secara manual untuk mengawal aliran arus elektrik.

#### PENGENALAN LED PELBAGAI WARNA (NEOPIXEL LED)

Setiap LED pelbagai warna (Neopixel LED) dikawal oleh litar bersepadu yang memproses maklumat dan menukarkannya kepada data untuk mengawal cahaya.

#### PERANTI YANG DIGUNAKAN :

- 1. Papan litar RekaEdukit
- 2. Meter upaya

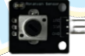

3. LED pelabagai warna (Neopixel LED)

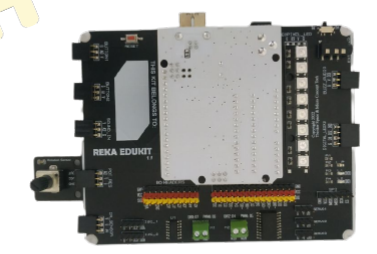

MT

#### TUTORIAL

1. Seretkan blok After Arduino Uno starts berserta blok if. then.

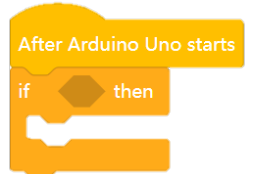

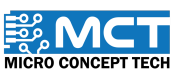

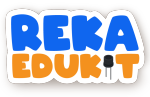

2. Tambah blok greater than ke dalam ruang heksagon di dalam blok if. then.

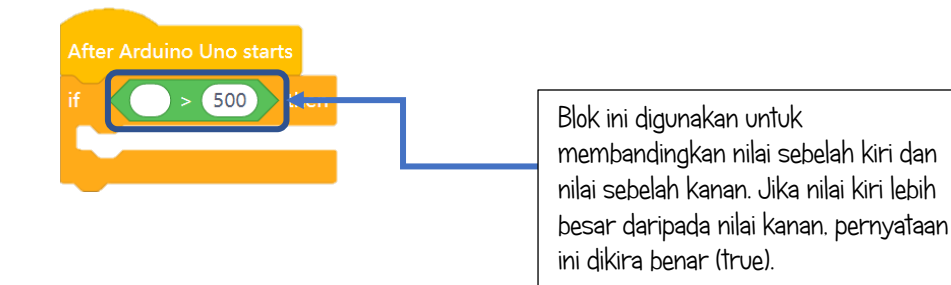

3. Kemudian, tambah blok potential value ke dalam blok greater than.

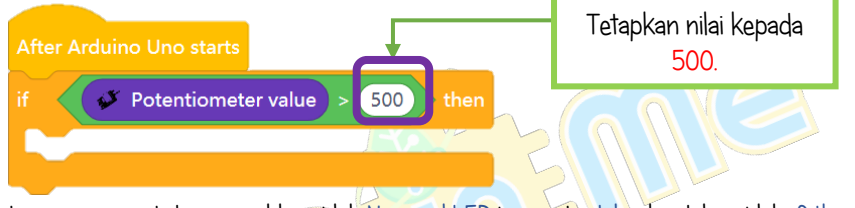

4. Seterusnya, seret dan masukkan blok Neopixel LED berserta delay ke dalam blok if, then.

|   | After Arduino Uno starts                   |
|---|--------------------------------------------|
| j | if Ventiometer value > 500 then            |
|   | VeoPixel LED 1 V Red: 255 Green: 0 Blue: 0 |
|   | wait 0.5 seconds                           |
|   |                                            |

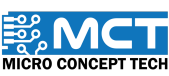

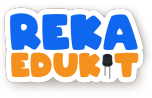

5. Ulang Langkah 4 untuk setiap 8 blok Neopixel LED.

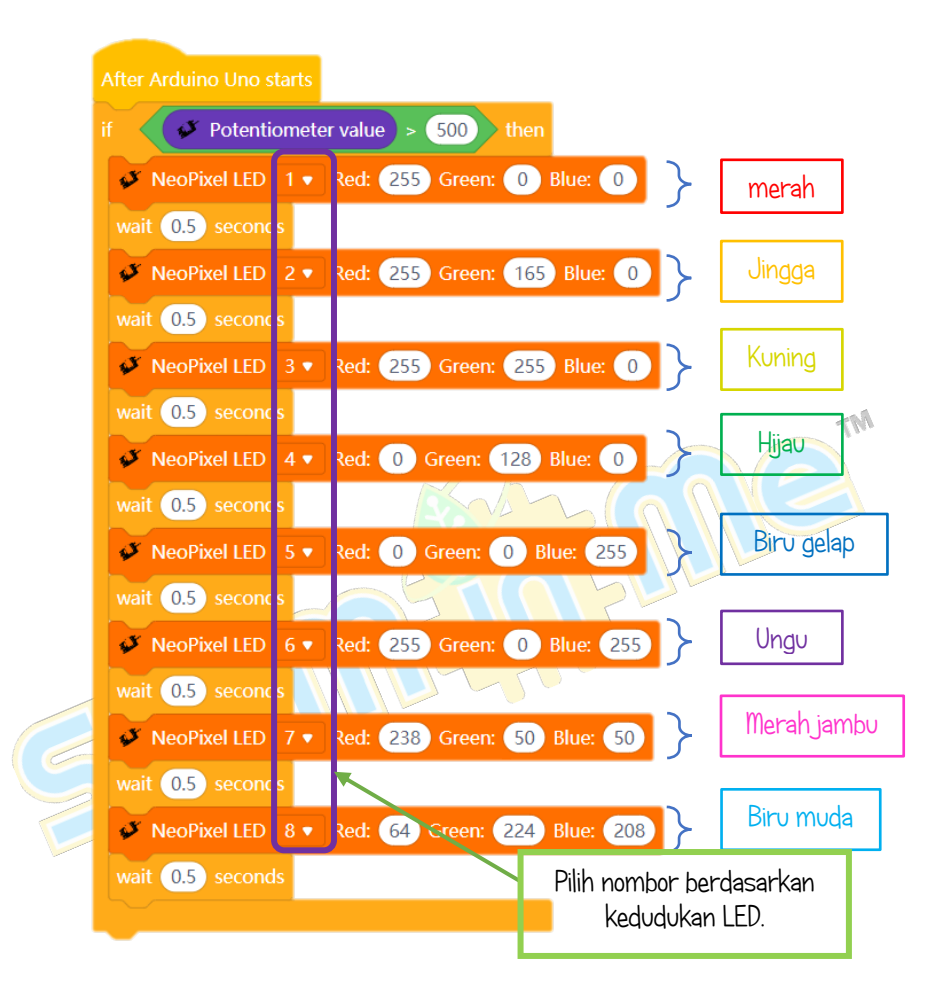

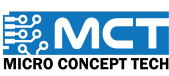

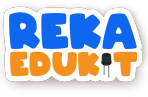

6. Seretkan Neopixel LED off di bawah blok if. then.

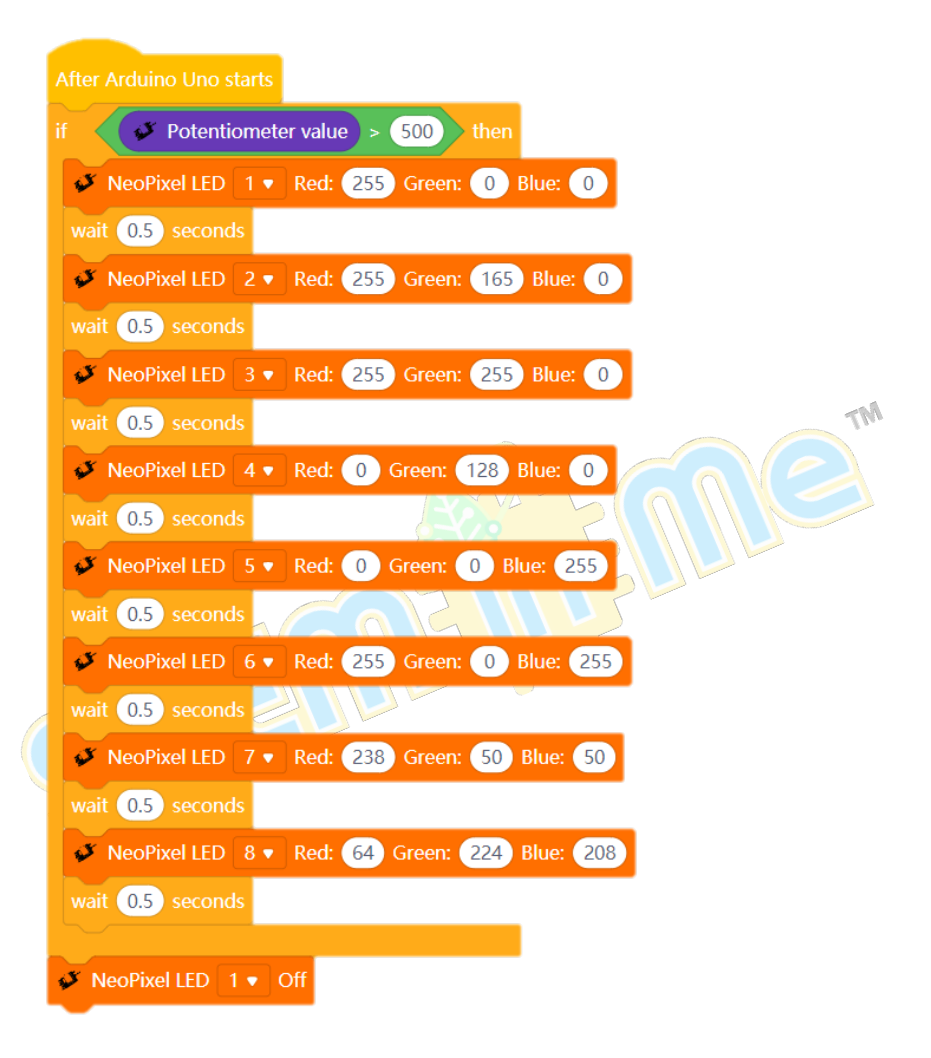

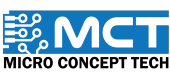

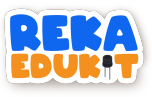

7. Ulang Langkah 6 untuk setiap 8 Neopixel LED.

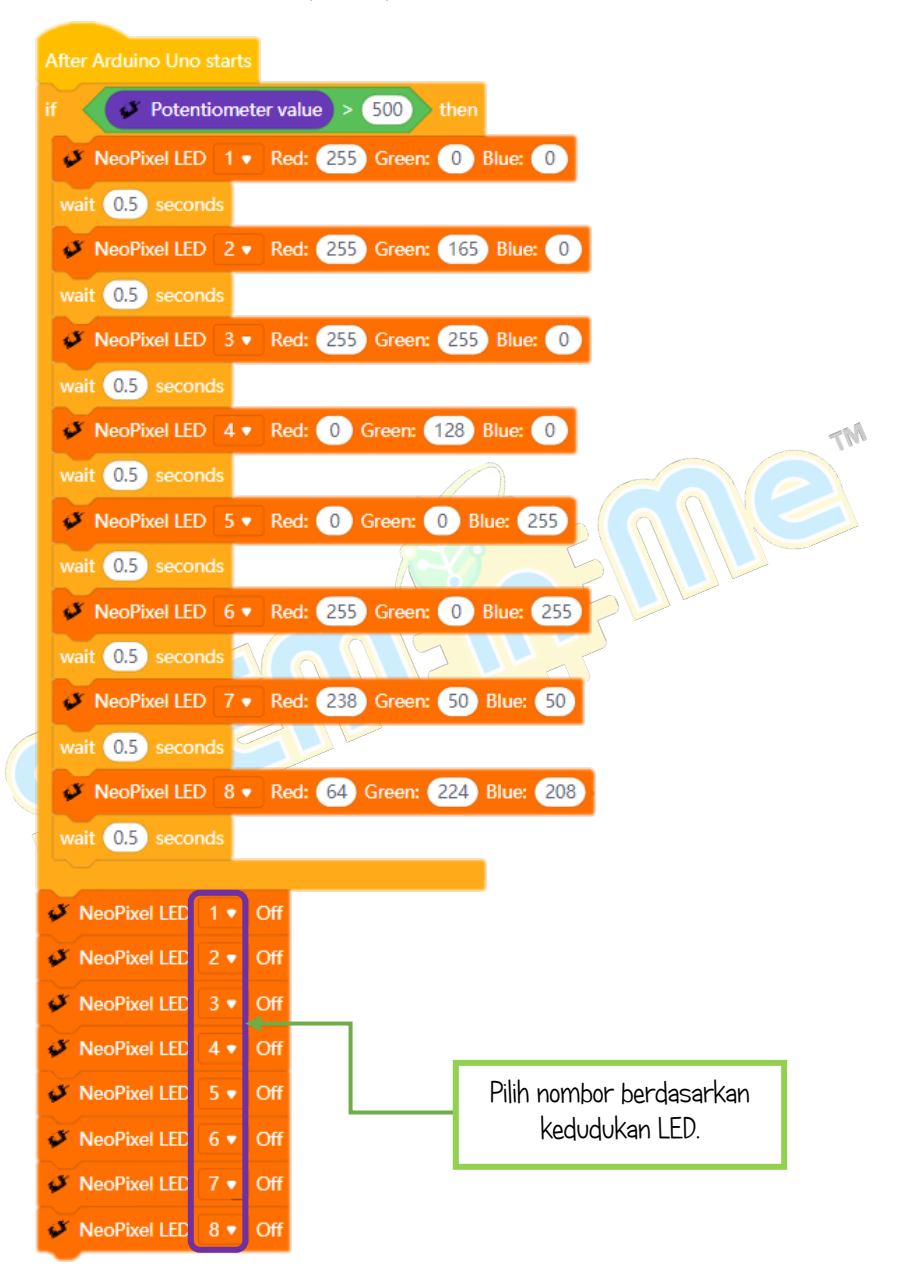

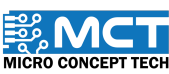

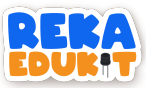

### 6: SISTEM PEJALAN KAKI

Kita akan membina sistem pejalan kaki menggunakan Peranti yang disenaraikan di bawah. Di dalam sistem ini, LED satu warna akan menyalakan warna MERAH. Apabila, penderia infrared mengesan sesuatu dan pengguna menekan butang tekan pada waktu yang sama, pembaz akan berbunyi dan LED satu warna akan menyalakan warna HIJAU.

#### PENGENALAN PEMBAZ

Pembaz (buzzer) merupakan peranti isyarat bunyi yang boleh menukarkan isyarat audio kepada isyarat bunyi.

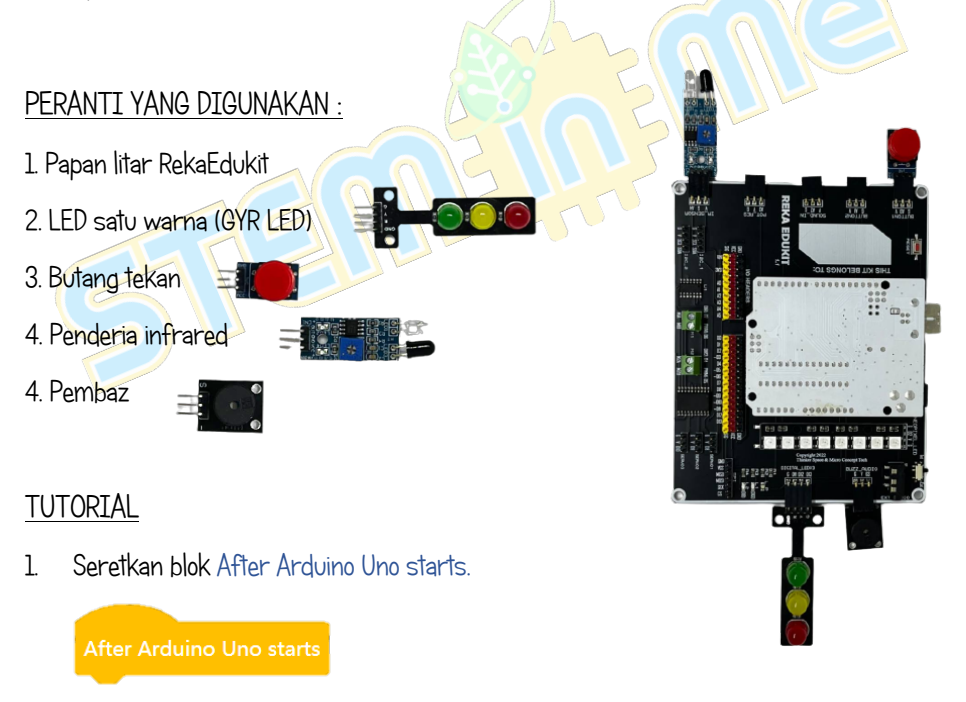

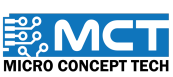

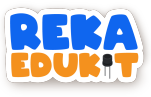

2. Masukkan 3 blok LED untuk setiap warna LED.

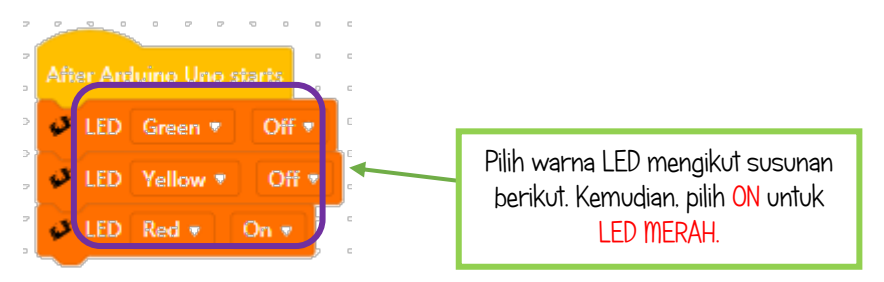

3. Seterusnya. seret dan masukkan blok buzzer off diikuti blok if. then di bawah blok LED.

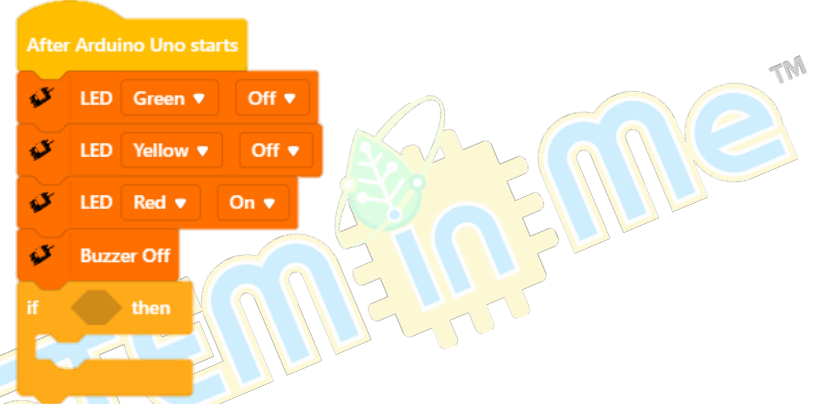

4. Masukkan blok and ke dalam ruang heksagon di dalam blok if. then.

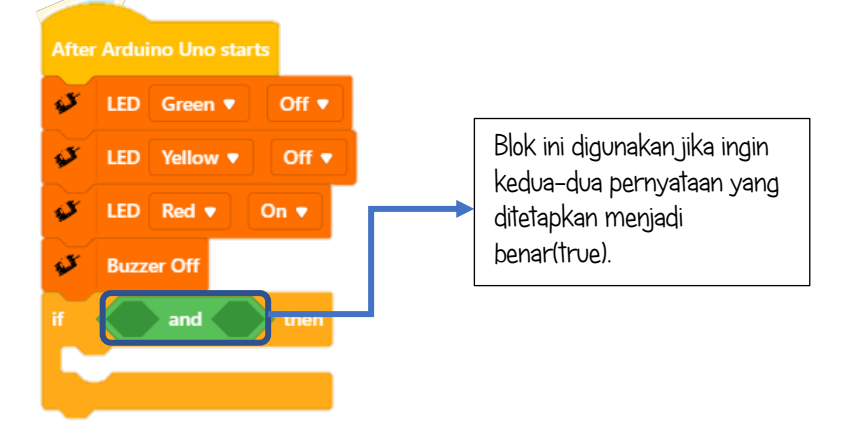

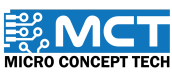

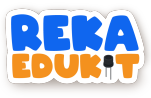

5. Masukkan blok Infrared sensor detected object dan blok button pressed ke dalam blok and.

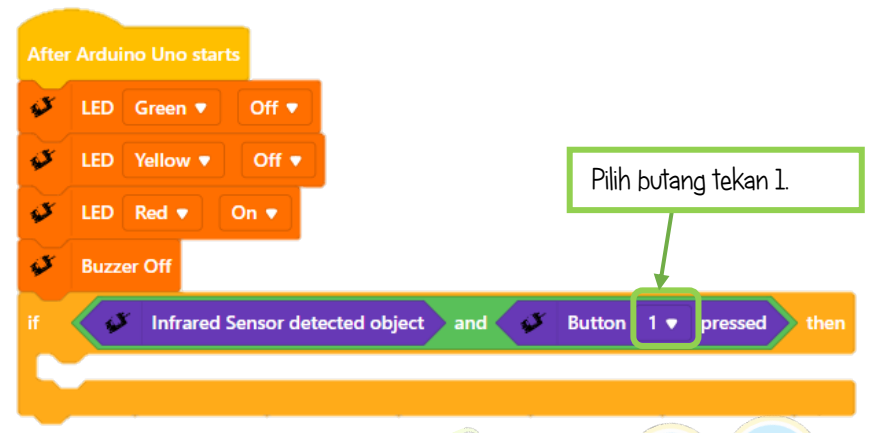

6. Kemudian. masukkan blok LED untuk setiap warna di dalam blok if. then.

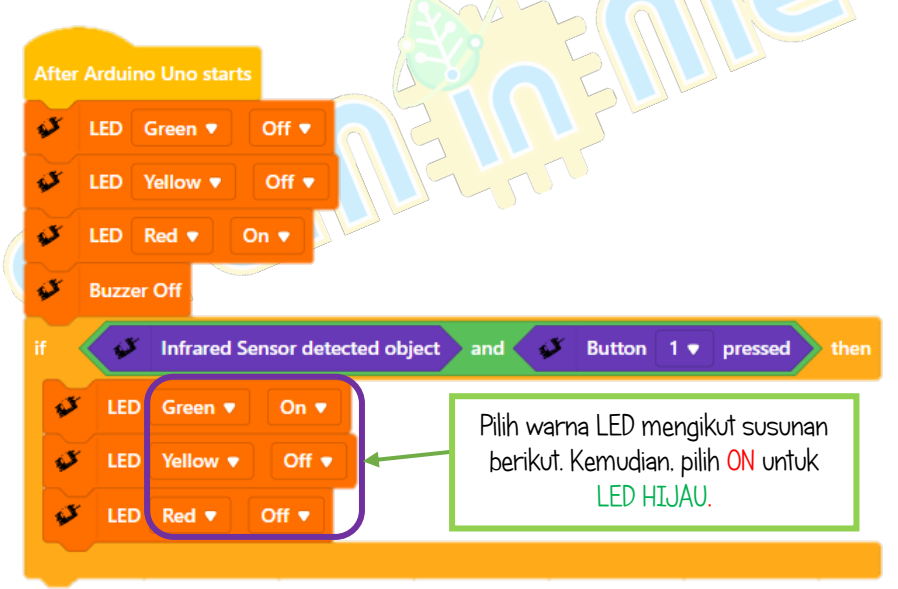

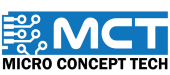

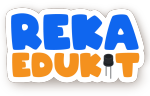

7. Seterusnya, masukkan blok buzzer tone, timer start dan wait until.

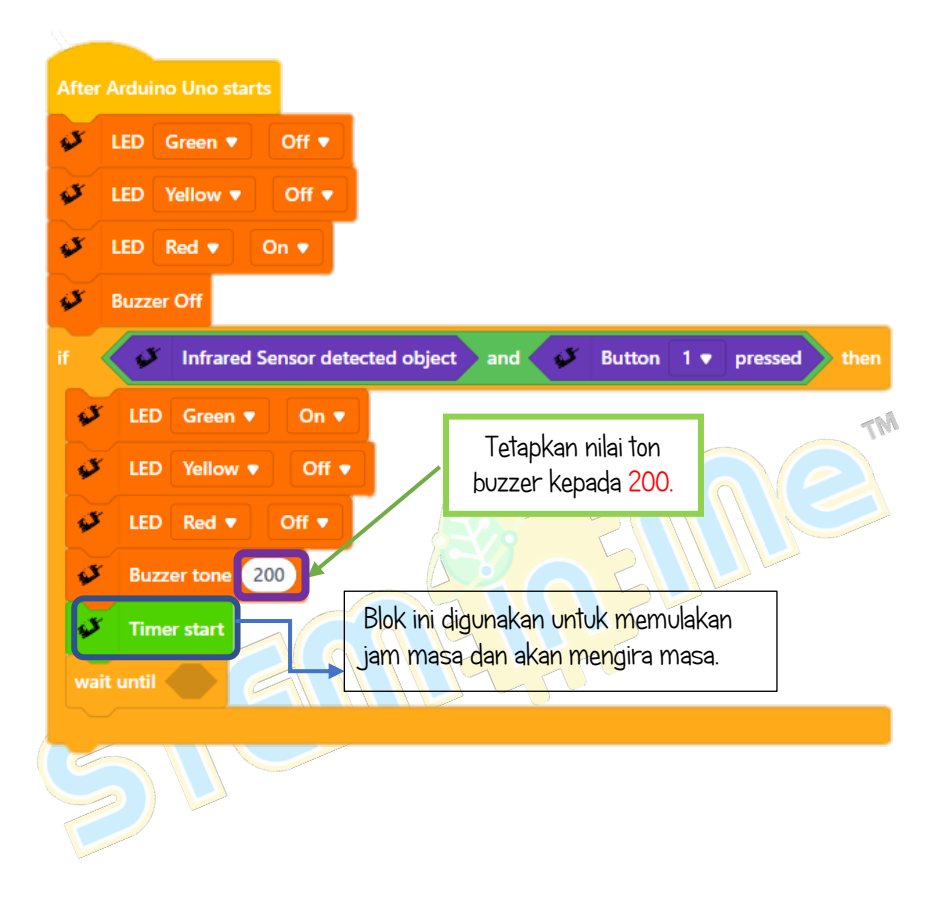

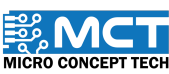

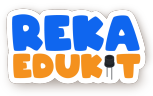

8. Masukkan blok timer time ke dalam blok equal kemudian masukkan ke ruang heksagon di dalam blok wait until.

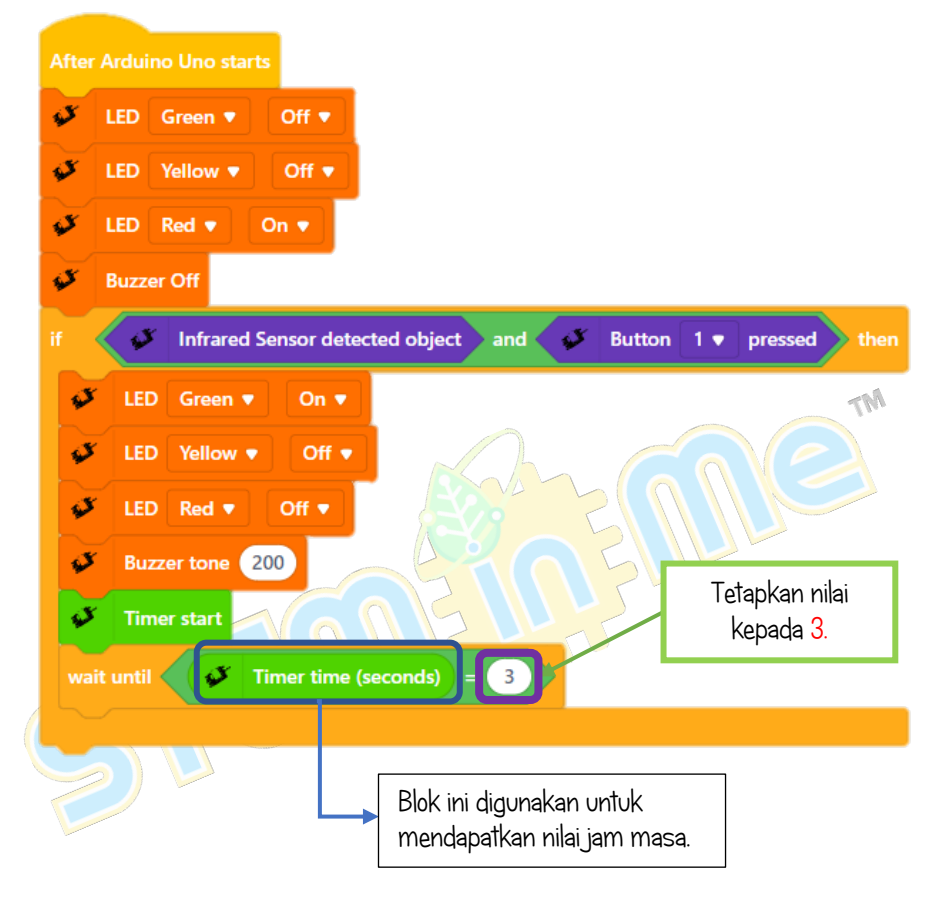

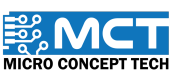

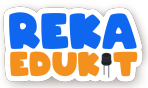

### 7: ALAT MUZIK ALAF BARU

Di dalam projek ini, kita akan membina alat muzik alaf baru. Pembaz akan berbunyi dengan nada yang berbeza apabila meter upaya dipusingkan mencapai nilai yang ditetapkan.

#### PERANTI YANG DIGUNAKAN :

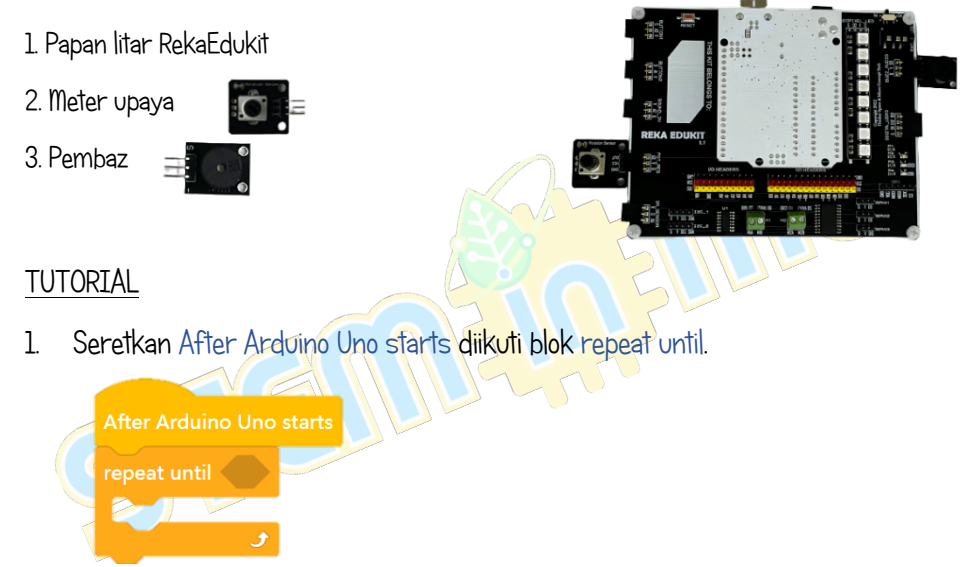

2. Tambahkan blok Equal ke dalam ruang heksagon di dalam blok repeat until.

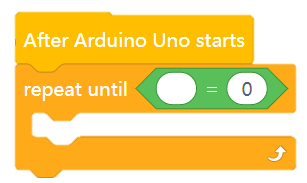

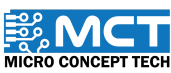

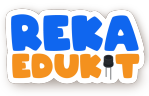

3. Masukkan blok potentiometer value ke dalam blok equal.

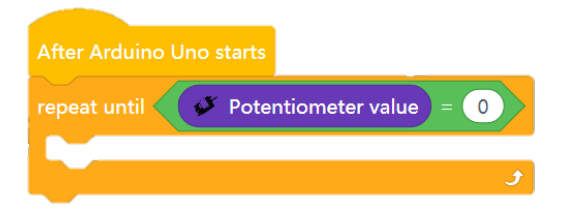

4. Seterusnya. masukkan blok if. then. else ke dalam blok repeat until.

| After Arduino Uno st | rts                    |
|----------------------|------------------------|
| repeat until 💞       | otentiometer value = 0 |
| if then<br>else      |                        |
|                      |                        |

5. (Masukkan blok and ke dalam ruang heksagon di dalam blok if. then.

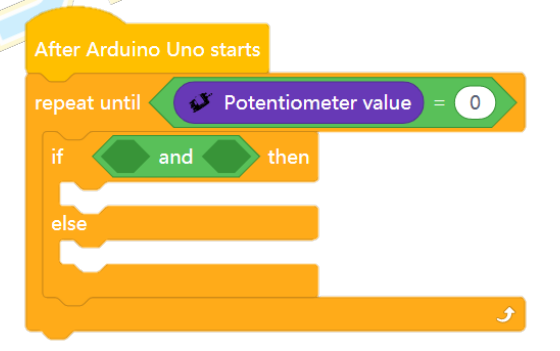

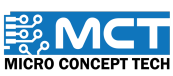
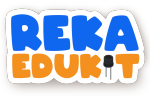

6. Masukkan blok greater than dan less than ke dalam blok and.

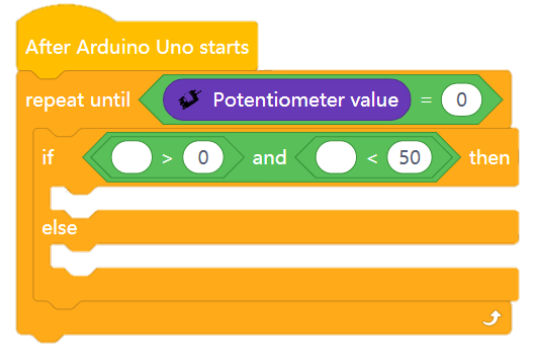

7. Kemudian. masukkan blok potentiometer value ke dalam ke dua-dua blok greater than dan less than.

| After Ard | luino Uno starts      |           |                         |        |
|-----------|-----------------------|-----------|-------------------------|--------|
| repeat ur | ntil 🕼 Potentiometer  | value = 0 | 2                       |        |
| if        | 💞 Potentiometer value | > 0 and   | Potentiometer value < 5 | 0 then |
| else      |                       |           |                         |        |
|           |                       |           |                         |        |
|           |                       | ۍ<br>رو   |                         |        |
|           |                       |           |                         |        |

8. Seret dan masukkan blok buzzer tone ke dalam blok if. then.

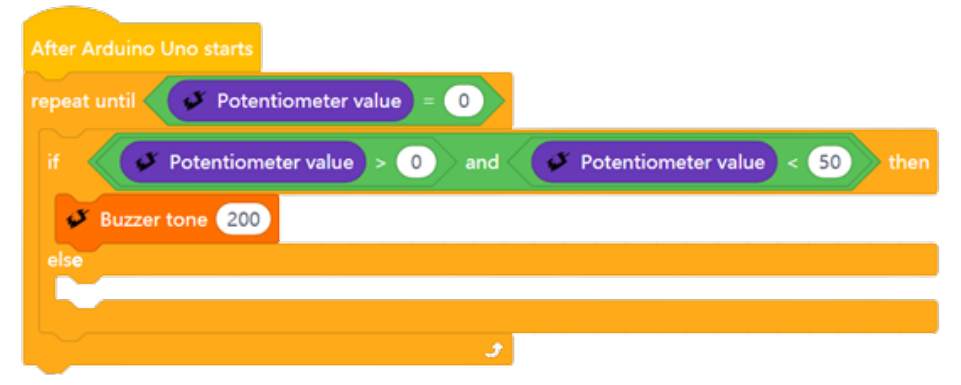

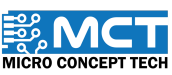

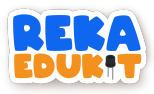

9. Ulang Langkah 4 hingga Langkah 8 dengan nilai meter upaya dan nilai nada pembaz yang berlainan. masukkan ke dalam blok setiap blok else.

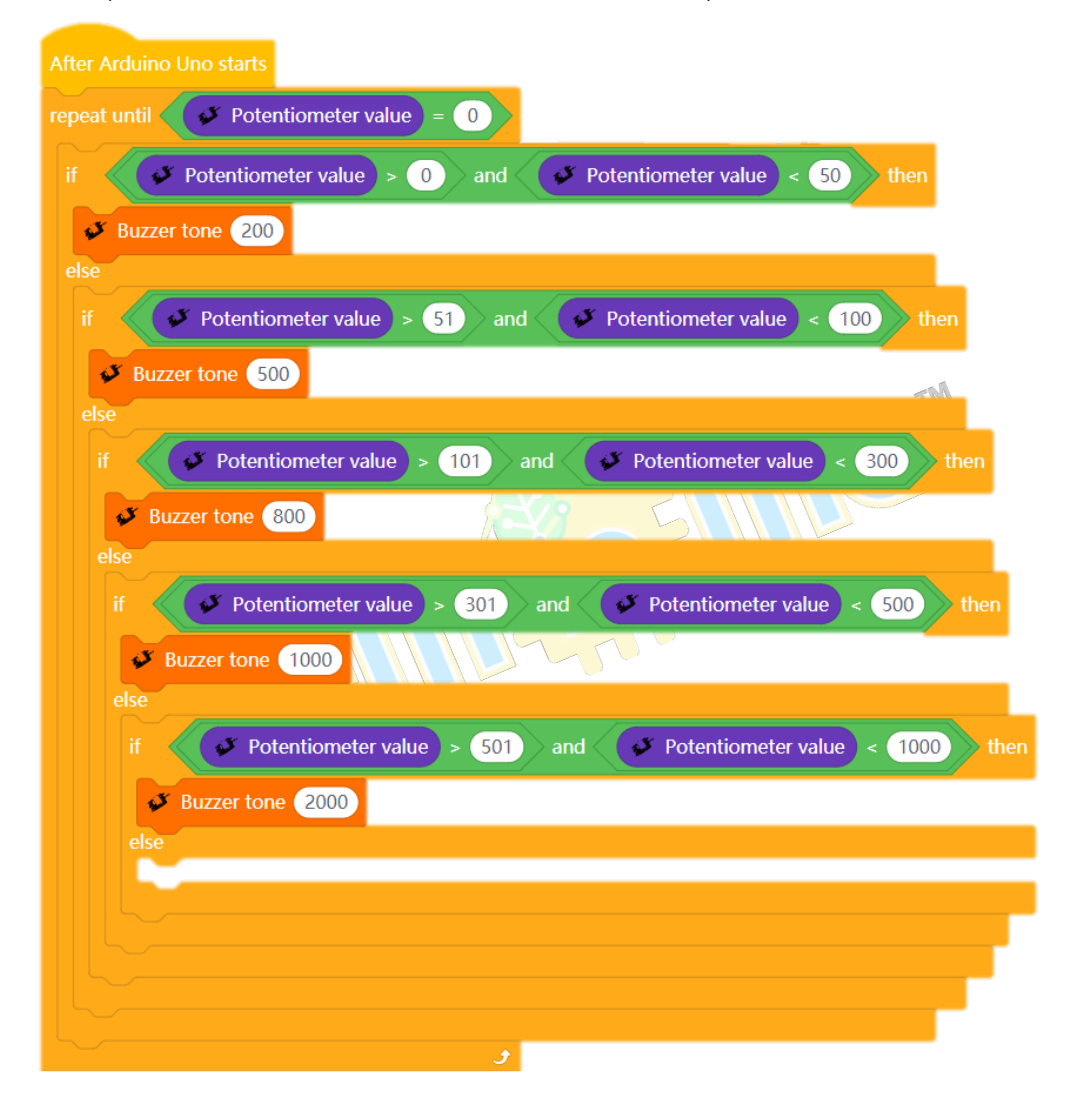

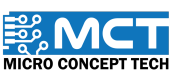

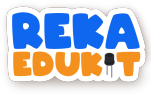

10. Masukkan blok buzzer tone ke dalam blok else terakhir.

| After Arduino Uno starts                                           |
|--------------------------------------------------------------------|
| repeat until Potentiometer value = 0                               |
| if Potentiometer value > 0 and Potentiometer value < 50 then       |
| Suzzer tone 200                                                    |
| if V Potentiometer value > 51 and V Potentiometer value < 100 then |
| S Buzzer tone 500                                                  |
| else                                                               |
| if Potentiometer value > 101 and Potentiometer value < 300 then    |
| Buzzer tone 800                                                    |
| else                                                               |
| if Potentiometer value > 301 and Potentiometer value < 500 then    |
| Buzzer tone 1000                                                   |
| else                                                               |
| if Potentiometer value > 501 and Potentiometer value < 1000 then   |
| Buzzer tone 2000                                                   |
| else                                                               |
| Buzzer tone 5000                                                   |
|                                                                    |
|                                                                    |
|                                                                    |
| *                                                                  |
|                                                                    |

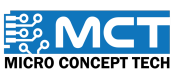

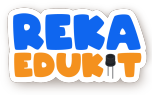

11. Seret dan masukkan blok buzzer off ke dalam blok repeat until.

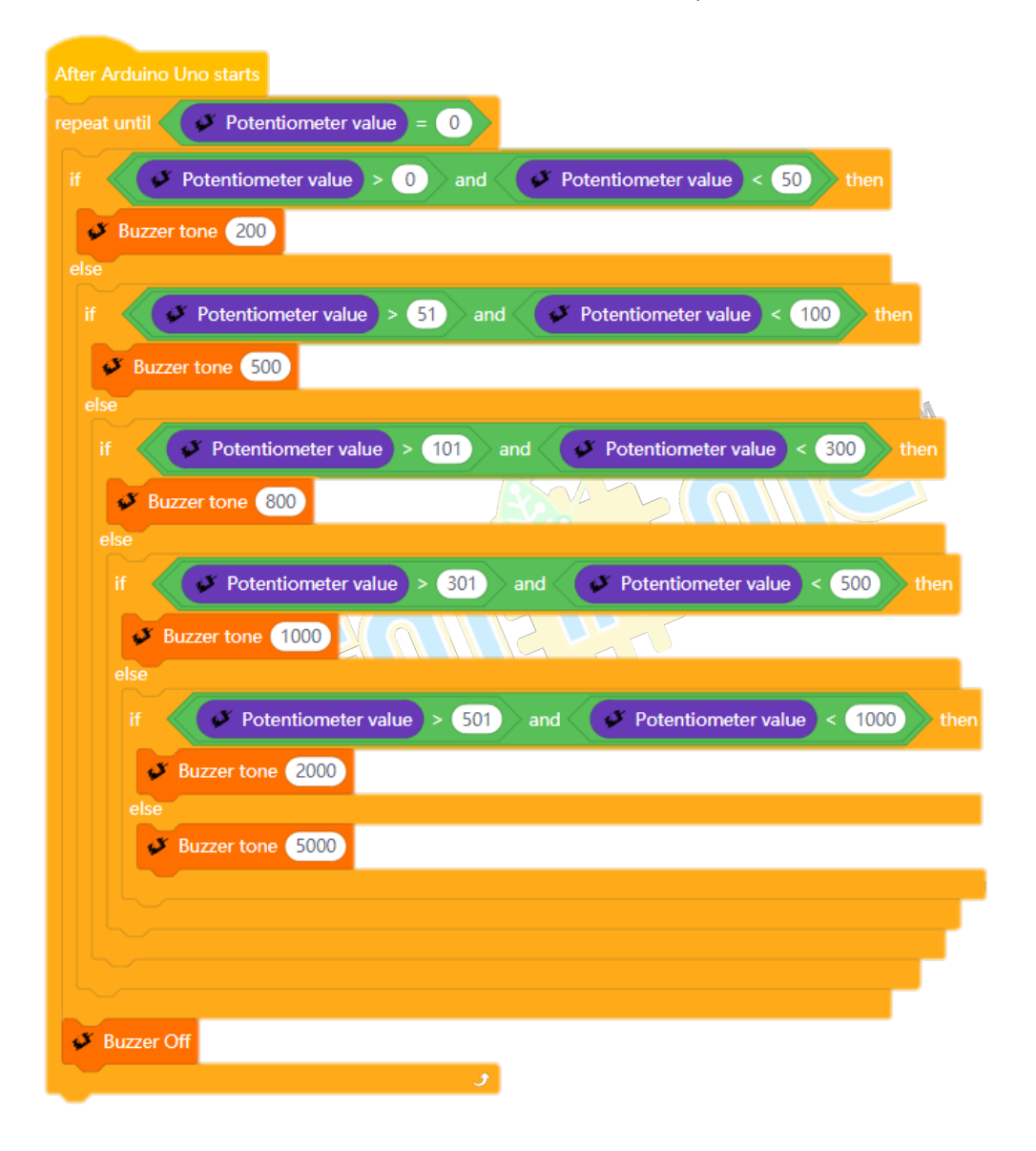

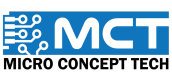

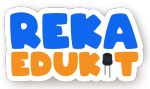

# 8: SISTEM LED PELBAGAI WARNA

Kita akan membina projek yang boleh menyalakan LED pelbagai warna (neopixel LED) menggunakan bunyi.

### PENGENALAN PENDERIA BUNYI (SOUND SENSOR)

Penderia bunyi (sound sensor) menukarkan getaran kepada isyarat audio dengan bantuan mikrofon. Ia bertindak sama seperti telinga manusia apabila bunyi dikesan. Kekuatan bunyi yang dikesan boleh dilaras

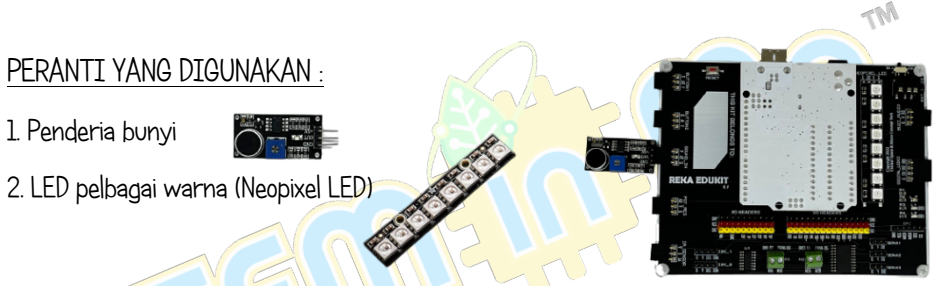

#### TUTORIAL

1. Seretkan After Arduino Uno starts berserta blok forever dan blok if. then. else.

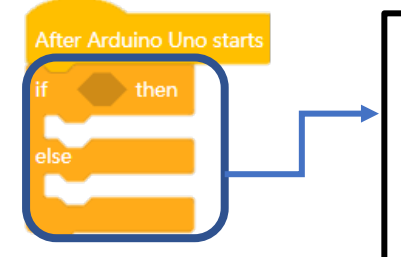

Blok ini akan memeriksa pernyataan di dalam 'if dan akan melaksanakan blok kenyataan jika pernyataannya adalah benar (true). Namun jika pernyataannya tidak benar (false) maka blok ini akan melaksanakan blok 'else'.

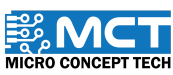

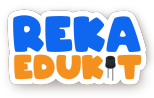

2. Masukkan blok sound sensor detect sound ke dalam ruang heksagon di dalam blok if. then.

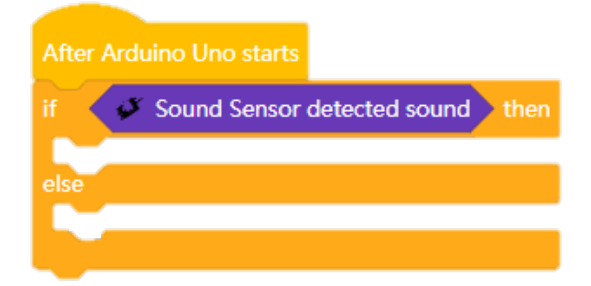

3. Tambahkan blok Neopixel LED untuk setkan 8 warna ke semua Neopixel LED di bawah blok if. then.

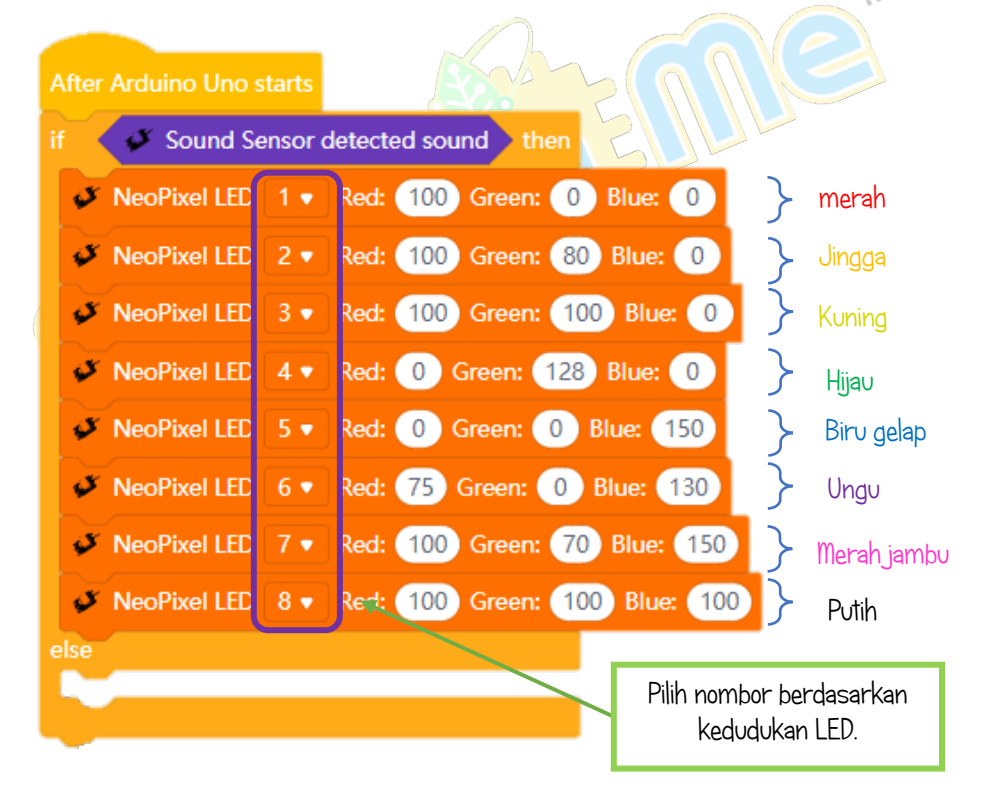

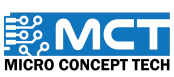

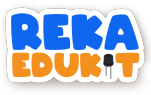

4. Seterusnya. tambahkan blok Neopixel LED off untuk matikan ke semua Neopixel LED.

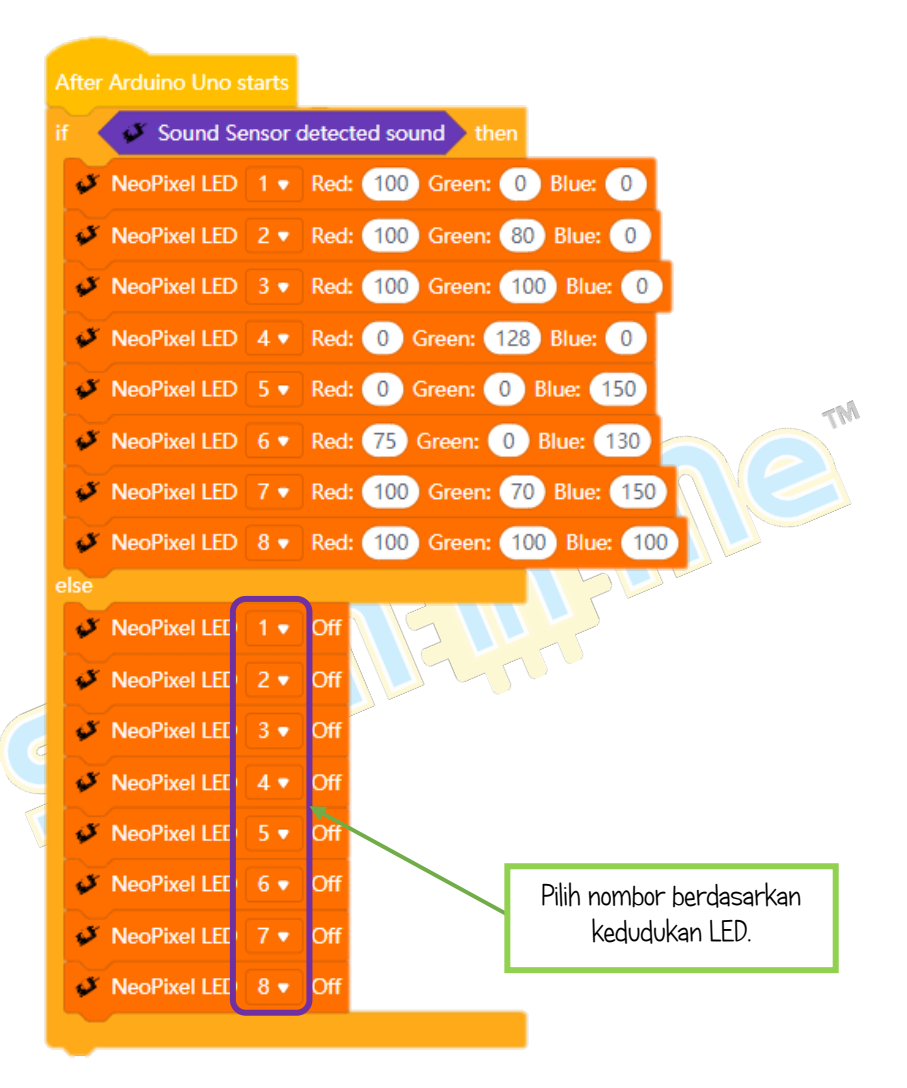

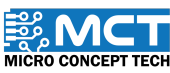

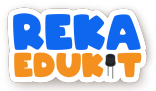

# 9: SISTEM SEKURITI

Pernah tahu bagaimana sistem sekuriti dibina? Mari kita lihat projek di bawah. Di dalam sistem ini. jika penderia infrared atau penderia bunyi mengesan sesuatu bunyi ataupun objek. pembaz akan berbunyi dan LED pelbagai warna akan menyala satu persatu untuk memberi amaran bahawa terdapat ancaman bahaya. Untuk menghentikan pembaz dan LED pelbagai warna, kita perlu menekan kedua-dua butang tekan dalam waktu yang sama.

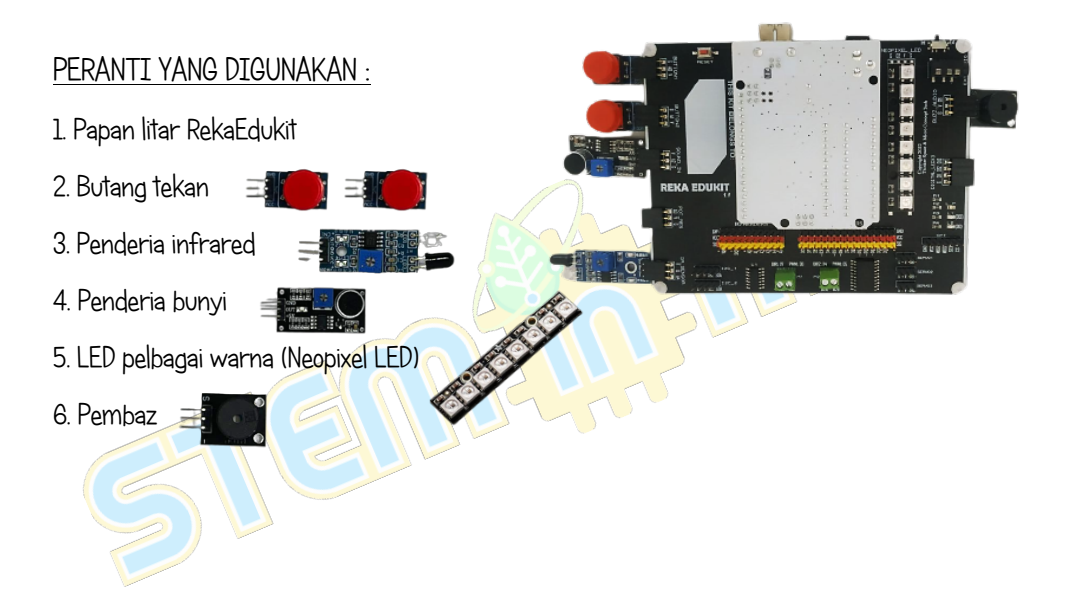

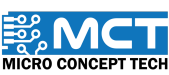

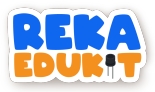

### TUTORIAL

1. Seretkan After Arduino Uno starts berserta blok if. then dan blok repeat until.

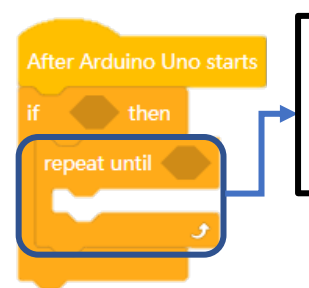

Blok ini akan mengulang blok-blok kod yang berada didalamnya selama pernyataan yang ditetapkan masih terpenuhi.

2. Masukkan blok or ke dalam ruang heksagon di dalam blok if. then.

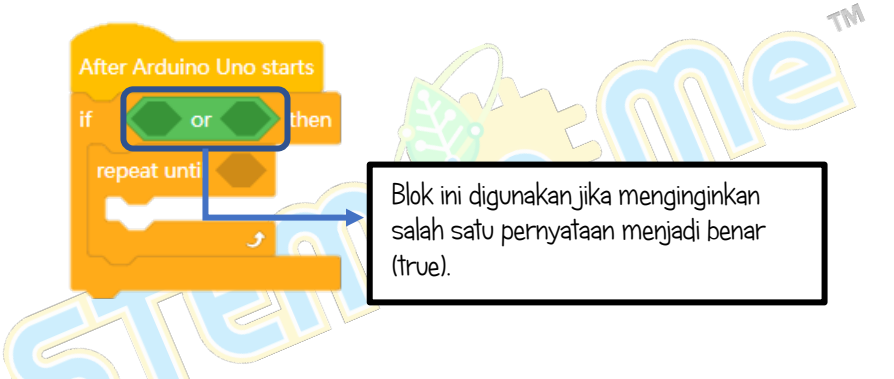

3. Kemudian. masukkan blok Infrared sensor detected object dan blok sound sensor detected sound ke dalam or blok.

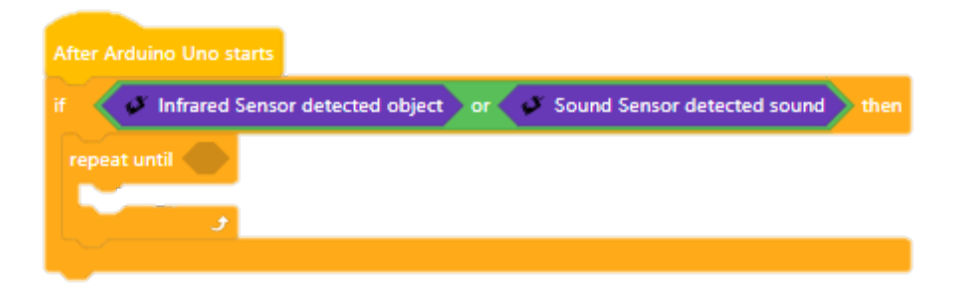

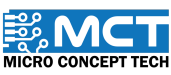

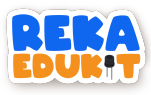

4. Tambahkan blok and ke dalam ruang heksagon di dalam blok repeat until.

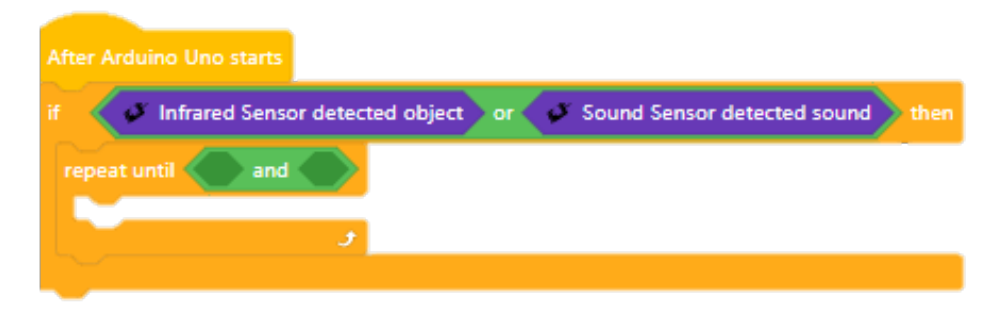

5. Seterusnya, tambahkan blok button 1 pressed dan button 2 pressed ke dalam blok and.

| After Arduino Uno starts            |                |                         |      |
|-------------------------------------|----------------|-------------------------|------|
| if 🗸 🖉 Infrared Sensor detected obj | ect or 🧳 Sound | d Sensor detected sound | then |
| repeat until 🖉 Button 🛽 🔹 press     | sed and 🧭 But  | ton 2 🔹 pressed         |      |
|                                     |                | +                       |      |
|                                     |                |                         |      |

6. Tambahkan blok buzzer tone di bawah blok repeat until.

| After Arduino Uno starts                                              |      |
|-----------------------------------------------------------------------|------|
| if 🖉 Infrared Sensor detected object or 🖉 Sound Sensor detected sound | then |
| repeat until 🖉 Button 1 • pressed and 🧭 Button 2 • pressed            |      |
| Buzzer tone 200                                                       |      |
| e e e e e e e e e e e e e e e e e e e                                 |      |
|                                                                       |      |

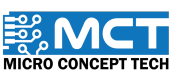

An-

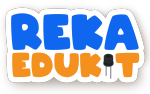

7. Tambahkan blok Neopixel LED diikuti oleh blok delay dan blok Neopixel LED off.

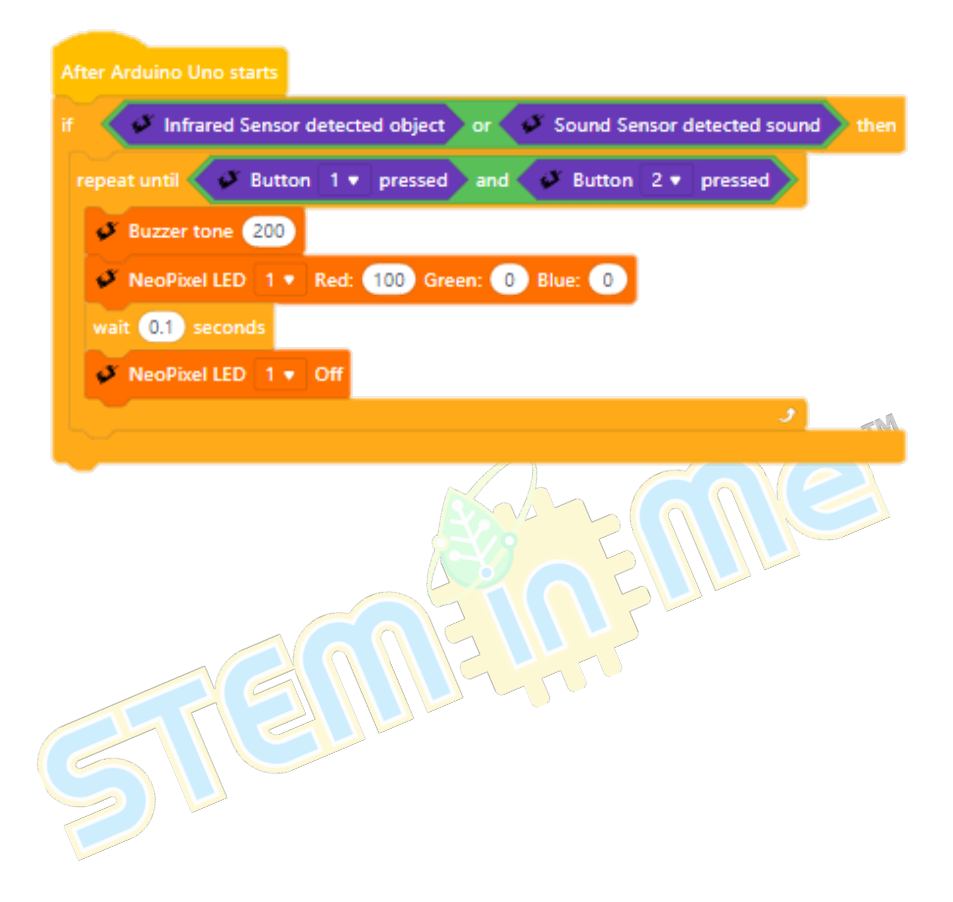

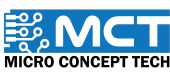

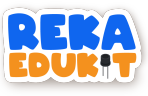

8. Ulang Langkah 7 untuk setiap 8 Neopixel LED.

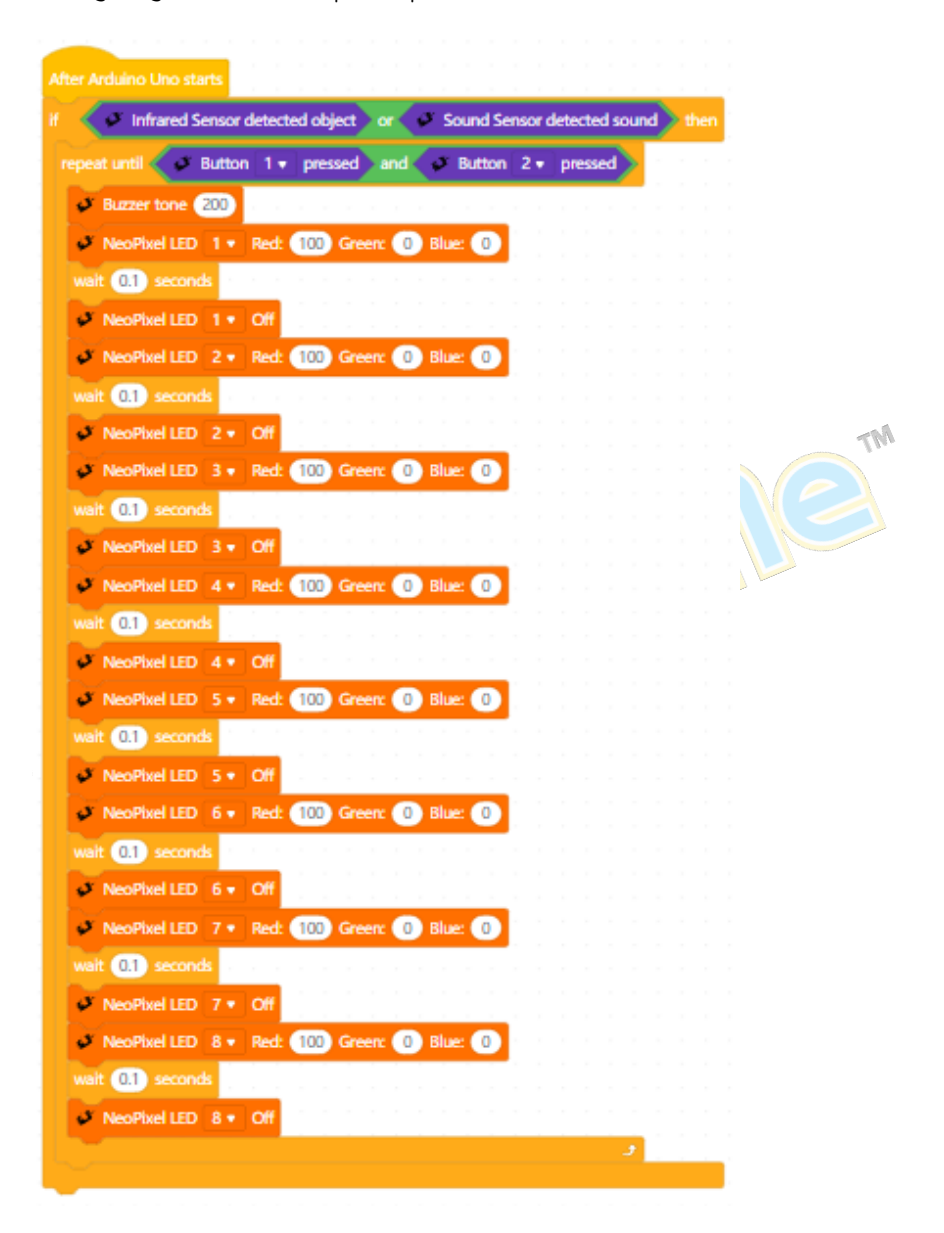

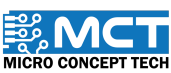

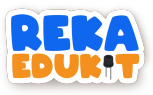

9. Kemudian. masukkan blok buzzer off dan blok Neopixel LED off di dalam blok if. then.

| ter Arduino Uno starts                                              |
|---------------------------------------------------------------------|
| Infrared Sensor detected object or Sound Sensor detected sound then |
| repeat until Button 1 • pressed and Button 2 • pressed              |
| Buzzer tone 200                                                     |
| NeoPixel LED 1 • Red: 100 Green: 0 Blue: 0                          |
| wait 0.1 seconds                                                    |
| VeoPixel LED 1 • Off                                                |
| NeoPixel LED 2 Red: 100 Green: 0 Blue: 0                            |
| wait (0.1) seconds                                                  |
| NeoPixel LED 2 • Off                                                |
| NeoPixel LED 3 • Red: 100 Green: 0 Blue: 0                          |
| d NeoPivel LED 3 • Off                                              |
| NeoPixel LED 4 • Red: 100 Green: 0 Blue: 0                          |
| wait (0.1) seconds                                                  |
| NeoPhxel LED 4 • Off                                                |
| NeoPixel LED 5 Red: 100 Green: 0 Blue: 0                            |
| wait (0.1) seconds                                                  |
| NeoPlixel LED 5 • Off                                               |
| NeoPixel LED 6 Red: 100 Green: 0 Blue: 0                            |
| wait 0.1 seconds                                                    |
| NeoPixel LED 5 V OT                                                 |
| with 01 seconds                                                     |
| NeoPixel LED 7 • Off                                                |
| NeoPhxel LED 8 - Red: 100 Green: 0 Blue: 0                          |
| wait 0.1 seconds                                                    |
| VeoPixel LED 8 • Off                                                |
| e                                                                   |
| Buzzer Off                                                          |
| Neophael LED 1 V Off                                                |
|                                                                     |

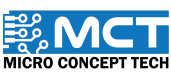

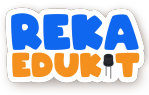

10. Tambahkan blok Neopixel LED off untuk setiap 8 neopixel LED.

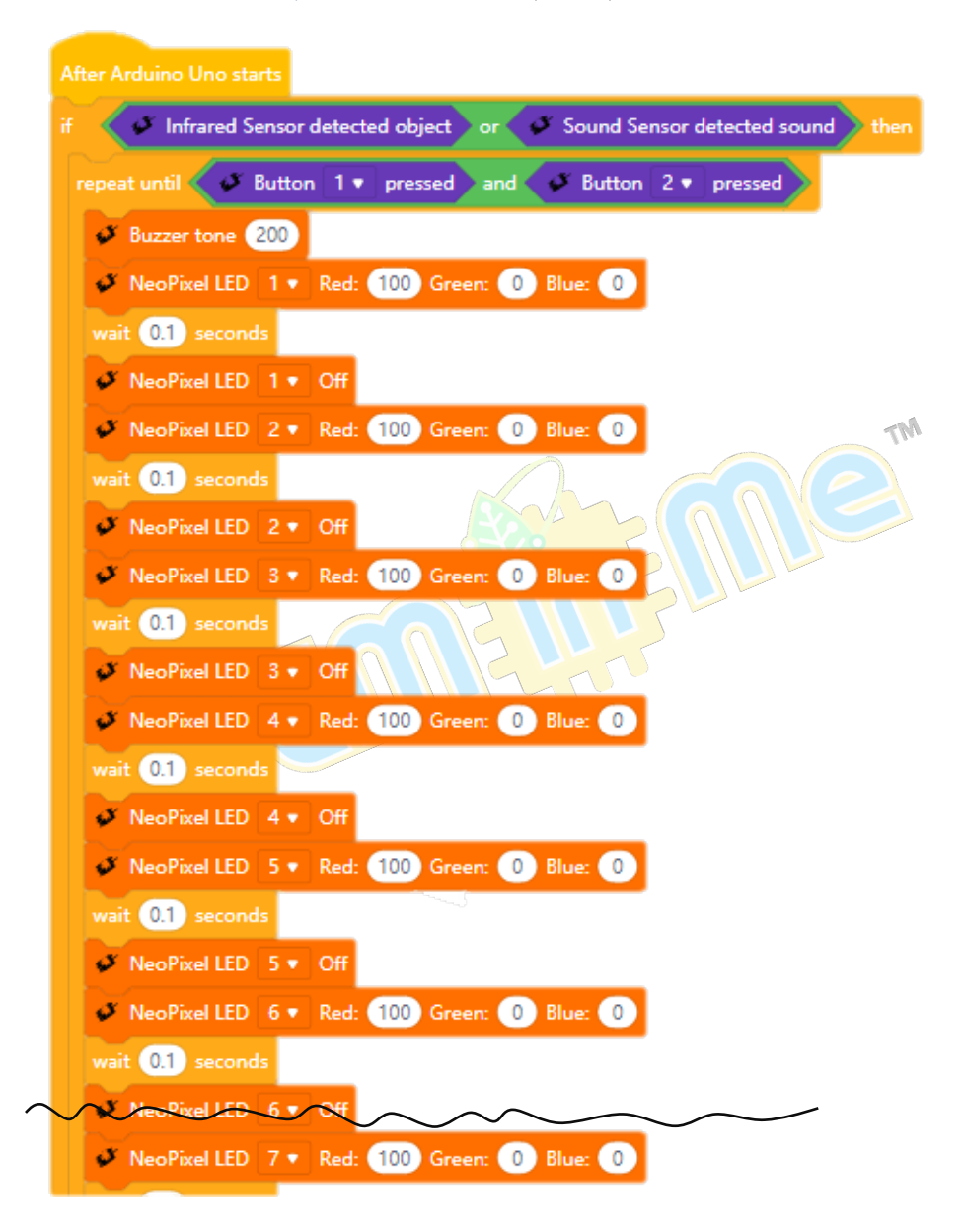

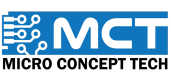

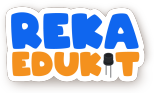

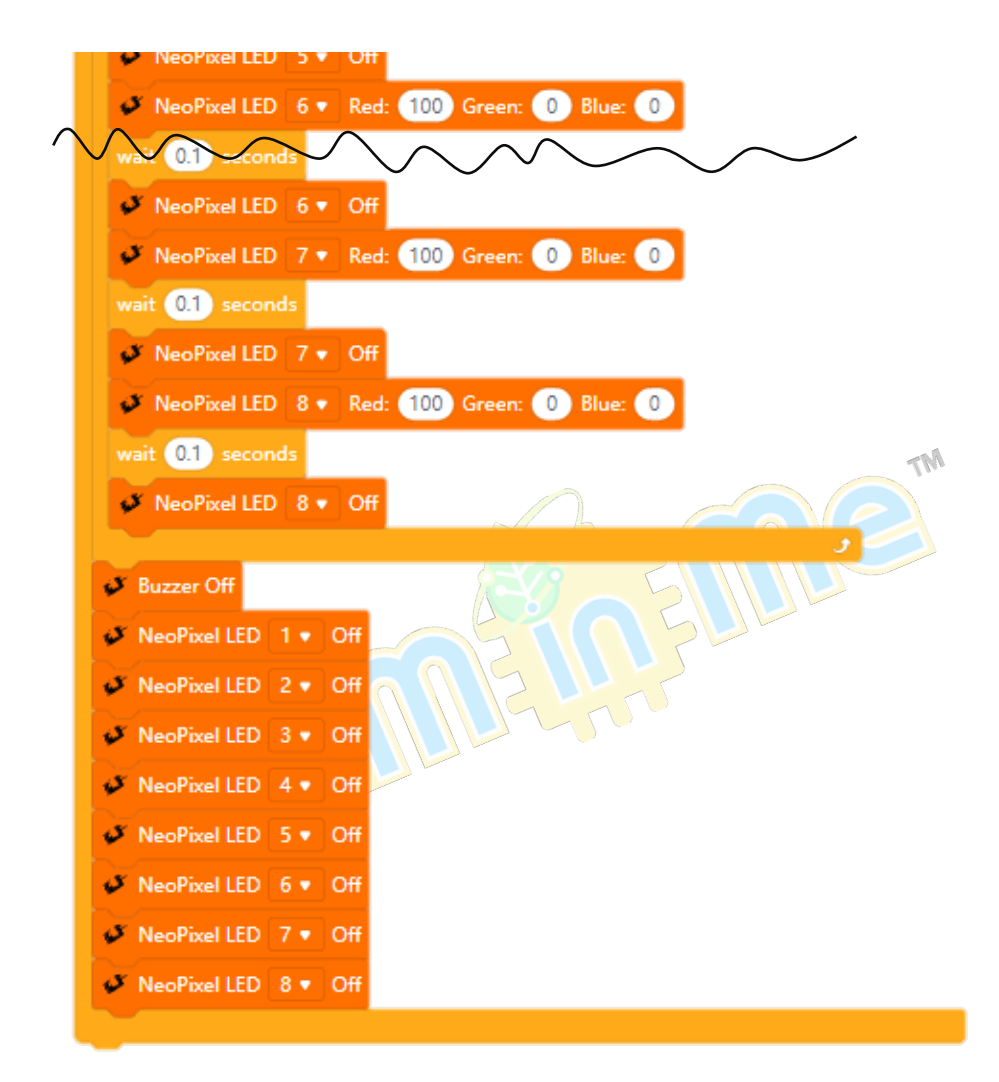

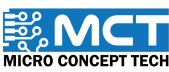

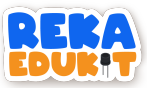

# 10: SISTEM BILIK DARJAH

Jom bina sistem bilik darjah di dalam kelas! Sistem kelas bermula apabila para pelajar memasuki kelas. Penderia infrared akan menyalakan LED satu warna (GYR LED) berwarna hijau. Jika pelajar tidak hadir sekolah. kita perlu menekan butang 2 untuk menyalakan lampu kuning pada GYR LED. Apabila penderia bunyi mengesan bunyi pelajar yang riuh di dalam kelas. pembaz akan berbunyi menandakan pelajar perlu senyap. Untuk menghentikan bunyi pembaz. kita perlu menekan butang tekan 1. Seterusnya. kita boleh menyalakan lampu di kelas mengikut kecerahan yang kita kehendaki menggunakan LED pelbagai warna (Neopixel LED) dan meter upaya sebagai suis boleh laras.

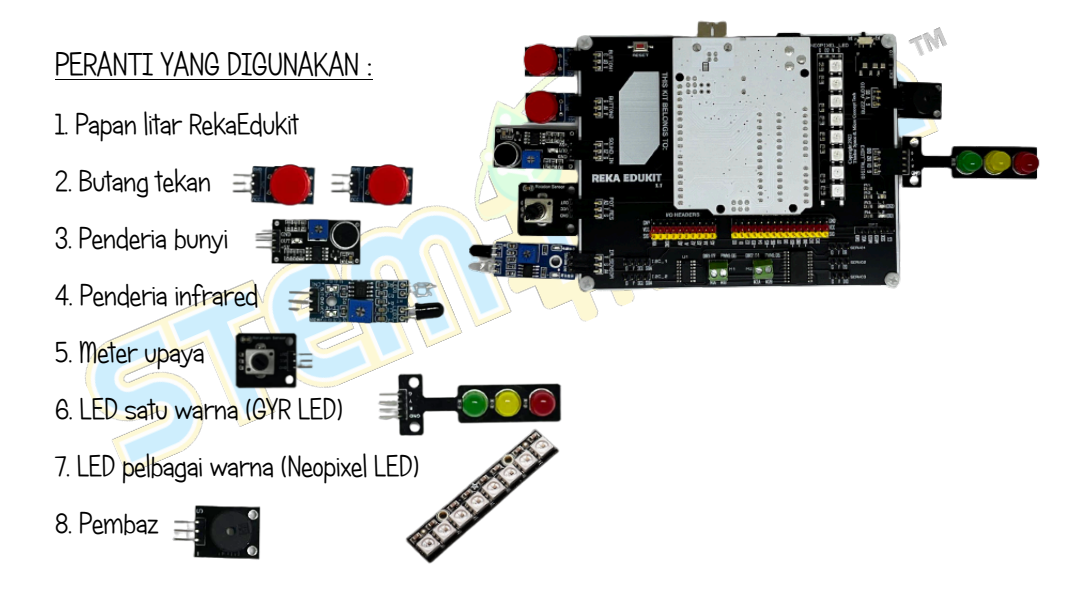

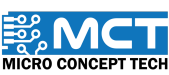

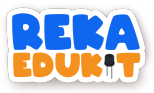

### TUTORIAL

1. Seretkan After Arduino Uno starts berserta blok if. then dan blok if. then. else.

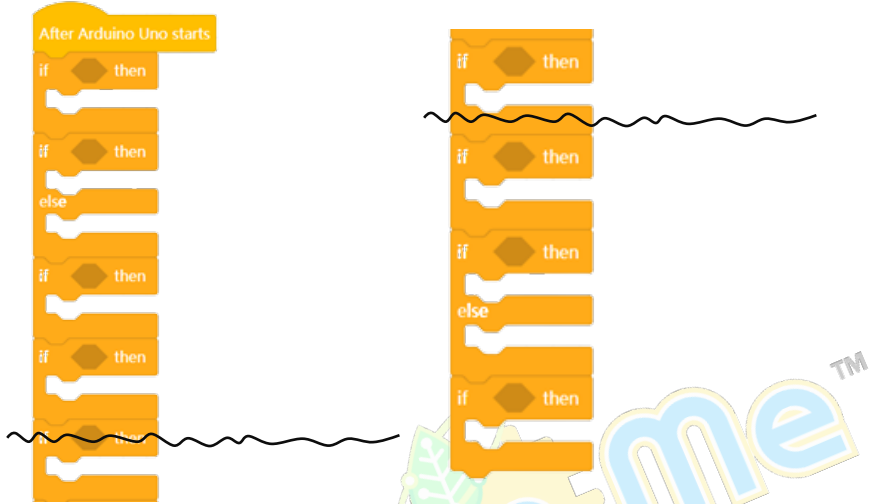

2. Masukkan Sound Sensor detected sound ke dalam ruang heksagon di dalam blok if. then.

| After Arduino Uno starts            | if theo |
|-------------------------------------|---------|
| if Sound Sensor detected sound then |         |
| if then                             | if then |
| else                                | if then |
| if then                             | else    |
| if then                             | if then |
|                                     |         |

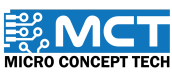

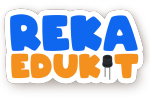

3. Masukkan blok Buzzer tone ke dalam blok if. then.

| Buzzer tone 1000 |                                         |
|------------------|-----------------------------------------|
|                  | ~~~~~~~~~~~~~~~~~~~~~~~~~~~~~~~~~~~~~~~ |
| if then          | if then                                 |
|                  | if then                                 |
|                  | else                                    |
| if then          | if then                                 |
|                  | Thu                                     |

4. Kemudian. masukkan blok not ke dalam ruang heksagon di dalam blok if. then serta masukkan blok Infrared Sensor detected object ke dalam blok not.

| After Arduino Uno starts                |                                         |
|-----------------------------------------|-----------------------------------------|
| if Sound Sensor detected sound then     | if then                                 |
| Buzzer tone 1000                        | ~~~~~~~~~~~~~~~~~~~~~~~~~~~~~~~~~~~~~~~ |
| if not Sound Sensor detected sound then | if then                                 |
| else                                    |                                         |
|                                         | if then                                 |
| if then                                 | else                                    |
|                                         |                                         |
| if then                                 | if then                                 |
|                                         |                                         |
|                                         |                                         |

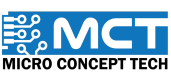

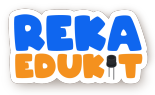

5. Masukkan blok LED untuk setiap warna Hijau. Kuning dan Merah serta blok if. then ke dalam blok if. then.

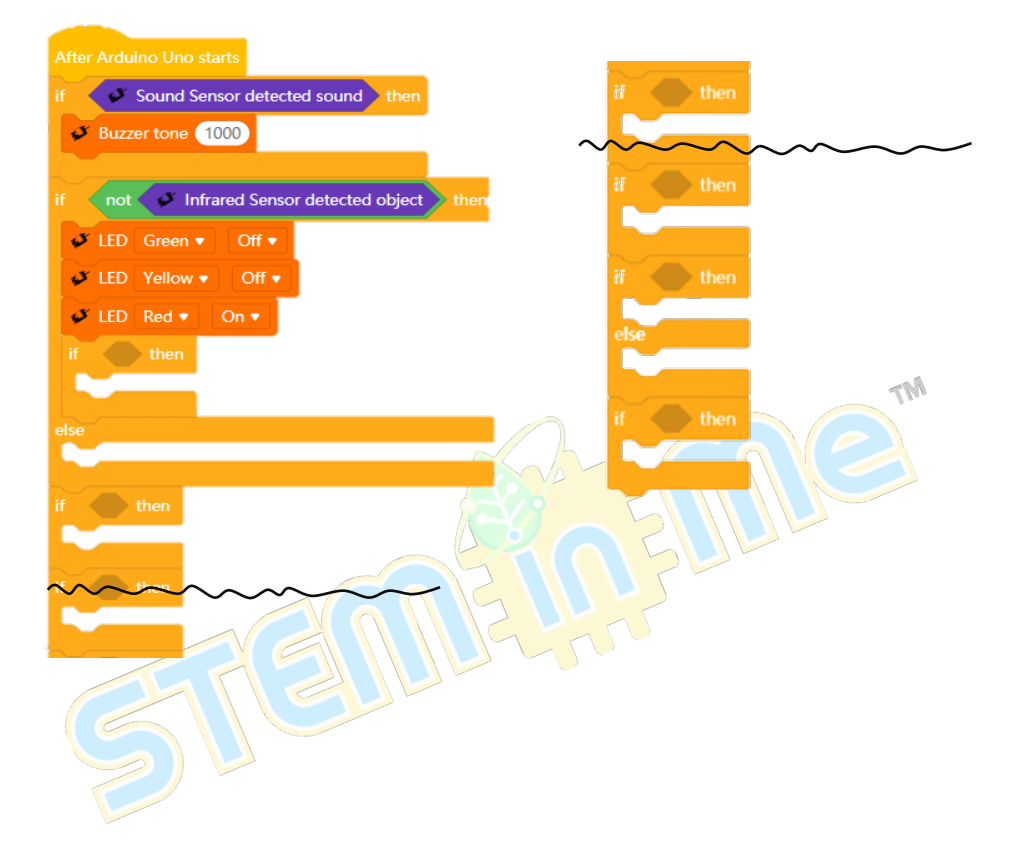

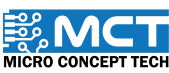

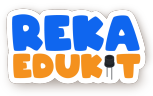

6. Masukkan blok Button pressed ke dalam ruang heksagon di dalam blok if. then.

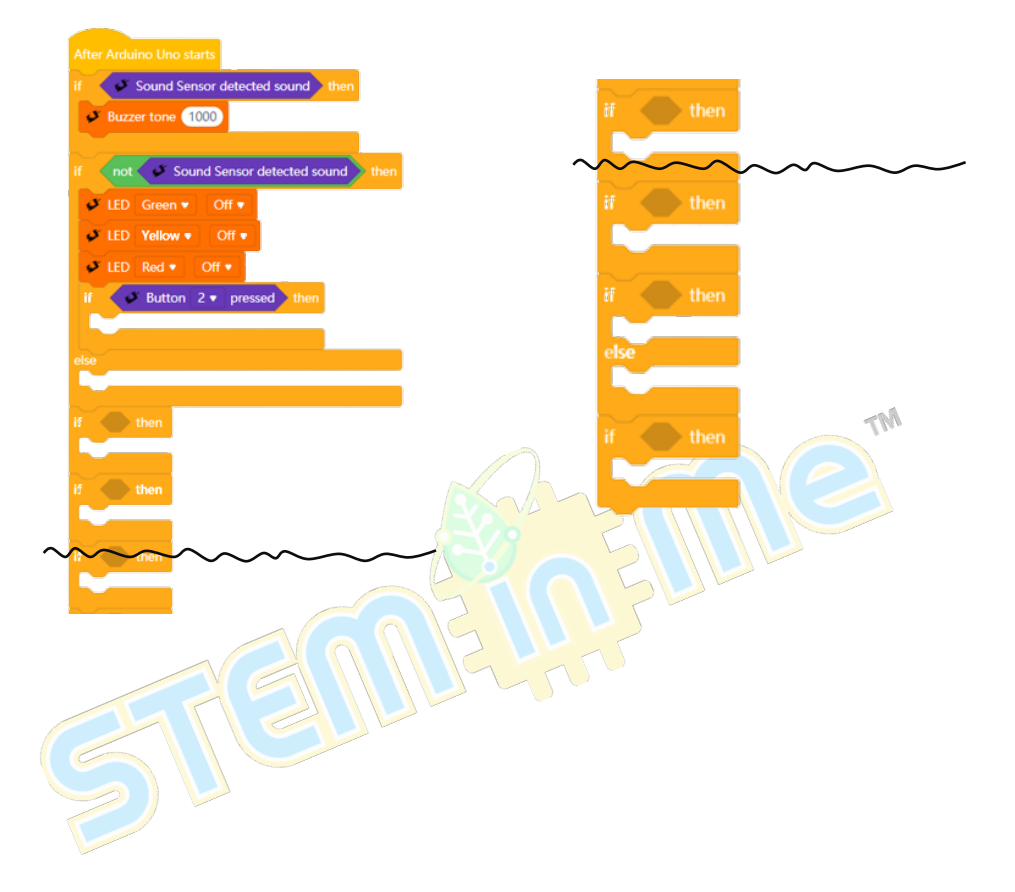

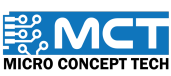

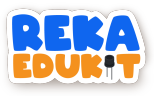

7. Tambahkan blok LED untuk setiap warna Hijau. Kuning dan Merah serta blok delay ke dalam blok if. then.

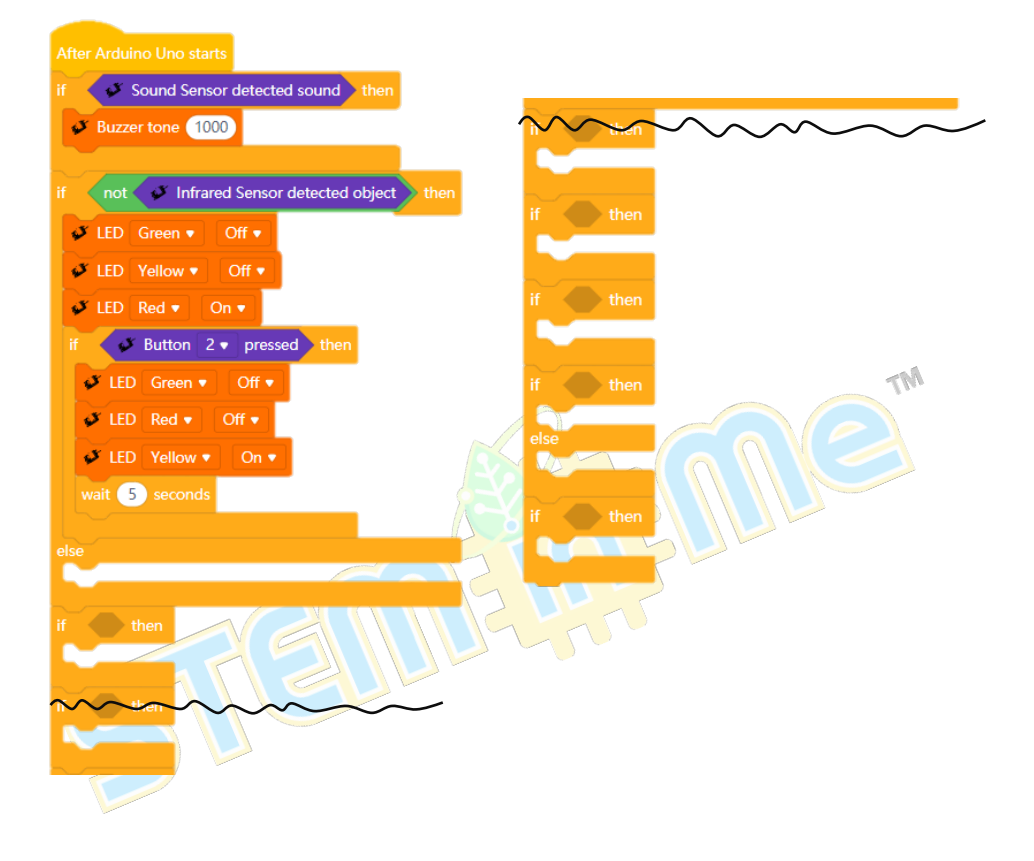

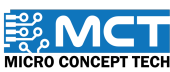

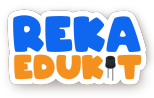

8. Masukkan blok LED untuk setiap warna Hijau. Kuning dan Merah ke dalam blok else.

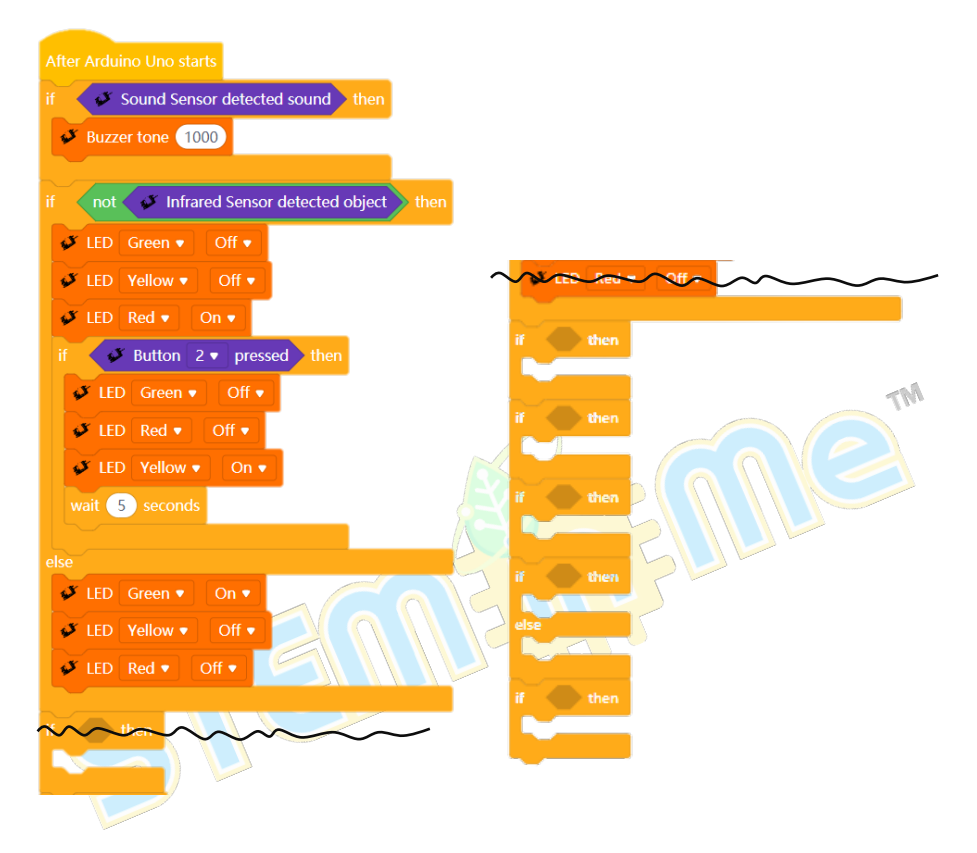

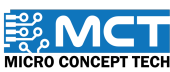

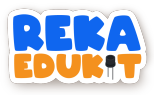

9. Masukkan blok less than ke dalam ruang heksagon di dalam blok if. then serta masukkan blok potentiometer value ke dalam blok less than.

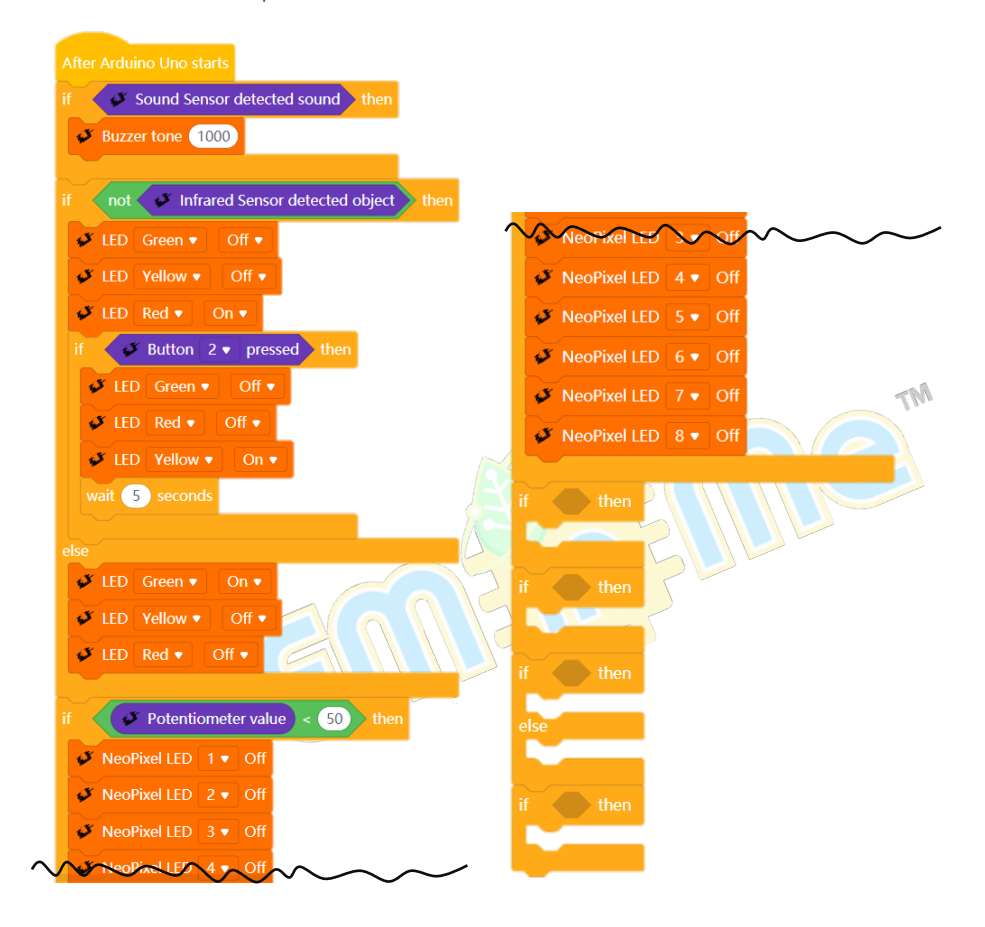

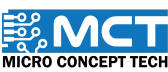

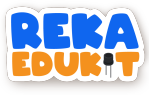

10. Masukkan 8 blok Neopixel LED off ke dalam blok if. then.

| After Arduino Uno starts                      |                        |
|-----------------------------------------------|------------------------|
| if Sound Sensor detected sound then           |                        |
| Just Buzzer tone 1000                         |                        |
|                                               |                        |
| if not 🧈 Infrared Sensor detected object then |                        |
| 🞸 LED Green ▼ Off ▼                           | VeoPixel LED 4 • Off   |
| 🞸 LED Yellow 🔹 Off 🔹                          | ✓ NeoPixel LED 5 	 Off |
| 🗸 LED Red 🔻 On 🔻                              | 💕 NeoPixel LED 6 💌 Off |
| if J Button 2 pressed then                    | VeoPixel LED 7 ▼ Off   |
| 🖋 LED Green 🔻 Off 🔻                           | ✓ NeoPixel LED 8 	 Off |
| ✓ LED Red ▼ Off ▼                             |                        |
| 🗸 LED Yellow 🔹 On 🔹                           | if and then            |
| wait 5 seconds                                |                        |
|                                               | if then                |
|                                               |                        |
|                                               |                        |
|                                               | if then                |
| ◆ LED Red ▼ Off ▼                             |                        |
| if A Potentiometer value < 50 then            | else                   |
|                                               |                        |
|                                               | if then                |
| ✓ NeoPixel LED 2 ▼ Off                        |                        |
| VeoPixel LED 3 V Off                          |                        |
|                                               |                        |

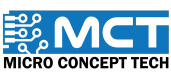

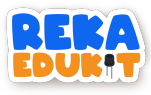

11. Masukkan blok and ke dalam ruang heksagon di dalam blok if. then.

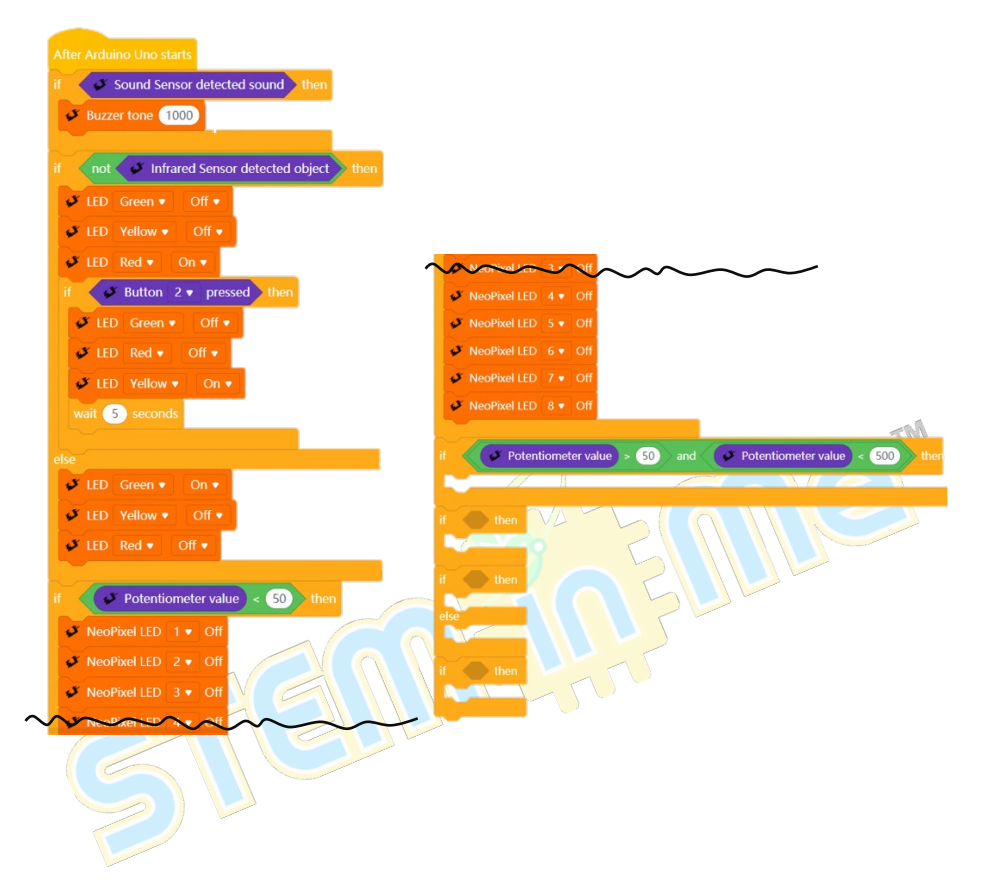

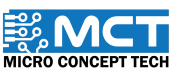

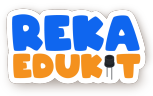

12. Masukkan blok greater than dan less than ke dalam blok and serta masukkan blok potentiometer value ke dalam blok greater than dan less than.

| After Arduino Uno starts                      |                                                                                                    |
|-----------------------------------------------|----------------------------------------------------------------------------------------------------|
| if Sound Sensor detected sound then           |                                                                                                    |
| Buzzer tone 1000                              | VeoPixel LED 3 V Off                                                                                                    |
|                                               | 🧳 NeoPixel LED 4 🔻 Off                                                                                                    |
| if not S Infrared Sensor detected object then | NOPOLED SOT A AND A                                                                                                    |
|                                               | VeoPixel LED 6 V Off                                                                                                    |
| LED Green • Off •                             | ✓ NeoPixel LED 7 ▼ Off                                                                                                    |
| 🗳 LED Yellow 🔻 Off 👻                          | VeoPixel LED 8 V Off                                                                                                    |
| 💞 LED Red 🔻 On 🔻                              |                                                                                                    |
| if                                            | if V Potentiometer value > 50 and V Potentiometer value < 500 then                                                                                                    |
| ✓ LED Green ▼ Off ▼                           | 🗸 NeoPixel LED 🚺 🔹 Red: 20 Green: 20 Blue: 20                                                                                                    |
| X LED Red - Off -                             | 🗸 NeoPixel LED 2 🔻 Red: 20 Green: 20 Blue: 20                                                                                                    |
|                                               | ✓ NeoPixel LED 3 ▼ Red: 20 Green: 20 Blue: 20                                                                                                    |
| ✓ LED Yellow ▼ On ▼                           | 🗸 🗸 NeoPixel LED 4 🔻 Red: 20 Green: 20 Blue: 20                                                                                                    |
| wait 5 seconds                                | ✓ NeoPixel LED 5 ▼ Red: 20 Green: 20 Blue: 20                                                                                                    |
|                                               | 🖉 NeoPixel LED 6 🔹 Red: 20 Green: 20 Blue: 20                                                                                                    |
|                                               | 🗸 🗸 NeoPixel LED 7 🔹 Red: 20 Green: 20 Blue: 20                                                                                                    |
|                                               | ✓ NeoPixel LED 8 ▼ Red: 20 Green: 20 Blue: 20                                                                                                    |
| LED Yellow  Off                               |                                                                                                    |
| ✓ LED Red ▼ Off ▼                             |                                                                                                    |
|                                               |                                                                                                    |
| if Potentiometer value < 50 then              | , <mark>if then</mark> and a state of a state of a stat |
| VeoPixel LED 1 V Off                          | else                                                                                                    |
| VeoPixel LED 2 V Off                          | • • • • • • • • • • • • • • • • • • • •                                                                                                    |
| X NeePivel LED 3 . Off                        | if then a second second s                                                                                                    |
|                                               |                                                                                                    |
|                                               | • • • • • • • • • • • • • • • • • • • •                                                                                                    |
|                                               |                                                                                                    |
|                                               |                                                                                                    |

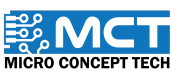

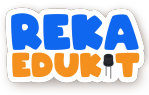

13. Kemudian, masukkan 8 blok Neopixel LED ke dalam blok if. then.

| After Arduino Uno starts                                                                                         |                                                                                                    |
|----------------------------------------------------------------------------------------------------|----------------------------------------------------------------------------------------------------|
| if Sound Sensor detected sound then                                                                              |                                                                                                    |
| Buzzer tone 1000                                                                                                 |                                                                                                    |
|                                                                                                    | NeoPixel LED 4 • Off                                                                                                    |
| if 🛛 not 🗳 Infrared Sensor detected object 🔰 then                                                                |                                                                                                    |
| 🗸 LED Green 🔹 Off 🔹                                                                                              | ✓ NeoPixel LED 7 ▼ Off                                                                                                    |
| 🖋 LED Yellow 🔹 Off 🔹                                                                                             | ✓ NeoPixel LED 8 ▼ Off                                                                                                    |
| ✓ LED Red ▼ On ▼                                                                                                 |                                                                                                    |
| if Button 2 pressed then                                                                                         | if Potentiometer value > 50 and Potentiometer value < 500 then                                                                                                    |
| S LED Green V Off V                                                                                              | NeoPixel LED 1 • Red: 20 Green: 20 Blue: 20 Since the standard standard stand<br>standard standard standard standard standard standard standard standard standard standard standard standard stand<br>standard standard stan<br>Standard standard standard standard standard standard standard standard standard standard standard standard stand<br>Standard standard standard standard standard standard standard standard standard standard standard standard stand<br>Standar |
| ◆ IED Red ● Off ●                                                                                                | 🔮 NeoPixel LED 2 🔹 Red: 20 Green: 20 Blue: 20                                                                                                    |
| C LED Vellow = On =                                                                                              | NeoPixel LED 3 Red: 20 Green: 20 Blue: 20                                                                                                    |
|                                                                                                    | VeoPixel LED 4 Red: 20 Green: 20 Blue: 20                                                                                                    |
| wart 5 seconds                                                                                                   | ✓ NeoPixel LED 5 ▼ Red: (20) Green: (20) Blue: (20)                                                                                                    |
| lse                                                                                                    | NeoPixel LED 6 ▼ Red: 20 Green: 20 Blue: 20                                                                                                    |
| 🗸 LED Green 🔹 On 🔹                                                                                               | NeoPixel LED 7 Red: 20 Green: 20 Blue: 20                                                                                                    |
| ✓ LED Yellow ▼ Off ▼                                                                                             |                                                                                                    |
| ✓ LED Red ▼ Off ▼                                                                                                | r if and then the second second                                                                                                    |
| and the second second second second second second second second second second second second second second second |                                                                                                    |
| Potentiometer value < 50 then                                                                                    | if then                                                                                                    |
| V NeoPixel LED 1 • Off                                                                                           | else                                                                                                    |
| ♥ NeoPixel LED 2 ▼ Off                                                                                           |                                                                                                    |
| NeoPixel LED 3. Off                                                                                              | if then the the the the the the the the the the                                                                                                    |
| NapPivel IED 4. Off                                                                                              |                                                                                                    |
| S                                                                                                    |                                                                                                    |

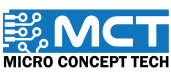

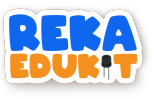

14. Ulang langkah ini sehingga blok else.

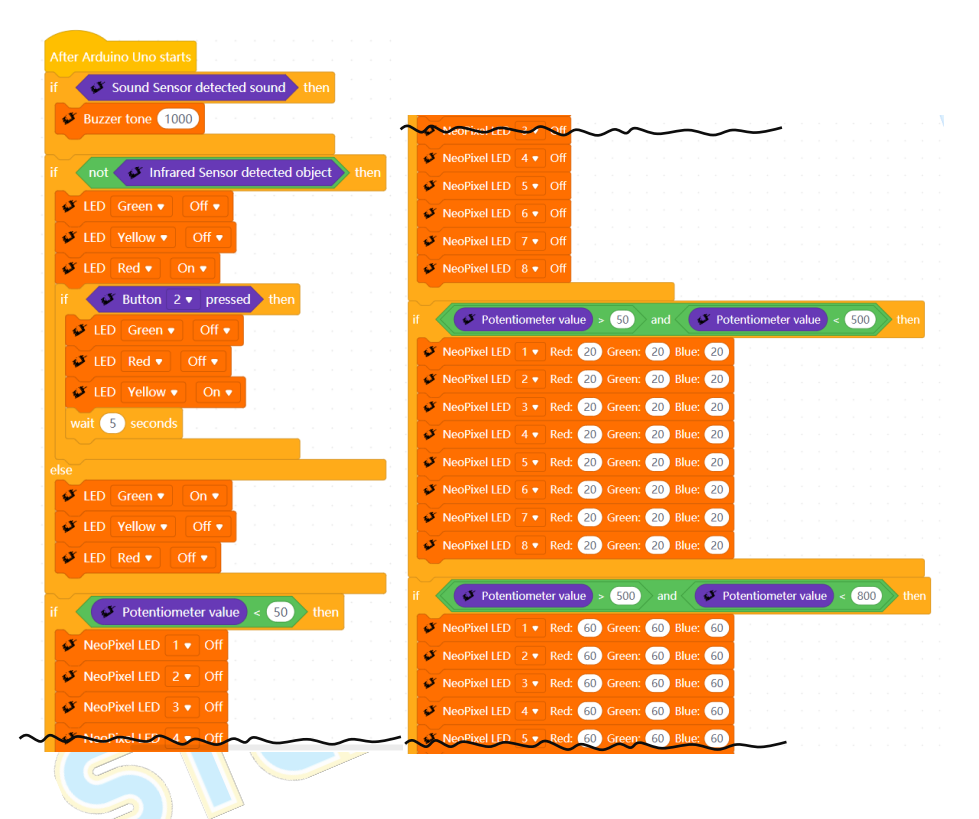

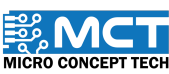

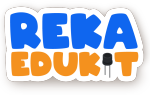

| ✓ NeoPixel LED 5 ▼ Red: 60 Green: 60 Blue: 60                                                                                                    |    |
|----------------------------------------------------------------------------------------------------|----|
| 🗸 NeoPixel LED 6 🔻 Red: 60 Green: 60 Blue: 60                                                                                                    |    |
| ✓ NeoPixel LED 7 ▼ Red: 60 Green: 60 Blue: 60                                                                                                    |    |
| 🗸 NeoPixel LED 8 🔹 Red: 60 Green: 60 Blue: 60                                                                                                    |    |
|                                                                                                    |    |
| if V Potentiometer value > 800 and V Potentiometer value < 1000 then                                                                                                    |    |
| ✓ NeoPixel IFD 1 ▼ Red: 80 Green: 80 Blue: 80                                                                                                    |    |
|                                                                                                    |    |
|                                                                                                    |    |
| NeoPrixel LED 3 Red: 80 Green: 80 Blue: 80                                                                                                    |    |
| NeoPixel LED 4 • Red: 80 Green: 80 Blue: 80                                                                                                    |    |
| VeoPixel LED 5 ▼ Red: (80) Green: (80) Blue: (80)                                                                                                    |    |
| ✓ NeoPixel LED 6 	 Red: 80 Green: 80 Blue: 80                                                                                                    |    |
| VeoPixel LED 7 🔹 Red: 80 Green: 80 Blue: 80 Annual and a state of a state of  |    |
| ✓ NeoPixel LED 8 ▼ Red: 80 Green: 80 Blue: 80                                                                                                    | 17 |
| else                                                                                                    |    |
| 🖌 🗸 NeoPixel LED 1 🔹 Red: 100 Green: 100 Blue: 100                                                                                                    |    |
| 🗸 🍠 NeoPixel LED 2 🔹 Red: 100 Green: 100 Blue: 100                                                                                                    |    |
| 🗸 NeoPixel LED 3 🔹 Red: 100 Green: 100 Blue: 100                                                                                                    |    |
| 🗸 NeoPixel LED 4 🔹 Red: 100 Green: 100 Blue: 100                                                                                                    |    |
| 🗸 NeoPixel LED 5 🔹 Red: 100 Green: 100 Blue: 100                                                                                                    |    |
| 🗸 NeoPixel LED 🛛 🕫 Red: (100) Green: (100) Blue: (100)                                                                                                    |    |
| VeoPixel LED 7 • Red: 100 Green: 100 Blue: 100                                                                                                    |    |
| ✓ NeoPixel I ED 8 ▼ Red: 100 Green: 100 Blue: 100                                                                                                    |    |
|                                                                                                    |    |
| if then the second second seco |    |
|                                                                                                    |    |
|                                                                                                    |    |
|                                                                                                    |    |

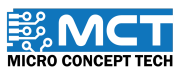

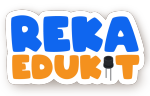

15. Masukkan blok button 1 pressed ke dalam ruang heksagon di dalam blok if. then. Kemudian. masukkan blok Buzzer Off ke dalam blok if. then.

| fter Arduino Uno starts                                                                                                    |                                                                                                    |
|----------------------------------------------------------------------------------------------------|----------------------------------------------------------------------------------------------------|
| Sound Sensor detected sound then                                                                                                    |                                                                                                    |
| Buzzer tone 1000 Provide a second second sec |                                                                                                    |
| not 🧳 Infrared Sensor detected object then                                                                                                    | VeoPixel LED 4 • Off                                                                                                    |
| 🗸 LED Green 🔹 Off 🔹                                                                                                    | NeoPixel LED 5      Off                                                                                                    |
| 🗸 LED Yellow 🔹 Off 🔹                                                                                                    | VeoPixel LED 7 Von                                                                                                    |
| 🗸 LED Red 🔻 🛛 On 🔹 📃                                                                                                    | VeoPixel LED 8 V Off                                                                                                    |
| if Button 2 v pressed then                                                                                                    | it C Potentiemeter value a CO and C Potentiemeter value a CO th                                                                                                    |
| ✓ LED Green ▼ Off ▼                                                                                                    | NeoPixel LED 1 • Red: 20 Green: 20 Blue: 20                                                                                                    |
| LED Red      Off      Off     Off     Of       | VeoPixel LED 2 Red: 20 Green: 20 Blue: 20                                                                                                    |
| wait 5 seconds                                                                                                    | ✓ NeoPixel LED 3 ▼ Red: 20 Green: 20 Blue: 20                                                                                                    |
|                                                                                                    | ✓ NeoPixel LED 4 ▼ Red: 20 Green: 20 Blue: 20     ✓ NeoPixel LED 5 ■ Red: 20 Green: 20 Blue: 20                                                                                                    |
| lse                                                                                                    | NeoPixel LED 5 Ked: 20 Green: 20 Blue: 20                                                                                                    |
| V LED Green ▼ On ▼                                                                                                    | NeoPixel LED 5 Red: 20 Green: 20 Blue: 20                                                                                                    |
| ✓ LED Yellow      ✓ Off      ✓     ✓     ✓     ✓     ✓     ✓     ✓     ✓     ✓     ✓     ✓     ✓     ✓     ✓     ✓     ✓     ✓     ✓     ✓     ✓     ✓     ✓     ✓     ✓     ✓     ✓     ✓     ✓     ✓     ✓     ✓     ✓     ✓     ✓     ✓     ✓     ✓     ✓     ✓     ✓     ✓     ✓     ✓     ✓     ✓     ✓     ✓     ✓     ✓     ✓     ✓     ✓     ✓     ✓     ✓     ✓     ✓     ✓     ✓     ✓     ✓     ✓     ✓     ✓     ✓     ✓     ✓     ✓     ✓     ✓     ✓     ✓     ✓     ✓     ✓     ✓     ✓     ✓     ✓     ✓     ✓     ✓     ✓     ✓     ✓     ✓     ✓     ✓     ✓     ✓     ✓     ✓     ✓     ✓     ✓     ✓     ✓     ✓     ✓     ✓     ✓     ✓     ✓     ✓     ✓     ✓     ✓     ✓     ✓     ✓     ✓     ✓     ✓     ✓     ✓     ✓     ✓     ✓     ✓     ✓     ✓     ✓     ✓     ✓     ✓     ✓     ✓     ✓     ✓     ✓     ✓     ✓     ✓     ✓     ✓     ✓     ✓     ✓     ✓     ✓     ✓     ✓     ✓     ✓     ✓     ✓     ✓     ✓     ✓     ✓     ✓     ✓     ✓     ✓     ✓     ✓     ✓     ✓     ✓     ✓     ✓     ✓     ✓     ✓     ✓     ✓     ✓     ✓     ✓     ✓     ✓     ✓     ✓     ✓     ✓     ✓     ✓     ✓     ✓     ✓     ✓     ✓     ✓     ✓     ✓     ✓     ✓     ✓     ✓     ✓     ✓     ✓     ✓     ✓     ✓     ✓     ✓     ✓     ✓     ✓     ✓     ✓     ✓     ✓     ✓     ✓     ✓     ✓     ✓     ✓     ✓     ✓     ✓     ✓     ✓     ✓     ✓     ✓     ✓     ✓     ✓     ✓     ✓     ✓     ✓     ✓     ✓     ✓     ✓     ✓     ✓     ✓     ✓     ✓     ✓     ✓     ✓     ✓     ✓     ✓     ✓     ✓     ✓     ✓     ✓     ✓     ✓     ✓     ✓     ✓     ✓     ✓     ✓     ✓     ✓     ✓     ✓     ✓     ✓     ✓     ✓     ✓     ✓     ✓     ✓     ✓     ✓     ✓     ✓     ✓     ✓     ✓     ✓     ✓     ✓     ✓     ✓     ✓     ✓     ✓     ✓     ✓     ✓     ✓     ✓     ✓     ✓     ✓     ✓     ✓     ✓     ✓     ✓     ✓     ✓     ✓     ✓     ✓     ✓     ✓     ✓     ✓     ✓     ✓     ✓     ✓     ✓     ✓     ✓     ✓     ✓     ✓     ✓     ✓     ✓     ✓     ✓     ✓     ✓     ✓     ✓     ✓     ✓     ✓     ✓     ✓     ✓     ✓     ✓     ✓     ✓     ✓     ✓     ✓     ✓             | NeoPixel LED 8 • Red: 20 Green: 20 Blue: 20                                                                                                    |
|                                                                                                    | if V Potentiometer value > 500) and V Potentiometer value < 800) t                                                                                                    |
| Potentiometer value < 50 then                                                                                                    | ▼ NeoPixel LED 1 ▼ Red: 60 Green: 60 Blue: 60 Statistical and the statistical statistical statisti statistical statistical statistical statisti stati |
| ✓ NeoPixel LED 1 ▼ Off                                                                                                    | ✓ NeoPixel LED 2 ▼ Red: 60 Green: 60 Blue: 60                                                                                                    |
| VeoPixel LED 2 • Off                                                                                                    | ✓ NeoPixel LED 3 ▼ Red: 60 Green: 60 Blue: 60                                                                                                    |
| VeoPixel LED 3 • Off                                                                                                    | NeoPixel LED 4 Red: 60 Green: 60 Blue: 60                                                                                                    |
|                                                                                                    |                                                                                                    |

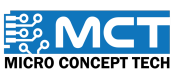

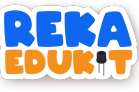

| $\sim$ |                                                               |
|--------|---------------------------------------------------------------|
| 0      | ▼ NeoPixel LED 5 ▼ Red: 60 Green: 60 Blue: 60                 |
| 0      | ▼ NeoPixel LED 6 ▼ Red: 60 Green: 60 Blue: 60                 |
| 0      | NeoPixel LED 7 • Red: 60 Green: 60 Blue: 60                   |
| Q      | NeoPixel LED 8 • Red: 60 Green: 60 Blue: 60                   |
|        |                                                               |
| if     | Potentiometer value > 800 and Potentiometer value < 1000 then |
| ø      | NeoPixel LED 1 • Red: (80) Green: (80) Blue: (80)             |
| Q      | NeoPixel LED 2 • Red: (80) Green: (80) Blue: (80)             |
| Q      | NeoPixel LED 3 • Red: 80 Green: 80 Blue: 80                   |
| 0      | NeoPixel LED 4 • Red: (80) Green: (80) Blue: (80)             |
| Q      | NeoPixel LED 5 • Red: (80) Green: (80) Blue: (80)             |
| ø      | NeoPixel LED 6 • Red: 80 Green: 80 Blue: 80                   |
| ø      | NeoPixel LED 7 • Red: (80) Green: (80) Blue: (80)             |
| 9      | VeoPixel LED 8 • Red: (80) Green: (80) Blue: (80)             |
| else   |                                                               |
| 0      | NeoPixel LED 1 • Red: 100 Green: 100 Blue: 100                |
| 0      | NeoPixel LED 2 • Red: (100) Green: (100) Blue: (100)          |
| 0      | NeoPixel LED 3 • Red: 100 Green: 100 Blue: 100                |
| -      | NeoPixel LED 4 • Red: 100 Green: 100 Blue: 100                |
| -      | NeoPixel LED S • Red: 100 Green: 100 Blue: 100                |
| -      | NeoPixel LED 6 • Red: 100 Green: 100 Blue: 100                |
| -      | NeoPoxel LED 7 Red: 100 Green: 100 Blue: 100                  |
| 2      | NeoPoxel LED 8 • Red: 100 Green: 100 Blue: 100                |
| if     | Button 1 • pressed then                                       |
| 0      | Buzzer Off                                                    |
|        |                                                               |
|        |                                                               |
|        |                                                               |
|        |                                                               |
|        |                                                               |

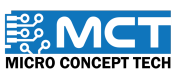

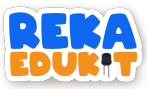

# 11: SISTEM PENGHALAU BURUNG

Sistem penghalau burung berfungsi apabila terdapat sebarang bunyi. Dalam sistem ini, jika penderia bunyi mengesan sebarang bunyi dan meter upaya dihidupkan kepada nilai yang ditetapkan. Pembaz akan mengeluarkan bunyi dengan nada yang berbeza sambil menggerakkan servo dari 0 hingga 180 darjah. Walau bagaimanapun, pembaz akan berhenti dan servo akan kembali ke 0 darjah jika tiada bunyi atau jika nilai meter upaya ditetapkan kepada 0.

#### PENGENALAN SERVO

Servo berfungsi menukar isyarat keluar dari mikropengawal kepada mekanikal dengan menukar posisi mengikut posisi sudut yang ditetapkan.

### PERANTI YANG DIGUNAKAN :

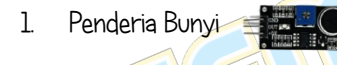

- 2. Meter Upaya
- 3. Servo 4. Pembaz

64

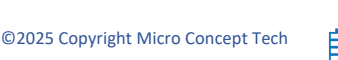

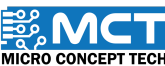

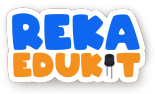

### TUTORIAL

1. Seretkan After Arduino Uno starts berserta blok repeat until dan blok if. then. else.

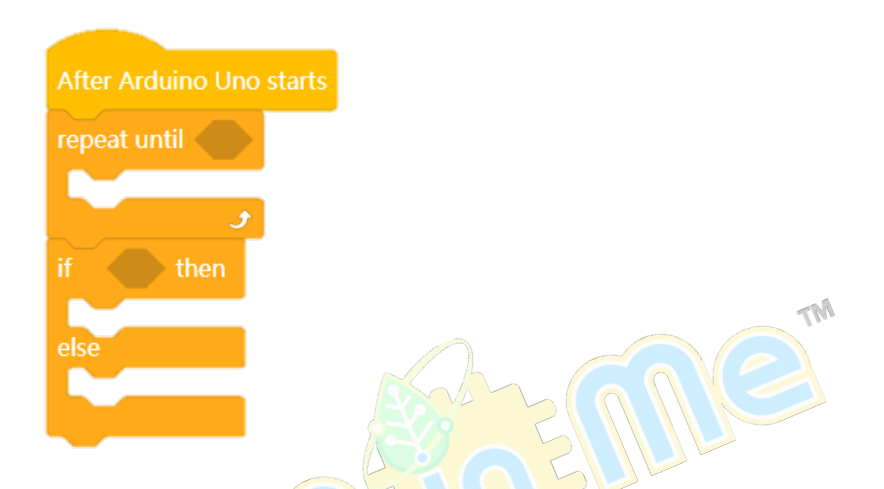

2. Masukkan blok not ke dalam ruang heksagon blok repeat until.

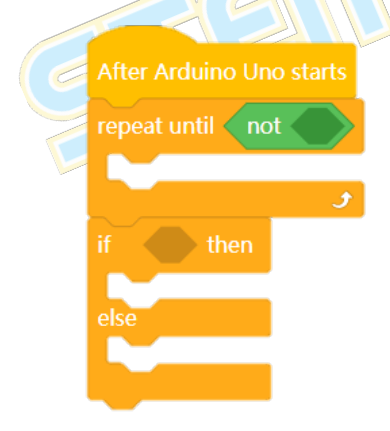

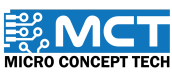

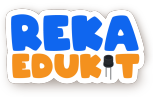

3. Kemudian, masukkan blok sound sensor detected sound kedalam blok not

| After Arduino Uno starts                       |    |
|------------------------------------------------|----|
| repeat until not 🗳 Sound Sensor detected sound |    |
|                                                |    |
| و                                              |    |
| if then                                        |    |
|                                                |    |
| else                                           |    |
|                                                |    |
|                                                | TN |

4. Tambahkan blok buzzer off berserta blok servo dibawah blok repeat until.

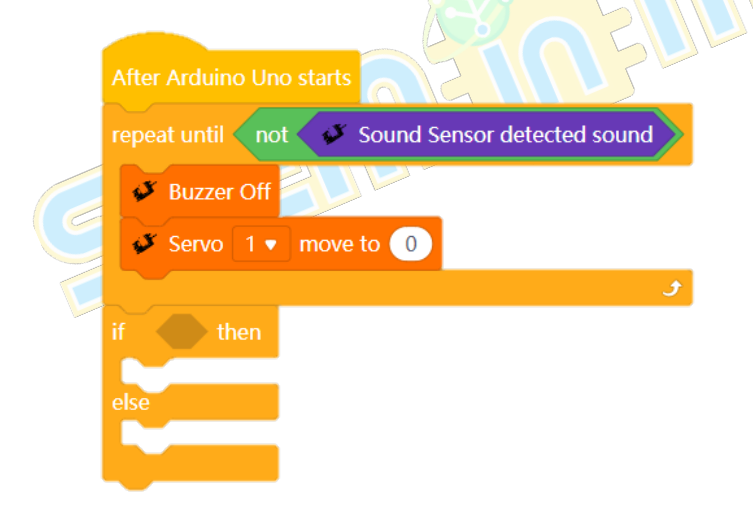

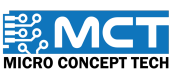

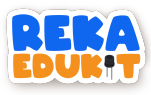

5. Masukkan blok and kedalam ruang heksagon blok if. then. else.

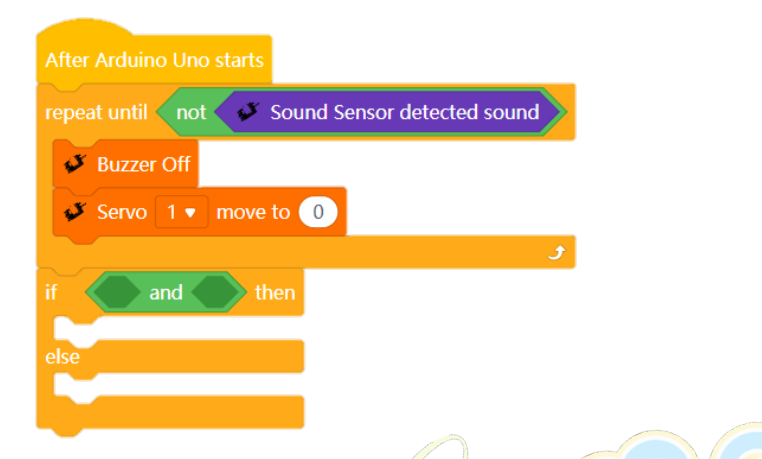

6. Masukkan blok greater than dan less than ke dalam blok and dan masukkan blok potentiometer value ke dalam greater than dan less than.

|              | After Arduino Uno starts                                      |
|--------------|---------------------------------------------------------------|
|              | repeat until not 🧳 Sound Sensor detected sound                |
| 6            | Buzzer Off                                                    |
| $\mathbf{i}$ | Servo 1 • move to 0                                           |
|              | £                                                             |
|              | if Potentiometer value > 0 and Potentiometer value < 341 then |
|              |                                                               |
|              | eise                                                          |
|              |                                                               |

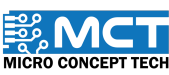

MT

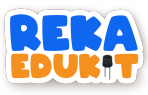

7. Tambakan blok buzzer tone dibawah blok if. then.

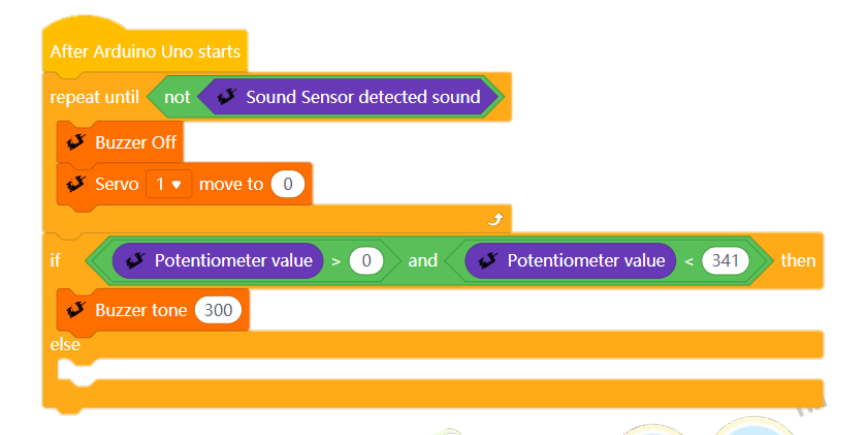

8. Tambah blok servo berserta blok delay dan blok servo lagi dan delay.

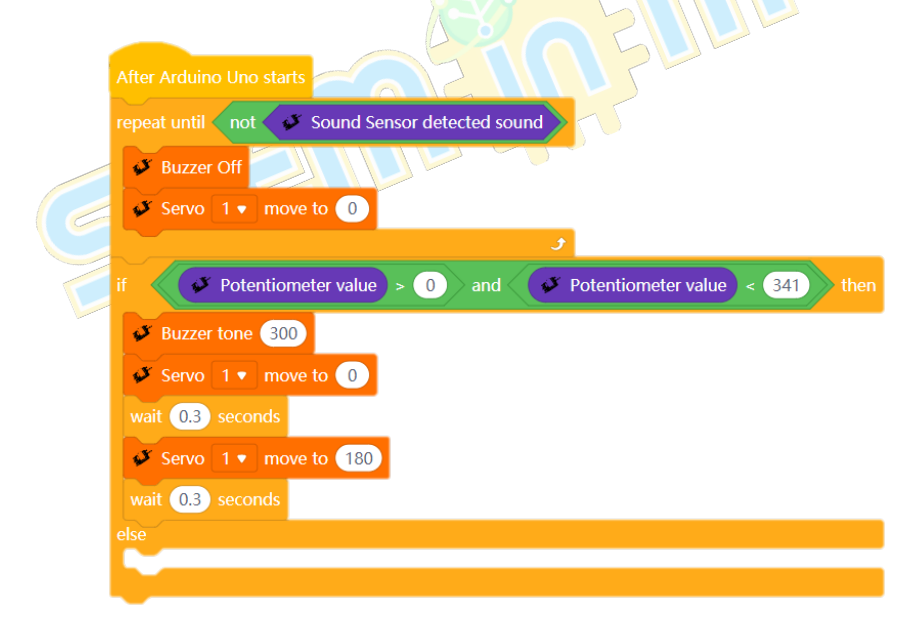

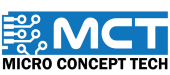
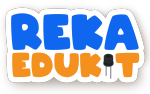

9. Tambahkan blok if. then. else dibawah blok else.

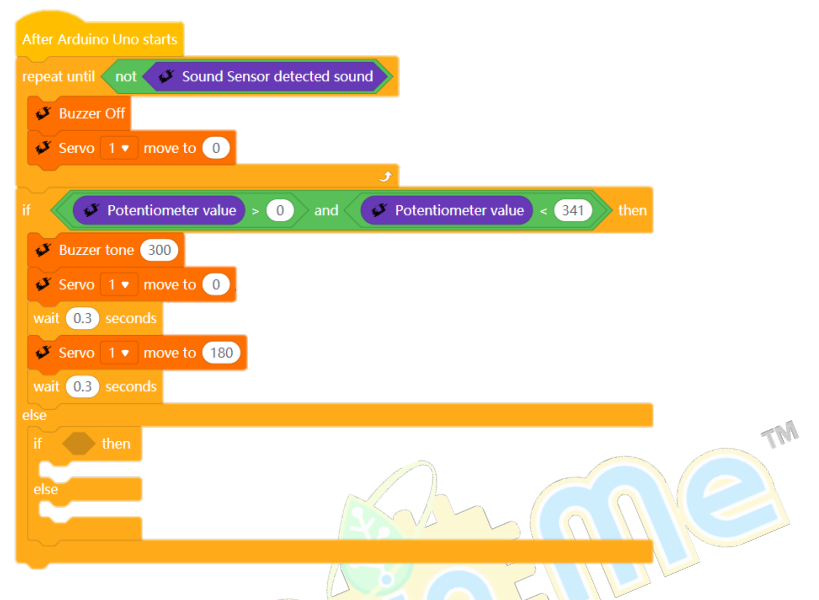

10. Masukkan blok and ke dalam ruang heksagon blok if. then.

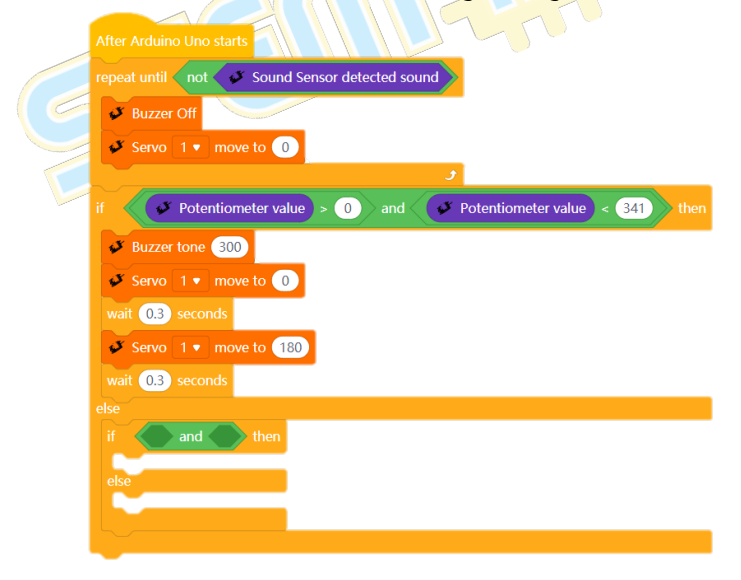

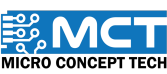

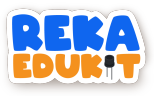

11. Masukkan blok greater than dan less than ke dalam and dan masukkan blok potentiometer value ke dalam greater than dan less than.

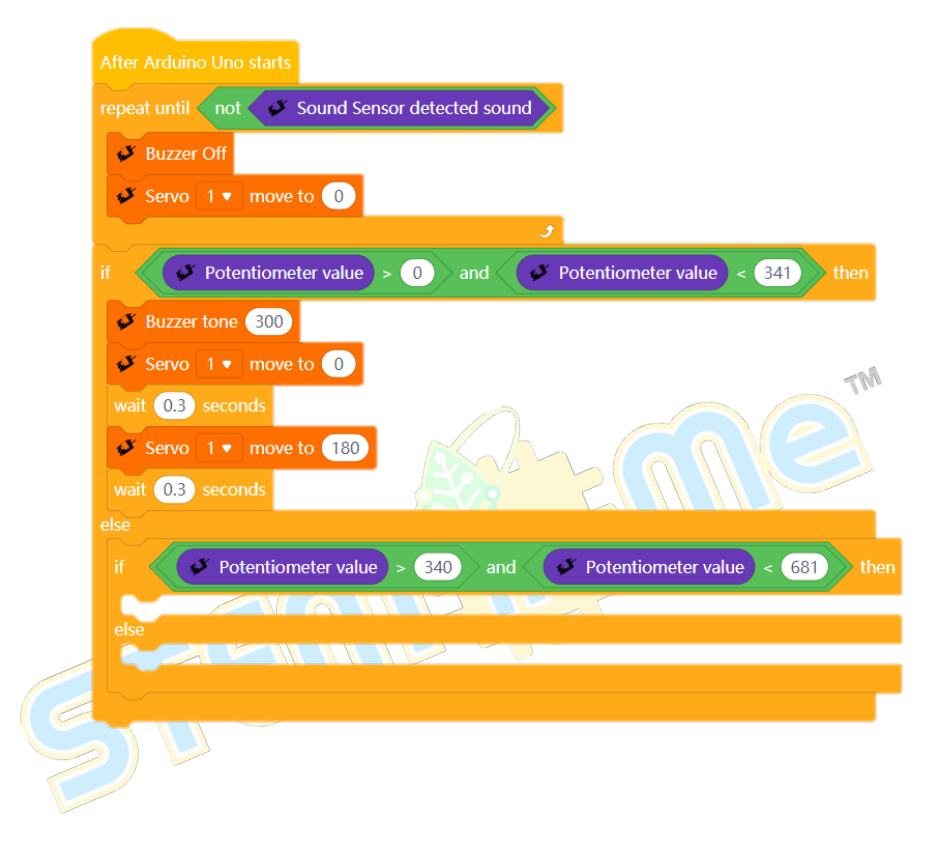

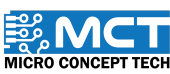

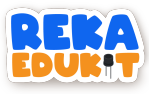

12. Tambahkan blok buzzer tone dibawah blok if. then.

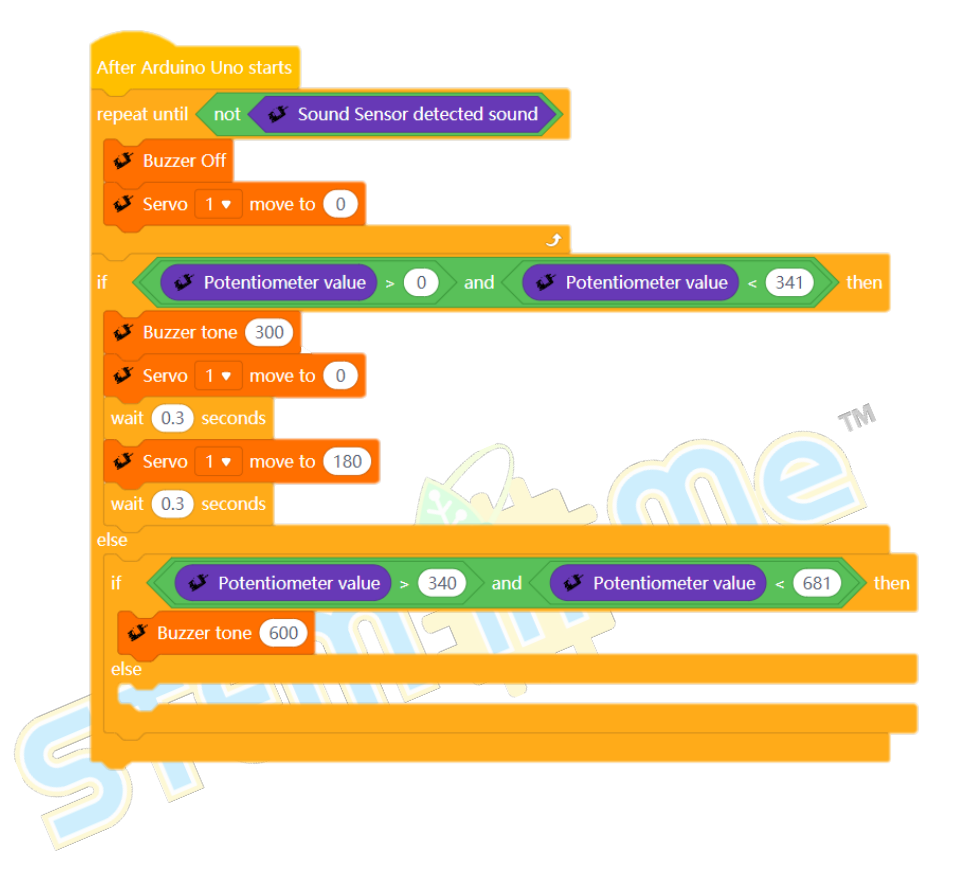

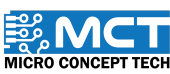

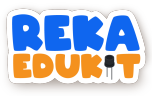

13. Tambah blok servo beserta blok delay dan blok servo lagi dan delay.

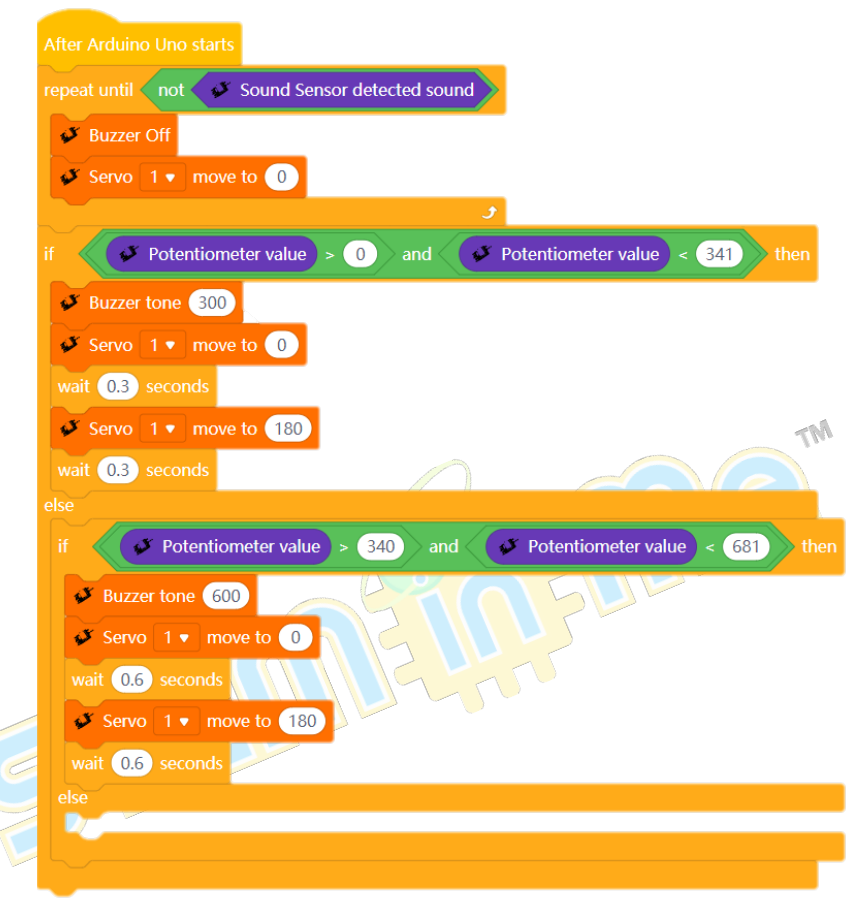

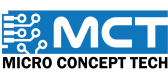

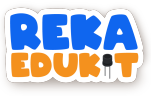

14. Tambahkan blok if. then dibawah blok else.

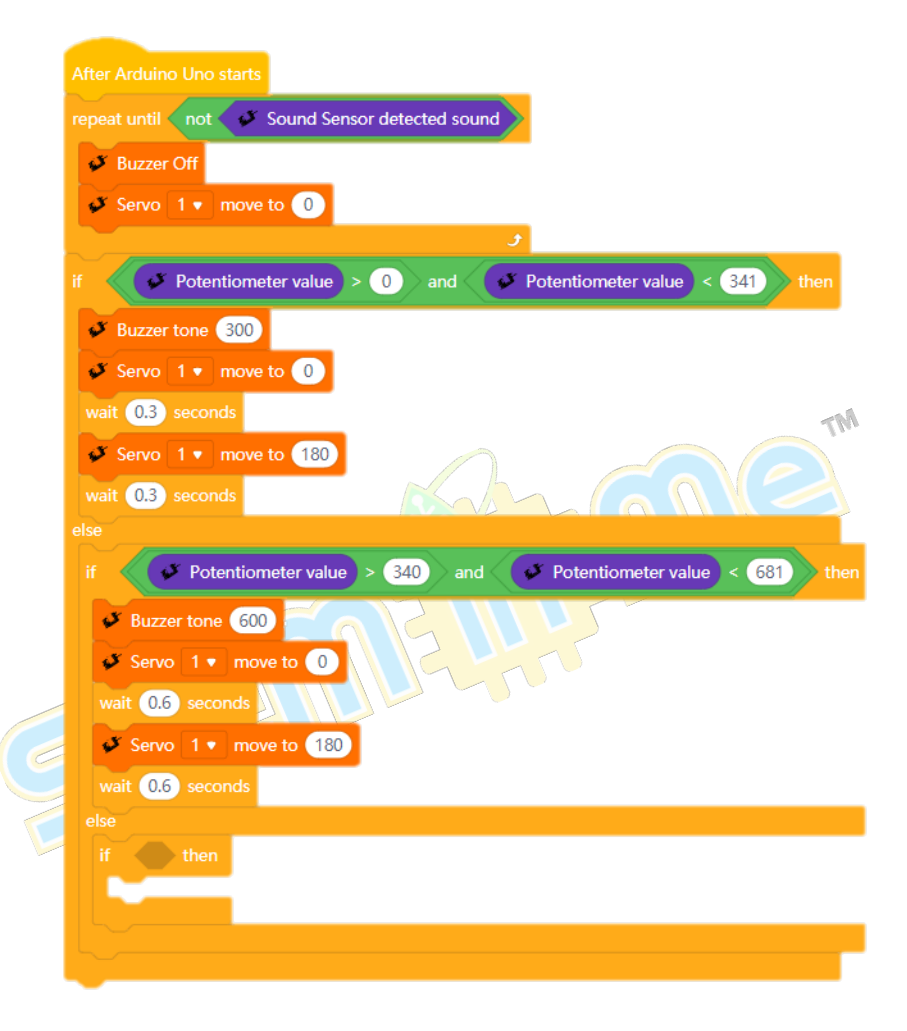

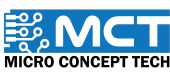

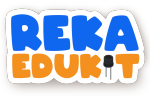

15. Masukkan blok and ke dalam ruang heksagon blok if. then.

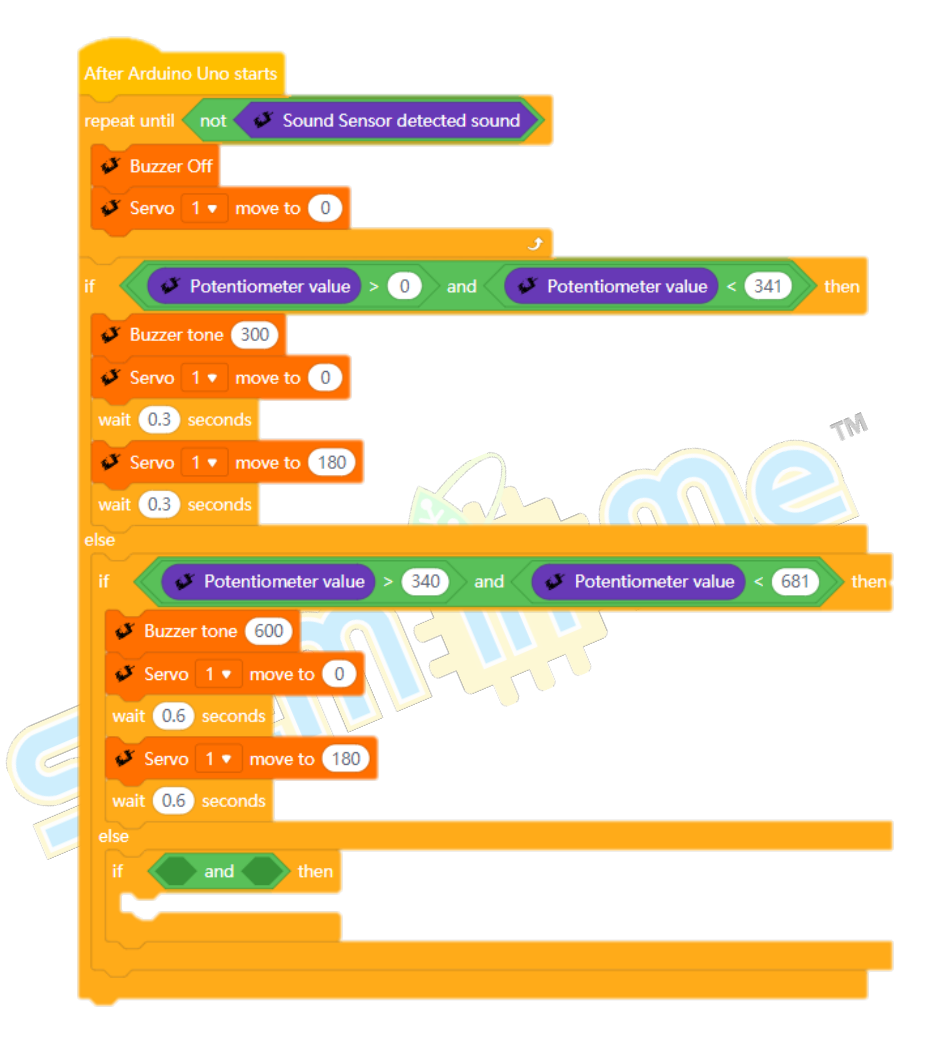

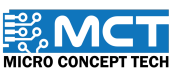

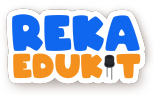

16. Masukkan blok greater than dan less than ke dalam blok and dan masukkan blok potentiometer value ke dalam greater than dan less than.

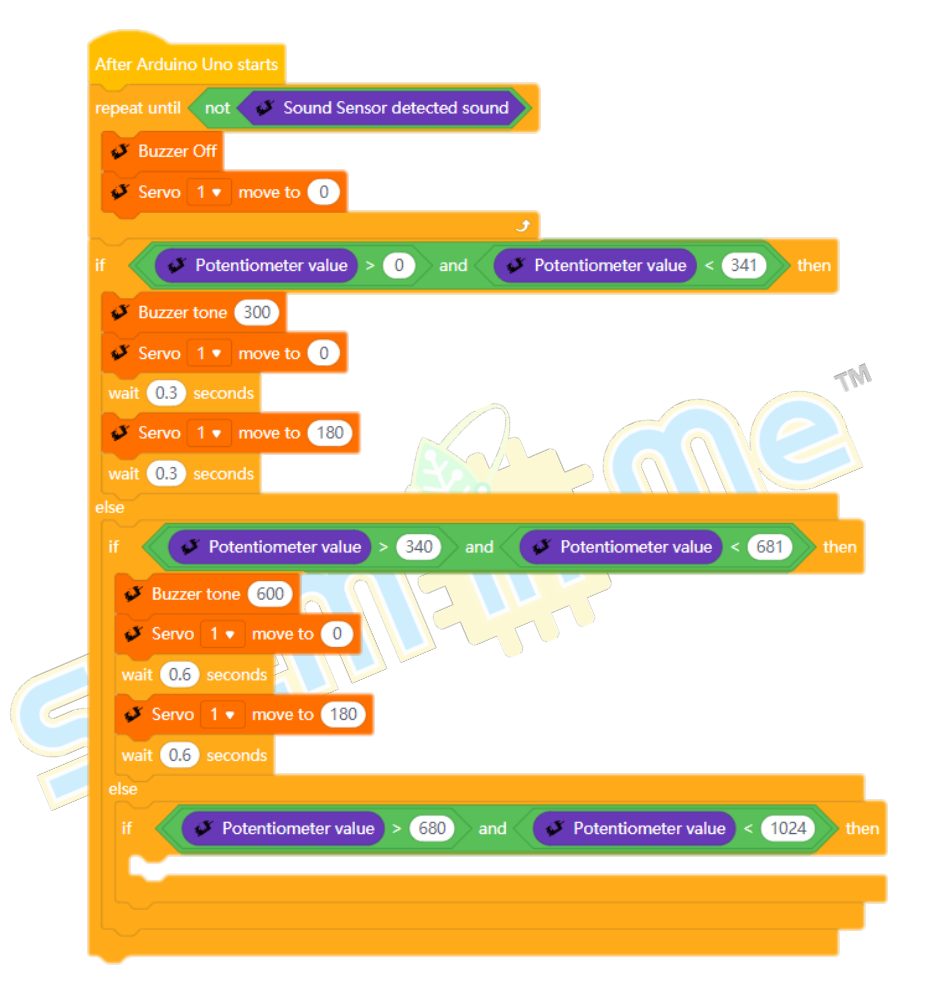

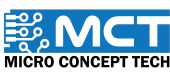

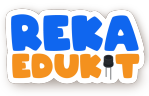

17. Tambahkan blok buzzer tone dibawah blok if. then.

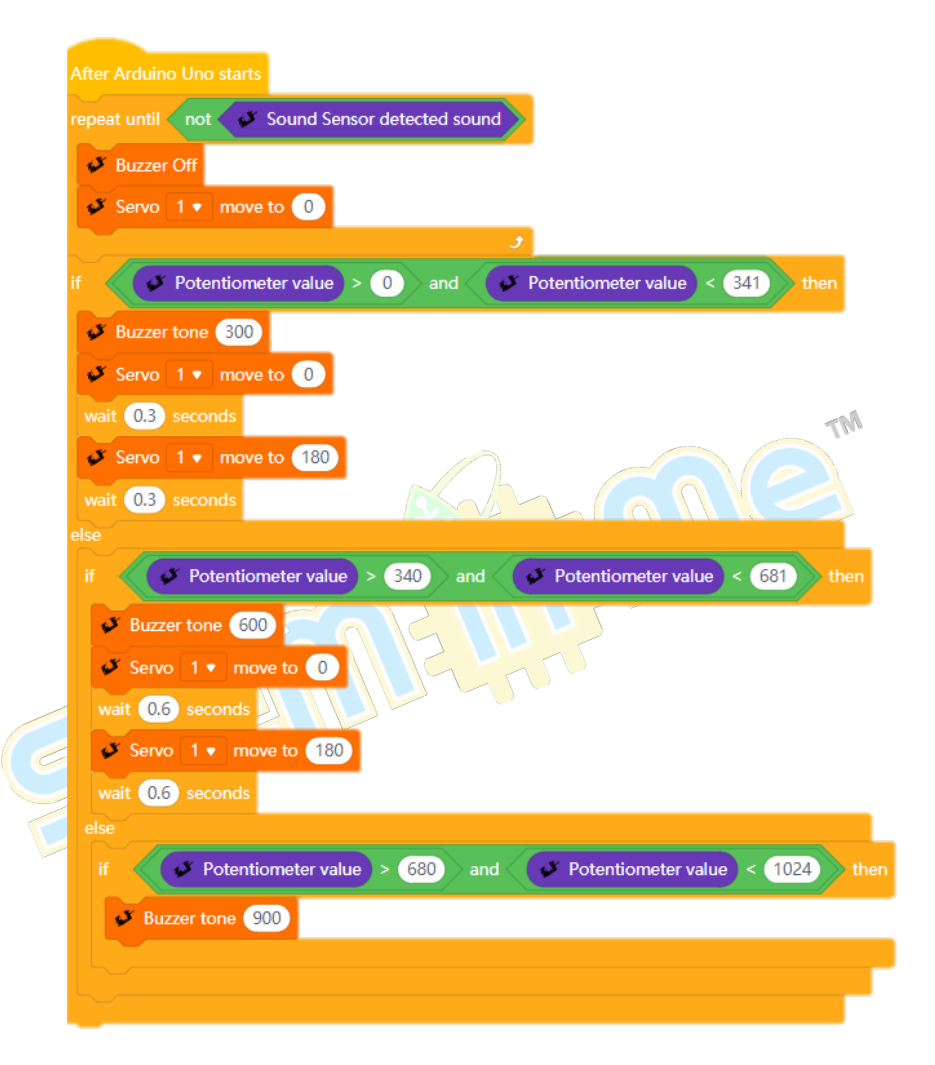

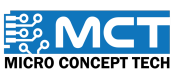

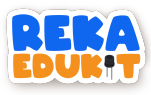

18. Tambah blok servo berserta blok delay dan blok servo lagi dan delay.

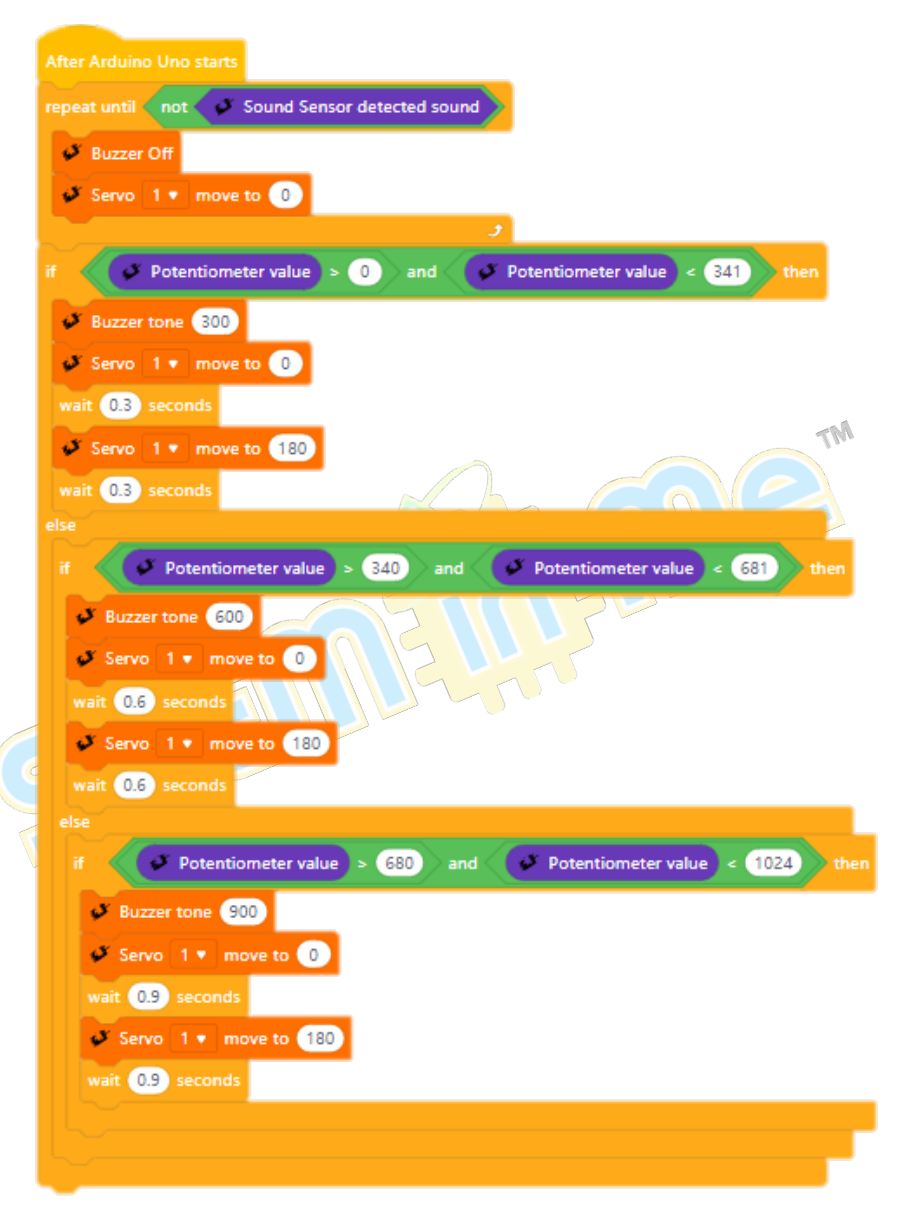

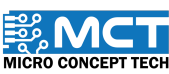

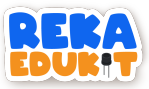

# 12: SISTEM KESELAMATAN KERETA

Projek kali ini untuk mengaplikasikan penggunaan interaksi dengan peranti lain secara wayarles menggunakan Bluetooth. Lampu kereta (neopixel LED) dan hon (pembaz) dikawal menggunakan aplikasi di telefon pintar ketika kereta tidak bergerak. Ini akan memudahkan pengguna untuk membuka dan menutup lampu serta membunyikan hon tanpa perlu ke kereta. Pengguna boleh mengawal lampu dalam 2 keadaan iaitu lampu rendah (Neopixel LED 1 dan 4) dan lampu tinggi (Neopixel LED 2 dan 3). Lampu rendah dikawal menggunakan potentiometer di dalam aplikasi telefon pintar manakala lampu tinggi dikawal melalui butang tekan. Hon pula dibunyikan menggunakan butang buzzer di dalam aplikasi. Bunyi hon boleh diubah mengikut nada yang diingini.

#### Pengenalan Modul Bluetooth

Modul Bluetooth membolehkan komunikasi tanpa wayar antara peranti. Ia membenarkan pemindahan data pada jarak yang dekat. menghapuskan keperluan untuk kabel fizikal dan lebih fleksibiliti dalam sambungan peranti. Antara jenis modul Bluetooth yang digunakan adalah HC-05 dan AT-09.

# Pengenalan Aplikasi Reka Edukit dan Reka Edukit BLE

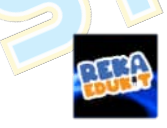

BLE

MT

Figure 2: Aplikasi Reka Edukit

Figure 1: Aplikasi Reka Edukit BLE

Aplikasi Reka Edukit dan Reka Edukit BLE merupakan satu perisian yang boleh digunakan untuk mengawal Reka Edukit secara wayarles dengan menggunakan sambungan Bluetooth. Antara muka dan cara penggunaan untuk kedua – dua aplikasi adalah sama kecuali jenis modul yang sesuai dan boleh disambungkan ke aplikasi.

Aplikasi Reka Edukit hanya boleh disambungkan ke modul Bluetooth HC-05 manakala Reka Edukit BLE hanya boleh disambungkan ke modul Bluetooth AT-09.

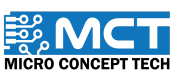

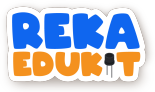

# PERANTI YANG DIGUNAKAN:

- 1. Modul Bluetooth
- 2. Pembaz 🔤
- 3. Neopixel LED

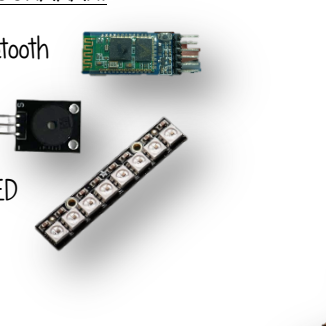

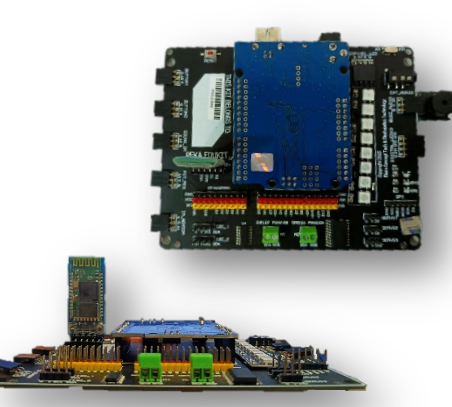

MT

# CARA PENYAMBUNGAN MODUL BLUETOOTH DENGAN APLIKASI REKA EDUKIT

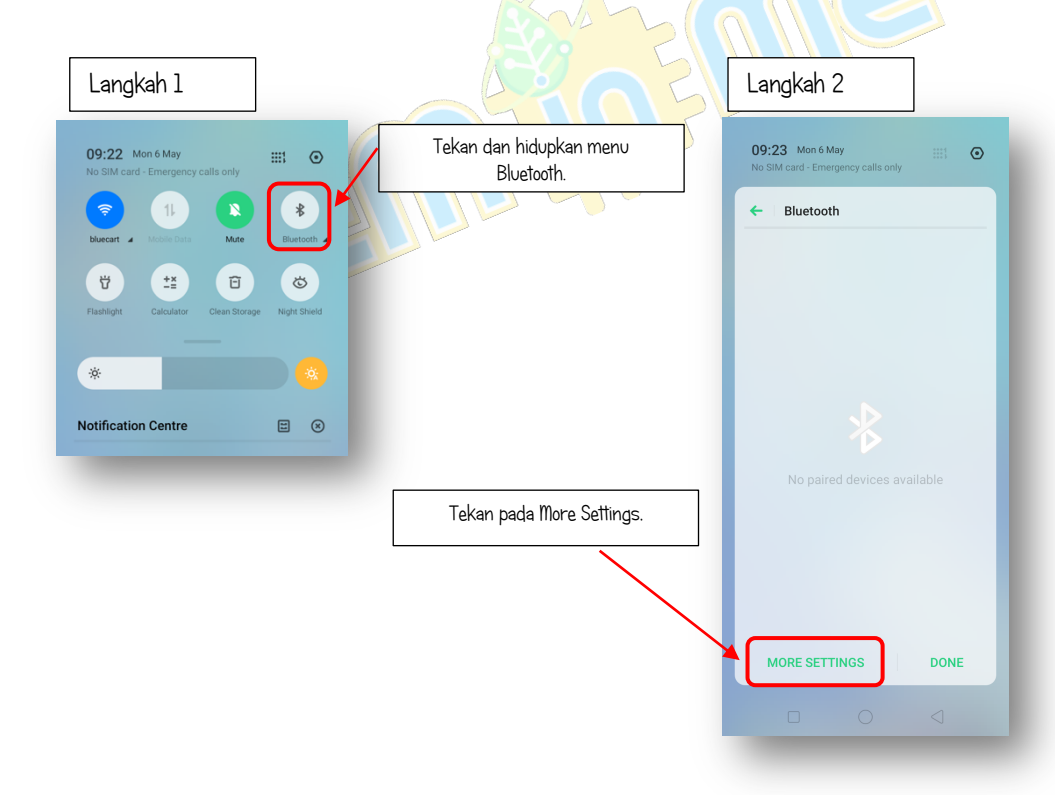

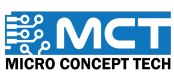

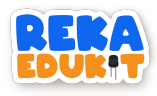

| Langkah 3                |                                    |                                                                                                    | Langkah 4                                                |
|--------------------------|------------------------------------|----------------------------------------------------------------------------------------------------|----------------------------------------------------------|
| 09:35 🖬 📚                | * \$ 100                           |                                                                                                    | 09:36 🖬 🗟 ୭ 🔹 🗞 🕸 🖉                                      |
| Blusteeth                |                                    |                                                                                                    | Blueteeth                                                |
| Bluetooth                |                                    | Kemudian cari nama modul                                                                              | Device Name                                              |
| Visible to Other Devises | realme C2                          | Bluetooth pada Available Devices<br>dan tekan pada nama tersebut                                      | Visible to Other Devises                                 |
|                          |                                    |                                                                                                    | Bluetooth Pairing                                        |
| AVAILABLE DEVICES        |                                    |                                                                                                    | Device                                                   |
| ♣ HC-05                  |                                    |                                                                                                    | Usually 0000 or 1234                                     |
| 7F:B5:BE:63:29:68        |                                    |                                                                                                    | The PIN is comprised of letters or symbols               |
| realme C2                | - 1                                |                                                                                                    | You may also need to enter this PIN on the other device. |
| _                        | _                                  |                                                                                                    | Cancel Pair                                              |
| G                        | setiap modul Blu<br>Kemudian tekan | vetooth, kata lalvan adalah sama.<br>pada butang Pair.                                                | Gearch                                                   |
| Langkah 5                |                                    |                                                                                                    | Langkah 6                                                |
| 09:36 🖬 🙊                | \$®}                               | Buka aplikasi Reka Edukit dan                                                                         | Bluetooth Setup                                          |
| Bluetooth                |                                    | pilih nama modul Bluetooth tadi.<br>Modul Bluetooth telahpun Berjaya<br>disambungkan ke aplikasi Reka | HC-05<br>98:D3:71:FD:87:75                               |
| Device Name              | realme C2 >                        | Edukit.                                                                                               | realme C2<br>44:46:87:16:AF:BA                           |
| Visible to Other Devices |                                    |                                                                                                    | OPPO A16<br>30:4F:00:77:EA:62                            |
| PAIRED DEVICES           | <u>(</u> )                         | Modul Bluetooth telah<br>disambungkan pada telefon pintar.                                            | Unknown Device<br>7F:B5:BE:63:29:68                      |
|                          |                                    |                                                                                                    | Unknown Device<br>4E:66:49:4D:A0:F1                      |

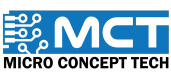

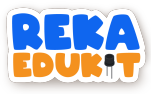

# PENGENALAN KAITAN BLOK PENGEKODAN DAN APLIKASI REKA EDUKIT

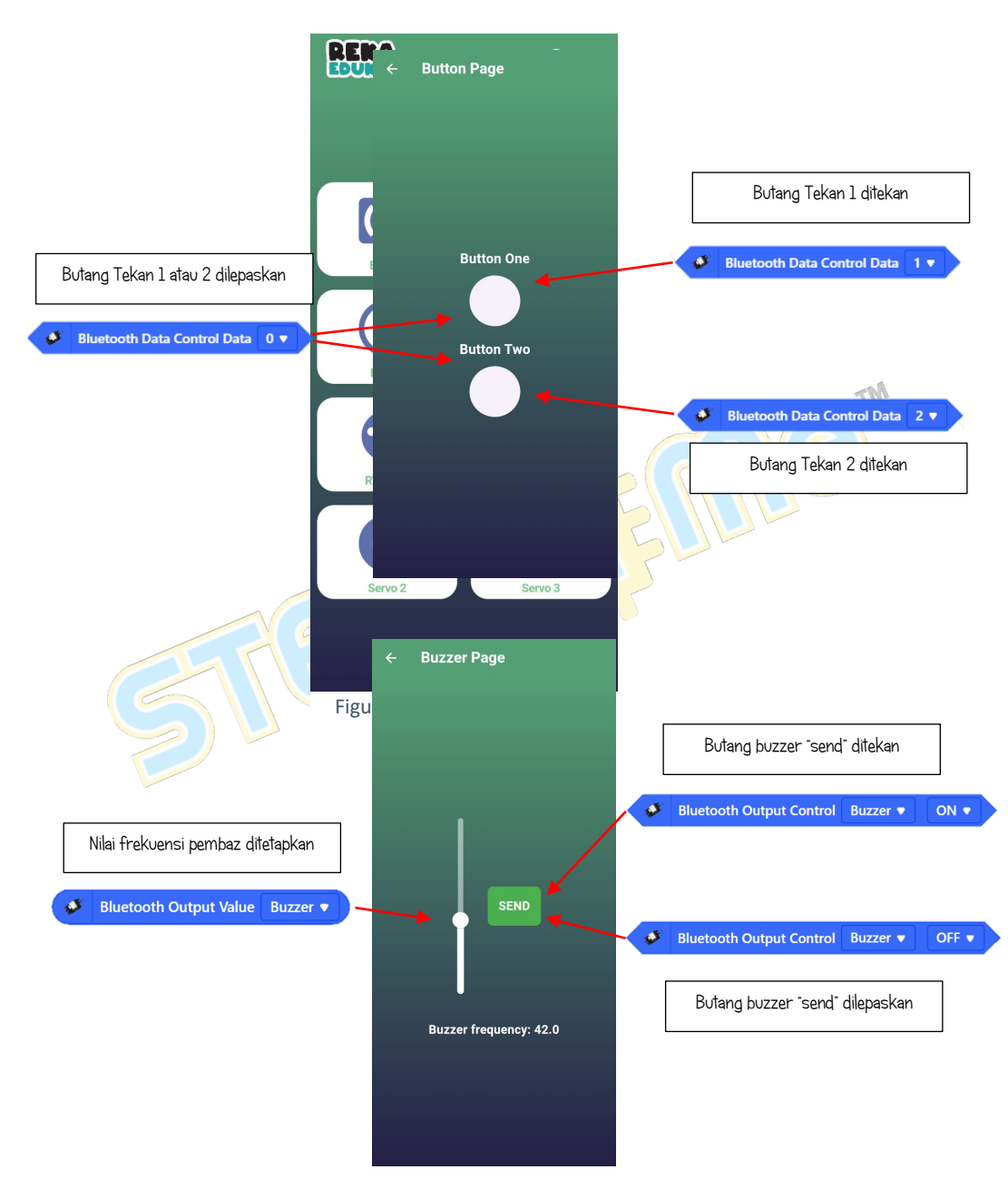

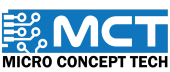

81

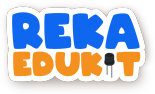

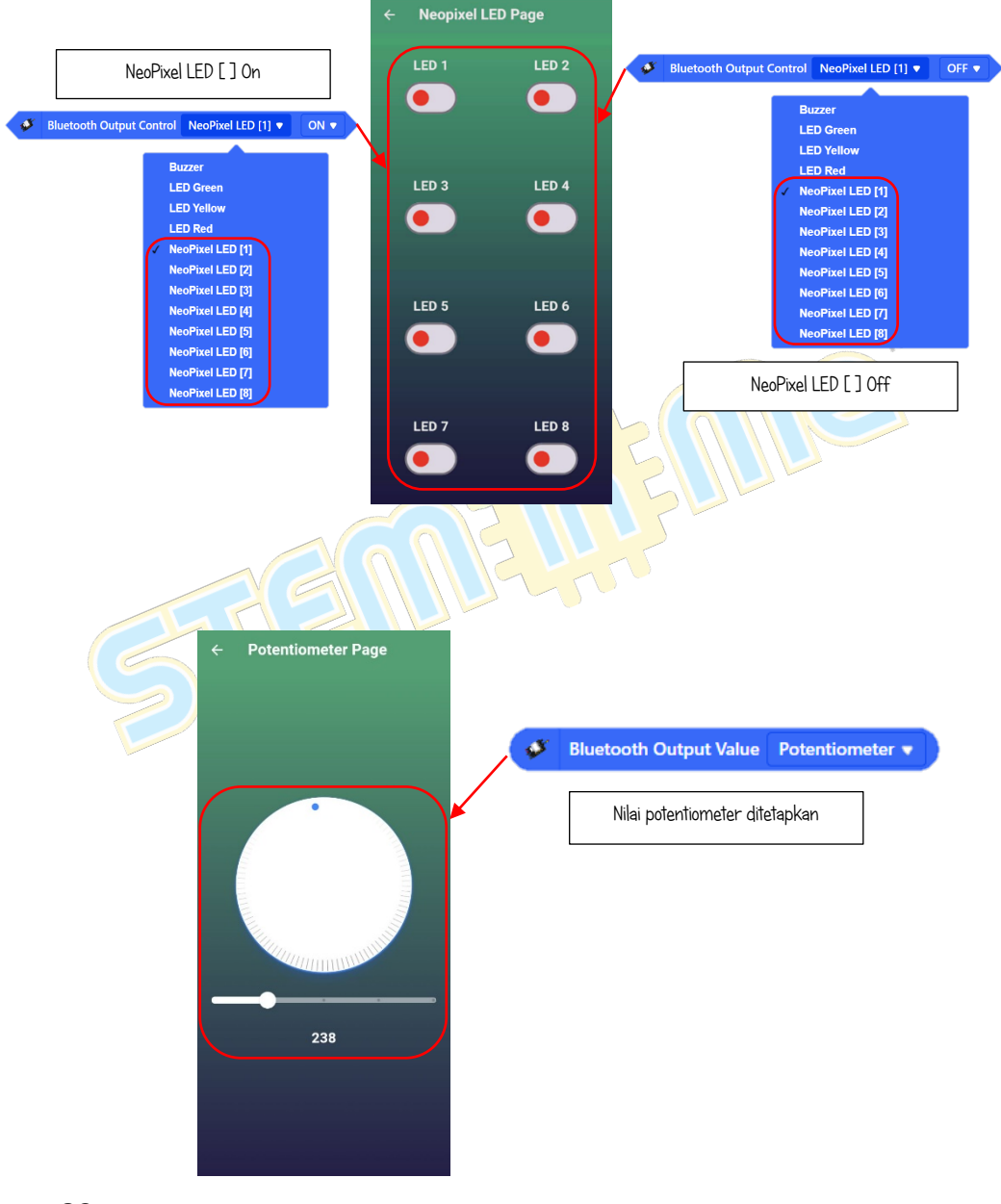

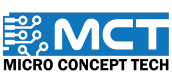

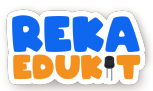

| Blok pengekodan MBlok                           | Fungsi di Aplikasi Reka Edukit       |
|-------------------------------------------------|--------------------------------------|
| Bluetooth Data Control Data [1]                 | Butang Tekan 1 ditekan               |
| Bluetooth Data Control Data [2]                 | Butang Tekan 2 ditekan               |
| Bluetooth Data Control Data [0]                 | Butang Tekan 1 atau 2 dilepaskan     |
| Bluetooth Output Control [Buzzer] [ON]          | Butang buzzer "send" ditekan         |
| Bluetooth Output Control [Buzzer] [OFF]         | Butang buzzer "send" dilepaskan      |
| Bluetooth Output Control [NeoPixel LED #] [ON]  | NeoPixel LED [#] On                  |
| Bluetooth Output Control [Neopixel LED #] [OFF] | NeoPixel LED [#] Off                 |
| Bluetooth Output Control [LED Red] [ON]         | LED Merah On                         |
| Bluetooth Output Control [LED Red] [OFF]        | LED Merah Off                        |
| Bluetooth Output Control [LED Yellow] [ON]      | LED Kuning On                        |
| Bluetooth Output Control [LED Yellow] [OFF]     | LED Kuning Off                       |
| Bluetooth Output Control [LED Green] [ON]       | LED Hijau On                         |
| Bluetooth Output Control [LED Green] [OFF]      | LED Hijau Off                        |
| Bluetooth Output Value [Potentiometer]          | Nilai potentiometer ditetapkan       |
| Bluetooth Output Value [Buzzer]                 | Nilai frekuensi pembaz ditetapkan    |
| Bluetooth Output Value [LED Red]                | Nilai kecerahan LED ditetapkan 🛛 💦 📶 |
| Bluetooth Output Value [Servo 1]                | Nilai kedudukan Servo 1              |
| Bluetooth Output Value [Servo 2] 💦 💦            | Nilai kedudukan Servo 2              |
| Bluetooth Output Value [Servo 3]                | Nilai kedudukan Servo 3              |
|                                                 |                                      |

# TUTORIAL

1. Seretkan When Arduino Uno starts serta blok Bluetooth Module Setup.

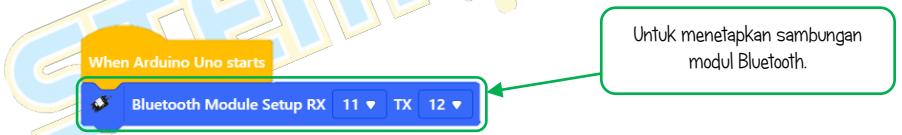

2. Seterusnya. seretkan blok *After Arduino Uno starts* dan blok *IF then*. Masukkan blok *Bluetooth Data Check* ke dalam ruang heksagon di dalam blok *if. then*.

| After Arduino Uno starts     |                                                                         |
|------------------------------|-------------------------------------------------------------------------|
| if Bluetooth Data Check then | Berfungsi untuk menerima data<br>daripada kontroler (aplikasi telefon). |

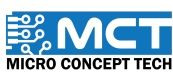

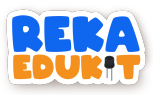

3. Seretkan blok *if. then else* dan masukkan blok *Bluetooth Output control* ke dalam ruang heksagon. Pastikan pilihan adalah "buzzer" dan "on". Kemudian masukkan blok *Buzzer tone* ke dalam blok *if then else*. Tetapkan nilai kepada 100. Masukkan blok tadi ke dalam blok *if then*.

| If Bluetooth Output Control Buzzer V ON V then<br>Buzzer tone 100<br>eta | After Arduino Uno starts<br>if Bluetooth Data Check then<br>if Bluetooth Output Control Buzzer ON Then<br>Buzzer tone 100<br>else |
|--------------------------------------------------------------------------|----------------------------------------------------------------------------------------------------|
|                                                                          | TM                                                                                                    |

4. Seretkan blok *if then else* dan masukkan blok *Bluetooth Output Control* ke dalam ruang heksagon. Tetapkan pilihan kepada "buzzer" dan "off". Seretkan *blok Buzzer* off ke dalam blok *if. then else*. Masukkan blok tadi ke dalam ruangan *else*.

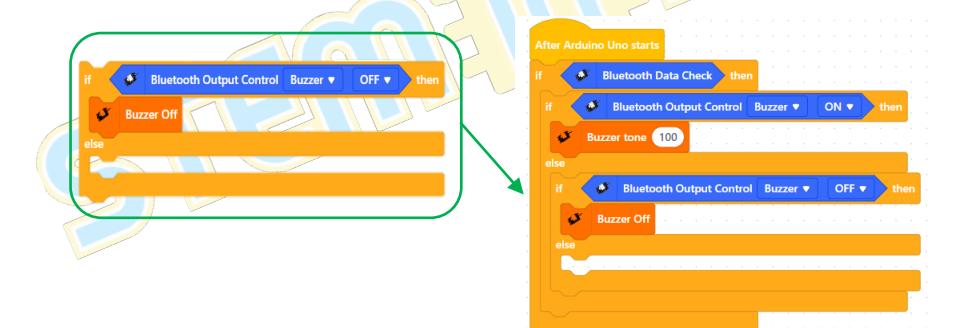

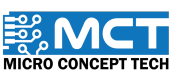

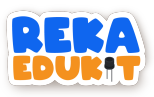

| Make a List       Make a List     Sensor       Make a List     Sound       Sound     Output       Sound     Output       Sound     Output       Sound     Output       Sensor     Make a Variable       Sound     Output       Output     Sound       Sensor     Count       Output     Sound       Sensor     Count       Output     Sound       Sensor     Count       Output     Sound       Sensor     Count       Output     Sound       Sensor     Communic       Communic     Sound       Sensor     Sound       Sensor     Sound                                                                                                    |       |                       |          | ×      |                                 | New Variable                        | J | Make a Variable | Sensor   |
|----------------------------------------------------------------------------------------------------|-------|-----------------------|----------|--------|---------------------------------|-------------------------------------|---|-----------------|----------|
| Immunic     Sound       Sound     Sound       Sound     Output       Immunic     For all sprites       Synk     Cancel       Output     Communic       Cancel     Communic       Blynk     Blynk       Endors     Events       Immunic     Blynk       Make a List                                                                                                    | e     | Make a Variable       | Sensor   |        |                                 | New variable pame:                  |   | Make a List     | Utput    |
| Immunit     Immunit     Immunit |       | Sound                 | •        |        |                                 | sound                               |   |                 | •        |
| Synk     Communic     Sound V to U       verits     Communic     Communic       Show variable     Sound V     by       entors     Events     Nake a List                                                                                                    |       |                       | Output   | e only | <ul> <li>For this sp</li> </ul> | <ul> <li>For all sprites</li> </ul> |   |                 | mmunic   |
| Cancel     C       Cencel     CK       Communik     change       Sound •     by       show variable     Sound •       Periods     Periods       Make a List                                                                                                    |       | set Sound V to U      |          |        |                                 |                                     |   |                 | Blynk    |
| Show variable Sound *                                                                                                    | by 1  | change Sound          | Communic |        | Ca                              |                                     |   |                 | •        |
| Control Blynk show variable Sound • inde variable Sound • inde variable Sound • Make a List                                                                                                    |       |                       |          |        |                                 |                                     |   |                 | Events   |
| erators<br>Events<br>Inteles                                                                                                    | und 🔻 | show variable Sound   | Blynk    |        |                                 |                                     |   |                 | Control  |
| Areados Events Make a List                                                                                                    | ind 🔻 | hide variable Sound 🔻 | •        |        |                                 |                                     |   |                 | •        |
| Make a List                                                                                                    |       |                       | Events   |        |                                 |                                     |   |                 |          |
|                                                                                                    |       | Make a List           |          |        |                                 |                                     |   |                 | ariables |
| Control                                                                                                    |       |                       | Control  |        |                                 |                                     |   |                 | •        |

## Tahukah anda?

Pembolehubah digunakan untuk menyimpan maklumat untuk dirujuk dan dimanipulasi dalam atur cara komputer. Mereka juga menyediakan cara untuk melabelkan data dengan nama deskriptif supaya program dapat difahami dengan lebih jelas.

6. Seretkan blok *Bluetooth Output Value* dan masukkan blok tersebut ke dalam blok \* (multiply). Kemudian masukkan blok tersebut dalam blok *set sound to*. Masukkan blok tersebut ke dalam ruangan blok *else*.

|                                                       | After Arduino Uno starts                                                                      |
|-------------------------------------------------------|-----------------------------------------------------------------------------------------------|
|                                                       | if Bluetooth Data Check then                                                                  |
| set Sound • to • Bluetooth Output Value Buzzer • • 20 | if Buzzer tone Sound<br>else<br>if Buzzer tone Sound<br>else United Sound Buzzer V OFF V then |
| $\backslash$                                          | Buzzer Off<br>else                                                                            |
|                                                       | set Sound to Bluetooth Output Value Buzzer V 20                                               |

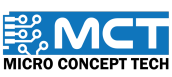

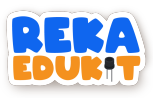

7. Seretkan blok *Bluetooth Data Control Data* dan masukkan ke dalam blok *if. then else.* Tetapkan kepada 1. Kemudian masukkan 2 blok NeoPixel LED ke dalam blok *if then else.* Tetapkan NeoPixel LED kepada 2 dan 3.

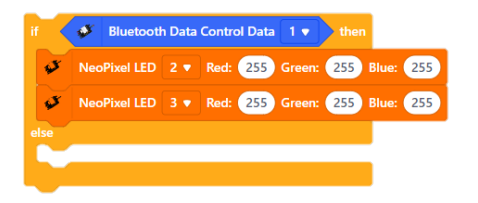

8. Seretkan blok *Bluetooth Data Control Data* dan masukkan ke dalam blok *if. then else.* Tetapkan kepada O. Kemudian masukkan 2 blok NeoPixel LED off ke dalam blok *if then else.* Tetapkan kepada 2 dan 3. Masukkan blok tersebut ke dalam ruangan blok *else.* 

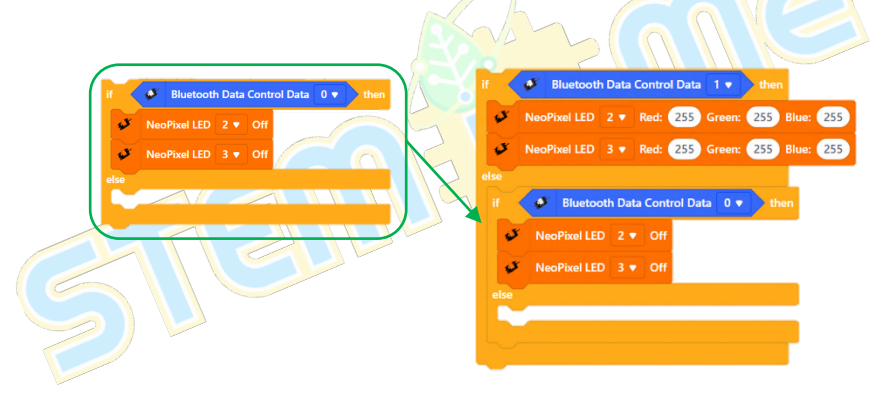

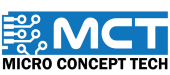

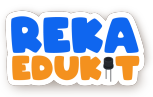

| Sensor      | Make a Variable       | New Variable                        | :                                        | × | Sensor  | Make a Variable       |
|-------------|-----------------------|-------------------------------------|------------------------------------------|---|---------|-----------------------|
| Cutput      | set Sound * to        | New variable name:                  |                                          |   | Output  | Power                 |
| Communik    | change Sound • by 1   | power                               |                                          |   | Culput  | Sound                 |
| Błynk       | show variable Sound 💌 | <ul> <li>For all sprites</li> </ul> | <ul> <li>For this sprite only</li> </ul> | c | ommunic | set Power 🔻 to 🛛      |
| e<br>Events | Nde variable Sound +  |                                     |                                          |   | Blynk   | change Power  by 1    |
| Control     | Induce of LDA         |                                     | Cancel                                   |   |         | show variable Power 💌 |
| Operators   |                       |                                     |                                          |   | Events  | hide variable Power 🔻 |
| Variables   |                       |                                     |                                          |   | Control | Make a List           |
| My Blocks   |                       |                                     |                                          |   |         |                       |

 Seretkan blok *Bluetooth Output Value* dan masukkan blok tersebut ke dalam blok / (divide). Letak pilihan sebagai Potentiometer dan nilai / kepada 4. Kemudian masukkan blok tersebut dalam blok *set power to*. Masukkan blok tersebut ke dalam ruangan blok *else*.

|                                                             | N | if   | 💞 Bluetooth Data Control Data 1 🔻 then                  |
|-------------------------------------------------------------|---|------|---------------------------------------------------------|
|                                                             |   | ø    | NeoPixel LED 2 V Red: 255 Green: 255 Blue: 255          |
|                                                             | - | ø    | NeoPixel LED 3 • Red: 255 Green: 255 Blue: 255          |
|                                                             |   | else |                                                         |
| set Power 🔻 to 🎯 Bluetooth Output Value Potentiometer 🔹 / 4 |   |      | Bluetooth Data Control Data                             |
|                                                             |   |      |                                                         |
|                                                             |   | 1    | NeoPixel LED 2 V Off                                    |
|                                                             | Ν | ø    | NeoPixel LED 3   Off                                    |
|                                                             |   | else |                                                         |
|                                                             |   | set  | Power 🔻 to 💉 Bluetooth Output Value Potentiometer 💌 / 4 |
|                                                             |   |      |                                                         |

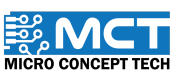

MT

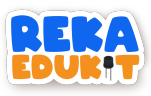

 Kemudian seretkan 2 blok NeoPixel LED dan letakkan dibawah blok set power to dalam bahagian else. Tetapkan NeoPixel LED kepada 1 dan 4. Seretkan blok power dari variables dan masukkan ke dalam setiap ruang red. green dan blue untuk kedua – dua blok.

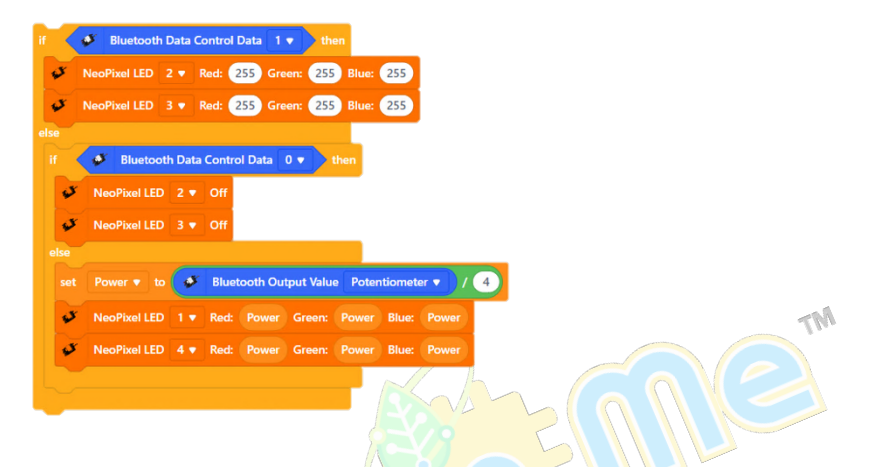

12. Seretkan blok *set sound to* ke atas blok *set power to* Kemudian masukkan semua blok tadi ke dalam ruangan *else* dan menggantikan kedudukan *set sound to*.

| X HILL HALL HALL                                 |                                                         |
|--------------------------------------------------|---------------------------------------------------------|
| Bluetooth Data Check then                        | ✓ NeoPixel LED 3 ▼ Red: 255 Green: 255 Blue: 255        |
| if Sluetooth Output Control Buzzer  ON  then     | else                                                    |
| Buzzer tone Sound                                | if 🧳 Bluetooth Data Control Data 🛛 🔻 🛛 then             |
| else                                             | NeoPixel LED 2 V Off                                    |
| if Sluetooth Output Control Buzzer  OFF  the     | n NeoPixel LED 3 • Off                                  |
| Juzzer Off                                       | else                                                    |
|                                                  | set Power 🔹 to 🧈 Bluetooth Output Value Potentiometer 🔹 |
| set Sound 🔻 to 🍼 Bluetooth Output Value Buzzer 🔻 | 20 VeoPixel LED 1 ▼ Red: Power Green: Power Blue: Powe  |
|                                                  |                                                         |

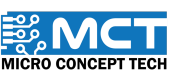

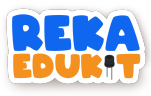

13. Ini merupakan keseluruhan blok pengekodan untuk projek ini.

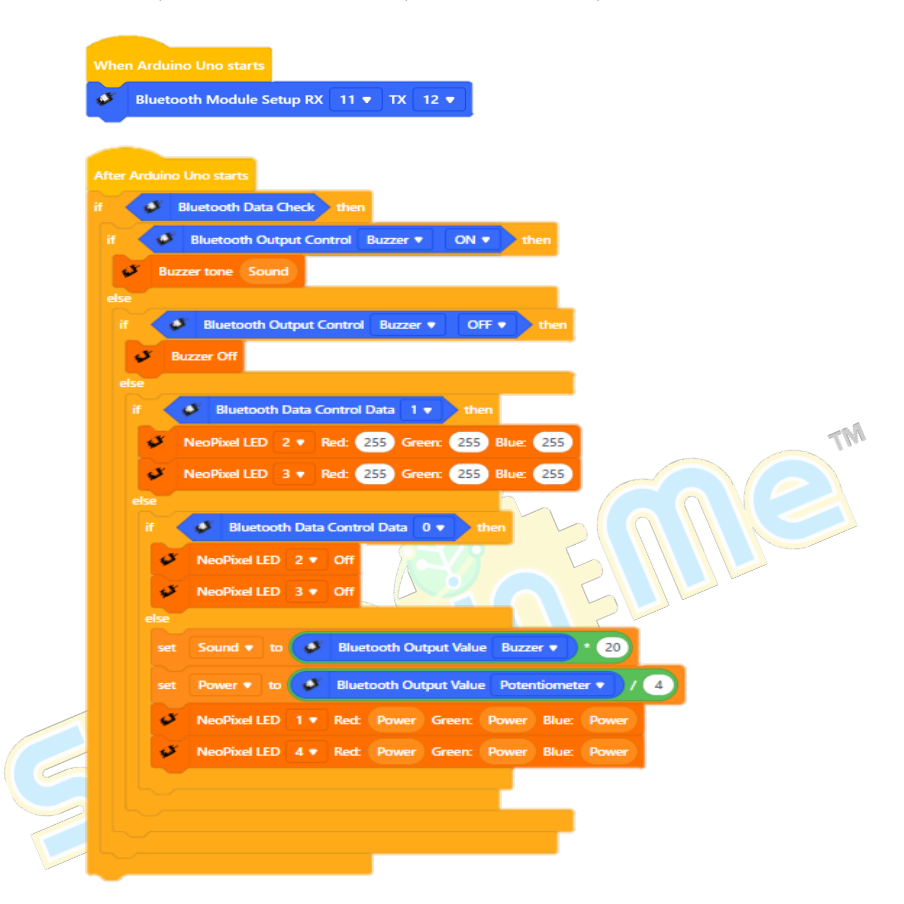

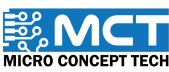

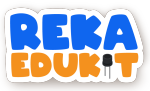

# 13: PEMANTAU PENDERIA TANPA WAYAR

Projek inovatif ini menggunakan Reka Edukit untuk mencipta sistem pemantauan penderia yang komprehensif. mengintegrasikan dua butang tekan. sensor bunyi. dan penderia inframerah (IR). Dilengkapi dengan modul Bluetooth HC-05. sistem ini membolehkan komunikasi tanpa wayar dengan telefon bimbit menggunakan aplikasi RekaEdukit. Pengguna boleh memantau status semua sensor yang disambungkan dan melihat data semasa serta aktiviti sensor melalui aplikasi tersebut. Selain itu. tab "Variable" dalam aplikasi memaparkan jumlah masa setiap sensor mengesan input. menyediakan maklumat yang berguna. Projek ini menawarkan platform yang intuitif dan mesra pengguna untuk mengurus dan berinteraksi dengan pelbagai sensor melalui teknologi mudah alih.

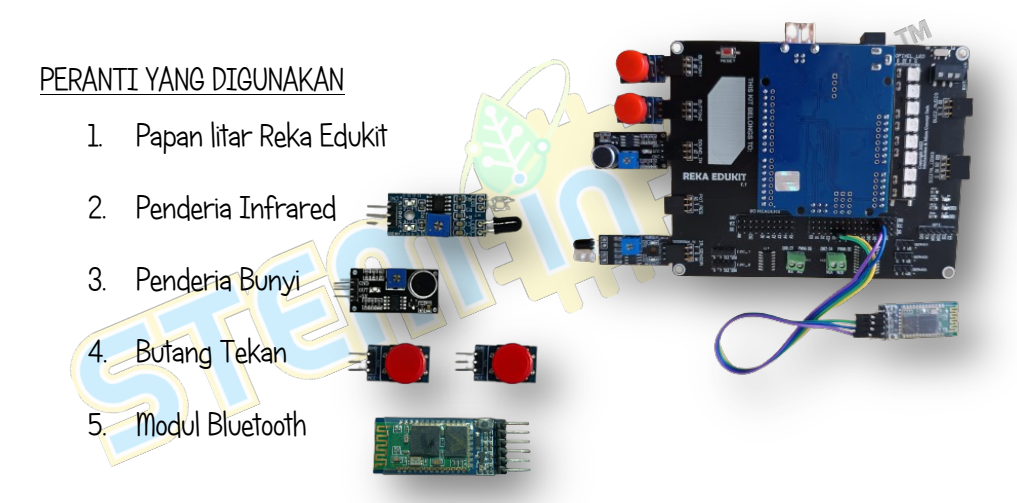

Jadual di bawah adalah penyambungan modul Bluetooth ke papan litar Reka Edukit menggunakan jumper wire.

| I<br>Power<br>7                           |
|-------------------------------------------|
| 1.50V6V<br>13.6V6V<br>15-040<br>111111312 |
|                                           |

| Pin Modul Bluetooth | Pin "IO Header" papan Reka<br>Edukit |
|---------------------|--------------------------------------|
| RXD                 | 5                                    |
| TXD                 | 4                                    |
| GND                 | GND                                  |
| VCC                 | VCC                                  |

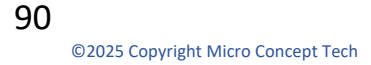

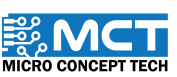

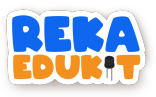

#### MENGAPA SAMBUNGAN INI DIGUNAKAN?

Dalam RekaEdukit versi 11. tiada port khusus yang ditetapkan untuk sambungan Bluetooth. Ini bermakna. tidak ada port tertentu yang direka khas untuk tujuan ini. Manakala. dalam Reka Edukit versi 1.2 port yang biasa digunakan untuk sambungan Bluetooth. iaitu port 11 dan 12. juga digunakan untuk RGY LED. Oleh itu. port 11 dan 12 tidak dapat digunakan untuk sambungan Bluetooth jika RGY LED digunakan.

Pengguna boleh memilih mana-mana port RXD (Receiver) dan TXD (Transmitter) yang lain untuk sambungan Bluetooth. Port RXD dan TXD ini adalah port yang digunakan untuk komunikasi serial. Namun. adalah sangat penting untuk memastikan bahawa port RXD dan TXD yang dipilih tidak bertindih dengan mana-mana input atau output lain yang sedang digunakan dalam projek. Jika port yang dipilih untuk Bluetooth sudah digunakan untuk fungsi lain. ia akan menyebabkan konflik dan gangguan dalam fungsi Reka Edukit. Pastikan juga port yang dipilih digunakan di dalam coding Bluetooth Module Setup.

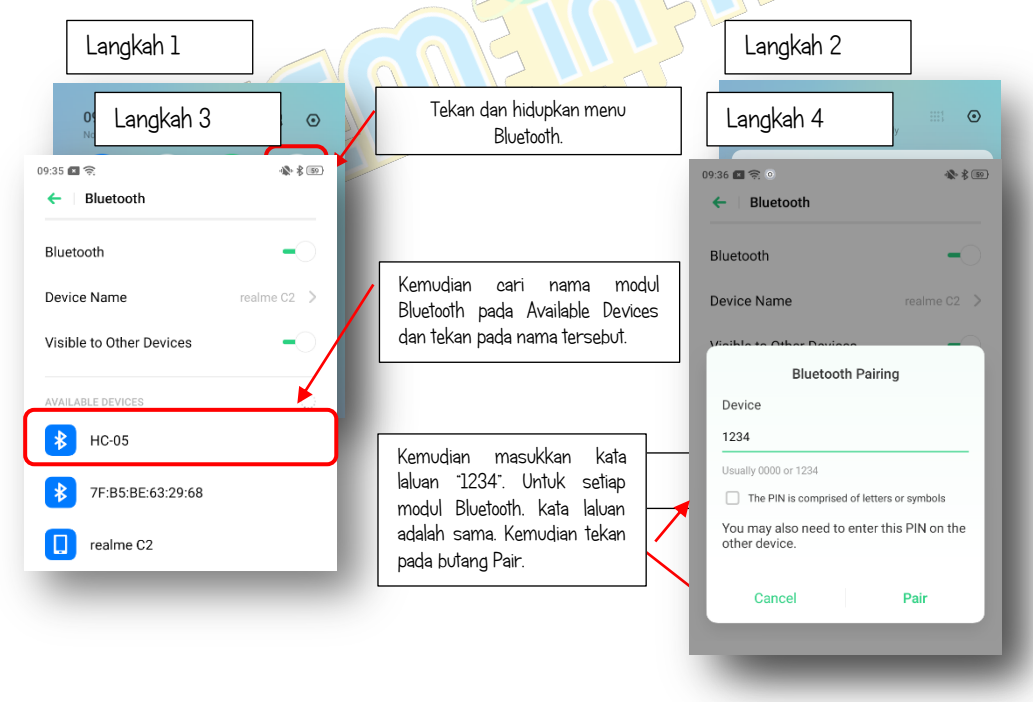

# CARA PENYAMBUNGAN MODUL BLUETOOTH DENGAN APLIKASI REKA EDUKIT

Langkah 5

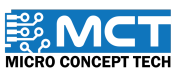

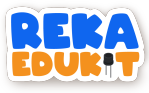

# PENGENALAN KAITAN BLOK PENGEKODAN DAN APLIKASI REKA EDUKIT

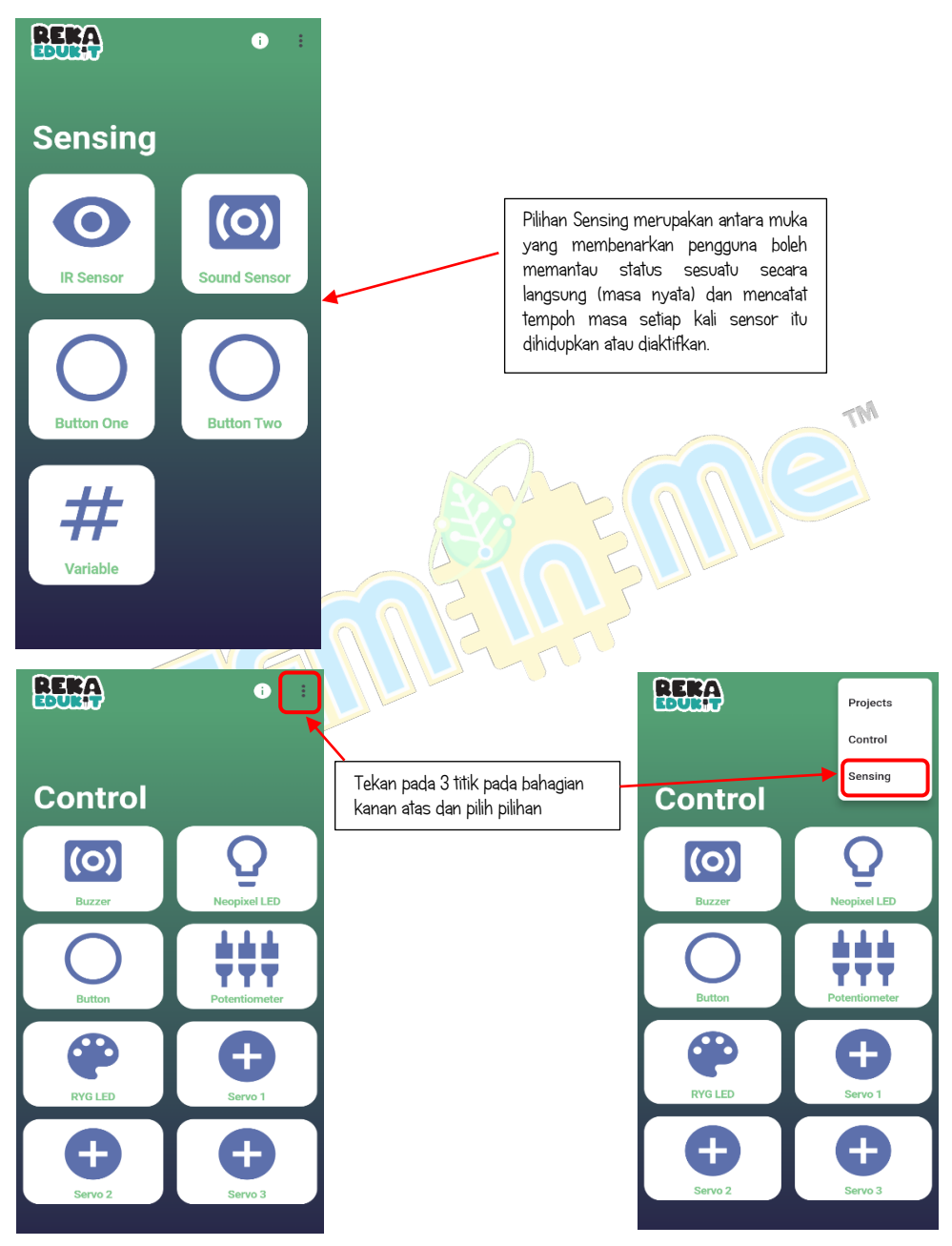

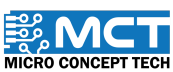

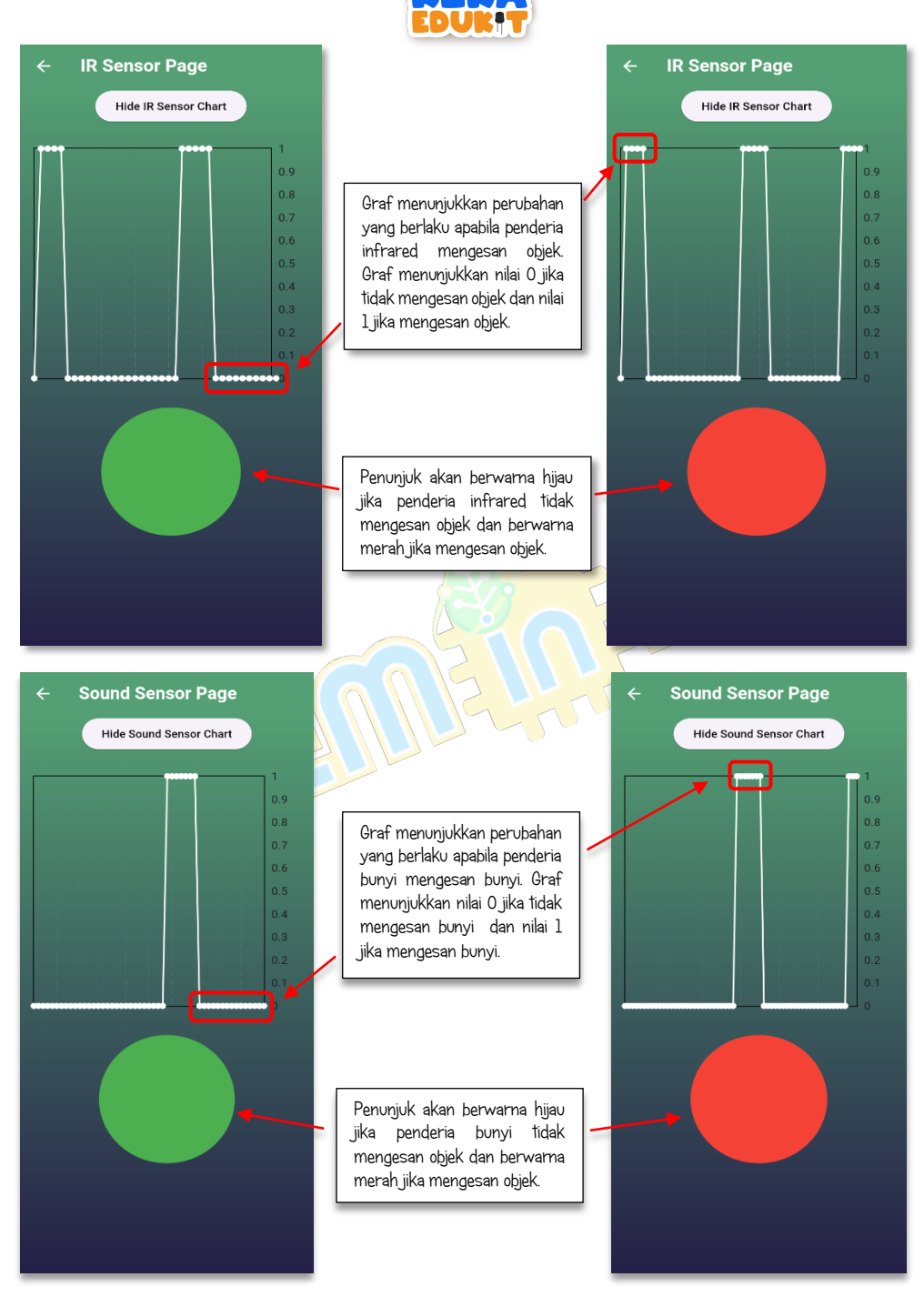

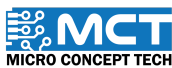

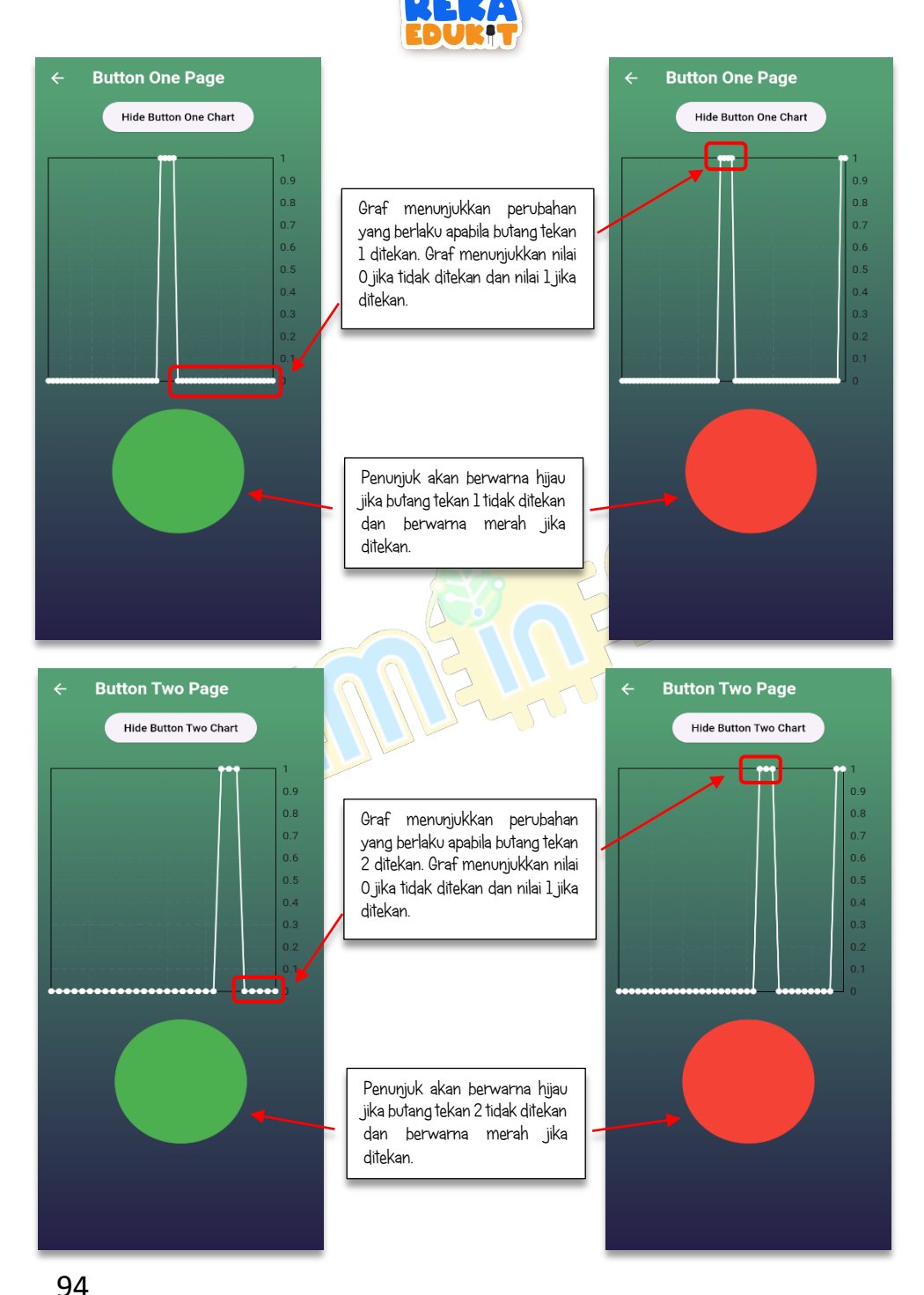

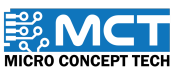

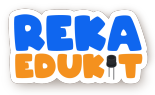

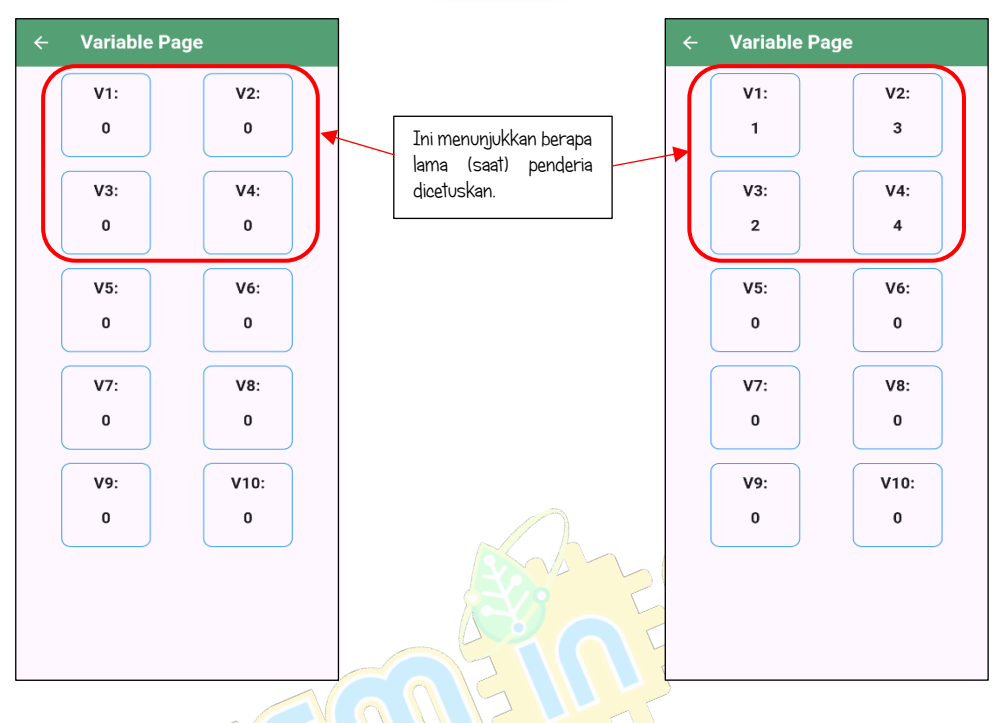

## TUTORIAL

1. Seretkan blok *When Arduino Uno starts* dan blok *Bluetooth Module Setup.* Tetapkan *Rx* kepada 4 dan *Tx* kepada 5.

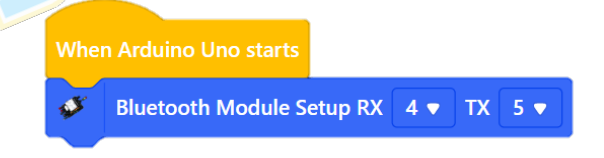

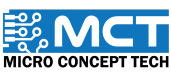

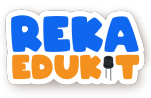

2. Seretkan blok *After Arduino Uno starts* dan 4 *Bluetooth Sensor Status*. Tetapkan kepada *Button 1. Button 2. Sound In* dan *Infrared*.

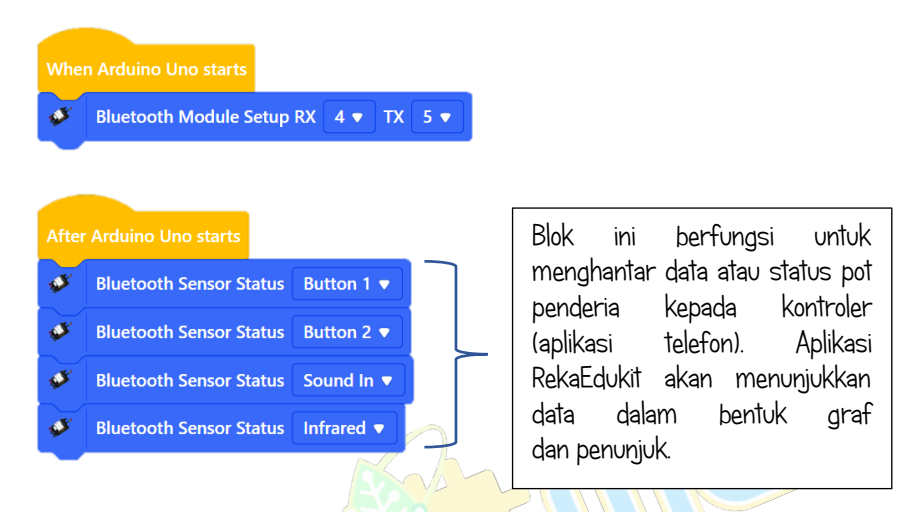

3. Seretkan blok *If then* dan sambungkan. Kemudian seret dan masukkan blok *Button I pressed* ke dalam ruang heksagon dalam blok *if then*.

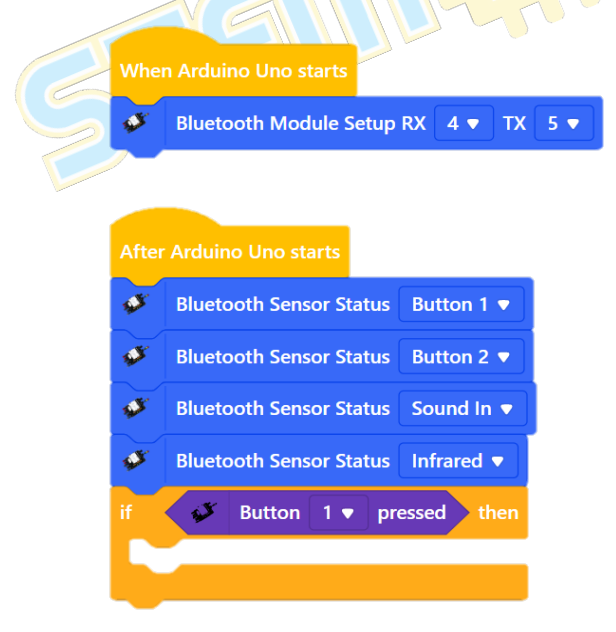

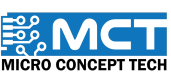

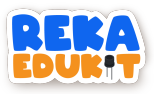

| Make a Variable | New Variable X                           |          | Make a Variable          |
|-----------------|------------------------------------------|----------|--------------------------|
| Make a List     | New variable name:                       | Output   | Button 1                 |
| Communic        | Button 1                                 |          |                          |
| Blynk           | For all sprites     For this sprite only | Communic | set Button 1 🔻 to 0      |
| Events          | Cancel                                   | Blynk    | change Button 1  by 1    |
| Control         |                                          |          | show variable Button 1 💌 |
| Operators       |                                          | Events   | hide variable Button 1 🔻 |
| Variables       | ( And )                                  | Control  | Make a List              |
| My Blocks       |                                          |          |                          |

5. Seretkan blok change Button I by I dan masukkan kedalam blok if then.

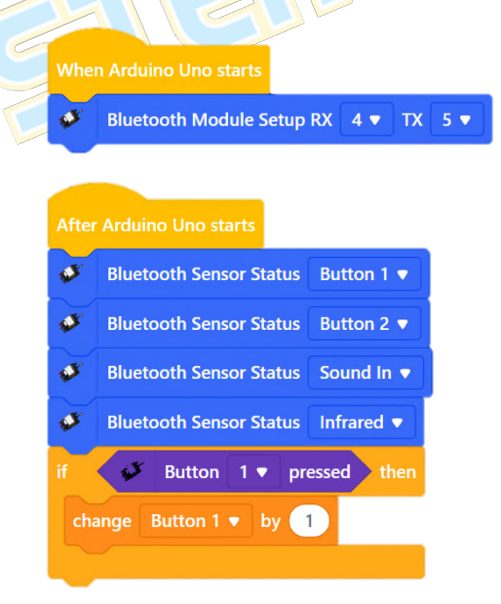

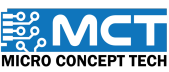

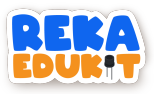

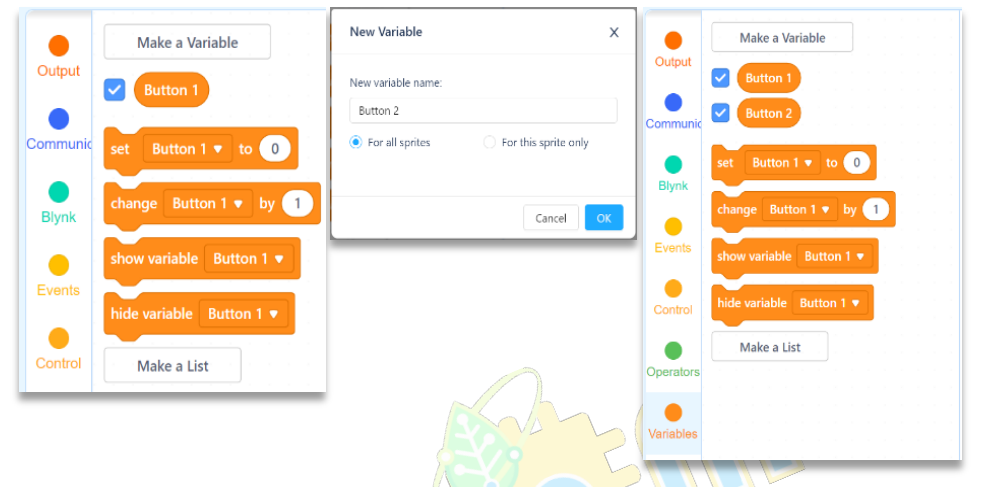

7. Duplicate blok *if then* dan sambungkan ke bawah blok *if then* yang pertama. Tukarkan kepada *Button 2*.

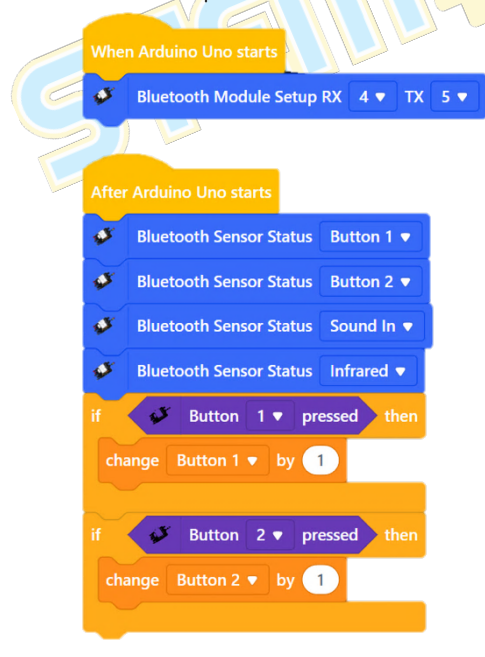

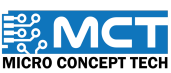

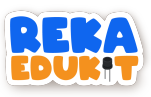

|           | Make a Variable          | New Variable                             | х  |           | Make a Variable                                                                                                    |
|-----------|--------------------------|------------------------------------------|----|-----------|----------------------------------------------------------------------------------------------------|
|           | Button 1                 | New variable name:                       |    | Output    | Button 1                                                                                                    |
| Communic  | set Rutton 1 x to 0      | Sound                                    |    | Communic  | Button 2                                                                                                    |
| Blynk     | change Button 1 v by     | For all sprites     For this sprite only |    |           | Sound Sound |
| Events    | show variable Button 1 🔻 | Cancel                                   | эк | Blynk     | set Button 1 v to 0                                                                                                    |
| Control   | hide variable Button 1 💌 |                                          | _  | Events    | change Button 1 v by 1                                                                                                    |
|           | Make a List              |                                          |    |           | about unitable Rutton 1 a                                                                                                    |
|           |                          |                                          |    | Control   |                                                                                                    |
| Variables |                          |                                          |    |           | hide variable Button 1 •                                                                                                    |
|           |                          |                                          |    | Operators | Make a List                                                                                                    |
|           |                          |                                          |    | Variables |                                                                                                    |

9. Seretkan blok *Sound Sensor detected sound* dan masukkan kedalam blok *not.* Kemudian masukkan kesemua blok ke dalam ruang heksagon dalam blok *if then.* Seretkan blok *change Button 1 by 1* dan tukarkan *Button 1 ke Sound*.

| whe   | TArduino Uno starts                  |
|-------|--------------------------------------|
| ø     | Bluetooth Module Setup RX 4 • TX 5 • |
| 7     |                                      |
| After | Arduino Uno starts                   |
| ø     | Bluetooth Sensor Status Button 1 💌   |
| ø     | Bluetooth Sensor Status Button 2 💌   |
| ø     | Bluetooth Sensor Status Sound In 💌   |
| ø     | Bluetooth Sensor Status Infrared 💌   |
| if    | Button 1 v pressed then              |
| chi   | ange Button 1 v by 1                 |
| if    | Ø Button 2 ▼ pressed then            |
| chi   | ange Button 2 • by 1                 |
| if    | Sound Sensor detected sound then     |
| ch    | ange Sound  v by 1                   |
|       |                                      |

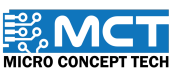

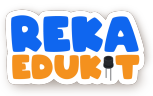

|           | Make a Variable          | New Variable                           | ×   | •         | Make a Variable          |
|-----------|--------------------------|----------------------------------------|-----|-----------|--------------------------|
| Output    | Button 1                 | New variable name:                     |     | Output    | Button 1                 |
| Communic  | Button 2                 | Object                                 |     |           | Button 2                 |
|           | Sound                    | For all sprites     For this sprite or | ily | Communic  | Object                   |
| Blynk     | set Button 1 🔻 to 🕕      |                                        |     | Blynk     | Sound                    |
| Events    | change Button 1 🔻 by 1   | Cancel                                 | ОК  | •         | set Button 1 v to 0      |
| Control   | show variable Button 1 🔻 |                                        |     | Events    | change Button 1 y by 1   |
| •         | hide variable Button 1 💌 |                                        |     | Control   |                          |
| Operators | Make a List              |                                        |     |           | show variable Button 1   |
| Variables |                          |                                        |     | Operators | hide variable Button 1 💌 |
| _         |                          |                                        |     | Variables | Make a List              |
|           |                          |                                        |     |           |                          |

11. Seretkan blok *Infrared Sensor detected object* dan masukkan ke dalam ruang heksagon dalam blok *If then*. Kemudian seret dan masukkan blok *change Button I* by *I*. Tukarkan *Button I* kepada *Object*.

|     | When Arduino Uno starts                   |          | 5                      |
|-----|-------------------------------------------|----------|------------------------|
|     | Bluetooth Module Setup RX 4 🔻 TX 5 💌      |          |                        |
|     |                                           |          |                        |
|     | After Arduino Uno starts                  |          |                        |
|     | Sluetooth Sensor Status Button 1 🔻        |          |                        |
|     | Bluetooth Sensor Status Button 2 🔻        |          |                        |
|     | ✓ Bluetooth Sensor Status Sound In ▼      |          |                        |
|     | 🧳 Bluetooth Sensor Status Infrared 🔻      |          |                        |
|     | if Button 1 v pressed then                |          |                        |
|     | change Button 1 🔻 by 1                    |          |                        |
|     |                                           |          |                        |
|     | if Button 2 v pressed then                | _        |                        |
|     | change Button 2 🔻 by 1                    |          | Blok ini digunakan     |
|     |                                           |          | sebagai pembilang      |
|     | if not 💞 Sound Sensor detected sound then | <u> </u> | (counter) untuk setiap |
|     | change Sound ▼ by 1                       |          | penderia.              |
|     |                                           | L        |                        |
|     | if Infrared Sensor detected object then   |          |                        |
|     | change Object  by 1                       |          |                        |
| 100 |                                           |          |                        |

MICRO CONCEPT TECH

Versi 1.8

©2025 Copyright Micro Concept Tech

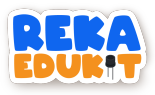

12. Seretkan 4 blok *Bluetooth Variable Data* dan tetapkan kepada *Variable1. Variable2. Variable3* dan *variable4.* Kemudian masukkan blok *Button 1. Button 2. Sound* dan *Object* dari menu *Variables* ke dalam setiap blok *Bluetooth Variable Data.* Yang terakhir. seretkan blok *wait 1 seconds.* 

| Whe                                                                                                    | en Arduino Uno starts                                                                                                    |   |                                                                                                    |
|----------------------------------------------------------------------------------------------------|----------------------------------------------------------------------------------------------------|---|----------------------------------------------------------------------------------------------------|
| ø                                                                                                    | Bluetooth Module Setup RX 4 🔹 TX 5 💌                                                                                                    |   |                                                                                                    |
| After if the first of the first of the first | Arduino Uno starts<br>Bluetooth Sensor Status Button 1 •<br>Bluetooth Sensor Status Button 2 •<br>Bluetooth Sensor Status Sound In •<br>Bluetooth Sensor Status Infrared •<br>Button 1 • pressed then<br>lange Button 2 • pressed then<br>lange Button 2 • by 1<br>not Sound Sensor detected sound then<br>lange Sound • by 1<br>Infrared Sensor detected object then<br>lange Object • by 1 |   |                                                                                                    |
| 2 2 2                                                                                                    | Bluetooth Variable Data       Variable1       Button 1         Bluetooth Variable Data       Variable2       Button 2         Bluetooth Variable Data       Variable3       Sound                                                                                                    | _ | nilai pembolehubah sebagai nilai<br>Variable1. Variable2. Variable3 dan<br>Variable4. kepada kontroler (aplikasi |
| wait                                                                                                    | Bluetooth Variable Data Variable4  Object                                                                                                    |   | teleton) variable page.                                                                                          |

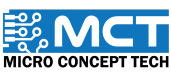

Versi 1.8

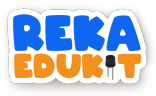

# 14: PENGAWAL LAMPU

Dalam projek ini. kita akan mengawal cahaya lampu menggunakan teknologi Internet of Things (IoT). Kita akan menggunakan sebuah modul WiFi sebagai perantara antara papan litar RekaEdukit dan aplikasi Blynk. Apabila pengguna memusingkan meter upaya. kecerahan cahaya akan berubah. Melalui perisian Blynk. kita akan dapat memantau nilai kecerahan cahaya tersebut. Selain itu. kita juga dapat mengendalikan fungsi hidup dan mati lampu melalui perisian yang sama.

# PERANTI YANG DIGUNAKAN : 1. Papan litar RekaEdukit 2. Wifi Modul 3. Meter upaya Description

Blynk adalah platform yang membolehkan pembangun membuat aplikasi Internet of Things (IoT) untuk mengendalikan perkakasan dari jauh menggunakan telefon pintar atau tablet. Ia menyediakan antara muka pengguna yang mudah digunakan untuk mengawal dan memantau pelbagai peranti IoT dan sensor. Blynk menyokong pelbagai papan mikropengawal seperti Arduino. Raspberry Pi. ESP8266. dan lain-lain. menjadikannya alat serba boleh untuk prototaip dan pembangunan IoT. Dengan Blynk. pengguna dapat membuat projek otomasi rumah. peralatan pintar. pemantauan alam sekitar. dan lain-lain. tanpa perlu pengaturcaraan yang rumit.

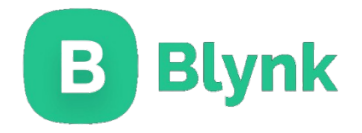

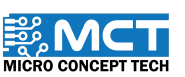

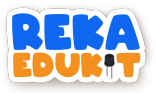

# PENGENALAN WIFI MODUL :

Sebuah WiFi Module adalah komponen perkakasan yang membolehkan peranti untuk menyambung kepada rangkaian kawasan tempatan tanpa wayar (WLAN) menggunakan piawai WiFi. Biasanya, ia terdiri daripada litar terpadu kecil dengan fungsi WiFi serta komponen-komponen berkaitan seperti antena, penyambung, dan kuasa pemprosesan tambahan atau memori.

#### TUTORIAL PENYAMBUNGAN REKA EDUKIT DAN WIFI MODUL :

Jadual di bawah adalah penyambungan jumper wire dari papan litar Reka Edukit kepada komponen WiFi Module.

| REKA EDUKIT                                  | ( A A A A A A A A A A A A A A A A A A A | WIFI MODUL |
|----------------------------------------------|-----------------------------------------|------------|
| D4                                           |                                         | Tx         |
| D5                                           |                                         | Rx         |
| 3V3                                          | 445                                     | 3V3        |
| GND                                          |                                         | GND        |
| 24                                           |                                         |            |
| Jumper wire mestila<br>dicucuk pada baris 31 | n<br>/3.                                |            |

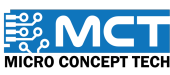

MT

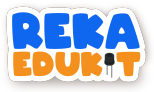

## TUTORIAL DAFTAR BLYNK

1. Layari laman sesawang Blynk dengan menggunakan pautan atau link yang disediakan.

Link: <u>https://blynkio/</u>

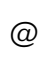

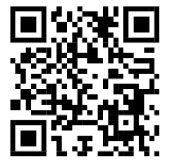

2. Klik "Log Masuk" atau "Log In" yang terletak di halaman muka atau antara muka laman sesawang tersebut.. Jika belum mempunyai akaun untuk laman sesawang ini. sila klik atau menekan butang yang bertuliskan "Create New Account" atau "Buat Akaun Baru".

| _  |                        |         |                                                        |
|----|------------------------|---------|--------------------------------------------------------|
|    | В                      |         |                                                        |
| 61 | Log I                  | n       |                                                        |
|    | PASSWORD               |         |                                                        |
|    | E Forgot pass          | word?   | Klik Create new<br>account untuk ke<br>ruangan Sign Up |
|    | Log In<br>Create new a | account |                                                        |

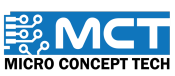
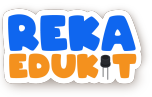

3. Isi alamat e-mail dan klik Sign Up.

| В                                                                                   |  |
|-------------------------------------------------------------------------------------|--|
| Sign Up                                                                             |  |
| Welcome! Fill in your email address and we will<br>send an account activation link. |  |
| EMAIL<br>☑ rekaedukit@gmail.com                                                     |  |
| I agree to Terms and Conditions and<br>accept Privacy Policy                        |  |
|                                                                                     |  |
| Sign Up                                                                             |  |
| Back to Login                                                                       |  |
|                                                                                     |  |

4. Untuk mula menggunakan akaun, sila sahkan alamat e-mail dengan membuka email yang dihantar dan menekan pautan pengesahan yang disediakan.

| + O                                                                                                    |
|----------------------------------------------------------------------------------------------------|
|                                                                                                    |
|                                                                                                    |
| Confirm Your Email Now<br>Check your inbox for an email from Blynk<br>Click on the link there to confirm your email. |

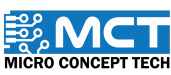

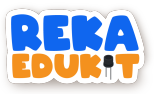

#### TUTORIAL MEMULAKAN PROJEK BARU:

1. Setelah berjaya Log In ke dalam Blynk. langkah seterusnya adalah untuk navigasi ke ruangan atau bahagian yang dikenali sebagai Blynk.Console. Kemudian klik Devices.

|            | В                  | Blynk.Console                                     |                 |            |     |
|------------|--------------------|---------------------------------------------------|-----------------|------------|-----|
|            | R                  | Developer Zone                                    | >               |            |     |
|            | Ø                  | Devices                                           |                 |            | TRA |
|            | ₿.                 | Users                                             |                 |            |     |
|            |                    | Organizations                                     |                 | $( \cap )$ |     |
|            | 0                  | Locations                                         | Ţ.              |            |     |
|            |                    |                                                   |                 |            |     |
| 2. Pada ru | vangan ini, klik + | New Devices.                                      |                 |            |     |
|            | All of you         | ur devices wi                                     | ll be he        | ere.       |     |
|            | You car<br>yo      | n activate new devices<br>our app for IOS or Andr | by using<br>oid |            |     |
|            | A Download         | for IOS                                           | Download fo     | or Android |     |
| _          |                    | + New Device                                      | )               |            |     |
|            |                    |                                                   |                 |            |     |

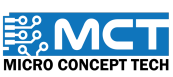

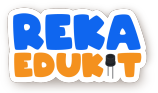

3. Seterusnya. klik From template

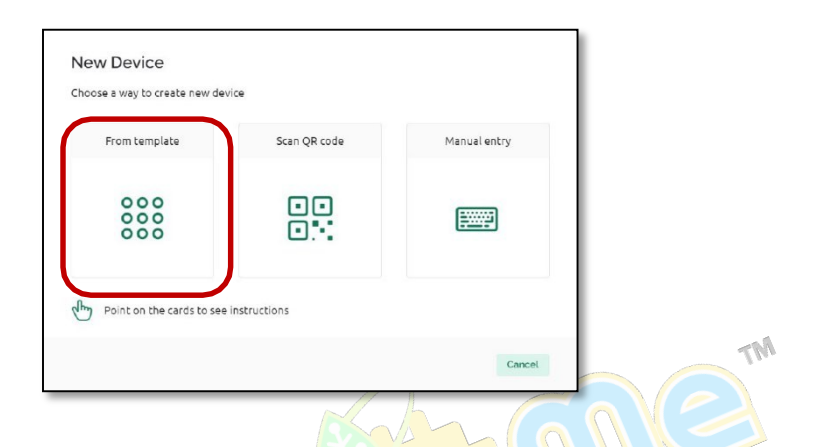

4. Pilih projek Pengawal Lampu dan isi DEVICE NAME. Kemudian Klik Create.

| Create ne  | w device by filling in I | the form below |
|------------|--------------------------|----------------|
| TEMPLATE   |                          |                |
| Þengawa    | l Lampu                  |                |
| DEVICE NAM | E                        |                |
| Pengawa    | l Lampu                  | 14/5           |
| a chigawa  | Compo                    |                |

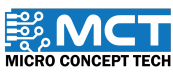

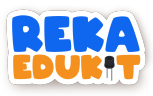

5. Paparan skrin akan keluar firmware code seperti yang ditunjukkan di bawah. Klik Copy to clipboard untuk mendapatkan TEMPLATE ID. TEMPLATE NAME. dan AUTHTOKEN.

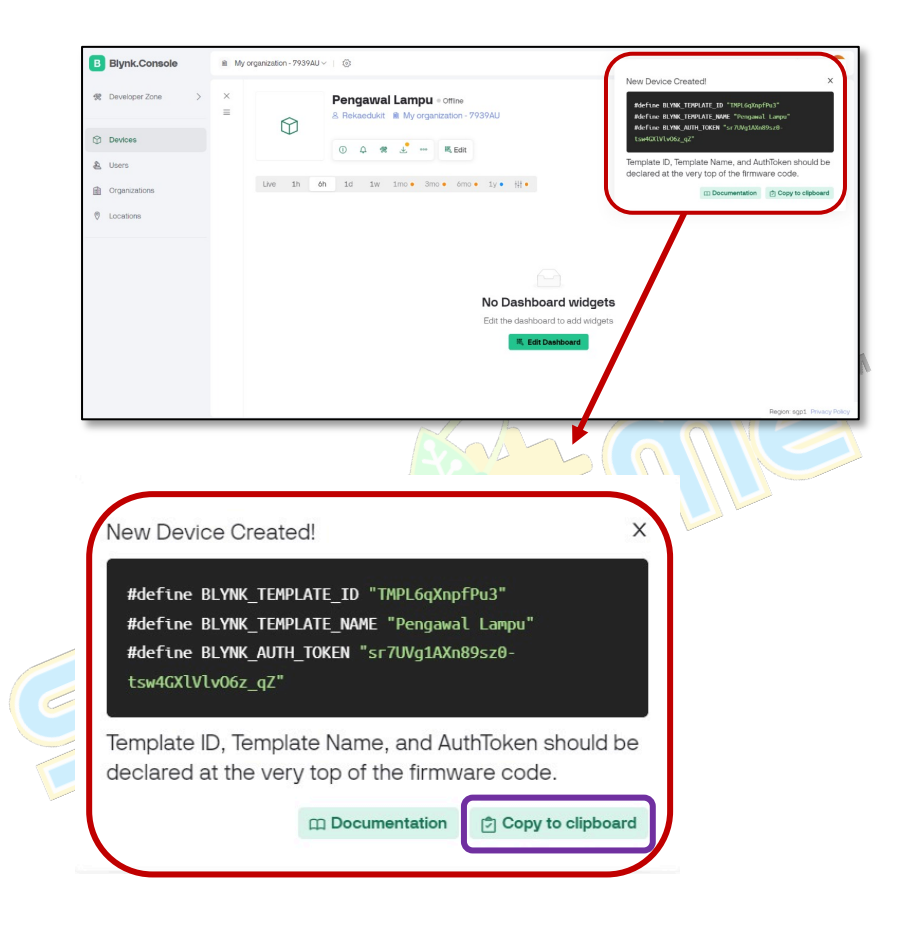

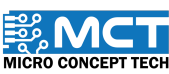

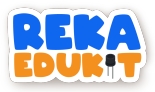

6. Selain itu. boleh juga dapatkan di Developers Tools dengan klik butang di bawah.

|                                                                                                    | ① _ <b>%</b>                                                                                                    |    |
|----------------------------------------------------------------------------------------------------|----------------------------------------------------------------------------------------------------|----|
| B     Blynk.Console       ☆     Developer Zone       ◇     ○       ⑦     Devces       ▲     Users       ⓐ     Organizations       ⑦     Locations | My organization - 7939AU ∨ ©<br>×<br>=<br>Pengawai Lampu = omioe<br>& Rekaedukit ■ My organization - 7939AU<br>© _ # d | TM |
|                                                                                                    | No Dashboard widgets<br>Edit the dashboard to add widgets<br>Edit Dashboard                                            |    |

7. Maklumat mengenai TEMPLATE ID. TEMPLATE NAME. dan AUTHTOKEN akan dipaparan dibahagian Firmware Info.

| neral Actions Lo   | g<br>IPL6aXnpfPu3 |                                                                               | ᇓᆑᅆᇲ                                                          |
|--------------------|-------------------|-------------------------------------------------------------------------------|---------------------------------------------------------------|
| Hardware info      |                   | Firmware info                                                                 | n OTA Update                                                  |
| BOARD TYPE         | IP                | FIRMWARE VERSION                                                              | LAST BUILD                                                    |
| ESP8266            | Η.                | -                                                                             |                                                               |
| IP COUNTRY         | IP LAT/LON        | SSL                                                                           | BLYNK LIBRARY VERSION                                         |
| -                  |                   | Disabled                                                                      | -                                                             |
| HEARTBEAT INTERVAL |                   | FIRMWARE CONFIGURATION                                                        |                                                               |
| 10                 |                   | #define BLYNK_TEMPLATE_<br>#define BLYNK_TEMPLATE_<br>#define BLYNK_AUTH_TOKE | ID "TNPL6qXnpfPu3"<br>WME "Pengawal Lanpu"<br>N "•••• - z_q2" |

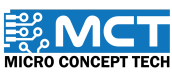

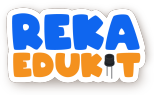

#### TUTORIAL MBLOK :

1. Seretkan blok When Arduino Uno starts

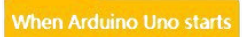

2. Seretkan blok ESP8266 Configuration SSID. Kemudian isi nama WiFi SSID dan Wifi Password anda. Seterusnya. Pilih nombor 4 di Rx (Receiver) dan nombor 5 di Tx (Transmtter).

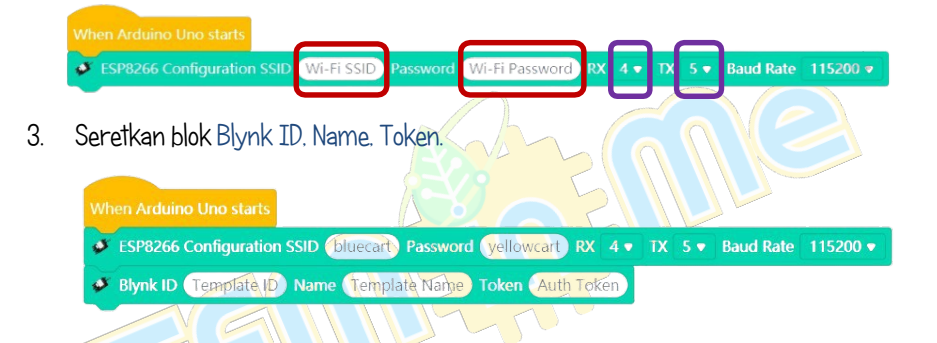

4. Seterusnya, masukkan maklumat Template ID. Nama Template, dan Auth Token di dalam maklumat peranti di Blynk. Ini biasanya boleh diakses melalui menu atau bahagian yang bertajuk "Firmware Info" di dalam peranti Blynk.

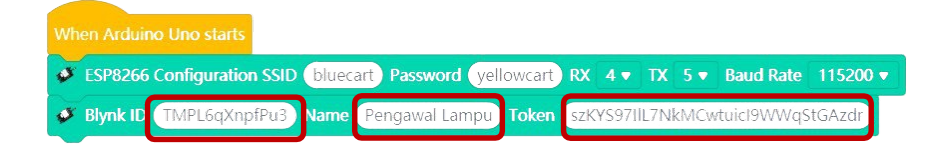

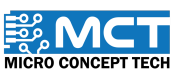

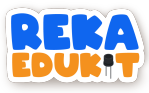

5. Seretkan blok Blynk Funcition dan tetapkan kepada VO

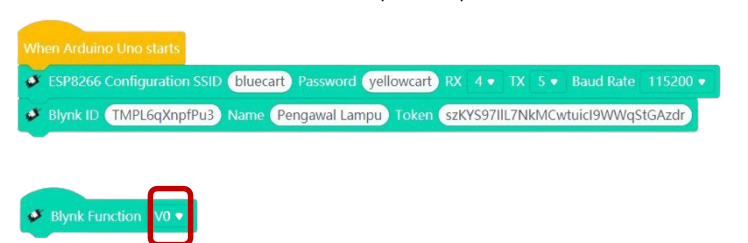

6. Seretkan blok if. then. else

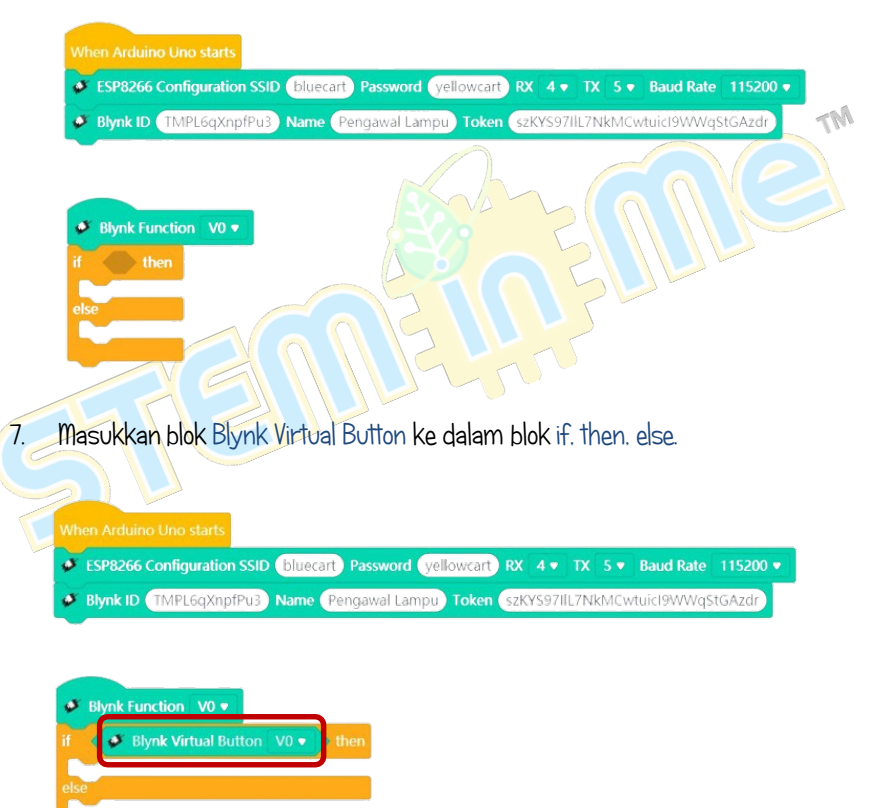

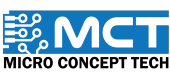

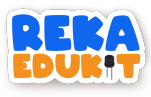

8. Seret blok NeoPixel LED ke dalam blok if. then. else.

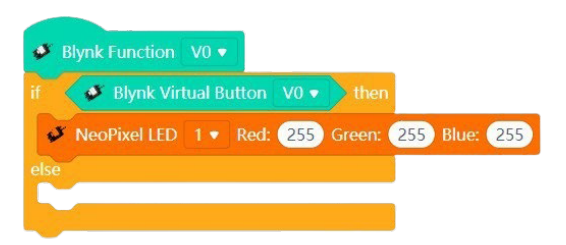

9. Pilih Make a Variable di Variables.

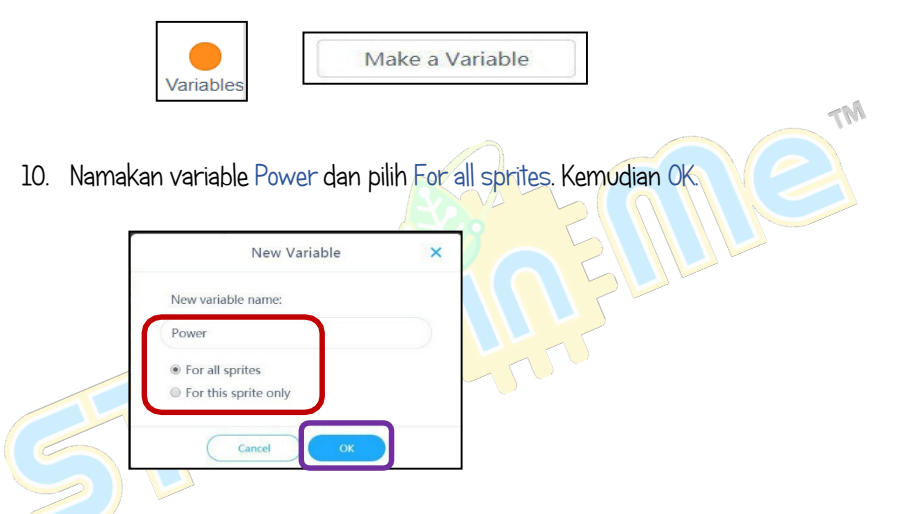

11. Masukkan blok Power ke dalam Red. Green. dan Blue.

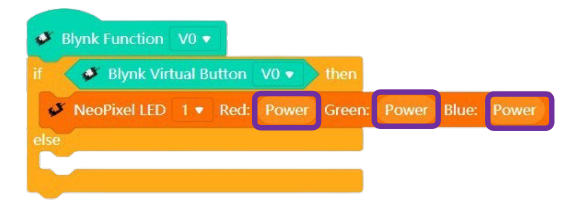

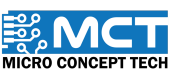

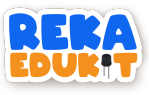

12. Ulang langkah 11 untuk setiap 8 blok NeoPixel LED.

| Blynk Function V0 -                                    |
|--------------------------------------------------------|
| if 🗸 🌮 Blynk Virtual Button 🛛 V0 🔹 📄 then              |
| VeoPixel LED 1 • Red: Power Green: Power Blue: Power   |
| ✓ NeoPixel LED 2 ▼ Red: Power Green: Power Blue: Power |
| ✓ NeoPixel LED 3 ▼ Red: Power Green: Power Blue: Power |
| ✓ NeoPixel LED 4 ▼ Red: Power Green: Power Blue: Power |
| Ø NeoPixel LED 5 ▼ Red: Power Green: Power Blue: Power |
| ✓ NeoPixel LED 6 ▼ Red: Power Green: Power Blue: Power |
| ✓ NeoPixel LED 7 ▼ Red: Power Green: Power Blue: Power |
| VeoPixel LED 8 • Red: Power Green: Power Blue: Power   |
| else                                                   |
|                                                        |
|                                                        |
|                                                        |
| Blynk Function Vo                                      |
| set Power - to 0                                       |
| A Nachivel IED 1 . Rad Power Green: Power Blue Power   |
| S Nachivel LED 2 + Rad- Power Green: Power Blue: Power |
| Nachiner ED 2 - Red. Forer Green: Forer Diver Diver    |
| X Nachivel LED 4 = Rod: Power Green: Power Blue: Power |
| X NooDivel LED F = Body Dewer Croops Dewer Place       |
| Nachweller C - Bede Dewer Green Dewer Blue Power       |
| NeoPixel LED 3 Ked. Power Green: Power Blue. Power     |
| ■ NeoPixel LED 7 ▼ Red: Power Green: Power Blue: Power |
| NeoPixel LED 8 • Red: Power Green: Power Blue: Power   |
| eise                                                   |
|                                                        |

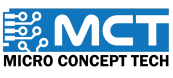

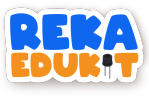

14. Masukkan blok divide ke dalam blok set. Power. to.

| 1  | 🇳 Blynk Virl | tual B | utton | V0 •  | then |  |  |
|----|--------------|--------|-------|-------|------|--|--|
|    | Power •      | C      | //    |       |      |  |  |
| \$ | NeoPixel LED | 1•     | Red:  | Power |      |  |  |
| \$ | NeoPixel LED |        |       |       |      |  |  |
| \$ | NeoPixel LED |        |       |       |      |  |  |
| 5  | NeoPixel LED | 4 •    |       |       |      |  |  |
| 5  | NeoPixel LED |        |       |       |      |  |  |
| 5  | NeoPixel LED |        |       |       |      |  |  |
| 5  | NeoPixel LED |        |       |       |      |  |  |
| 5  | NeoPixel LED | 8 •    |       |       |      |  |  |

15. Masukkan blok Potentiometer value ke dalam blok set. Power. to. Kemudian isi nombor 4.

|    | BIYIK VII    |     | utton | VUV      | unen    | _     |       |  |
|----|--------------|-----|-------|----------|---------|-------|-------|--|
|    |              | 63  | Poter | ntiomete | r value | / 4   |       |  |
| 5  | NeoPixel LED | 1 • | Red:  | Power    | Green:  | Power | Blue: |  |
| s  | NeoPixel LED |     |       |          |         |       |       |  |
| 5  | NeoPixel LED |     | Red:  |          |         |       |       |  |
| \$ | NeoPixel LED | 4 • |       |          |         |       |       |  |
| 5  | NeoPixel LED |     |       |          |         |       |       |  |
| 5  | NeoPixel LED | 6 🕶 |       |          |         |       |       |  |
| 5  | NeoPixel LED |     | Red:  |          |         |       |       |  |
| 5  | NeoPixel LED | 8 • | Red:  |          |         |       |       |  |

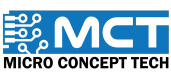

MT

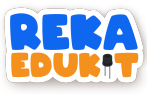

16. Seretkan blok Blynk Number. Display dan tetapkan kepada VL

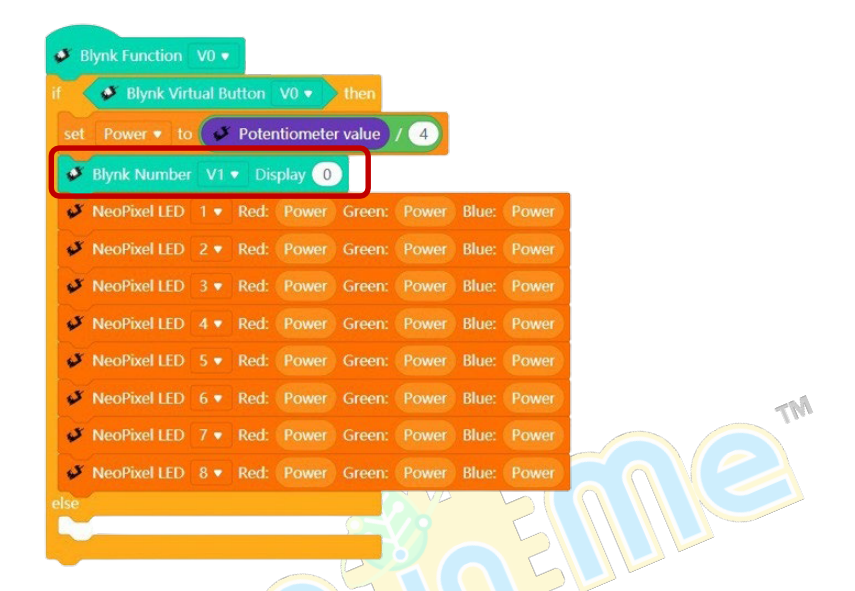

17. Masukkan blok Power ke dalam blok Blynk Number pada bahagian Display.

|   | 🇳 Blynk Virl | ual B |                         |          | • then  |       |       |       |
|---|--------------|-------|-------------------------|----------|---------|-------|-------|-------|
|   |              | U     | Poter                   | ntiomete | r value | / 4   |       |       |
| ø | Blynk Number |       | <ul> <li>Dis</li> </ul> | splay P  | ower    |       |       |       |
| 5 | NeoPixel LED |       | Red:                    | Power    | Green:  | Power | Blue: | Power |
| 5 | NeoPixel LED |       |                         |          |         |       | Blue: |       |
| 5 | NeoPixel LED | 3 🔻   |                         |          |         |       | Blue: |       |
| 5 | NeoPixel LED | 4 •   |                         |          |         |       | Blue: |       |
| 5 | NeoPixel LED |       | Red:                    |          |         |       |       |       |
| 5 | NeoPixel LED |       | Red:                    |          |         |       | Blue: |       |
| 5 | NeoPixel LED |       |                         |          |         |       |       |       |
|   |              |       |                         |          |         |       |       |       |

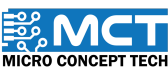

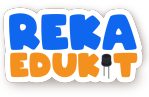

18. Seretkan blok NeoPixel LED Off di bawah else.

|         |              | •    | Pote | ntiomete | er value | / 4   |       |       |  |
|---------|--------------|------|------|----------|----------|-------|-------|-------|--|
| ø       | Blynk Numbe  | r V1 | • Di | splay 🥐  | ower     |       |       |       |  |
| 5       | NeoPixel LED |      | Red: |          |          | Power | Blue: | Power |  |
| 5       | NeoPixel LED |      |      |          |          |       | Blue: |       |  |
| 5       | NeoPixel LED | 3 🔹  | Red: |          |          |       |       |       |  |
| 5       | NeoPixel LED | 4 •  | Red: |          |          |       | Blue: |       |  |
| 5       | NeoPixel LED |      |      |          |          |       | Blue: |       |  |
| 5       | NeoPixel LED |      | Red: |          | Green:   |       | Blue: |       |  |
| 5       | NeoPixel LED |      | Red: |          |          |       |       |       |  |
| 5       | NeoPixel LED | 8 •  |      |          |          |       |       | Power |  |
| se<br>J | NeoPixel LED | 1 •  | Off  |          |          |       |       | 3     |  |
|         |              |      |      |          | 5        |       |       | ~     |  |

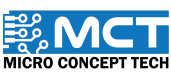

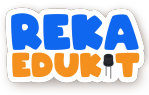

19. Ulang langkah 17 untuk setiap 8 blok NeoPixel LED Off.

|     | Blynk Vir    | rtual B | utton                   | V0 •     | then    |       |       |       |  |
|-----|--------------|---------|-------------------------|----------|---------|-------|-------|-------|--|
| set | Power 🔻 to   | ( s     | Pote                    | ntiomete | r value | / 4   |       |       |  |
| ø   | Blynk Numbe  | r V1    | <ul> <li>Dis</li> </ul> | play P   | ower    |       |       |       |  |
| s   | NeoPixel LED | 1 🔻     | Red:                    | Power    | Green:  | Power | Blue: | Power |  |
| ş   | NeoPixel LED | 2 🔹     | Red:                    | Power    | Green:  | Power | Blue: | Power |  |
| 5   | NeoPixel LED | 3 🔻     | Red:                    | Power    | Green:  | Power | Blue: | Power |  |
| s   | NeoPixel LED | 4 🔻     | Red:                    | Power    | Green:  | Power | Blue: | Power |  |
| s   | NeoPixel LED | 5 💌     | Red:                    | Power    | Green:  | Power | Blue: | Power |  |
| s   | NeoPixel LED | 6 🔻     | Red:                    | Power    | Green:  | Power | Blue: | Power |  |
| s   | NeoPixel LED | 7 🔹     | Red:                    | Power    | Green:  | Power | Blue: | Power |  |
| s   | NeoPixel LED | 8 🔻     | Red:                    | Power    | Green:  | Power | Blue: | Power |  |
| æ   |              |         |                         |          |         |       |       |       |  |
| s   | NeoPixel LED | 1 🔻     | Off                     |          |         |       |       | G     |  |
| s   | NeoPixel LED | 2 🔻     | Off                     |          |         |       |       |       |  |
| s   | NeoPixel LED | 3 💌     | Off                     |          | 12      |       |       |       |  |
| s   | NeoPixel LED | 4 🔻     | Off                     |          |         |       |       |       |  |
| ş   | NeoPixel LED | 5 💌     | Off                     |          |         |       |       |       |  |
| s   | NeoPixel LED | 6 🔻     | Off                     |          |         |       |       |       |  |
| 5   | NeoPixel LED | 7 🔻     | Off                     |          |         |       |       |       |  |
| .8  | NeoDivel LED |         | 0#                      |          |         |       |       |       |  |

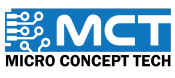

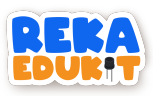

20. Muat turun aplikasi Blynk IoT di telefon pintar anda. Kemudian Log in dan Create Password. Untuk create password boleh semak di E-mail yang digunakan.

| Blynk to me                                                                                                    | Set a password                                                                                                    |
|----------------------------------------------------------------------------------------------------|----------------------------------------------------------------------------------------------------|
| 16:02 View details                                                                                                    | $\bigtriangledown$                                                                                                    |
|                                                                                                    | Create a password which is hard to guess. PASSWORD PASSWORD PASSWORD PASSWORD PASSWORD PASSWORD                                                       |
| Welcome!<br>We're excited to see you on board.<br>To get started, you'll need to<br>create a password for your<br>account. | <ul> <li>Make it longer than 8 symbols</li> <li>Use uncommon words</li> <li>Use non-standard uPPercaSing</li> <li>Use creatif spellIIIIIng</li> </ul> |
| Create Password The link will expire in 1 hour.                                                                            | Continue                                                                                                    |
| maklumat profil. Kemudian. klik<br>← User Profile                                                                          | Finish.                                                                                                    |

21. Isi maklumat profil. Kemudian. klik Finish.

| ← User Profile                   |  |
|----------------------------------|--|
| Do                               |  |
| Fill in your profile information |  |
| FIRST NAME<br>Rekaedukit         |  |
|                                  |  |
|                                  |  |
|                                  |  |
| Finish                           |  |

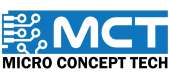

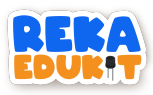

22. Seterusnya. WiFi dihubungkan pada telefon pintar. Pastikan sama seperti di blok ESP8266 Configuration SSID di langkah 2.

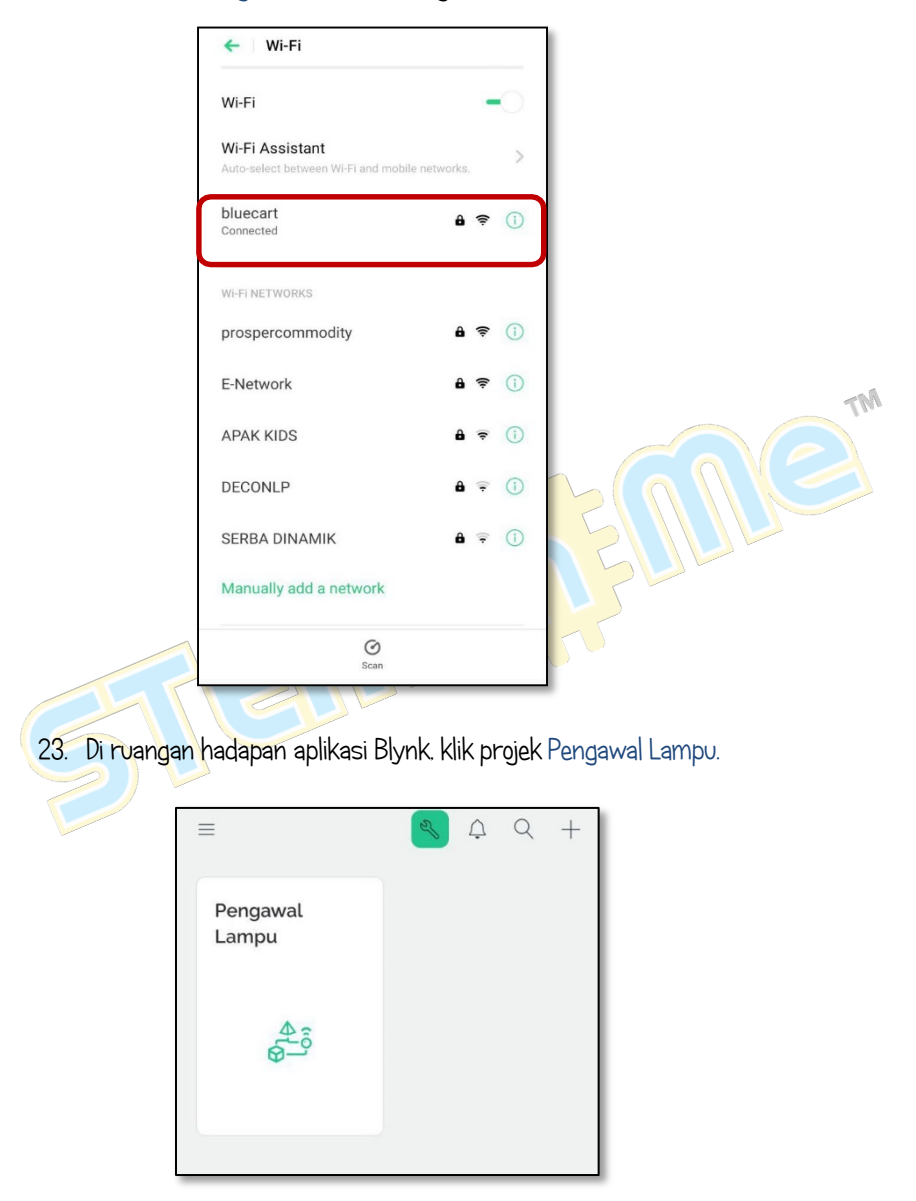

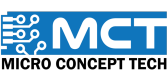

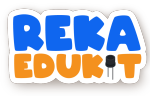

24. Klik pada butang hijau seperti di dalam rajah di bawah.

|                   | Create a mobile user inter<br>your device Switch to Developer Zone by tapp<br>button to start adding widgets.   | S A O<br>I<br>I<br>I<br>I<br>I<br>I<br>I<br>I<br>I<br>I<br>I<br>I<br>I<br>I<br>I<br>I<br>I<br>I<br>I                                                                                                    | TM |
|-------------------|----------------------------------------------------------------------------------------------------|----------------------------------------------------------------------------------------------------|----|
| 20. KIIK SYMDOI + | qi panagian pawah. ← Pengawal Lampu No widgets y Start adding widgets by tapping the grid or + button in the to | ⊕      ⊕     ⊕     ⊕     ⊕     ⊕     ⊕     ⊕     ⊕     ⊕     ⊕     ⊕     ⊕     ⊕     ⊕     ⊕     ⊕     ⊕     ⊕     ⊕     ⊕     ⊕     ⊕     ⊕     ⊕     ⊕     ⊕     ⊕     ⊕     ⊕     ⊕     ⊕     ⊕     ⊕     ⊕     ⊕     ⊕     ⊕     ⊕     ⊕     ⊕     ⊕     ⊕     ⊕     ⊕     ⊕     ⊕     ⊕     ⊕     ⊕     ⊕     ⊕     ⊕     ⊕     ⊕     ⊕     ⊕     ⊕     ⊕     ⊕     ⊕     ⊕     ⊕     ⊕     ⊕     ⊕     ⊕     ⊕     ⊕     ⊕     ⊕     ⊕     ⊕     ⊕     ⊕     ⊕     ⊕     ⊕     ⊕     ⊕     ⊕     ⊕     ⊕     ⊕     ⊕     ⊕     ⊕     ⊕     ⊕     ⊕     ⊕     ⊕     ⊕     ⊕     ⊕     ⊕     ⊕     ⊕     ⊕     ⊕     ⊕     ⊕     ⊕     ⊕     ⊕     ⊕     ⊕     ⊕     ⊕     ⊕     ⊕     ⊕     ⊕     ⊕     ⊕     ⊕     ⊕     ⊕     ⊕     ⊕     ⊕     ⊕     ⊕     ⊕     ⊕     ⊕     ⊕     ⊕     ⊕     ⊕     ⊕     ⊕     ⊕     ⊕     ⊕     ⊕     ⊕     ⊕     ⊕     ⊕     ⊕     ⊕     ⊕     ⊕     ⊕     ⊕     ⊕     ⊕     ⊕     ⊕     ⊕     ⊕     ⊕     ⊕     ⊕     ⊕     ⊕     ⊕     ⊕     ⊕     ⊕     ⊕     ⊕     ⊕     ⊕     ⊕     ⊕     ⊕     ⊕     ⊕     ⊕     ⊕     ⊕     ⊕     ⊕     ⊕     ⊕     ⊕     ⊕     ⊕     ⊕     ⊕     ⊕     ⊕     ⊕     ⊕     ⊕     ⊕     ⊕     ⊕     ⊕     ⊕     ⊕     ⊕     ⊕     ⊕     ⊕     ⊕     ⊕     ⊕     ⊕     ⊕     ⊕     ⊕     ⊕     ⊕     ⊕     ⊕     ⊕     ⊕     ⊕     ⊕     ⊕     ⊕     ⊕     ⊕     ⊕     ⊕     ⊕     ⊕     ⊕     ⊕     ⊕     ⊕     ⊕     ⊕     ⊕     ⊕     ⊕     ⊕     ⊕     ⊕     ⊕     ⊕     ⊕     ⊕     ⊕     ⊕     ⊕     ⊕     ⊕     ⊕     ⊕     ⊕     ⊕     ⊕     ⊕     ⊕     ⊕     ⊕     ⊕     ⊕     ⊕     ⊕     ⊕     ⊕     ⊕     ⊕     ⊕     ⊕     ⊕     ⊕     ⊕     ⊕     ⊕     ⊕     ⊕     ⊕     ⊕     ⊕     ⊕     ⊕     ⊕     ⊕     ⊕     ⊕     ⊕     ⊕     ⊕     ⊕     ⊕     ⊕     ⊕     ⊕     ⊕     ⊕     ⊕     ⊕     ⊕     ⊕     ⊕     ⊕     ⊕     ⊕     ⊕     ⊕     ⊕     ⊕     ⊕     ⊕     ⊕     ⊕     ⊕     ⊕     ⊕     ⊕     ⊕     ⊕     ⊕     ⊕     ⊕     ⊕     ⊕     ⊕     ⊕     ⊕     ⊕     ⊕     ⊕     ⊕     ⊕     ⊕     ⊕     ⊕     ⊕     ⊕     ⊕     ⊕     ⊕     ⊕     ⊕     ⊕     ⊕     ⊕     ⊕     ⊕     ⊕     ⊕     ⊕     ⊕ |    |

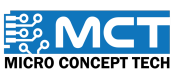

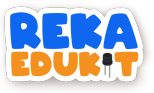

26. Pilih dan klik pada Button .

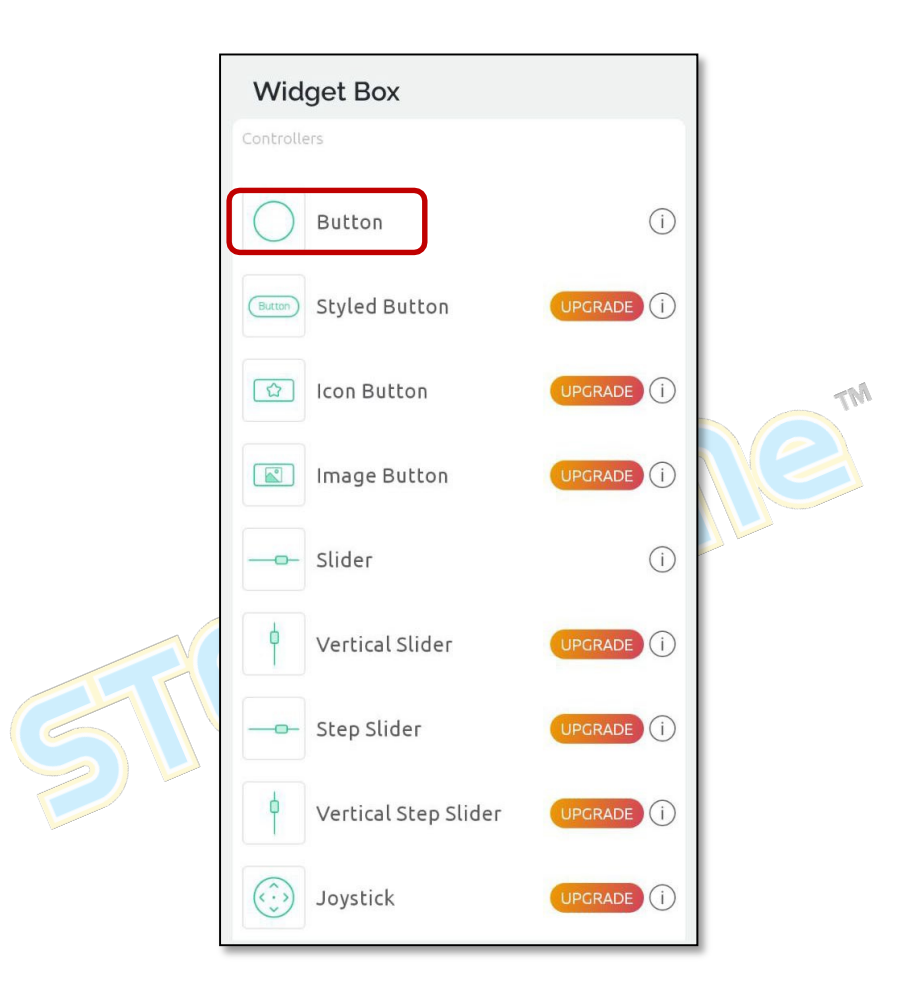

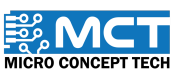

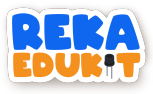

27. Susun kedudukan Button mengikut kesesuaian.

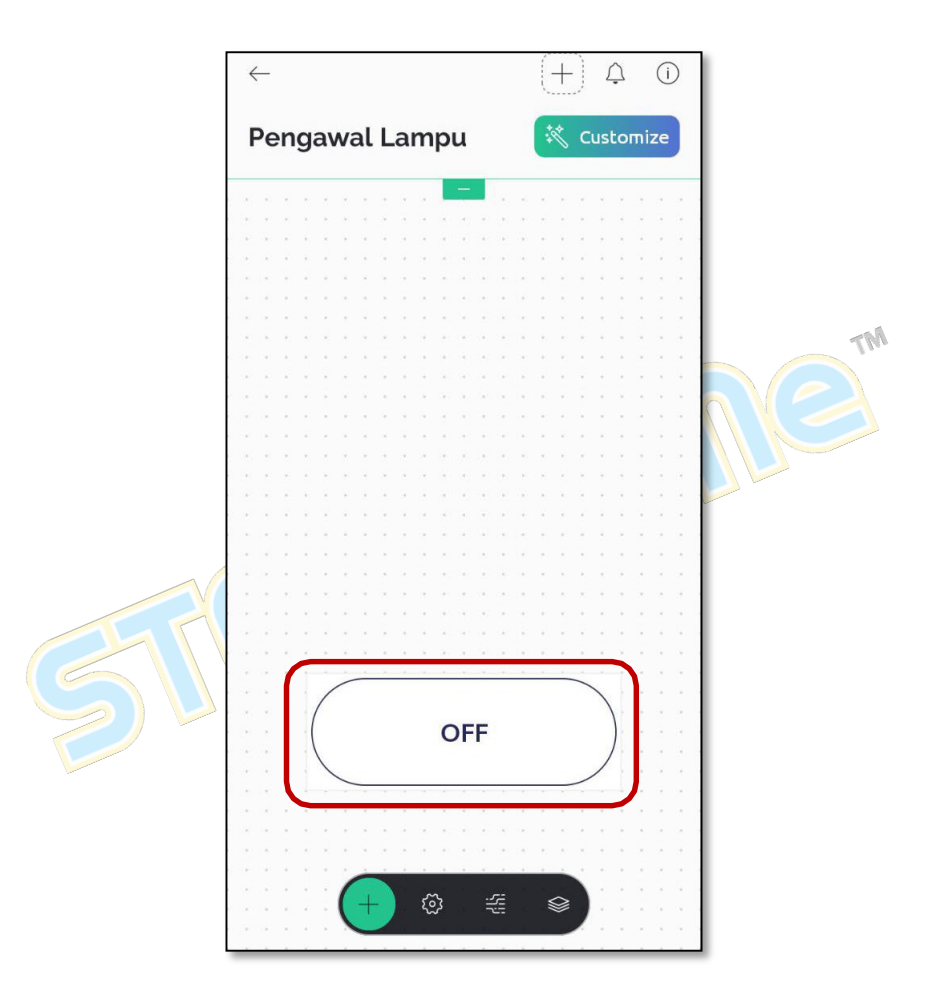

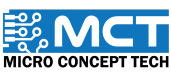

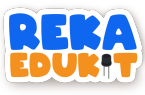

28. Tetapkan MODE kepada Push. Kemudian klik DATASTREAM.

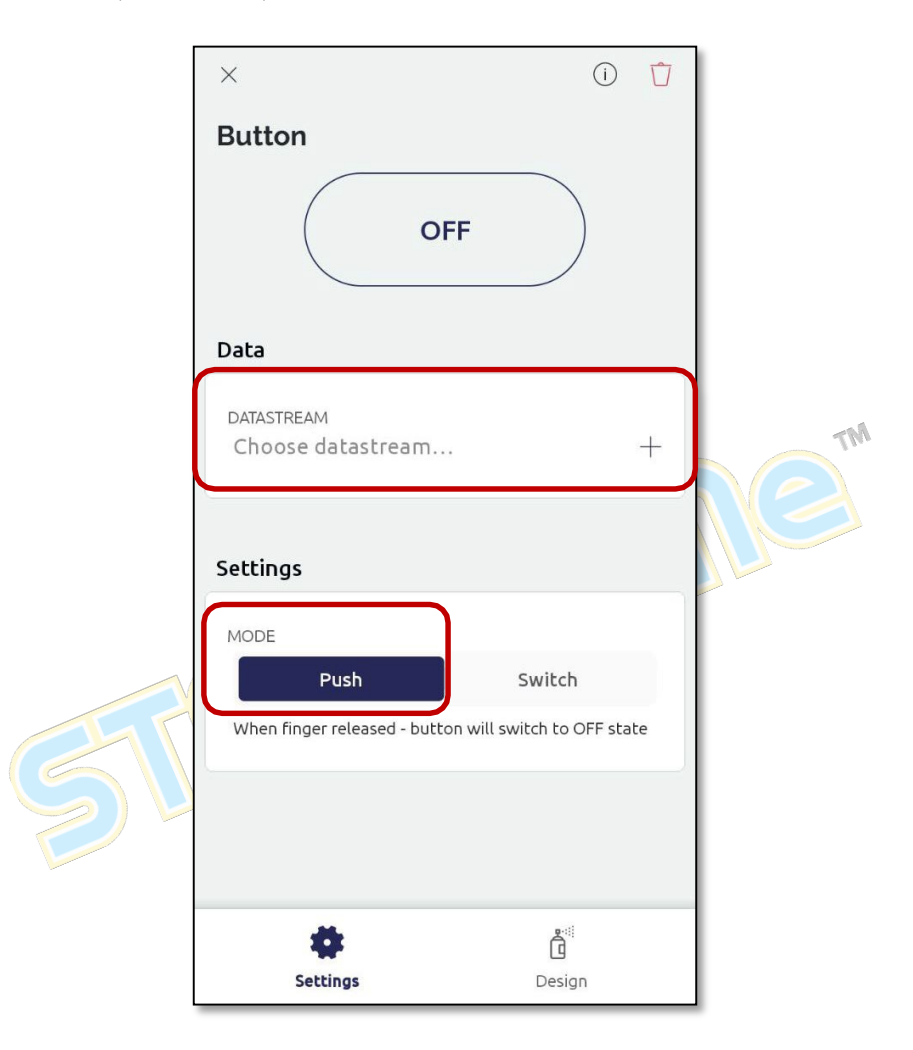

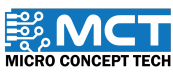

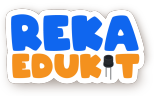

29. Klik pada Create New.

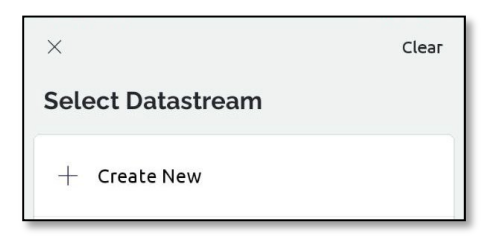

 Pilih VO di VIRTUAL PIN NUMBER dan Integer di DATA TYPE. Kemudian. isi O di dalam MIN dan 1 di dalam MAX. Setelah itu. Klik butang "√" di bahagian atas.

|                                                                    | ×<br>Create Virtual Pin Datastream | n Th                                                               |
|--------------------------------------------------------------------|------------------------------------|--------------------------------------------------------------------|
|                                                                    | VIRTUAL PIN NUMBER                 |                                                                    |
|                                                                    | DATA TYPE Integer Double String    | g                                                                  |
| Nilai minimum (MIN)<br>ditetapkan kepada 0. ia<br>mewakili keadaan | MIN MAX DEFAULT VA                 | ALUE<br>Nilai maksimum<br>(MAX) ditetapkan<br>kepada 1 ja mewakili |
| "OFF".                                                             | NAME<br>Integer V0                 | keadaan "ON".                                                      |
|                                                                    | ALIAS<br>Integer V0                |                                                                    |
|                                                                    | UNITS<br>None                      | >                                                                  |

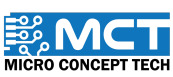

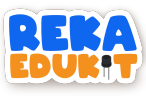

31. Ulang langkah 24. Kemudian, pilih dan klik pada Gauge.

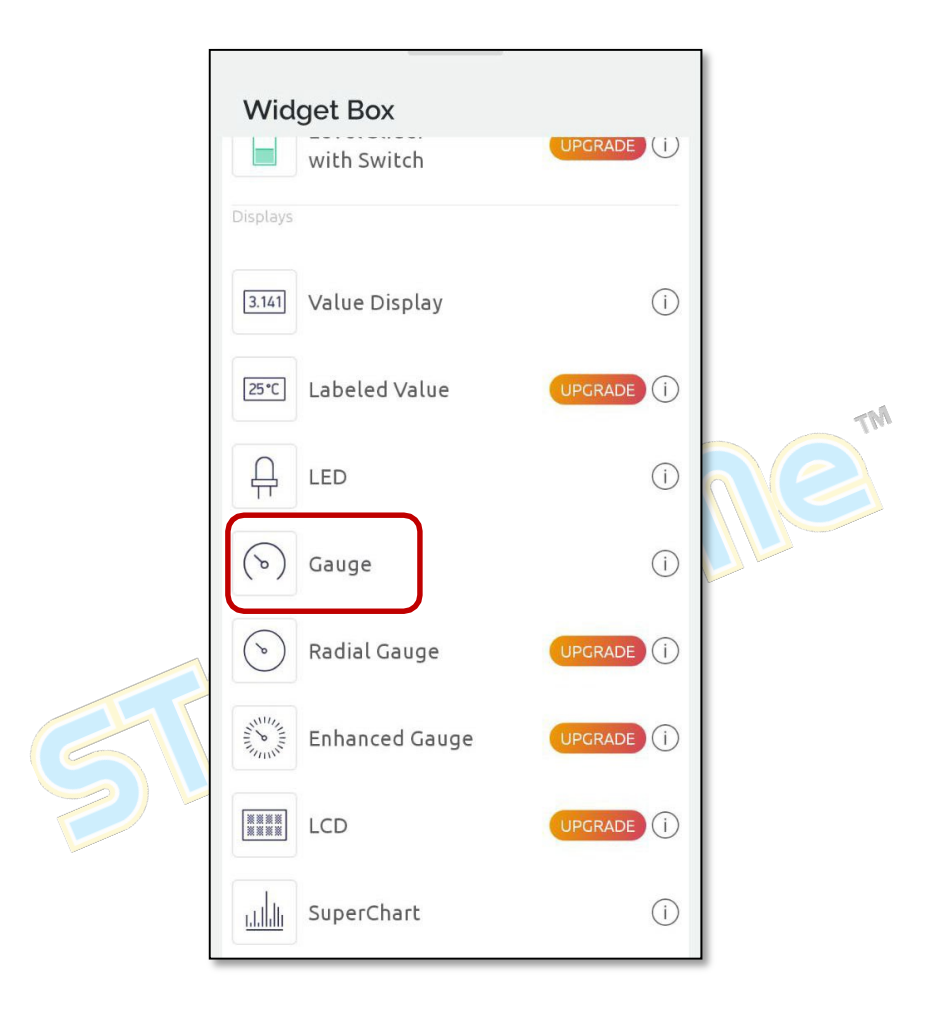

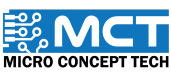

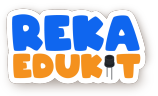

### 32. Seterusnya. Klik DATASTREAM.

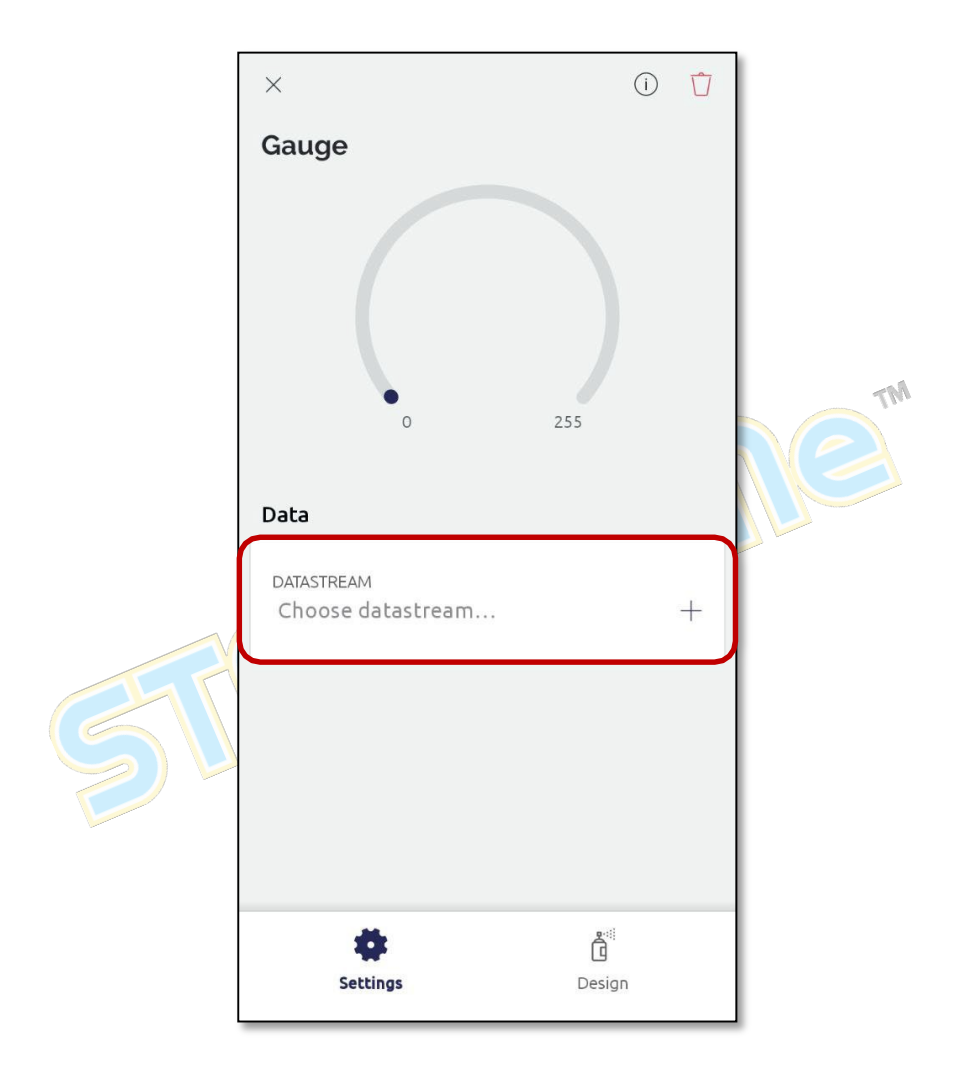

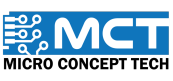

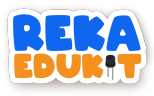

33. Pilih VI di VIRTUAL PIN NUMBER dan Integer di DATA TYPE. Kemudian. Klik butang " $\checkmark$ " di bahagian atas.

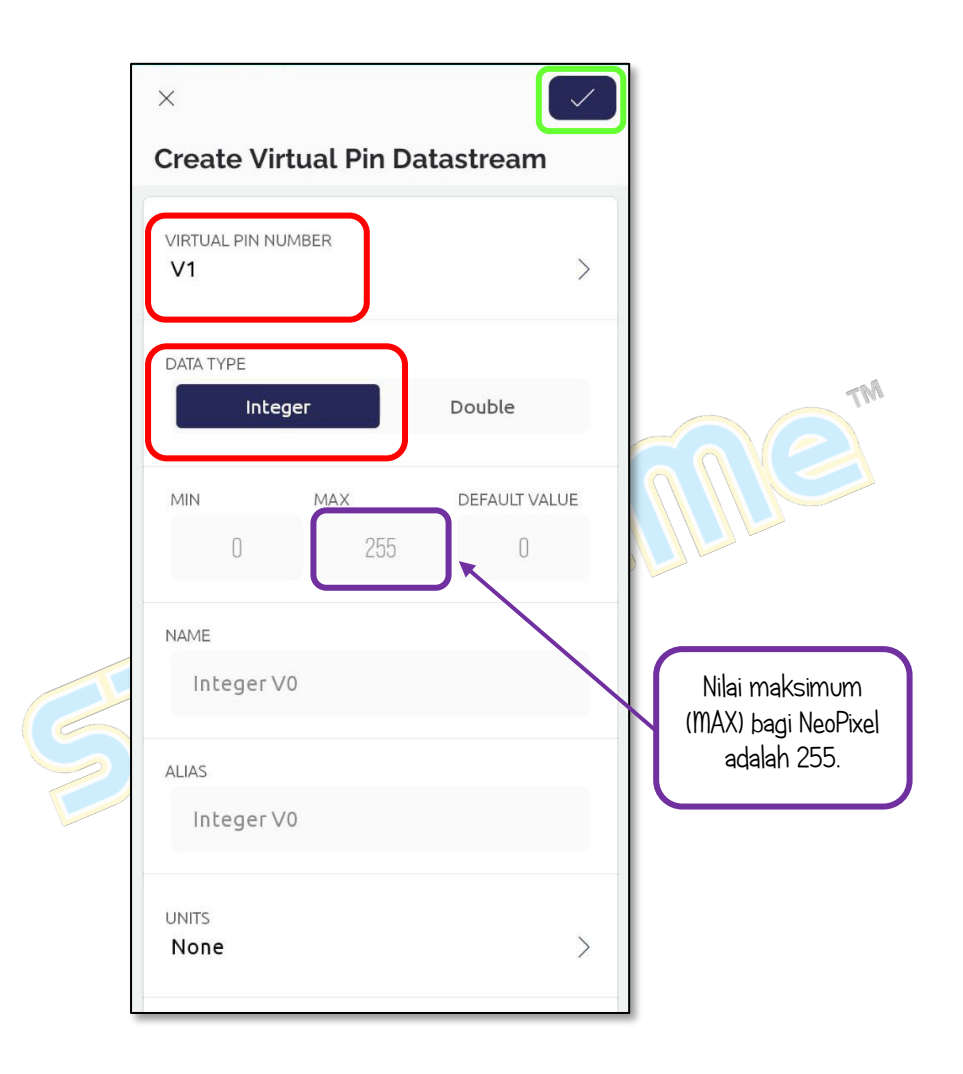

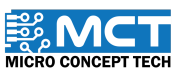

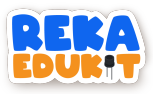

34. Rajah di bawah adalah paparan projek yang telah siap dan sedia untuk digunakan.

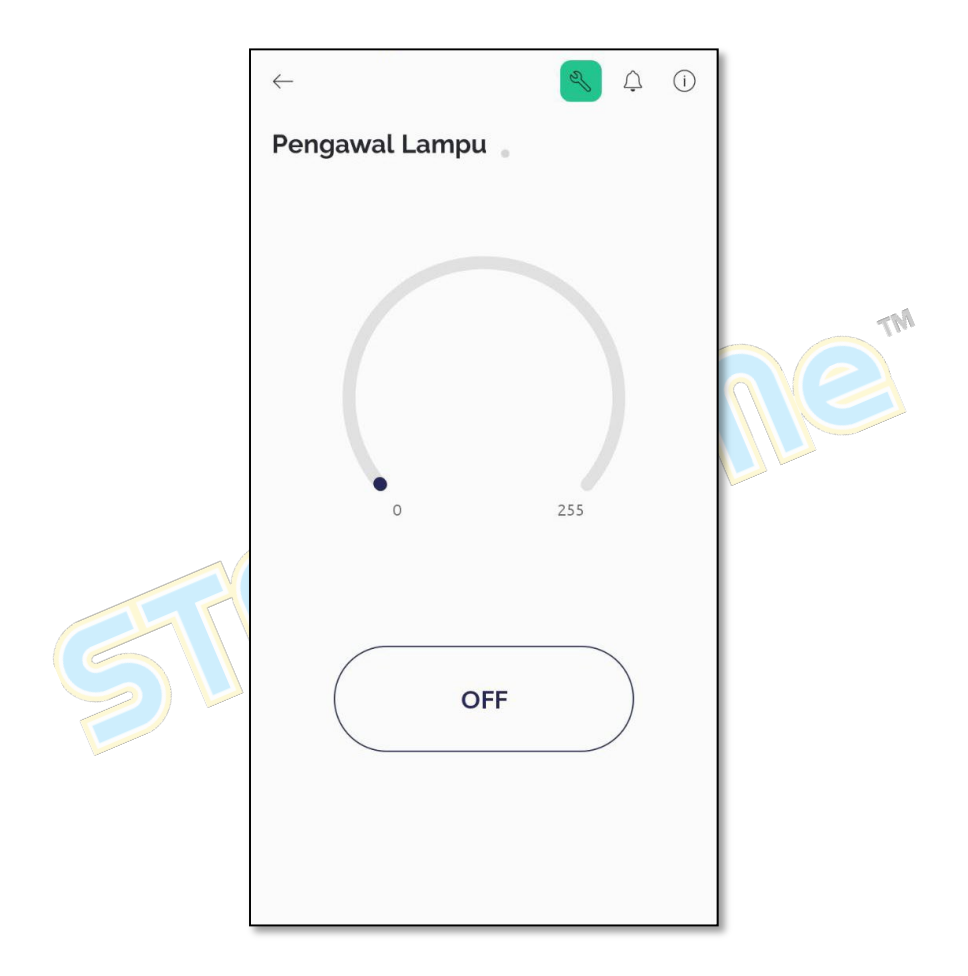

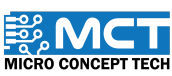

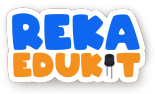

35. Rajah menunjukkan perubahan nilai apabila meter upaya dipusingkan. Kemudian. kecerahan cahaya lampu NeoPixel LED akan semakin bertambah.

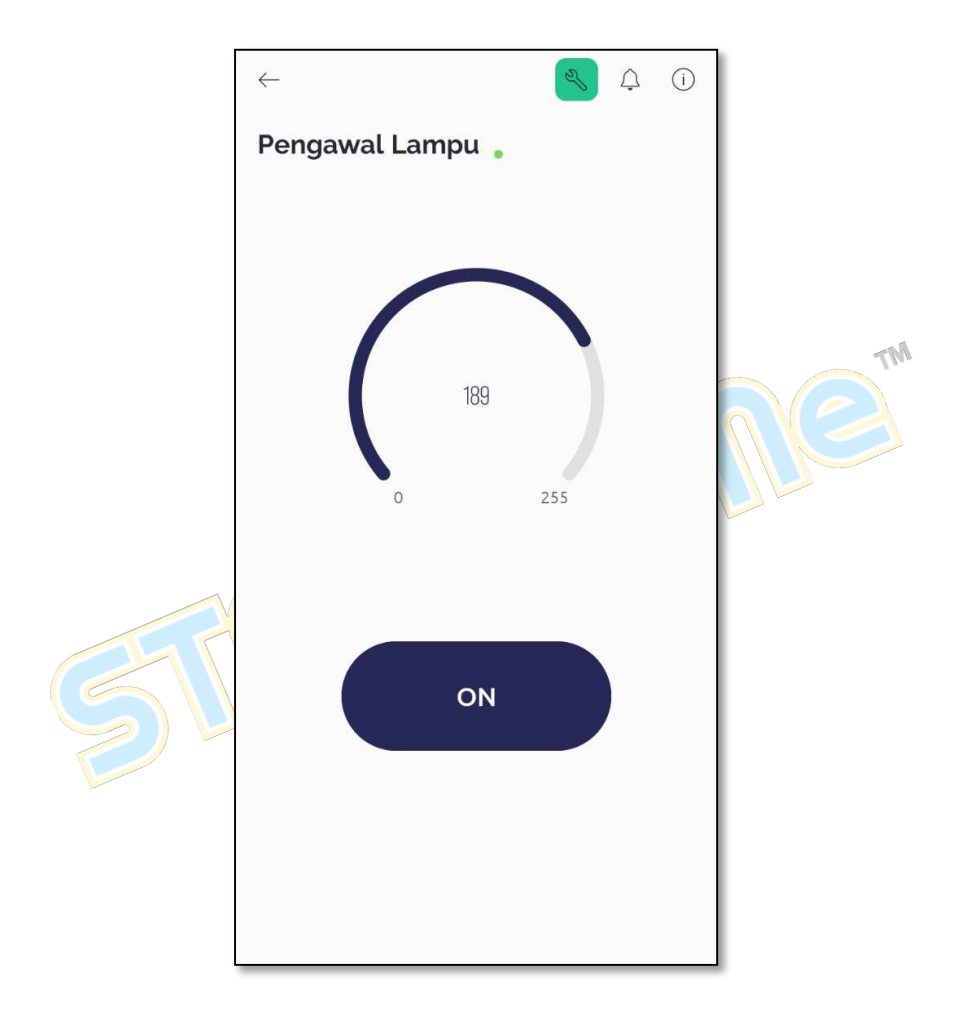

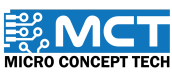

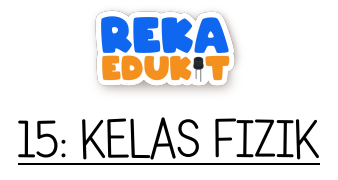

Dalam projek ini. kita akan membangunkan satu sistem yang menggunakan penderia ultrasonik untuk mengukur jarak objek. Sistem ini akan memaparkan nilai jarak yang diukur pada paparan LCD I2C. Setiap kali jarak diukur. buzzer akan mengeluarkan bunyi untuk memberi maklum balas kepada pengguna. Butang tekan digunakan untuk mengosongkan paparan teks pada paparan LCD.

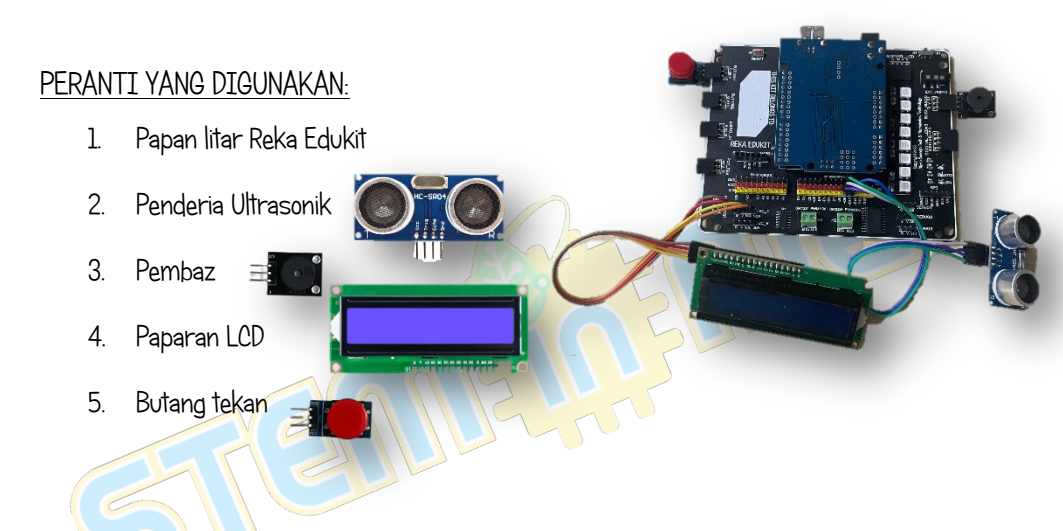

# PENGENALAN PENDERIA ULTRASONIK

Penderia ultrasonik menggunakan gelombang bunyi ultrasonik untuk mengukur jarak objek dan kemudian mengubah gelombang bunyi yang dipantulkan kepada isyarat elektrik. Terdapat dua komponen utama penderia ultrasonik. Pemancar menggunakan kristal piezoelektrik untuk menjana gelombang bunyi ke arah halangan. dan penerima akan menerima gelombang bunyi yang dipantulkan selepas ia bergerak dari halangan. Penderia ultrasonik akan mengira jarak halangan berdasarkan gema yang diterima.

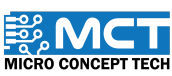

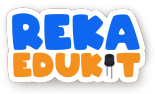

Jadual di bawah adalah penyambungan jumper wire dari papan litar Reka Edukit kepada penderia Ultrasonik.

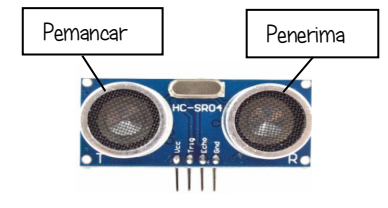

| Pin Ultrasonik | Pin "IO Header" papan Reka Edukit |
|----------------|-----------------------------------|
| Vee            | Vcc                               |
| Trig           | D10                               |
| Echo           | D9                                |
| Gnd            | Gnd                               |

#### PENGENALAN PAPARAN LCD

Paparan LCD I2C adalah paparan Kristal cecair (LCD) yang menggunakan protocol I2C (Inter-Intergrated Circuit). Penggunaan protocol I2C dapat mengurangkan bilangan pin vang diperlukan untuk menyambungkan LCD kepada mikropengawal, menjadikannya lebih mudah untuk projek dengan pin I/O yang terhad. Untuk kenal pasti dan memberi arahan kepada setiap peranti I2C. Reka Edukit akan menggunakan alamat unik (Address Ox) yang ada pada peranti-peranti I2C.

LCD ini mempunyai dua baris dan 16 lajur, yang bermaksud ia dapat menampilkan teks dalam dua baris dengan setiap baris mampu menampung hingga 16 karakter. Ini sesuai untuk memaparkan pesan singkat atau maklumat dalam format yang teratur dan mudah dibaca.

Jadual di bawah adalah penyambungan jumper wire dari papan litar Reka Edukit kepada peranti paparan LCD.

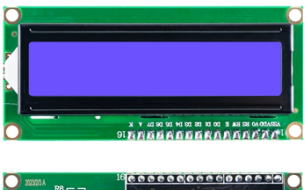

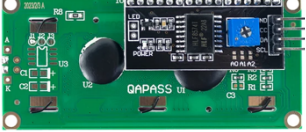

| Pin LCD | Pin I2C_1 atau I2C_2<br>papan Reka Edukit |
|---------|-------------------------------------------|
| VCC     | V                                         |
| SDA     | SDA                                       |
| SCL     | SCL                                       |
| GND     | GND                                       |

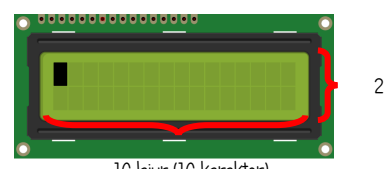

2 baris

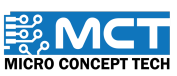

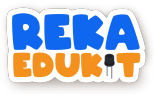

#### TUTORIAL

1. Seretkan When Arduino Uno starts diikuti 2 blok LCD Display Address. Kemudian seretkan blok wait 1 seconds dan tetapkan kepada 3.

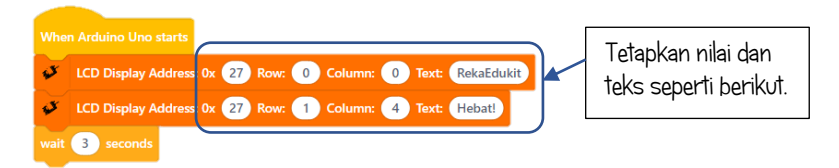

2. Seretkan blok LCD Clear Address dan blok wait 1 seconds.

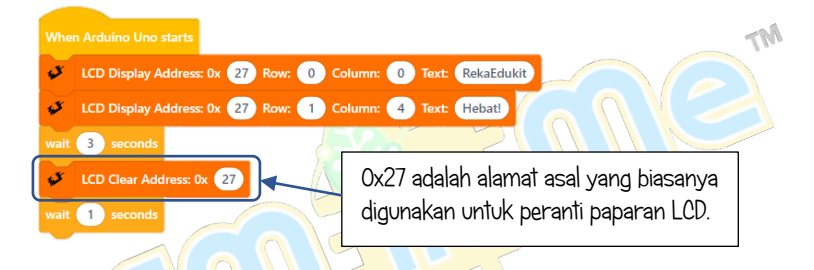

3. seretkan 2 blok LCD Display Address dan tetapkan 0x kepada 27. row kepada 0 dan 1. column kepada 0 dan text kepada Sediakan alatan dan Tekan Button 1.

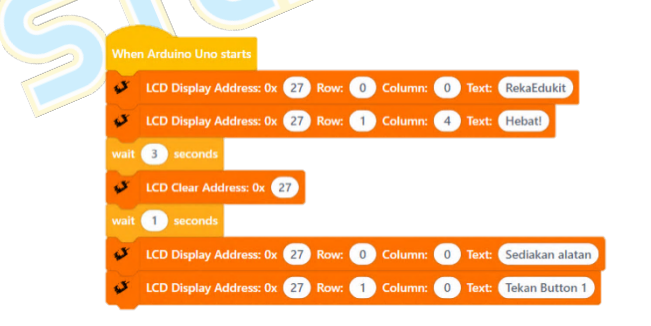

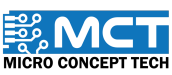

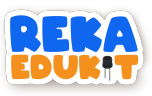

4. Seretkan blok wait until dan masukkan blok Button 1 pressed ke dalam blok wait until. Kemudian seretkan blok LCD Clear Address.

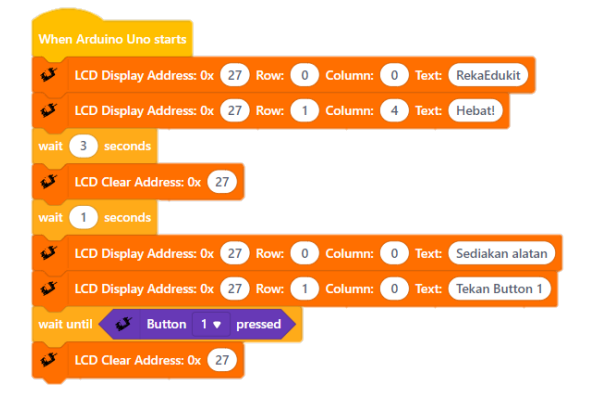

5. Seretkan blok After Arduino Uno starts dan blok Buzzer note. Tetapkan kepada D5 dan sixteenth (1/16) untuk beat.

| After      | Arduino Uno starts |                                                             |
|------------|--------------------|-------------------------------------------------------------|
| 4          | Buzzer note D5 🔻   | for Sixteenth (1/16)  beat                                  |
| A          | 12                 |                                                             |
| 6. Seretka | an 2 blok LCD      | Display Address dan tetapkan text kepada Jarak objek: pada  |
| blok ya    | ing pertama. I     | Kemudian, seretkan blok Ultrasonic Sensor distance echo pin |
| dan ma     | asukkan kedal      | am blok LCD Display Address yang kedua.                     |

| Afte | r Arduino Uno starts |                                                                                        |
|------|----------------------|----------------------------------------------------------------------------------------|
| ø    | Buzzer note D5 🔻     | for Sixteenth (1/16)  beat                                                             |
| s.   | LCD Display Addres   | s: 0x 27 Row: 0 Column: 0 Text: Jarak objek:                                           |
| ø    | LCD Display Addres   | s: 0x 😢 Row: 1 Column: 4 Text: 💉 Ultrasonic Sensor distance echo pin 🤋 🔻 trig pin 10 💌 |

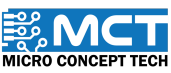

TN

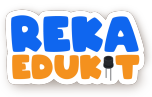

7. Seterusnya. seretkan blok LCD Display Address dan tetapkan 0x kepada 27. row 1. column 13 dan text cm. Kemudian seretkan blok wait 1 seconds dan tetapkan kepada 2.

| After | Arduino Uno starts                                                                                        |
|-------|----------------------------------------------------------------------------------------------------|
| ø     | Buzzer note D5 ▼ for Sixteenth (1/16) ▼ beat                                                              |
| ø     | LCD Display Address: 0x 27 Row: 0 Column: 0 Text: Jarak objek:                                            |
| ø     | LCD Display Address: 0x 27 Row: 1 Column: 4 Text: 💉 Ultrasonic Sensor distance echo pin 9 🔻 trig pin 10 🔻 |
| ø     | LCD Display Address: 0x 27 Row: 1 Column: 13 Text: cm                                                     |
| wait  | 2 seconds                                                                                                 |

8. Seretkan blok LCD Clear Address dan tetapkan 0x kepada 27. Kemudian seretkan blok wait 1 seconds dan tetapkan kepada 0.5.

|      | Arduino Uno starts                                                                                        |
|------|----------------------------------------------------------------------------------------------------|
| ø    | Buzzer note D5 ▼ for Sixteenth (1/16) ▼ beat                                                              |
| ø    | LCD Display Address: 0x 27 Row: 0 Column: 0 Text: Jarak objek:                                            |
| ø    | LCD Display Address: 0x 27 Row: 1 Column: 4 Text: 💞 Ultrasonic Sensor distance echo pin 9 💌 trig pin 10 💌 |
| ø    | LCD Display Address: 0x 27 Row: 1 Column: 13 Text: cm                                                     |
|      | 2 seconds                                                                                                 |
| ø    | LCD Clear Address: 0x 27                                                                                  |
| wait | 0.5 seconds                                                                                               |
| ~    |                                                                                                    |

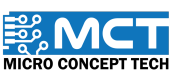

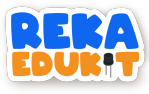

9. Ini merupakan keseluruhan blok pengekodan untuk projek ini.

|                                          | n Arduíno Uno starts                                                                                                    |
|------------------------------------------|----------------------------------------------------------------------------------------------------|
| ø                                        | LCD Display Address: 0x 27 Row: 0 Column: 0 Text: RekaEdukit                                                                                                    |
| s                                        | LCD Display Address: 0x 27 Row: 1 Column: 4 Text: Hebat!                                                                                                    |
| wait                                     | 3 seconds                                                                                                    |
| ø                                        | LCD Clear Address: 0x 27                                                                                                    |
| wait                                     | 1 seconds                                                                                                    |
| ø                                        | LCD Display Address: 0x 27 Row: 0 Column: 0 Text: Sediakan alatan                                                                                                    |
| ø                                        | LCD Display Address: 0x 27 Row: 1 Column: 0 Text: Tekan Button 1                                                                                                    |
| wait                                     | until J Button 1 v pressed                                                                                                    |
| ø                                        | LCD Clear Address: 0x 27                                                                                                    |
|                                          |                                                                                                    |
|                                          |                                                                                                    |
| After                                    | r Arduino Uno starts                                                                                                    |
| After<br>S                               | Arduino Uno starts<br>Buzzer note D5 • for Sixteenth (1/16) • beat                                                                                                    |
| After<br>G                               | Arduino Uno starts<br>Buzzer note D5 • for Sixteenth (1/16) • beat<br>LCD Display Address: 0x 27 Row: 0 Column: 0 Text: Jarak objek:                                                                                                    |
| After<br>S<br>S<br>S                     | Arduino Uno starts<br>Buzzer note D5 • for Sixteenth (1/16) • beat<br>LCD Display Address: 0x 27 Row: 0 Column: 0 Text: Jarak objek:<br>LCD Display Address: 0x 27 Row: 1 Column: 4 Text: VUltrasonic Sensor distance echo pin 9 • trig pin 10 • )                                                                                                    |
| After<br>J<br>J<br>J<br>J<br>J<br>J<br>J | Arduino Uno starts<br>Buzzer note D5 • for Sixteenth (1/16) • beat<br>LCD Display Address: 0x 27 Row: 0 Column: 0 Text: Jarak objek:<br>LCD Display Address: 0x 27 Row: 1 Column: 4 Text: Vilrasonic Sensor distance echo pin 9 • trig pin 10 •<br>LCD Display Address: 0x 27 Row: 1 Column: 4 Text: Vilrasonic Sensor distance echo pin 9 • trig pin 10 •<br>LCD Display Address: 0x 27 Row: 1 Column: 13 Text: Cm |
| After<br>3<br>3<br>3<br>3<br>3<br>wait   | Arduino Uno starts<br>Buzzer note D5 • for Sixteenth (1/16) • beat<br>LCD Display Address: 0x 27 Row: 0 Column: 0 Text: Jarak objek:<br>LCD Display Address: 0x 27 Row: 1 Column: 4 Text: ✓ Ultrasonic Sensor distance echo pin 9 • trig pin 10 • )<br>LCD Display Address: 0x 27 Row: 1 Column: 13 Text: cm<br>2 seconds                                                                                           |
| After<br>3<br>3<br>3<br>3<br>wait<br>3   | Arduino Uno starts<br>Buzzer note D5 • for Sixteenth (1/16) • beat<br>LCD Display Address: 0x 27 Row: 0 Column: 0 Text: Jarak objek:<br>LCD Display Address: 0x 27 Row: 1 Column: 4 Text: V Ultrasonic Sensor distance echo pin 9 • trig pin 10 •<br>LCD Display Address: 0x 27 Row: 1 Column: 13 Text: cm<br>2 seconds<br>LCD Clear Address: 0x 27                                                                 |

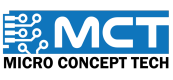

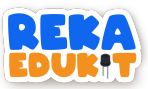

# 16: KIPAS CEKAP TENAGA

Dalam era di mana kecekapan tenaga dan kemudahan pengguna menjadi semakin penting. projek ini bertujuan untuk membangunkan sebuah sistem kipas cekap tenaga yang pintar. Dengan menggunakan gabungan motor DC. penderia infrared pasif (PIR) dan potentiometer. projek ini direka untuk meningkatkan kecekapan penggunaan tenaga dimana motor akan bergerak apabila penderia PIR mengesan pergerakan manusia dan motor akan berhenti jika tiada pergerakan dikesan manakala potentiometer digunakan untuk mengawal kelajuan motor DC.

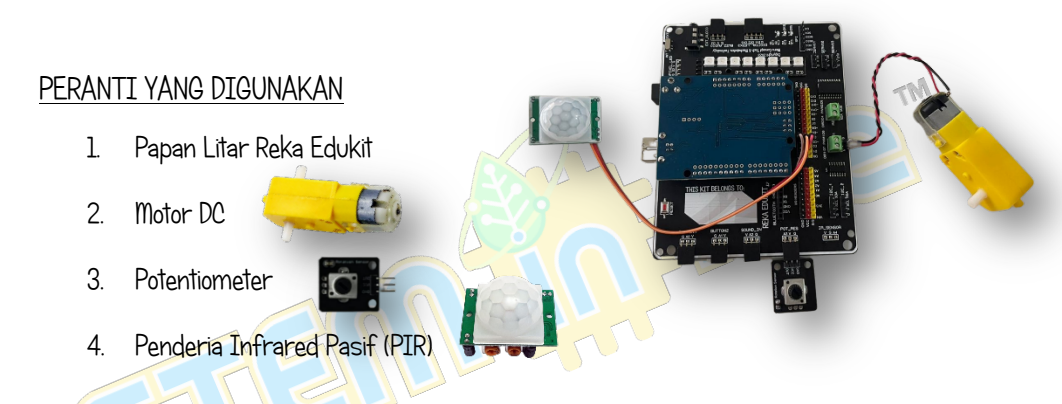

# PENGENALAN PENDERIA INFRARED PASIF (PIR)

Penderia Inframerah Pasif. atau Passive Infrared Sensor (PIR). adalah alat yang digunakan untuk mengesan pergerakan atau kehadiran objek yang memancarkan radiasi inframerah. seperti manusia atau haiwan. PIR sensor adalah "pasif" kerana ia tidak memancarkan tenaga dalam rangka sendiri untuk tujuan pengesanan. Sebaliknya. ia mengesan tenaga inframerah yang dipancarkan oleh objek di persekitarannya.

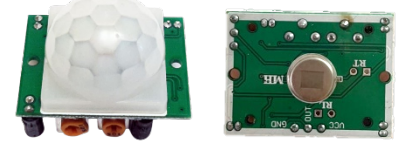

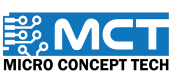

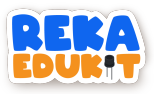

Jadual di bawah adalah penyambungan jumper wire dari papan litar Reka Edukit kepada penderia Infrared Pasif (PIR).

| Pin Penderia PIR | Pin "IO Header"   |
|------------------|-------------------|
|                  | papan Reka Edukit |
| VCC              | VCC               |
| OUT              | D3                |
| GND              | GND               |

#### TUTORIAL

1. Seretkan blok After Arduino Uno starts dan blok if then else.

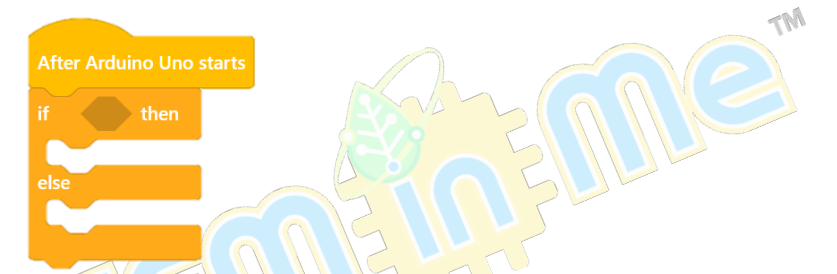

2. Seretkan blok read Digital pin ke dalam ruang heksagon di dalam blok if then else. Tetapkan pin kepada 3.

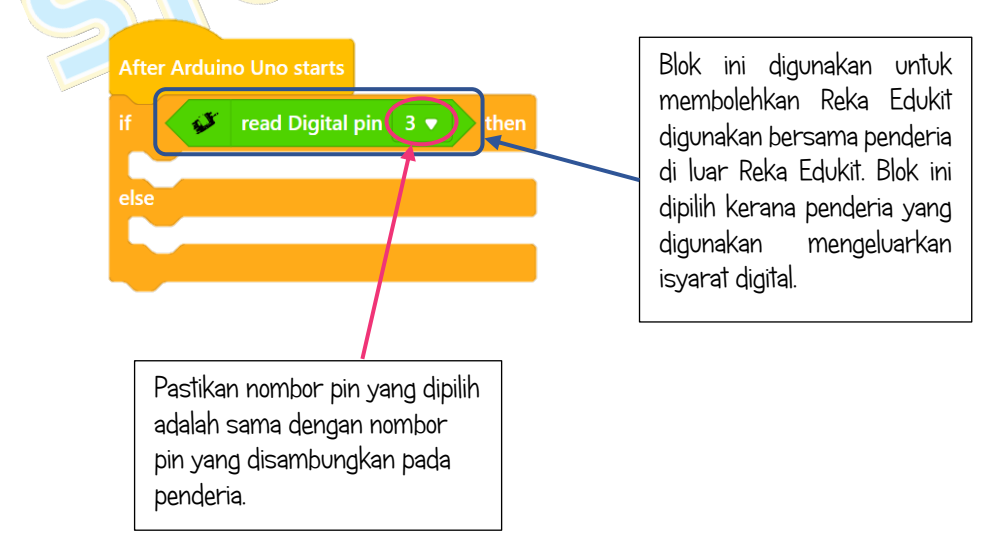

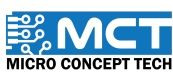

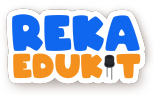

3. Seretkan blok motor direction speed dan tetapkan motor kepada 1 dan direction kepada forward. Kemudian seretkan blok wait 1 second dan sambungkan. Tetapkan kepada 5.

| After Arduino Uno. Statič |      |       |        |            |           |       |     |
|---------------------------|------|-------|--------|------------|-----------|-------|-----|
|                           | f    | 💕 re  | ad Dig | ital pin 3 | • then    |       |     |
|                           | ar . | Motor | 1 🔻    | direction  | Forward 🔻 | speed | 255 |
|                           | wait | 5 se  |        |            |           |       |     |
|                           |      |       |        |            |           |       |     |
|                           |      |       |        |            |           |       |     |

4. Seretkan blok Potentiometer value dan masukkan ke dalam blok /. Tetapkan nilai 4. Kemudian masukkan blok yang telah digabungkan kedalam ruangan speed.

| After Arduino Uno starts       | E                       |
|--------------------------------|-------------------------|
| if 💞 read Digital pin 3 🔻 then |                         |
| ✓ Motor 1 	 direction Forward  | speed 255               |
| wait 5 seconds                 |                         |
| else                           | Potentiometer value / 4 |

5. Seretkan blok Motor direction speed ke dalam else dan tetapkan motor kepada 1. direction kepada forward dan speed kepada 0.

| if   | 🗳 read | d Digi | tal pin 3 | then      |         |                       |
|------|--------|--------|-----------|-----------|---------|-----------------------|
| a.   | Motor  | 1 🔻    | direction | Forward 🔻 | speed 🛷 | Potentiometer value / |
| wait | 5 seco | onds   |           |           |         |                       |
| else |        |        |           |           |         | _                     |
| N.   | Motor  | 1 🔻    | direction | Forward 🔻 | speed 0 |                       |
| -    |        |        |           |           |         | •                     |

MICRO CONCEPT TECH

138

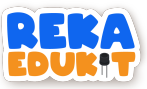

# 17: PEMANTAU POKOK HIASAN

Sistem "Pemantau Pokok Hiasan" mendintegrasikan sensor kelembapan tanah dengan LED RGB dan RGY, yang dihubungkan kepada mikropengawal. Mikropengawal ini memproses sensor data dan mengawal LED berdasarkan ambang kelembapan yang telah ditetapkan. Jika tanah kering. RGY LED akan menyalakan lampu merah dan RGB LED akan menyala berwarna putih. Jika sedikit lembab RGY LED kuning akan menyala dan RGB LED menyala berwarna ungu. Jika tanah mempunyai kelembapan yang mencukupi. RGY LED Hijau akan bernyala dan RGB LED akan bernyala berwarna hijau.

# PERANTI YANG DIGUNAKAN Papan Litar Reka Edukit I FD Satu Warna (GYR | FD) LED Pelbagai Warna (RGB LED) Penderia Kelembapan Tanah

# PENGENALAN LED PELBAGAI WARNA (RGB LED)

1

2

З.

4.

LED RGB ialah modul LED yang boleh menghasilkan hampir semua warna menggunakan tiga warna tambahan utama ini: Merah, Hijau dan Biru. Versi paling ringkas bagi LED RGB mempunyai gabungan 3 diod pemancar cahaya berasingan dalam satu pakei, ditempatkan di bawah kanta pelindung yang ielas.

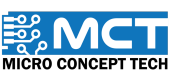

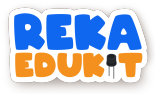

Jadual di bawah adalah penyambungan jumper wire dari papan litar Reka Edukit kepada pin RBG LED.

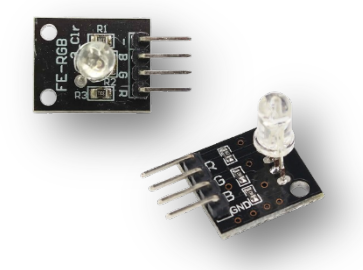

| Pin RGB LED | Pin "IO Header"   |
|-------------|-------------------|
|             | papan Reka Edukit |
| R           | 6                 |
| G           | 9                 |
| В           | 10                |
| GND         | GND               |

## PENGENALAN PENDERIA KELEMBAPAN TANAH

Penderia kelembapan tanah menentukan jumlah kelembapan tanah dengan mengukur perubahan dalam kapasiti untuk menentukan kandungan air tanah. Ini boleh digunakan dalam sistem penyiraman tumbuhan automatik atau untuk memberi isyarat amaran bagi beberapa jenis apabila tumbuhan memerlukan penyiraman.

Jadual di bawah adalah penyambungan jumper wire dari papan litar Reka Edukit kepada pin penderia Kelembapan Tanah.

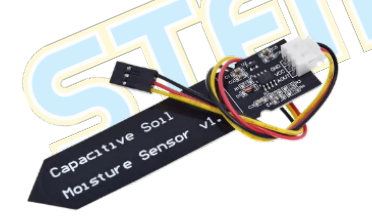

| Pin Penderia     | Pin "IO Header"   |  |  |
|------------------|-------------------|--|--|
| Kelembapan Tanan | papan keka Edukit |  |  |
| GND              | GND               |  |  |
| VCC              | VCC               |  |  |
| AOUT             | Al                |  |  |

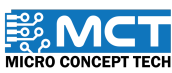
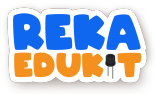

## TUTORIAL

1. Seretkan blok After Arduino Uno starts dan blok if then else. Kemudian sambungkan.

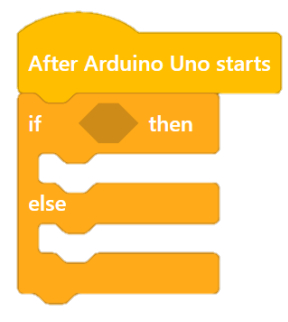

2. Seretkan blok >. Kemudian seretkan blok read Digital pin dan masukkan ke dalam blok >. Masukkan blok yang dicantum tadi ke dalam ruang heksagon dalam blok if then. Tetapkan pin kepada Al dan nilai > kepada 500.

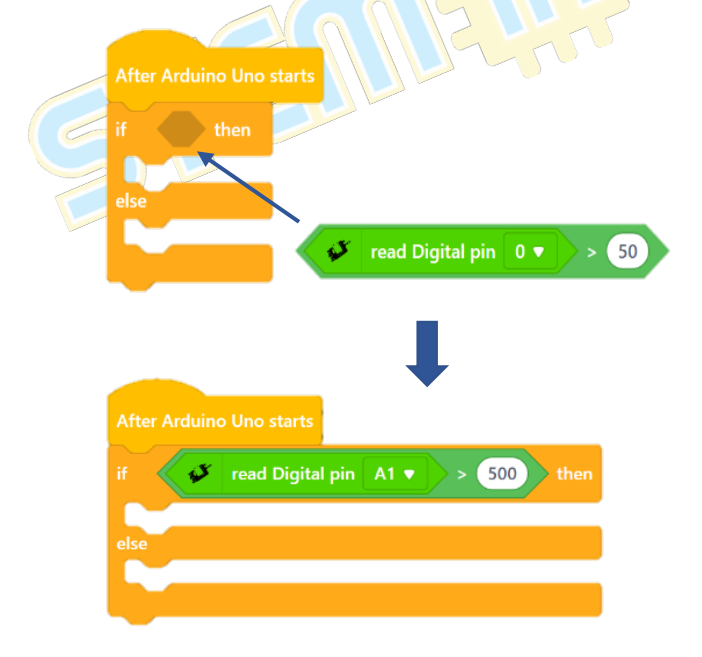

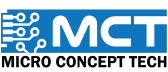

MT

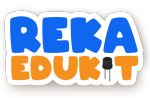

Seretkan 3 blok write Digital pin dan masukkan ke dalam blok if then. Tetapkan 3. pin 2 Low untuk blok pertama diikuti 4 Low untuk blok kedua dan 5 High untuk blok ketida.

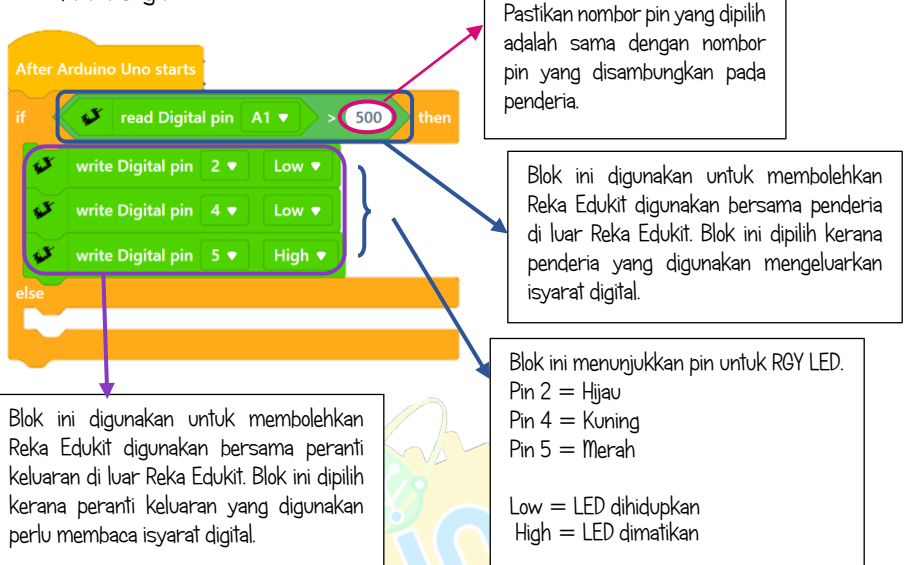

Seretkan 3 blok write PWM pin dan tetapkan pin kepada 6, 9 dan 10. Kemudian 4 seretkan blok Buzzer tone dan tetapkan kepada 500.

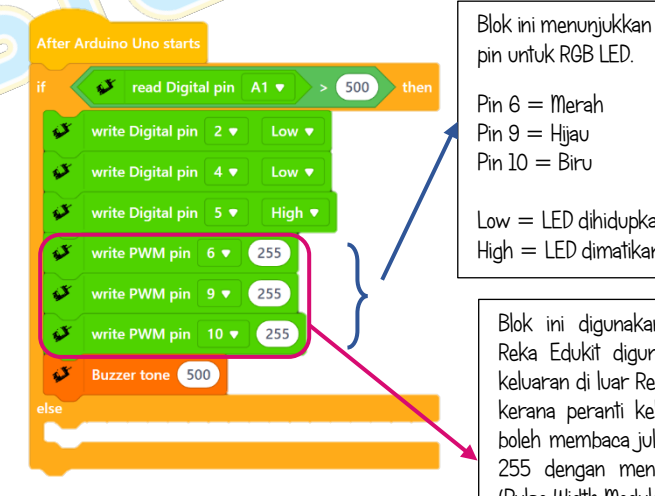

pin untuk RGB LED. Pin 6 = MerahPin 9 = HijauPin 10 = BiruLow = LED dihidupkan High = LED dimatikan

> Blok ini digunakan untuk membolehkan Reka Edukit digunakan bersama peranti keluaran di luar Reka Edukit. Blok ini dipilih kerana peranti keluaran yang digunakan boleh membaca julat dari nilai 0 sehingga 255 dengan menggunakan teknik PWM (Pulse Width Modulation).

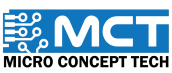

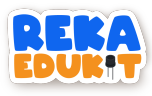

5. Seretkan blok if then else dan masukkan ke dalam ruang else.

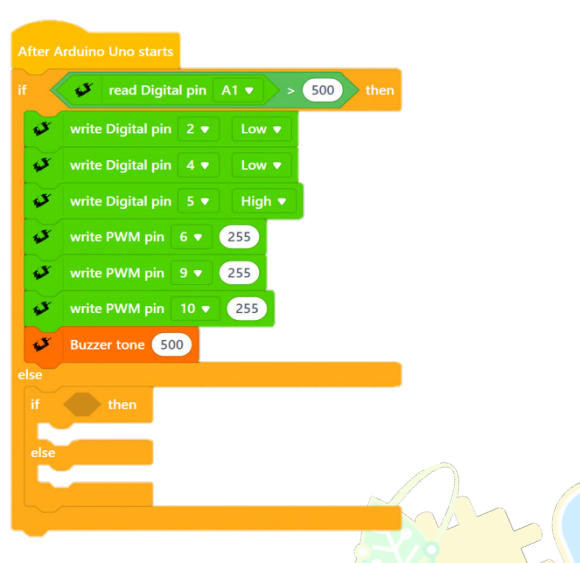

6. Seretkan blok > dan <. Kemudian seretkan 2 blok read Analog pin dan masukkan kedalam blok > dan <. Tetapkan pin kepada A1. nilai blok > kepada 440 dan nilai blok < kepada 501. Masukkan kedua-dua blok tadi ke dalam blok and. Masukkan blok tadi ke dalam ruang heksagon di dalam blok if then

#### After Arduino Uno starts

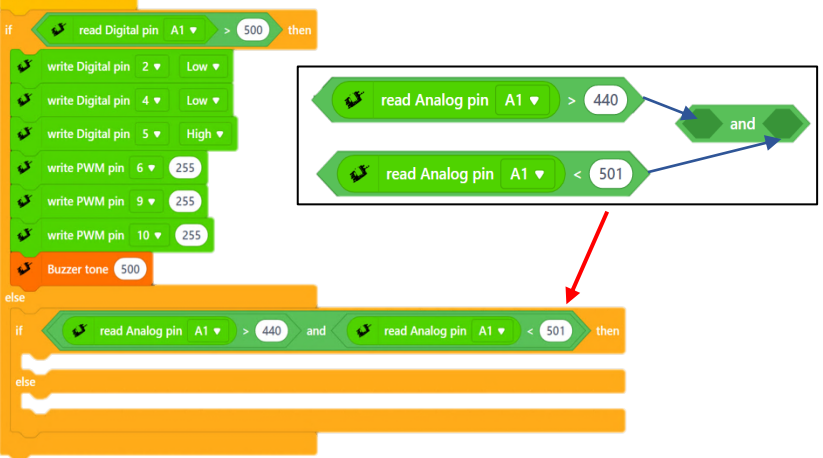

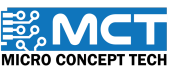

MT

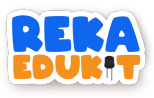

7. Seretkan 3 blok write Digital pin ke dalam ruang if then dan tetapkan pin kepada 2. 4. 5 dan Low. High. Low.

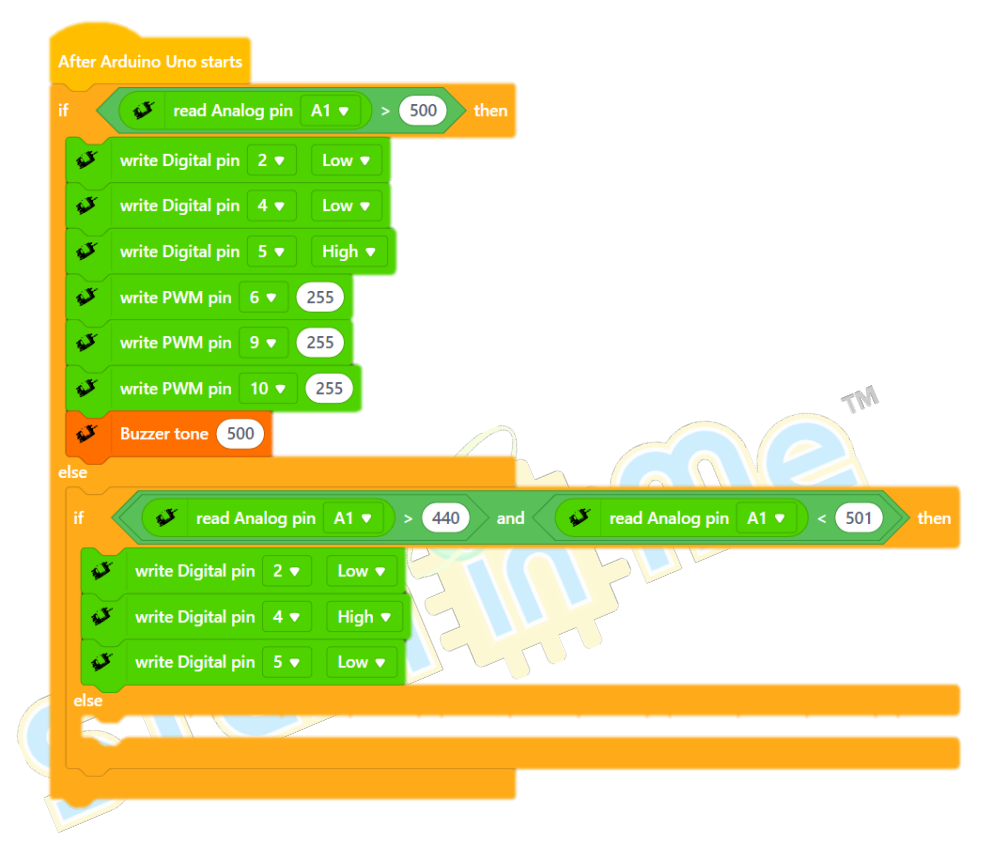

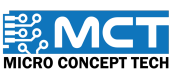

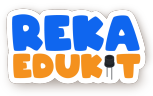

8. Seretkan 3 blok write PWM pin dan tetapkan pin kepada 6. 9. 10 dan 255. 20. 255.

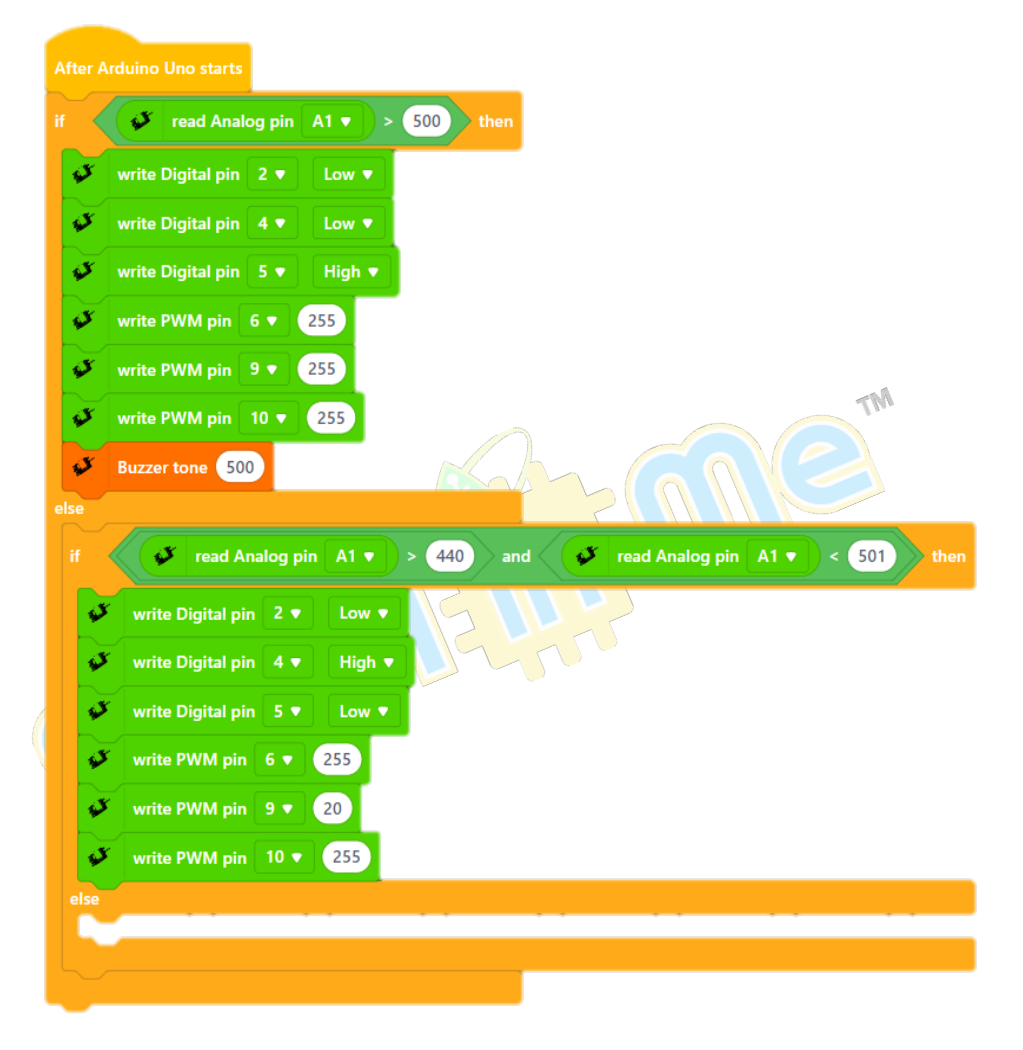

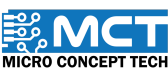

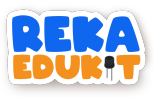

9. Seretkan 3 blok write Digital pin ke dalam ruang else dan tetapkan pin kepada 2. 4. 5 dan High. Low. Low.

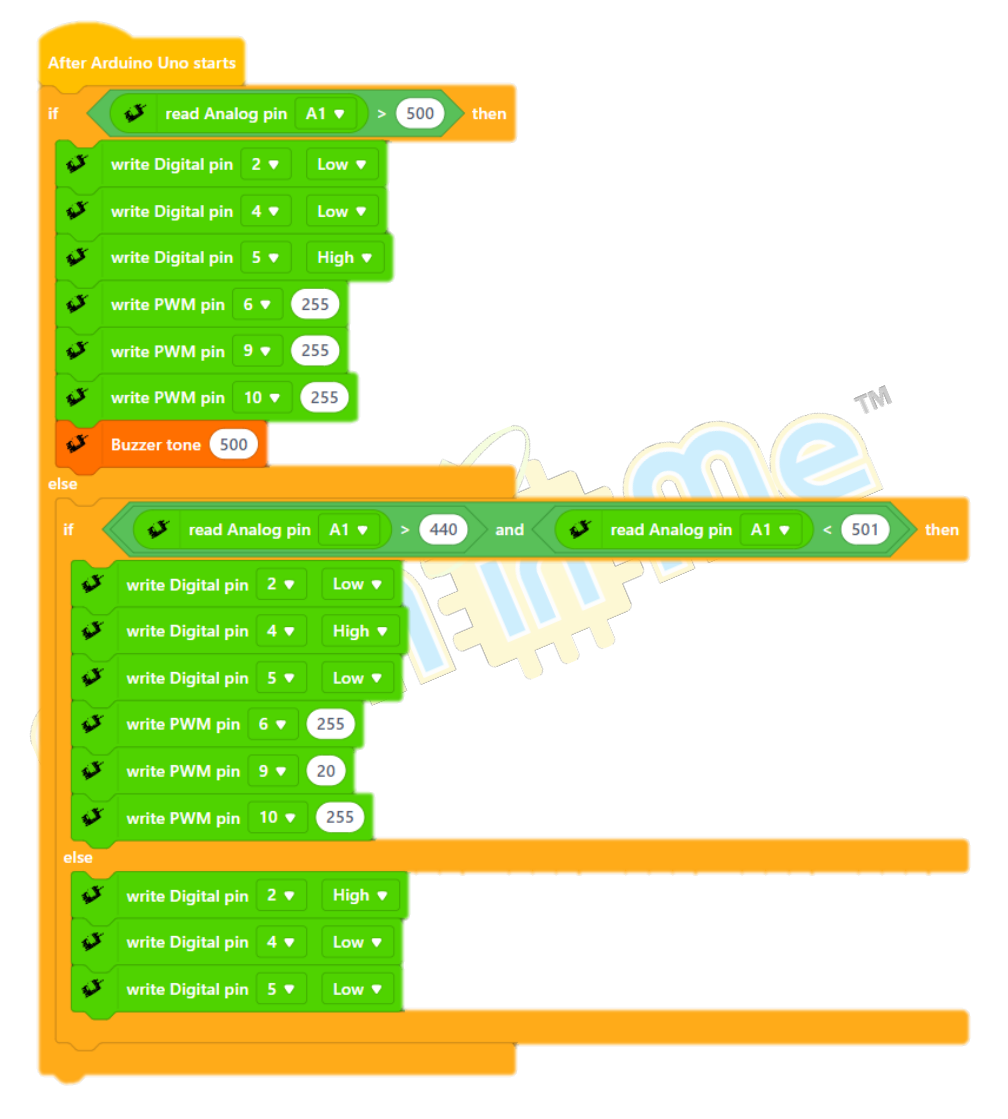

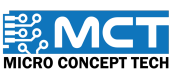

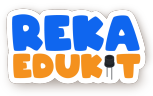

10. Seretkan 3 blok write PWM pin dan tetapkan pin kepada 6. 9. 10 dan 255. 20. 255.

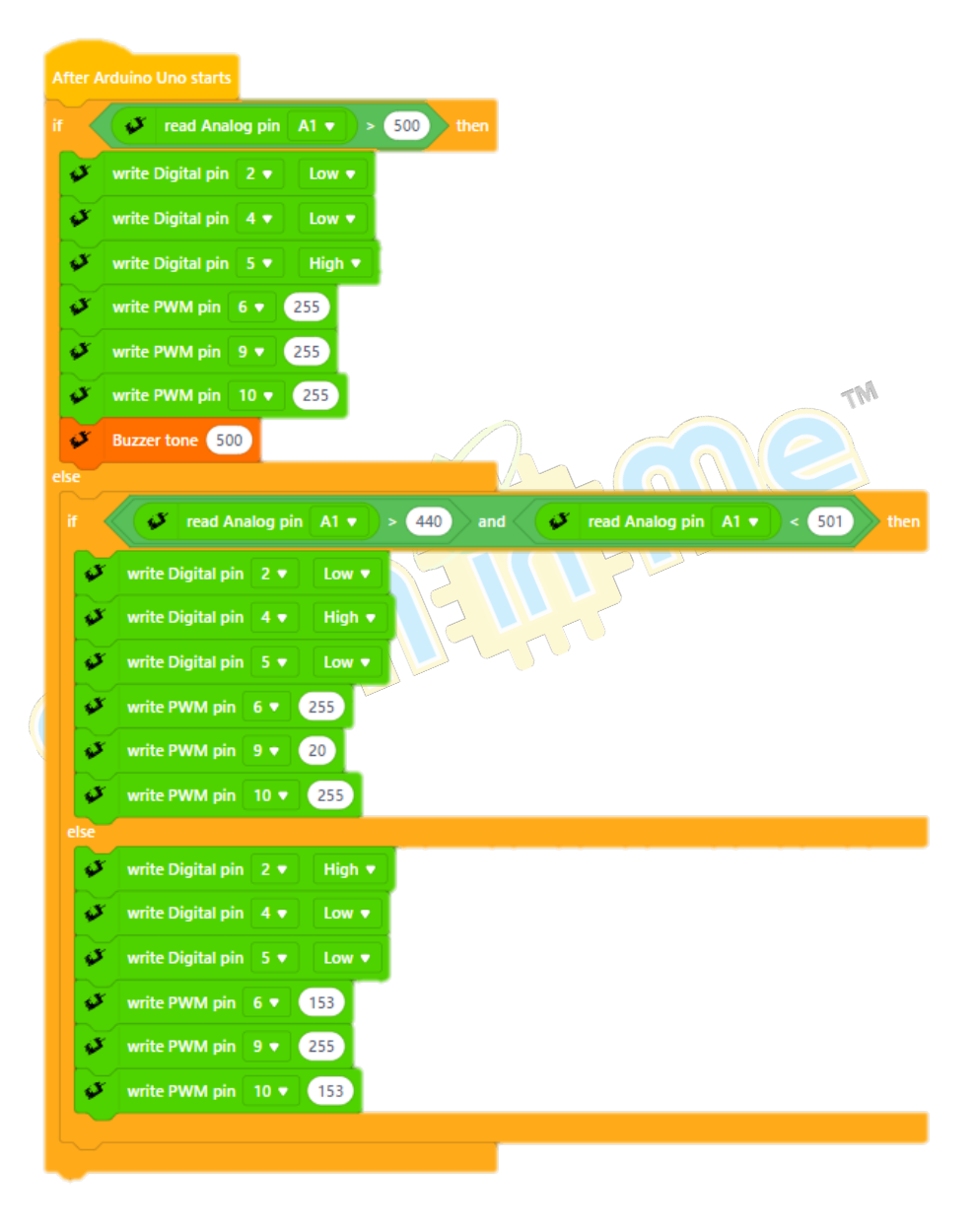

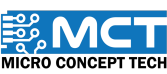

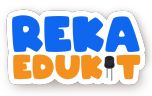

11. Seretkan blok Buzzer off dibawah blok if then else dan blok wait 1 seconds di bahagian bawah sekali. Tetapkan nilai kepada 0.5.

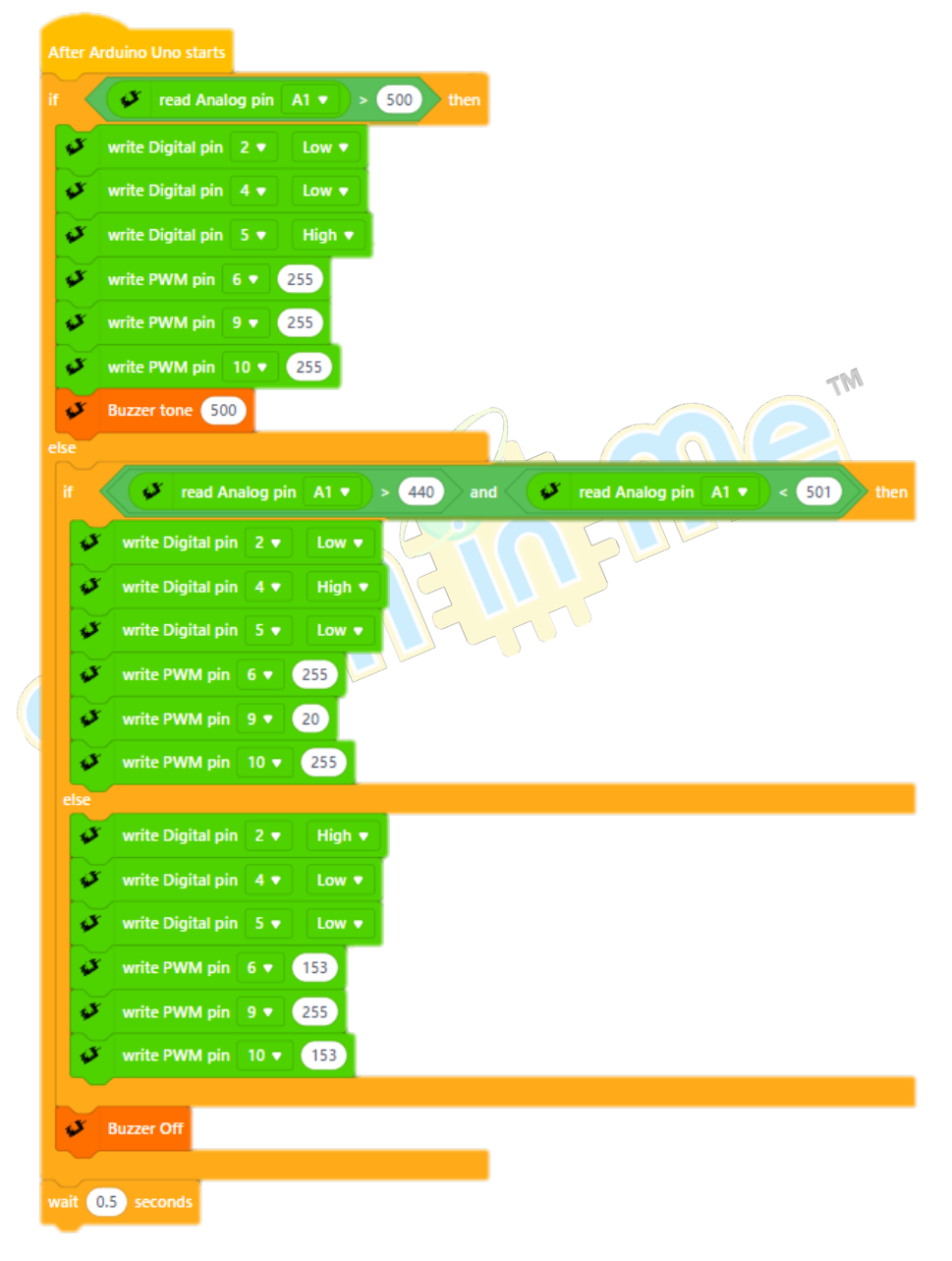

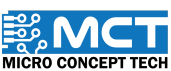

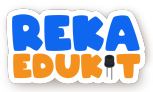

# <u>18: PENGECAMAN BAHAN KITAR SEMULA</u> <u>AUTOMATIK</u>

Memisahkan bahan kitar semula secara manual mengambil masa yang lama dan sering berlaku kesilapan. Ini membuatkan proses kitar semula kurang efektif dan tidak efisien. Dengan menggunakan kamera AI. proses pengecaman dan pengasingan bahan kitar semula boleh dilakukan secara automatik. Kamera ini boleh mengenal pasti jenis bahan seperti plastik. kertas. logam. dan kaca dengan cepat dan tepat. Teknologi ini membantu mempercepatkan proses kitar semula. mengurangkan kesilapan. dan mengurangkan keperluan tenaga kerja manusia. Hasilnya. lebih banyak bahan dapat dikitar semula dengan cara yang lebih baik untuk alam sekitar.

## PERANTI YANG DIGUNAKAN

- 1. Papan Litar Reka Edukit
- 2. LED Pelbagai Warna (Neopixel LED)

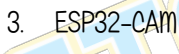

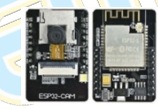

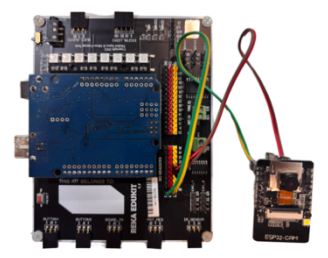

## Pengenalan ESP32-Camera dan Mekanismenya

ESP32-CAM terdiri daripada 2 papan yang boleh dipisahkan iaitu modul kamera kecil yang menggunakan mikrokontroler ESP32 dan papan pengaturcaraan. Ia mempunyai Wi-Fi. Bluetooth. dan kamera OV2640 dengan resolusi 2MP. Modul ini sesuai untuk aplikasi seperti pemantauan. penstriman video. dan IoT. Dengan slot MicroSD. ia boleh menyimpan imej dan video secara

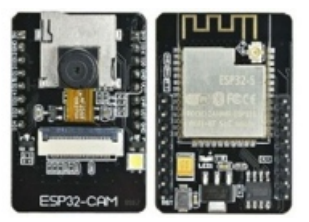

tempatan. ESP32-CAM boleh diprogramkan menggunakan Arduino IDE dan digunakan untuk pengesanan wajah. keselamatan. atau robotik. Sambungan Wi-Fi membolehkan pemindahan data jarak jauh. dan GPIO-nya boleh mengawal peranti lain. Ia memerlukan bekalan kuasa 5V dan mempunyai fungsi pemprosesan data secara dalaman.

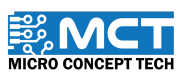

Versi 1.8

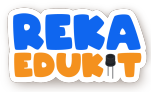

#### Penyambungan ESP32-CAM - Modul Kamera pada papan Reka Edukit

| Pin "IO Header" papan Reka | Pin ESP32-CAM |
|----------------------------|---------------|
| Edukit                     | Modul Kamera  |
| GND                        | GND           |
| VCC                        | 5V            |
| AO                         | IO#3 (UORXD)  |
| Al                         | IO#1 (UOTXD)  |

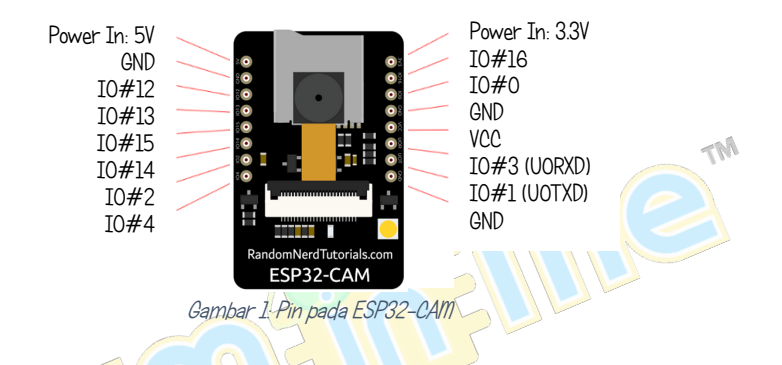

**Nota:** ESP32-CAM terdiri daripada dua komponen: Modul Kamera dan Papan Pengaturcaraan. Modul kamera perlu dipisahkan daripada Papan Pengaturcaraan untuk disambungkan papan Reka Edukit

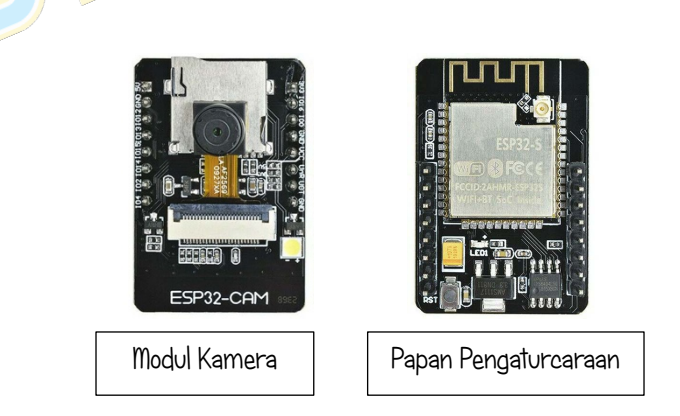

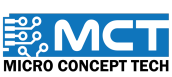

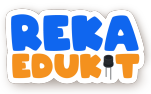

### Menambah peranti ESP32-CAM pada Arduino IDE

**Nota:** Sila pastikan ESP32-CAM - Modul Kamera dipasangkan kepada ESP32-CAM - Papan Pengaturcaraan

#### Langkah 1

Buka Arduino IDE dan klik File di bahagian atas kiri. Cari dan klik Preferences. Di bahagian Additional Boards Manager URLs masukkan URL: https://raw.githubusercontent.com/espressif/ arduino-esp32/gh -pages/package\_esp32\_index.json dan klik OK

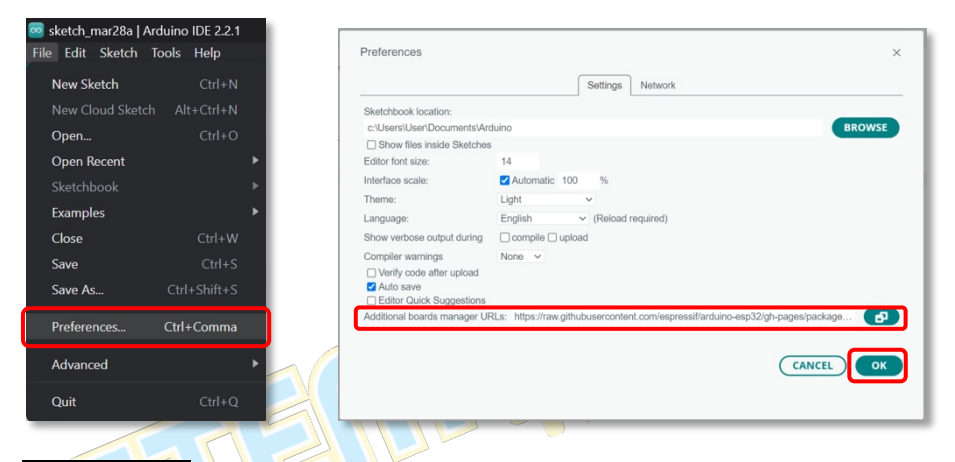

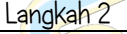

Buka Arduino IDE dan klik simbol fail di bahagian kiri aplikasi dan cari "esp32" seperti yang ditunjukkan. Pilih *esp32 by Expressif Systems*. Pastikan versi yang dipilih adalah 2.0.17 dan tekan install.

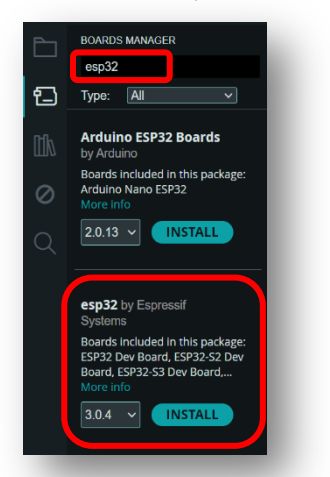

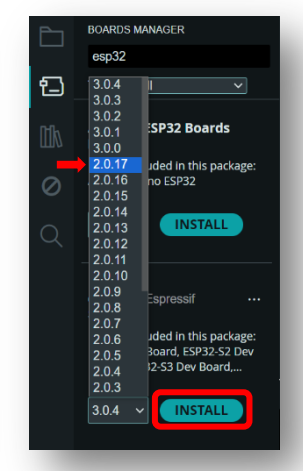

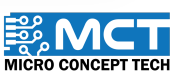

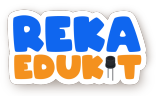

#### Pengumpulan Data menggunakan ESP32-CAM

Untuk melatih model AI dengan berkesan. data yang berkualiti dan relevan adalah diperlukan. Data yang diperlukan adalah dalam bentuk imej yang ditangkap oleh ESP32-CAM. Model AI memerlukan pelbagai contoh data untuk belajar mengenali corak dan berfungsi dengan baik. Dengan mengumpul data juga membolehkan kita menguji dan memperbaiki model AI berdasarkan data sebenar yang dikumpul untuk meningkatkan prestasi model. Untuk pengumpulan data, hanya ESP32-CAM dan arduino IDE yang digunakan. Tidak perlu menyambungkan ESP32-CAM pada papan Reka Edukit.

Nota: Sila pastikan ESP32-CAM – Modul Kamera dipasangkan kepada ESP32-CAM – Papan Pengaturcaraan. Sambungkan ESP32-CAM (Modul Kamera dan Papan Pengaturcaraan) kepada laptop/PC anda untuk pengumpulan data.

Langkah 1

Buka Arduino IDE dan klik simbol buku pada bahagian kiri aplikasi. Kemudian taip "eloquentesp32" pada ruangan *search*. Pastikan library yang muncul adalah *EloquentEsp32cam by Simone Salerno*. Kemudian tekan install.

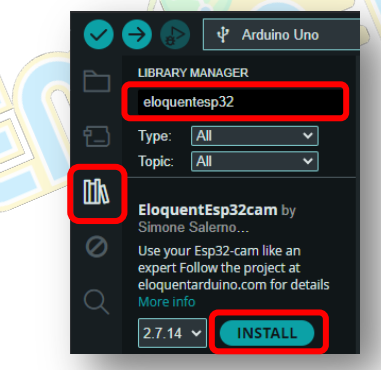

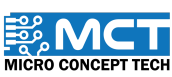

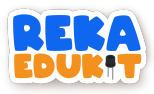

Klik pada menu *file* di bahagian kiri atas aplikasi. Kemudian pilih examples. Cari pilihan EloquentEsp32cam dan tekan pada menu Collect Images for EdgeImpulse.

| New Sketch  |                     |            |                             |         |
|-------------|---------------------|------------|-----------------------------|---------|
|             | DFRobotDFPlayerMini |            |                             |         |
| Open        | DHT sensor library  | ► <b>_</b> |                             |         |
| Open Recent | EloquentEsp32cam    |            | Autonomous_Car              |         |
| Sketchbook  | ESP32Servo          |            | Car_Test                    |         |
| Examples    | EspSoftwareSerial   |            | Collect_Images_for_EdgeImpu | lse 🧲   |
| Close       | FastLED             |            | EdgeImpulse_FOMO_NO_PSR     | AM      |
| Save        | JebatMiniBot        |            | Encode_Frame_on_the_Fly     |         |
| Save As     |                     |            | Face_Detection              |         |
| Preferences |                     |            | Face_Recognition            |         |
| Advanced    |                     |            | MJPEG_Controls              |         |
| Auvanceu    |                     |            | MJPEG_Stream                |         |
| Quit        |                     |            | Motion_Detection            |         |
|             |                     |            | Motion_Detection_Higher_Res | olution |
|             |                     |            | Save_To_SD_MMC              |         |
|             |                     |            | Save_To_SPIFFS              |         |
|             |                     |            | Take_Picture                |         |
|             | PCF8574             |            | Telegram                    |         |
|             | PS4Controller       |            |                             |         |

#### Langkah 3

Kemudian pada coding yang dipaparkan, tukarkan Wifi SSID dan PASS pada line 15 dan 16 kepada nama dan password wifi yang sedang digunakan. Tukar "wroom\_s3" kepada "aithinker" pada line 36. Ia ditukar mengikut jenis model camera yang digunakan.

| Collect_I | mages_for_EdgeImpulse.ino                                                                      | Colle | ct_Images_for_EdgeImpulse.ino                                                                    |
|-----------|------------------------------------------------------------------------------------------------|-------|--------------------------------------------------------------------------------------------------|
| 13        |                                                                                                | 1     | 3 // the camera at http://{HOSTNAME}.local                                                       |
|           |                                                                                                | 14    | 4                                                                                                |
|           | #define WIFI_SSID "SSID" 🗧 🦛                                                                   | 1     | 5 #define WIFI_SSID "StemInMe" 🛑                                                                 |
|           | #define WIFI_PASS "PASSWORD" 🗧 🛑                                                               | 1     | 6 #define WIFI_PASS "1234567890"                                                                 |
|           | #define HOSTNAME "esp32cam"                                                                    | 1     | 7 #define HOSTNAME "esp32cam"                                                                    |
|           |                                                                                                | 1     | 8                                                                                                |
|           |                                                                                                | 15    | 9                                                                                                |
|           | <pre>#include <eloquent_esp32cam.h></eloquent_esp32cam.h></pre>                                | 20    | <pre>0 #include <eloquent_esp32cam.h></eloquent_esp32cam.h></pre>                                |
|           | <pre>#include <eloquent_esp32cam esp32="" extra="" sta.h="" wifi=""></eloquent_esp32cam></pre> | 2:    | <pre>1 #include <eloquent_esp32cam esp32="" extra="" sta.h="" wifi=""></eloquent_esp32cam></pre> |
|           | <pre>#include <eloquent_esp32cam image_collection.h="" viz=""></eloquent_esp32cam></pre>       | 2     | <pre>2 #include <eloquent_esp32cam image_collection.h="" viz=""></eloquent_esp32cam></pre>       |
|           |                                                                                                | 2:    | 3                                                                                                |
|           | using eloq::camera;                                                                            | 24    | 4 using eloq::camera;                                                                            |
|           | using eloq::wifi;                                                                              | 2!    | 5 using eloq::wifi;                                                                              |
|           | using eloq::viz::collectionServer;                                                             | 2     | 6 using eloq::viz::collectionServer;                                                             |
|           |                                                                                                | 2     | 7                                                                                                |
|           |                                                                                                | 21    | 8                                                                                                |
|           | <pre>void setup() {</pre>                                                                      | 2     | 9 void setup() {                                                                                 |
|           | delay(3000);                                                                                   | 3     | 0 delay(3000);                                                                                   |
|           | Serial.begin(115200);                                                                          | 3:    | 1 Serial.begin(115200);                                                                          |
|           | Serial.println("IMAGE COLLECTION SERVER");                                                     | 3     | <pre>2 Serial.println("IMAGE COLLECTION SERVER");</pre>                                          |
|           |                                                                                                | 3     | 3                                                                                                |
|           | // camera settings                                                                             | 34    | 4 // camera settings                                                                             |
|           | // replace with your own model!                                                                | 31    | 5 // replace with your own model!                                                                |
|           | camera.pinout.wroom_s3();                                                                      | 31    | 6 camera.pinout.aithinker(); 🛑                                                                   |
|           | camera.brownout.disabie();                                                                     | 31    | <pre>7 camera.brownout.disable();</pre>                                                          |
|           | // Edge Impulse models work on square images                                                   | 31    | 8 // Edge Impulse models work on square images                                                   |
|           | // Tace resolution is 240x240                                                                  | 31    | 9 // face resolution is 240x240                                                                  |
|           | camera.resolution.race();                                                                      | 40    | <pre>camera.resolution.face();</pre>                                                             |
|           | camera.quality.nign();                                                                         | 4:    | <pre>camera.quality.high();</pre>                                                                |

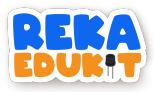

Klik pada menu Tools dan pilih menu Board. Kemudian tekan pada esp<br/>32 dan cari AI Thinker ESP32-CAM  $\,$ 

| Sketch To  | ools Help                                        |          |                    |              | Microduino-CoreESP32       |
|------------|--------------------------------------------------|----------|--------------------|--------------|----------------------------|
|            | Auto Format                                      |          |                    |              | ALKS ESP32                 |
|            | Archive Sketch                                   |          |                    |              | WiPy 3.0                   |
| Collect_Ir | Manage Libraries                                 |          |                    |              | WT32-ETH01 Ethernet Module |
| 1          | Serial Monitor                                   |          |                    |              | BPI-BIT                    |
| 2          | Serial Plotter                                   |          |                    |              | BPI-Leaf-S3                |
| 3          | Firmware Updater                                 |          |                    |              | Silicognition wESP32       |
| 4          | Upload SSL Root Certificates                     |          |                    |              | T-Beam                     |
|            | Board: "AI Thinker FSP32-CAM"                    |          | Boards Manager (   | °trl+Shift+B | D-duino-32                 |
| 7          | Port: "COM3"                                     |          |                    |              | LoPy                       |
| 8          | Get Board Info                                   |          | Arduino AVR Boards | •            | LoPy4                      |
| 9          |                                                  |          | • esp32            |              | OROCA EduBot               |
| 10         | CPU Frequency: "240MHz (WiFi/BT)"                | •        |                    |              | ESP32 FM DevKit            |
| 12         | Core Debug Level: "None"                         |          |                    |              | Frog Board ESP32           |
| 13         | Erase All Flash Before Sketch Upload: "Disabled" |          |                    |              | 🗸 Al Thinker ESP32-CAM 🦰   |
| 14         | Flash Frequency: "80MHz"                         |          |                    |              | TTGO T-Watch               |
|            | Elseb Mode: "OIO"                                | <u> </u> |                    |              |                            |

#### Langkah 5

Tekan pada *AI Thinker ESP32-CAM* dan pilih *select other board and port.* Pastikan *board* dan *port* dipilih dengan betul. Kemudian klik ok.

|                             | Select Other Board and Port                                          |
|-----------------------------|----------------------------------------------------------------------|
|                             | Select both a Board and a Port if you only select a Board you will b |
|                             | n jou onij ooloot u Doulu jou nim D                                  |
| Select other board and port | BOARDS                                                               |
|                             |                                                                      |
|                             | 4D Systems gen4-ESP32 16MB                                           |
|                             | AI Thinker ESP32-CAM                                                 |
|                             | ALKS ESP32                                                           |
|                             | ATD1.47-S3                                                           |
|                             | ATMegaZero ESP32-S2                                                  |
|                             |                                                                      |

| Select both a Board and a Port if you want to upload a<br>If you only select a Board you will be able to compile, | i sketch.<br>but not to upload your sketch. |
|----------------------------------------------------------------------------------------------------|---------------------------------------------|
| BOARDS                                                                                                    | PORTS                                       |
| Search board Q                                                                                                    |                                             |
| 4D Systems gen4-ESP32 16MB Modules (ESP                                                                           | COM4 Serial Port (USB) 🔶                    |
| Al Thinker ESP32-CAM                                                                                              |                                             |
| ALKS ESP32                                                                                                    |                                             |
| ATD1.47-S3                                                                                                    |                                             |
| ATMegaZero ESP32-S2                                                                                               |                                             |
| Adafruit Circuit Playground                                                                                       |                                             |
|                                                                                                    | Show all ports                              |
|                                                                                                    |                                             |

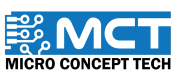

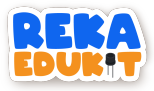

Langkah 6

] Tekan pada simbol *arrow* di bahagian kiri atas untuk *compile* dan *upload.* Setelah selesai *upload.* tekan pada simbol kanta pembesar di bahagian kanan atas untuk membuka *serial monitor.* 

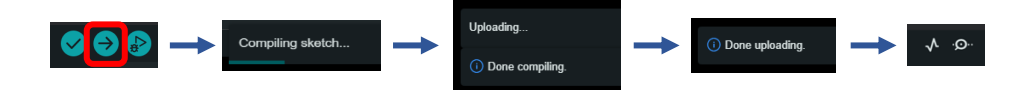

Langkah 7

Pastikan nilai baud yang ditetapkan adalah 115200 baud. Kemudian pada paparan serial monitor, salin alamat IP seperti yang ditunjukkan.

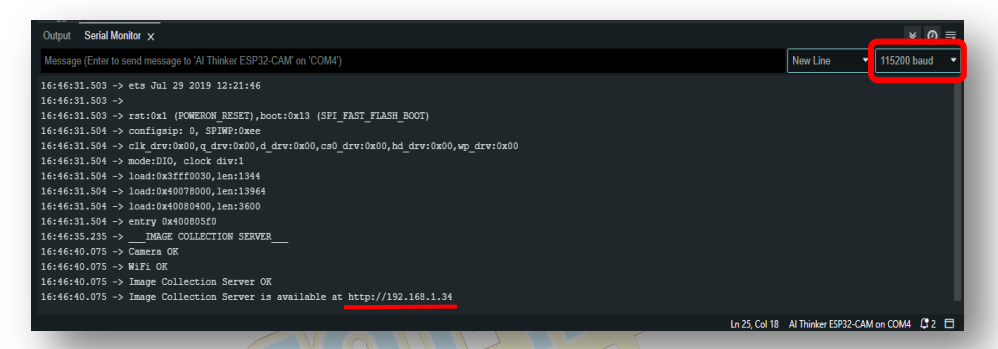

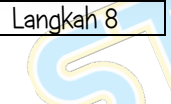

Tampal alamat IP pada carian *Google Search* dan laman *Image Collection Server* akan muncul. Halakan kamera pada data imej yang ingin dikumpul seperti yang ditunjukkan dan tekan *Start collecting*.

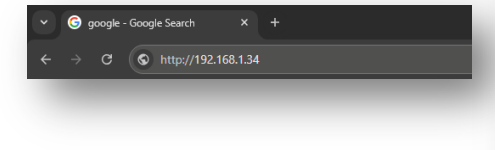

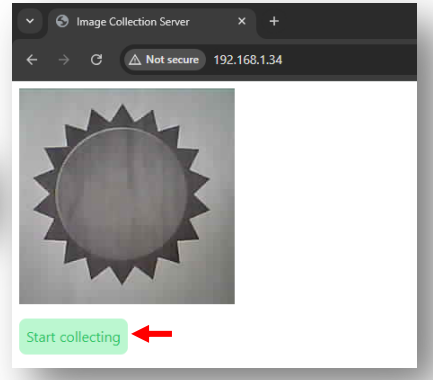

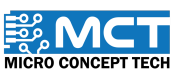

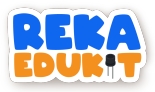

] Data imej yang dikumpul akan dipaparkan pada skrin. Lebih banyak data imej yang dikumpul. lebih tepat ia berfungsi. setelah cukup data imej yang ingin dikumpul. tekan *Stop.* 

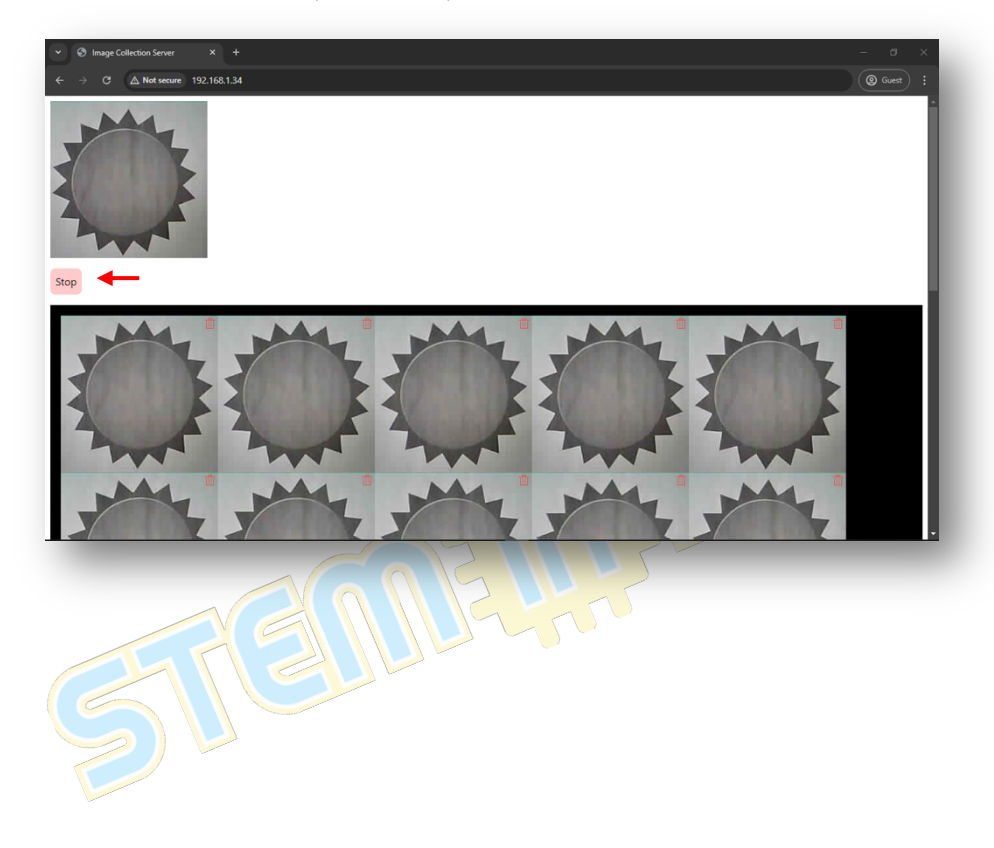

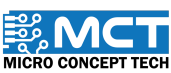

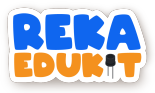

Kemudian tekan *Download* untuk muat turun semua data imej yang telah dikumpulkan. Masukkan nama kelas sebagai 'SUN' untuk data imej dan tekan *Ok*. Untuk mengumpul data imej berlainan kelas. tekan *Clear* untuk mengosongkan data lama dan ulang dari Langkah 8.

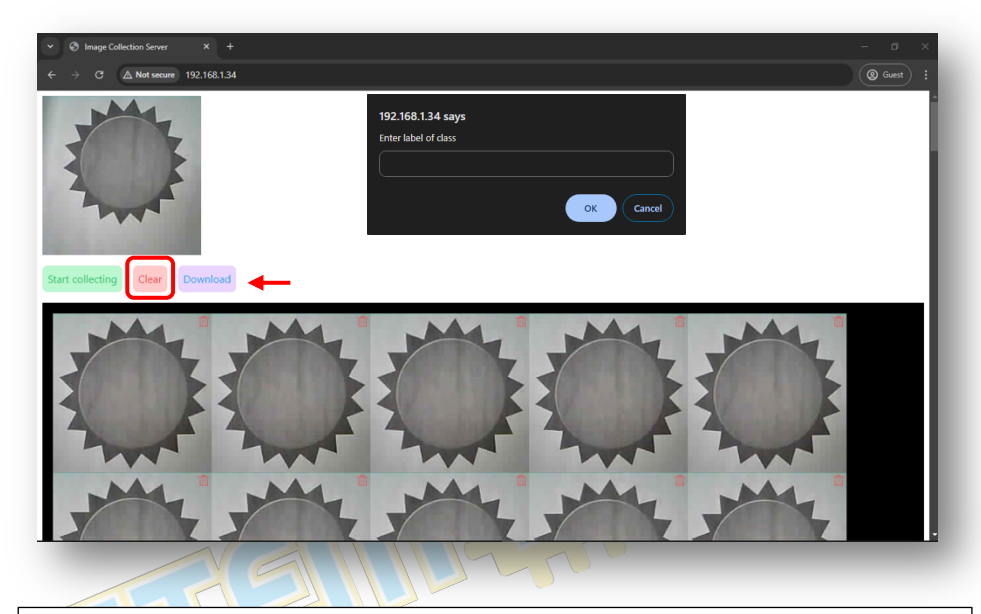

## PERHATIAN!

Sila pastikan nama kelas objek yang dimasukkan di dalam Langkah 10 adalah SAMA EJAAN dan HURUF BESAR/KECIL dengan *Object Class* yang digunakan di dalam *Tutorial* di muka surat 170 – 175

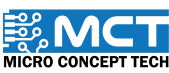

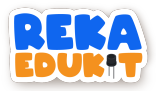

## Penggunaan EdgeImpulse untuk Membangun Model Kecerdasan Buatan (AI)

Edge Impulse adalah platform yang memudahkan pembangun dalam mencipta dan menggunakan model kecerdasan buatan (AI) untuk peranti kecil seperti sensor. mikropengawal. dan kamera. Platform ini menyokong pengumpulan data. latihan model AI. dan penggunaan model pada peranti dengan kuasa rendah. Ia amat berguna untuk aplikasi peranti pintar dan projek Internet of Things (IoT).

Langkah 1 Cari Edge Impulse pada carian Google Search dan tekan Get Started.

|          | 😂 edgeimpulse.co                   | m                     |                    |                    |                   |              |                     | & \$           | 🔲 🖸   🌉 :   |
|----------|------------------------------------|-----------------------|--------------------|--------------------|-------------------|--------------|---------------------|----------------|-------------|
|          |                                    | Imagine 202           | 24 is coming! Joir | us for the premier | edge Al event,    | September 24 | <u>Register now</u> |                | ×           |
| 🚬 EDGE I | MPULSE                             | Product •             | Solutions •        | Developers •       | Pricing •         | Company •    | Blog                | Login          | Get started |
|          |                                    |                       |                    |                    |                   |              |                     |                |             |
| Langkah  | <u>2</u> m                         | lasukka               | in nama d          | an pastikar        | n <i>role</i> yar | ng ditetapk  | Kan adali           | ah <i>Stug</i> | lent.       |
| C        |                                    |                       |                    | EDG                | <b>E IMP</b>      | ULSE         |                     |                | 1           |
|          |                                    |                       |                    |                    |                   |              |                     |                | - 8         |
|          | First name                         | e                     |                    |                    | Last na           | ame          |                     |                | - 8         |
|          |                                    |                       |                    |                    |                   |              |                     |                |             |
|          | Enter fir                          | st name               |                    |                    | Enter             | r last name  |                     |                |             |
|          | Enter firs                         | st name               | ır role?           |                    | Enter             | r last name  |                     |                |             |
|          | Enter fir:<br>What deso<br>Student | st name<br>cribes you | ır role?           |                    | Enter             | r last name  |                     |                |             |

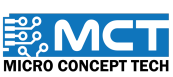

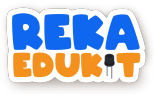

Kemudian masukkan maklumat yang diperlukan dan klik *Sign up.* Setelah muncul *Sign up successful*. Tekan pada *Click here to build your first ML model!* 

| Sign up                                     |                                                    |                                                                                         |
|---------------------------------------------|----------------------------------------------------|-----------------------------------------------------------------------------------------|
| First name                                  | Last name                                          |                                                                                         |
| Enter first name                            | Enter last name                                    |                                                                                         |
| Email                                       |                                                    |                                                                                         |
| Enter an email                              |                                                    | Sign up successful!                                                                     |
| Username                                    |                                                    | You have successfully signed up for Edge Impulse.                                       |
| Enter a username                            |                                                    | Click bere to build your first MI model                                                 |
| Password                                    |                                                    |                                                                                         |
| Create a password                           |                                                    | © 2024 EdgeImpulse Inc. All rights reserved                                             |
| I accept the Privacy Policy, Community Tern | ns of Service, and Responsible AI License.         |                                                                                         |
| Already have an account? Log in             | sign up<br>continue to your project.<br>Yes, quit. | Setelah muncul <i>Quit the wizard</i> ?                                                 |
| Wel                                         | come 🏂                                             | e learning:<br>Are you sure you want to quit the getting started witard? You can always |
| V Let's build                               | your first model in 5 minutest                     | relaunch the wzard from the Dashboard.                                                  |

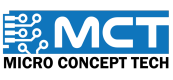

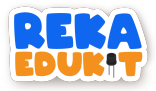

| Langran J | Lang | ka | h | 5 |
|-----------|------|----|---|---|
|-----------|------|----|---|---|

Pada *dashboard* Edge Impulse. tekan logo pensel untuk mengubah nama projek. Kemudian namakan projek seperti yang ditunjukkan dan tekan *change project name*.

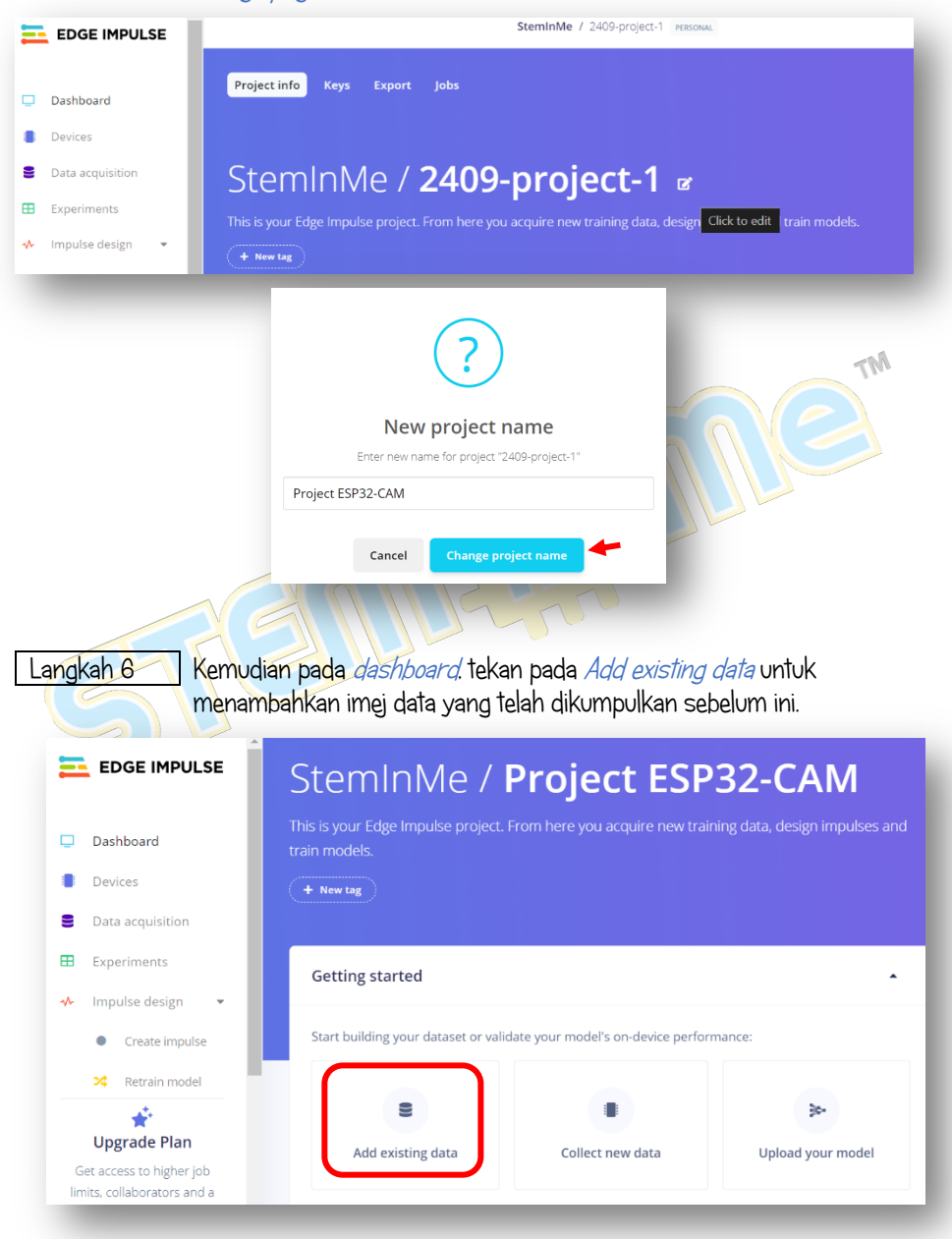

160

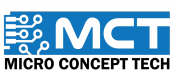

| gkah 7 Tekan pada | Upload data. |                    |   |
|-------------------|--------------|--------------------|---|
| Add existing data |              |                    | × |
| ÷                 |              | •                  |   |
| Upload data       |              | Add storage bucket |   |

#### Langkah 8

Pastikan menu yang dipilih seperti yang ditunjukkan di bawah. Di bahagian *Enter label.* nama yang dimasukkan perlu mewakili setiap kelas data dan klik *Upload data.* Kemudian tekan *No* pada pada soalan *Are you building an object detection project?* 

| Upload mode                                                           |                                                                                       |
|-----------------------------------------------------------------------|---------------------------------------------------------------------------------------|
| Select individual files 🕲                                             |                                                                                       |
| O Select a folder 🕲 🗧                                                 |                                                                                       |
| Select files                                                          |                                                                                       |
| Choose Files 360 files                                                |                                                                                       |
| Upload into category                                                  |                                                                                       |
| <ul> <li>Automatically split between training and testing </li> </ul> | INAGE DATA DETECTED                                                                   |
| ◯ Training                                                            | Are you building an object                                                            |
| ○ Testing                                                             | detection project?<br>You can change this choice under "Dathboard > Labeling method". |
| Label                                                                 | Ves No                                                                                |
| ◯ Infer from filename ⑦                                               |                                                                                       |
| C Leave data unlabeled 🕲                                              |                                                                                       |
| O Enter label:                                                        |                                                                                       |
| sun                                                                   |                                                                                       |
|                                                                       |                                                                                       |
| < Back                                                                | Upload data                                                                           |
|                                                                       |                                                                                       |
|                                                                       |                                                                                       |

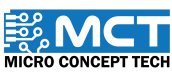

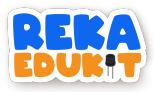

Setelah imej data berjaya dimuat naik. *Job completed* akan dipaparkan. Ulang langkah 8 untuk setiap kelas data seterusnya. Pastikan nama label diubah mengikut nama kelas.

| Select individual files ③                                                                                                    | [343/360] Uploading sun_1721880317743.jpg OK<br>[344/360] Uploading sun_1721880316290.jpg OK<br>[264/260] Uploading sun_1721880316296.jpg OK                                                                                                    | •                      |
|----------------------------------------------------------------------------------------------------|----------------------------------------------------------------------------------------------------|------------------------|
| Select a folder (2)                                                                                                    | [445/400] UpLoading sun_1721800315746.jpg CK<br>[346/360] UpLoading sun_1721800317256.jpg CK<br>[347/360] UpLoading sun_1721803174697.jpg CK                                                                                                    |                        |
| Select files                                                                                                    | [348/360] Uploading sun_1721880317495.jpg OK<br>[349/360] Uploading sun_1721880318497.jpg OK                                                                                                    |                        |
| Choose Files No file chosen                                                                                                    | [35/360] Uploading Swi[2/20063/7952.jpg CK<br>[35/360] Uploading swn[2/1880318699].jpg CK<br>[352/360] Uploading swn_1721880318249.jpg CK                                                                                                    |                        |
| Upload into category                                                                                                    | [353/360] Uploading sun_721880318992, jpg CK<br>[354/360] Uploading sun_721880319242, jpg CK<br>[355/360] Uploading sun_721880319256, jpg CK                                                                                                    |                        |
| <ul> <li>Automatically split between training and testing</li> </ul>                                                                                                    | (356/368) UpLoading sun_1721880319493.jpg 0K<br>(357/368) UpLoading sun_1721880319493.jpg 0K                                                                                                    |                        |
| Training                                                                                                    | [359/360] UpLomding Sun_1/2188032062.jpg OK<br>[359/360] UpLomding sun_1721880320502.jpg OK<br>[360/360] UpLomding sun_1271880320745.jpg OK                                                                                                    |                        |
| Testing                                                                                                    | Done. Files uploaded successful: 359. Files that failed to upload: 1.                                                                                                    |                        |
| Label                                                                                                    | Job completed                                                                                                    |                        |
| O Infer from filename 🕲                                                                                                    |                                                                                                    |                        |
| C Leave data unlabeled 🕲                                                                                                    |                                                                                                    |                        |
| Enter label:                                                                                                    |                                                                                                    |                        |
| water                                                                                                    |                                                                                                    |                        |
|                                                                                                    | U                                                                                                    | oload data             |
| kah 10 Di bahagian k<br>Kemudian tel                                                                                                    | anan atas. klik pada <i>target</i> seperti yang ditunjuk<br>tapkan <i>target device</i> kepada <i>Espressif ESP-</i>                                                                                                    | (kan.<br><i>EYE (E</i> |
| kah 10<br>Di bahagian k<br>Kemudian te<br>240///Hz/ dan                                                                                                    | anan atas. Klik pada <i>target</i> seperti yang ditunjuk<br>tapkan <i>target device</i> kepada <i>Espressif ESP-,</i><br>tekan <i>save</i> .                                                                                                    | (kan.<br>EYE (E        |
| kah 10 Di bahagian k<br>Kemudian tel<br>240MHz/ dan                                                                                                    | anan atas. Klik pada <i>target</i> seperti yang ditunjuk<br>tapkan <i>target device</i> kepada <i>Espressif ESP-</i><br>tekan <i>save</i> .                                                                                                    | (kan.<br>EYE (E        |
| Kah 10       Di bahagian k         Kah 10       Di bahagian k         Kemudian tel       240/MHz/ dan         Target: Cortex-M4F 80MF         Configure your target device an         Target device                                                                                                    | anan atas. Klik pada <i>target</i> seperti yang ditunjuk<br>tapkan <i>target device</i> kepada <i>Espressif ESP-</i> ,<br>tekan <i>save</i> .                                                                                                    | (kan.<br>EYE (E        |
| kah 10       Di bahagian k         Kemudian tel       240MHz/ dan         240MHz/ dan         Target: Cortex-M4F 80MH         Configure your target device an         Target device         Define your target device requirements to ir yet? Use the default settings which you can                                                                                                    | anan atas. klik pada <i>target</i> seperti yang ditunjuk<br>tapkan <i>target device</i> kepada <i>Espressif ESP-</i><br>tekan <i>save</i> .                                                                                                    | (kan.<br><i>EYE (E</i> |
| kah 10<br>Di bahagian k<br>Kemudian tel<br>240/11Hz) dan<br>Target: Cortex-M4F 80MH<br>Configure your target device an<br>Target device<br>Define your target device requirements to li<br>petine your target device requirements to li<br>arget device                                                                                                    | anan atas. klik pada <i>target</i> seperti yang ditunjuk<br>tapkan <i>target device</i> kepada <i>Espressif ESP-</i><br>i tekan <i>save</i> .<br>d application budget ×<br>norm model optimizations and performance calculations. No device<br>change at any time.                                                                              | (kan.<br><i>EYE (E</i> |
| Kah 10       Di bahagian k         Kah 10       Di bahagian k         Kemudian Tel       240/mHz/ dan         Utarget: Cortex-M4F 80MH         Configure your target device an         Target device         Define your target device requirements to ir         yet? Use the default settings which you can         Target device         Processor family                                                                            | anan atas. Klik pada <i>target</i> seperti yang ditunjuk<br>tapkan <i>target device</i> kepada <i>Espressif ESP-</i><br>i tekan <i>save</i> .<br>t<br>d application budget ×<br>form model optimizations and performance calculations. No device<br>change at any time.<br>Espressif ESP-EYE (ESP32 240MHz) ×                                   | (kan.<br><i>EYE (E</i> |
| Kah 10       Di bahagian k         Kah 10       Di bahagian k         Kemudian tel       240/11/Hz/ dan         240/11/Hz/ dan       240/11/Hz/ dan         Target: Cortex-M4F 80MH       Configure your target device an         Target device       Define your target device requirements to ir yet? Use the default settings which you can         Target device       Processor family         Clock rate ③       Processor family | anan atas. Klik pada <i>target</i> seperti yang ditunjuk<br>tapkan <i>target device</i> kepada <i>Espressif ESP-t</i><br>i tekan <i>save</i> .<br>d application budget ×<br>horm model optimizations and performance calculations. No device<br>charge at any time.<br>Fspressif ESP-EYE (ESP32 240MHz) ×<br>Espressif ESP-EYE (ESP32 240MHz) × | (kan.<br><i>EYE (E</i> |
| Kah 10       Di bahagian k         Kah 10       Di bahagian k         Kamudian tel       240///Hz/ dan         Image: Configure your target device an       Image: Configure your target device an         Target device       Define your target device requirements to ir yet? Use the default settings which you can         Target device       Image: Concessor family         Clock rate (*)       Image: Concessor family        | anan atas. klik pada <i>target</i> seperti yang ditunjuk<br>tapkan <i>target device</i> kepada <i>Espressif ESP-</i><br>tekan <i>save</i> .<br>d application budget ×<br>form model optimizations and performance calculations. No device<br>change at any time.<br>Espressif ESP-EYE (ESP32 240MHz) ×<br>Espressif ESP-EYE (ESP32 240MHz) ×    | (kan.<br>EYE (E        |

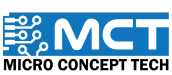

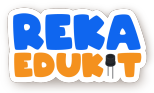

Pada menu sebelah kiri. klik pada *create impulse* di dalam *impulse design.* Kemudian klik pada *Add a processing block.* pilih *Image* dan klik *Add.* Seterusnya klik pada *Add a learning block.* pilih *Transfer Learning (Images)* dan klik *Add.* 

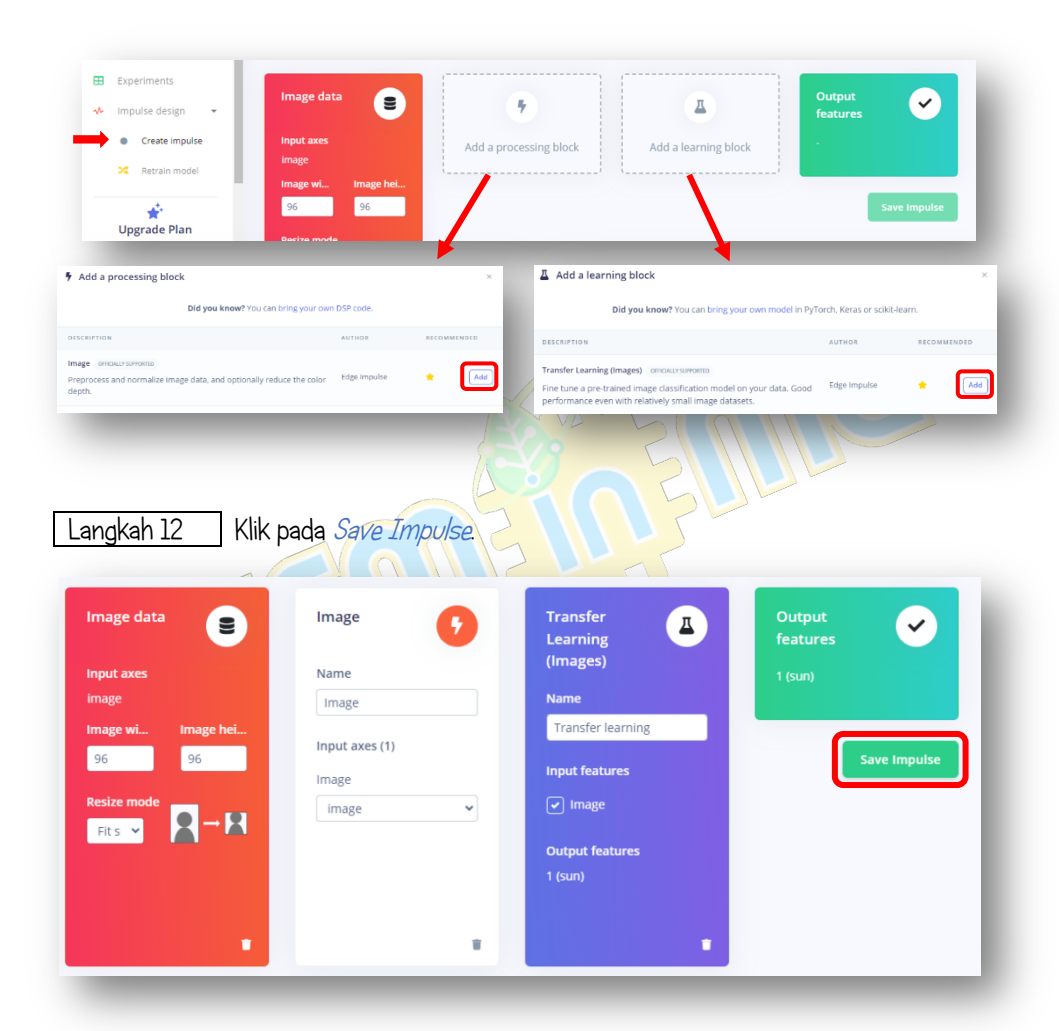

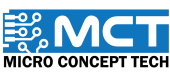

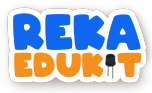

Tekan pada menu *Image* dan tukar *color depth* kepada *grayscale*. Ia bergantung kepada imej data yang dikumpul. Kemudian klik *Save parameters*. Imej data akan dipaparkan pada *DSP result*.

|                            | <ul> <li>Crea</li> </ul>                   | ate impulse        |  |
|----------------------------|--------------------------------------------|--------------------|--|
|                            | 📕 🗎 Ima                                    | ge                 |  |
|                            | <ul> <li>Trans</li> </ul>                  | nsfer learning     |  |
|                            |                                            |                    |  |
| Raw features  🕛            |                                            | DSP result         |  |
| 0x91a1a1, 0x90a1a1, 0x90a1 | al, 0x92a3a3, 0x93a4a4, 0x92a4a4, 0x97a2a… | Image              |  |
| Parameters                 |                                            |                    |  |
| Color depth ③              | RGB V                                      | Processed features |  |
|                            | Crawcala                                   |                    |  |

#### Langkah 14

Kemudian halaman *Training Set* akan muncul. Tekan *Generate features* dan *Job completed (success)* akan muncul setelah selesai seperti yang ditunjukkan di bawah.

| Training set                                                                                                    |                | Fe   | ature explorer 🛈       |     |  |
|----------------------------------------------------------------------------------------------------|----------------|------|------------------------|-----|--|
| Data in training set 1,040 items                                                                                                    | ind)           | :    | sun •<br>water<br>wind | . > |  |
|                                                                                                    | Generate featu | ires | _                      |     |  |
| Feature generation output                                                                                                    | 炎 (0)          | •    |                        |     |  |
| ickeduling job in cluster<br>Ormainer image pulled<br>bedacing discussions for visualizations<br>selve (verscorence)<br>selve (verscorence)<br>selve public selve selve selve selve selve<br>selve public selve selve selve selve selve<br>selve public selve selve selve selve selve<br>selve public selve selve selve selve selve<br>selve selve selve selve selve selve selve<br>selve selve selve selve selve selve selve<br>selve selve selve selve selve selve selve<br>selve selve selve selve selve selve selve<br>selve selve selve selve selve selve selve selve<br>selve selve selve selve selve selve selve selve<br>selve selve selve selve selve selve selve selve<br>selve selve selve selve selve selve selve selve selve<br>selve selve selve selve selve selve selve selve selve selve<br>selve selve selve selve selve selve selve selve selve selve<br>selve selve selve selve selve selve selve selve selve selve selve<br>selve selve selv |                |      |                        |     |  |
| riting output files OK                                                                                                    |                | 0    | n-device performan     | e 🕐 |  |
| advise dimensions (on visualizations of (task doordoor )                                                                                                    |                |      |                        |     |  |

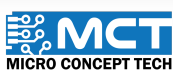

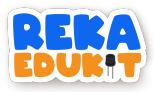

Pilih menu *Transfer learning* kemudian klik *Save & train* pada bahagian *Neural Network settings.* Data akan muncul seperti yang ditunjukkan.

|                         |                           |                  | Trai                 | ning output                                                  |                 |                       |
|-------------------------|---------------------------|------------------|----------------------|--------------------------------------------------------------|-----------------|-----------------------|
|                         | ✤ Impulse de              | esign 🔻          |                      |                                                              |                 |                       |
|                         | Creat                     | e impulse        | Calcul               | ating performance metrics                                    |                 |                       |
|                         |                           |                  | Calcul<br>INFO:      | ating inferencing time<br>Created TensorFlow Lite XNNPACK de | legate for CPU. |                       |
|                         | image                     |                  | Calcul<br>Calcul     | ating inferencing time OK<br>ating float32 accuracy          |                 | - 84                  |
|                         | <ul> <li>Trans</li> </ul> | fer learning     | Calcul<br>Calcul     | ating inferencing time OK<br>ating float32 accuracy          |                 | - 84                  |
|                         | 🔀 Retra                   | in model         | INFO:<br>Calcul      | Created TensorFlow Lite XNNPACK de<br>ating intB accuracy    | legate for CPU. | - 84                  |
|                         | Course B Arrow            |                  | Model                | training complete                                            |                 | - 61                  |
|                         | Save & tra                |                  | Model                | training complete                                            |                 | - 84                  |
|                         |                           |                  | Job co               | mpleted (success)                                            |                 | - 84                  |
|                         |                           |                  |                      |                                                              |                 | TM                    |
|                         |                           |                  |                      |                                                              |                 |                       |
|                         |                           |                  |                      | Saha (                                                       |                 |                       |
|                         |                           |                  |                      | Metrics (validation set)                                     |                 |                       |
|                         |                           |                  |                      | METRIC                                                       | VALUE           |                       |
|                         |                           |                  | P                    | Area under ROC Curve 🕲                                       | 1.00            |                       |
|                         |                           |                  |                      | Weighted average Precision (2)                               | 1.00            |                       |
|                         |                           |                  |                      | Weighted average Recall (?)                                  | 1.00            |                       |
| del                     |                           | Model version: ( | D Quantized (int8) + | Weighted average F1 score (2)                                | 1.00            |                       |
| t training performan    | CE (validation set)       |                  |                      | Data explorer (full training set) ⑦                          |                 |                       |
| ACCURACY                |                           | LOSS             |                      | <ul> <li>sun - correct</li> </ul>                            |                 |                       |
| 100.0%                  |                           | 0.00             |                      | water - correct     wind - correct                           |                 | 2000 C                |
| fusion matrix (validati | on set)                   |                  |                      |                                                              |                 | Bares .               |
|                         | SUN                       | WATER            | WIND                 | • 6332                                                       | 5 m             |                       |
| IN                      | 016                       | 0%               | 0%                   | 100 C                                                        |                 | and the second        |
| IND                     | 0%                        | 0%               | 100%                 |                                                              |                 |                       |
| SCORE                   | 1.00                      | 1.00             | 1.00                 |                                                              |                 |                       |
|                         |                           |                  |                      |                                                              |                 | •                     |
|                         |                           |                  |                      | On-device performance ⑦                                      |                 | Engine: ⑦ EON™ Compil |
|                         |                           |                  |                      |                                                              |                 | /                     |

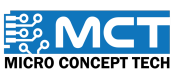

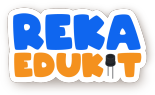

Pilih menu *Retrain model* dan klik pada *Train model*. Kemudian *Build* output akan memaparkan *Job completed* (success) dan semua parameter akan bertanda  $\sqrt{}$ .

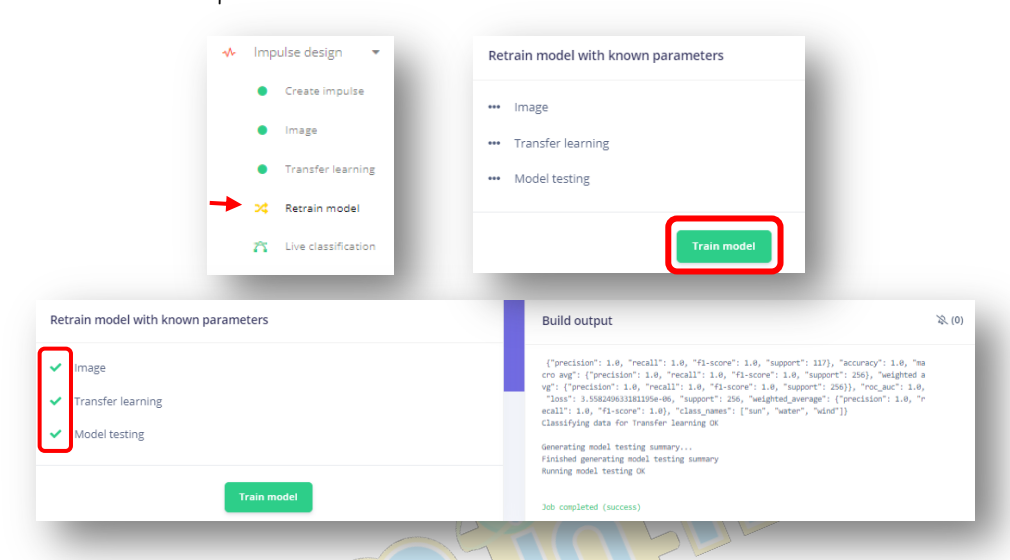

angkah 17 Klik pada menu *Model testing* dan tekan *Classify all* pada bahagian *Test data. Job completed (success/*akan dipaparkan pada *Model testing output.* 

| - + Recentitioner | Test data                                                                                                    |                                                                                                    |          |        |   |  |  |  |  |  |
|-------------------|----------------------------------------------------------------------------------------------------|----------------------------------------------------------------------------------------------------|----------|--------|---|--|--|--|--|--|
| Model testing     | Set the 'avances of automore' for each cample to the designed outcome to sustain attacks                                                                                                    |                                                                                                    |          |        |   |  |  |  |  |  |
| Deployment        | impulse.                                                                                                    | impulse.                                                                                                    |          |        |   |  |  |  |  |  |
| 2 Versioning      | SAMPLE NAME                                                                                                    | EXPECTED OUTCOME                                                                                                    | ACCURACY | RESULT |   |  |  |  |  |  |
| • Versioning      | wind_1723425                                                                                                    | wind                                                                                                    | 100%     | 1 wind | : |  |  |  |  |  |
| GETTING STARTED   | wind 1723425                                                                                                    | wind                                                                                                    | 100%     | 1 wind | : |  |  |  |  |  |
|                   |                                                                                                    |                                                                                                    |          | _      |   |  |  |  |  |  |
|                   | Model testing out                                                                                                    | put                                                                                                    |          | -      |   |  |  |  |  |  |
|                   | Model testing out<br>Classifying data for Tri<br>Classifying data for List<br>Scheduling job in clust<br>Container image pulled<br>Job started<br>DMF0: Created TensorFlox<br>Classifying data for Tri                                                    | put<br>ansfer learning<br>ar3.2 model<br>er<br>w Lite XNUPACK delegate fr<br>ansfer learning CK                                   | or CPU.  | ī      |   |  |  |  |  |  |
|                   | Model testing out<br>Classifying data for fir<br>Classifying data for fir<br>Scheduling join a clust<br>Container image pulled!<br>Job started<br>INFO: Created TensorFlac<br>Classifying data for Tri<br>Generating model testing<br>Finished generating | put<br>anfer learning<br>ax122 model<br>er<br>w Litz XNAMACK delegate fo<br>ansfer learning OK<br>g summary<br>el texting summary | or CPU.  | Ī      |   |  |  |  |  |  |

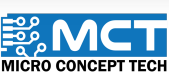

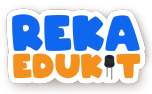

Klik pada menu *Deployment* dan pastikan *configure your deployment* adalah jenis *Arduino library*. kemudian pastikan pilihan model seperti yang ditunjukkan di bawah dan tekan *build*.

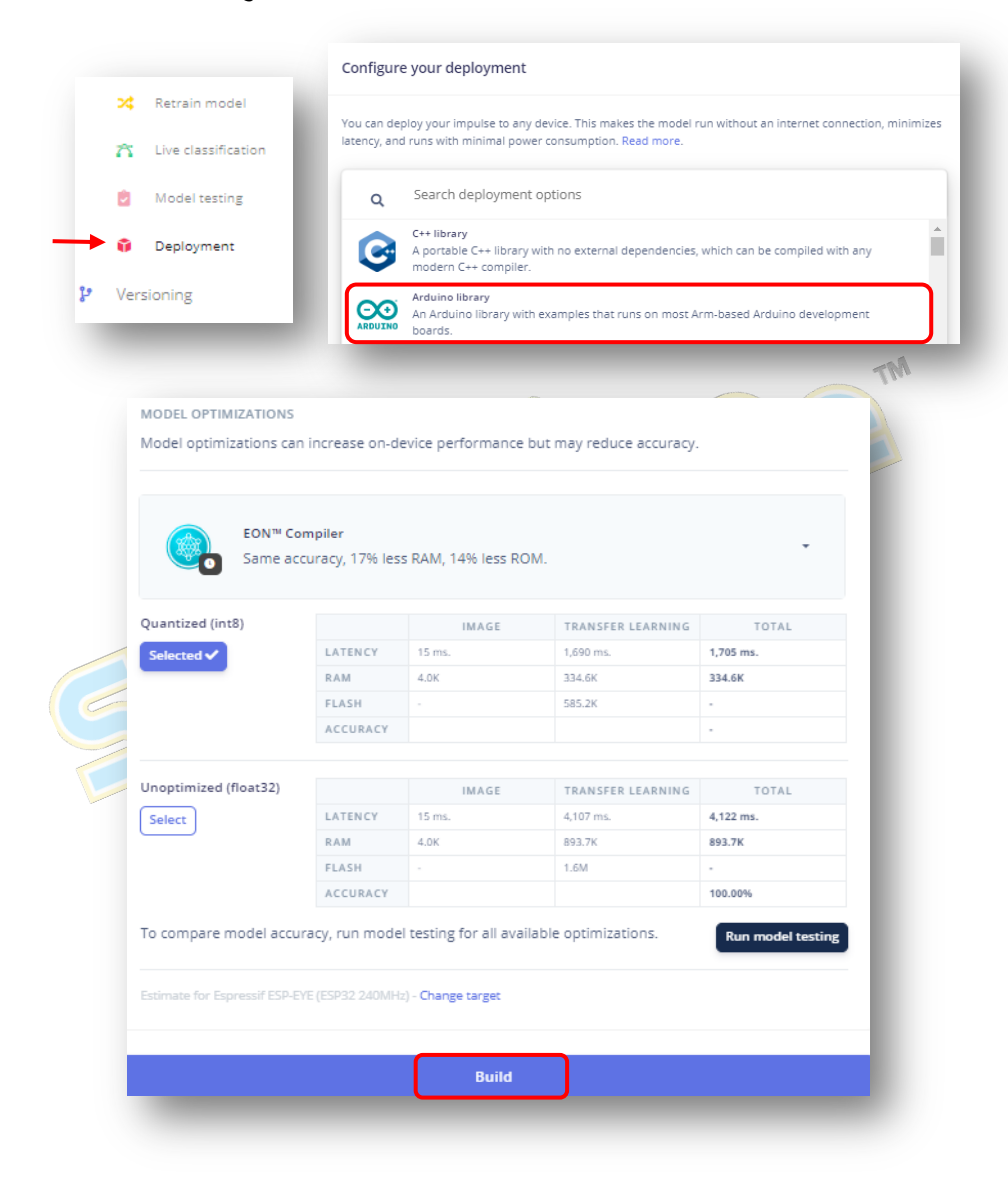

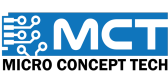

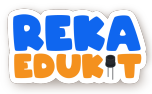

Paparan seperti di bawah akan muncul dan fail Model Kecerdasan Buatan (AI) akan disimpan dalam *Download*.

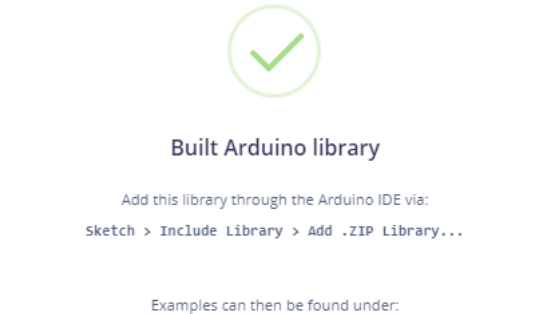

File > Examples > Project\_ESP32-CAM\_inferencing

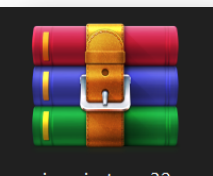

ei-project-esp32cam-arduino-1.0. 1

Fail Model Kecerdasan Buatan (AI)

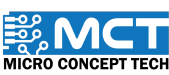

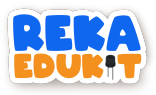

## Muat turun data ke dalam ESP32-CAM

**Nota:** Sila pastikan modul kamera disambungkan kepada papan pengaturcaraan. Sambungkan ESP32-CAM kepada laptop/PC anda untuk muat turun data

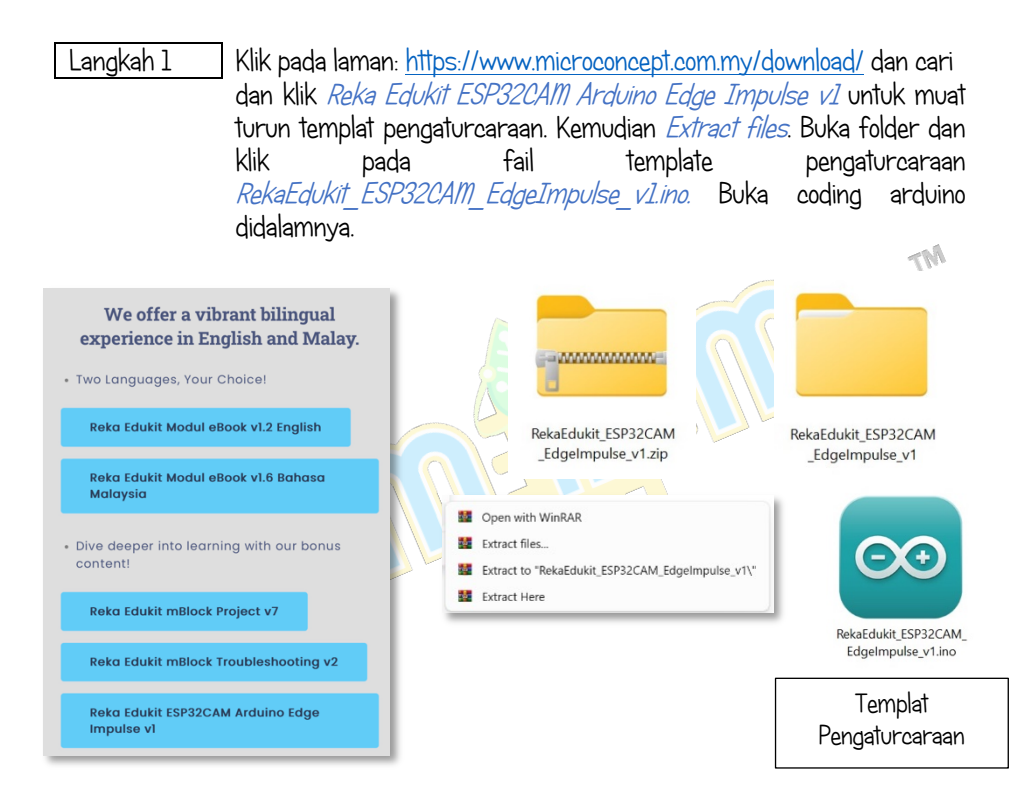

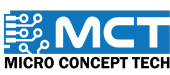

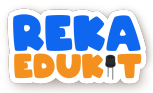

Klik pada menu *Sketch*, pilih *include Library* dan *Add .ZIP Library...* Tambahkan fail Model Kecerdasan Buatan (AI) yang telah dimuat turun. *Library installed* akan dipaparkan pada bahagian *Output*.

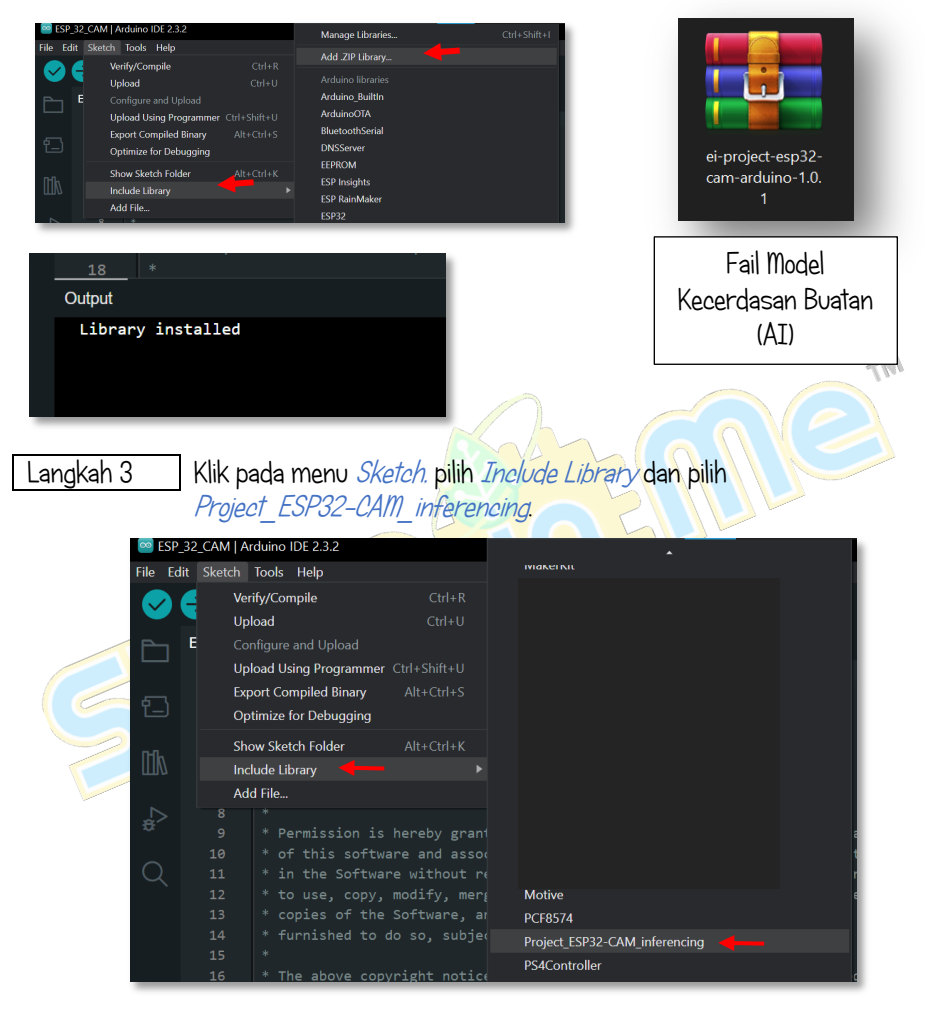

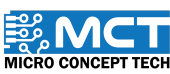

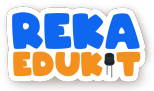

Nama library akan muncul pada bahagian atas coding. Kemudian sambungkan ESP32-CAM dan klik pada ikon anak panah. Pastikan *board* yang dipilih adalah *AI Thinker ESP32-CAM* dan port dipilih dengan betul.

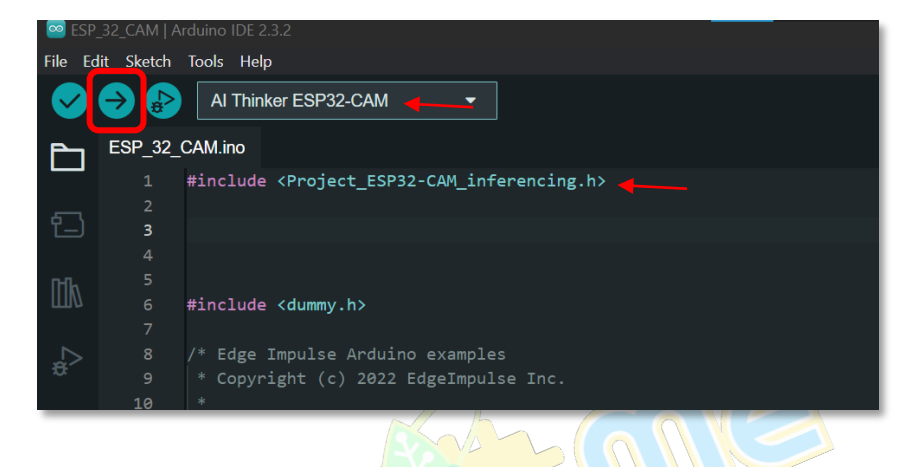

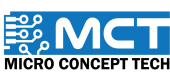

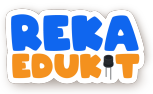

## TUTORIAL

**Nota:** Sila pastikan modul kamera sahaja disambungkan kepada papan Reka Edukit. (Rujuk muka surat 153 untuk sambungan)

1. Seretkan blok *When Arduino Uno starts* dan sambungkan dengan blok *ESP32CAM AI Camera Setup.* Setkan *RX* kepada *15 (A1)* dan *TX* kepada *14 (A0)* 

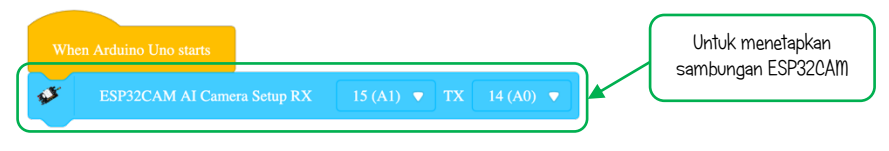

2. Kemudian sambungkan blok Serial port begin dan tukarkan nilai kepada 9600

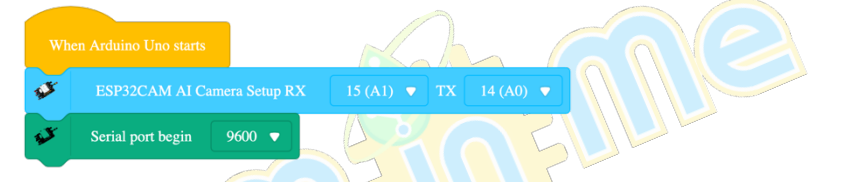

3. Seretkan blok After Ardvino Uno starts dan blok if then else. Kemudian. seretkan blok *ESP32CAM AI Camera Detect*: ke dalam blok *if then* tukarkan *Object Class* kepada *SUN* dan *Count* kepada *2*.

| ſ   | ESP32CAM AI Camera Detects Object Class SUN with Count 2 then                                                                                                    |
|-----|----------------------------------------------------------------------------------------------------|
|     |                                                                                                    |
| Ise |                                                                                                    |
|     | <i>Object class</i> adalah nama kelas objek yang digunakan dalam<br>pemprosesan data dalam Edge Impulse. Ejaan nama yang digunakan<br>mestilah sama supaya data dapat dibandingkan.<br>(Rujuk Langkah 10. muka surat 156) |
|     | <i>Count</i> mewakili berapa kali pengesanan yang perlu dilakukan untuk<br>memastikan data yang dikesan adalah benar. Semakin tinggi nilai count.<br>semakin tepat data yang dikesan.                                     |

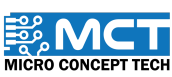

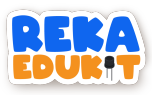

4. Seretkan blok *NeoPixel LED* dan setkan *Red* kepada *255. Green* kepada *255* dan *Blue* kepada *255.* Kemudian sambungkan blok *NeoPixel LED Off* 

|      | Arduino Uno start | s            |               |              |            |         |      |
|------|-------------------|--------------|---------------|--------------|------------|---------|------|
|      | 💕 ESP3            | 2CAM AI Carr | era Detects ( | Object Class | SUN with C | Count 2 | then |
| S.F  | NeoPixel LED      | 1 ▼ Red      | : 255         | Green: 255   | Blue: 255  |         |      |
| s.r  | NeoPixel LED      | 2 ▼ Off      |               |              |            |         |      |
| W.   | NeoPixel LED      | 3 ▼ Off      |               |              |            |         |      |
| s.r  | NeoPixel LED      | 4 ▼ Off      |               |              |            |         |      |
| else |                   |              |               |              |            |         |      |
|      |                   |              |               |              |            |         | -1   |

5. Seretkan blok *if. then. else* ke dalam blok *else*. Kemudian seretkan blok *ESP32CAM AI Camera Detect.* ke dalam blok *if then* tukarkan *Object Class* kepada *WATER* dan *Count* kepada 2

|    |      | Arduin      | o Uno starts |       |                                    |         |           |           |       |                       |         |     |   |  |
|----|------|-------------|--------------|-------|------------------------------------|---------|-----------|-----------|-------|-----------------------|---------|-----|---|--|
| if |      | <b>\$\$</b> | ESP32        | CAM A | CAM AI Camera Detects Object Class |         |           |           |       | SUN with Count 2 then |         |     |   |  |
|    | s.r  | Neo         | Pixel LED    | 1 🔻   | Red:                               | 255     | Green     | : 255     | Blue: | 255                   |         |     |   |  |
| E  | s.r  | Neo         | Pixel LED    | 2 🔻   | Off                                |         |           |           |       |                       |         |     |   |  |
|    | s.r  | Neo         | Pixel LED    | 3 🛡   | Off                                |         |           |           |       |                       |         |     |   |  |
|    | A.F  | Neo         | Pixel LED    | 4 🔻   | Off                                |         |           |           |       |                       |         |     |   |  |
|    | else |             |              |       |                                    |         |           |           |       |                       |         |     |   |  |
|    |      | ø           | ESF          | 32CAM | AI Ca                              | mera De | tects Obj | ect Class | WAT   | TER                   | with Co | unt | 2 |  |
|    |      |             |              |       |                                    |         |           |           |       |                       |         |     |   |  |
|    | erse |             |              |       |                                    |         |           |           |       |                       |         |     |   |  |
|    |      |             |              |       |                                    |         |           |           |       |                       |         |     |   |  |
|    |      |             |              |       |                                    |         |           |           |       |                       |         |     |   |  |

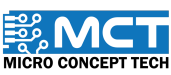

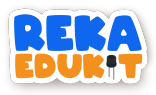

 Seretkan blok NeoPixel LED Off ke dalam ruangan if then else. Kemudian. sambungkan dengan blok NeoPixel LED, tukarkan kepada NeoPixel LED kepada 2. Red kepada 255. Green kepada 255 dan Blue kepada 255. Seterusnya sambungkan dengan blok NeoPixel LED Off

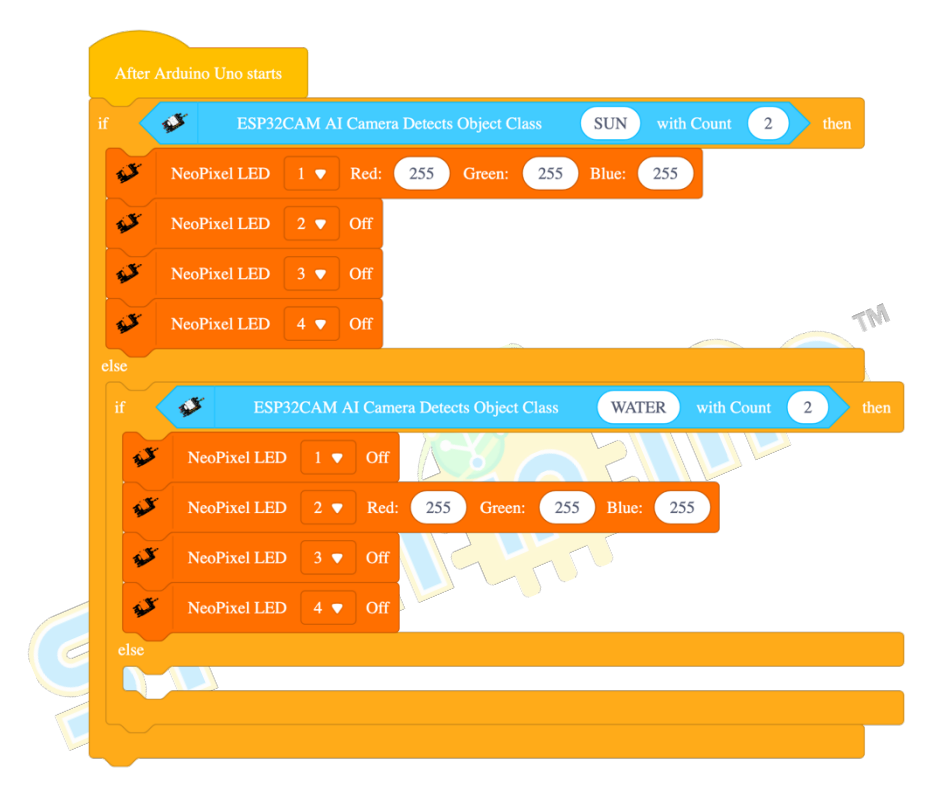

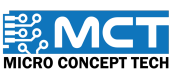

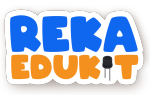

7. Seretkan blok *if. then. else* ke dalam blok *else.* Kemudian. seretkan blok *ESP32CAM AI Camera Detect.* ke dalam blok *if then* tukarkan *Object Class* kepada *WIND* dan *Count* kepada 2

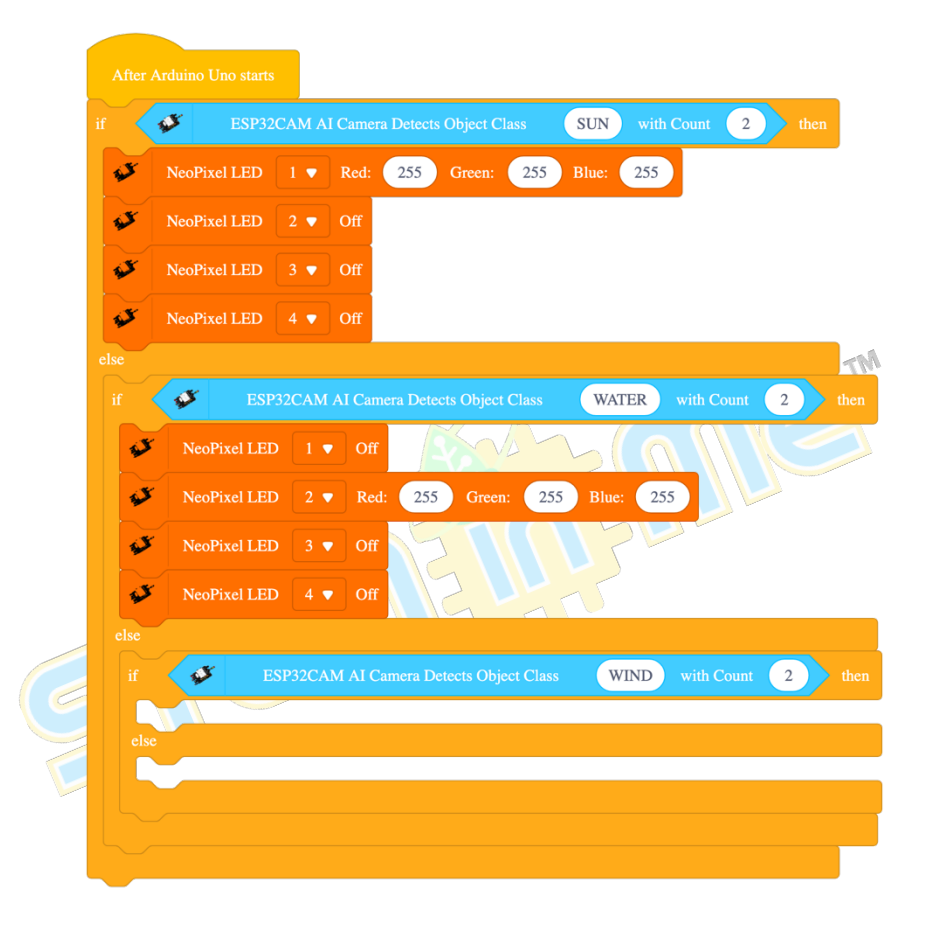

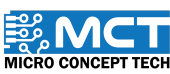

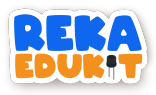

8. Seretkan blok *NeoPixel LED Off* ke dalam ruangan *if then else*. Kemudian, sambungkan dengan blok *NeoPixel LED*, tukarkan kepada *NeoPixel LED* kepada *3. Red* kepada 255. Green kepada 255 dan *Blue* kepada 255. Seterusnya sambungkan dengan blok *NeoPixel LED Off* 

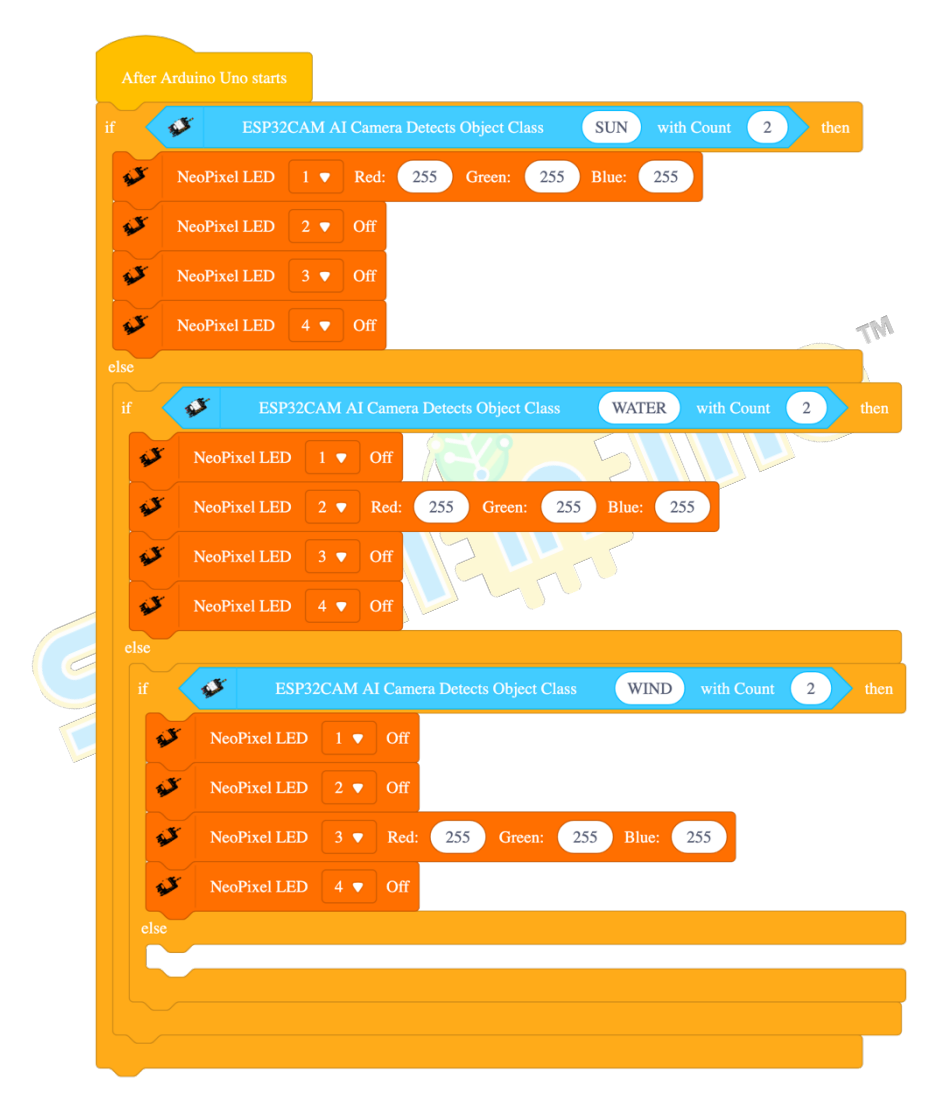

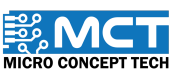
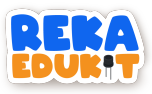

 Seretkan blok NeoPixel LED Off ke dalam ruangan else. Kemudian. sambungkan dengan blok NeoPixel LED. tukarkan kepada NeoPixel LED kepada 4. Red kepada 255. Green kepada 255 dan Blue kepada 255.

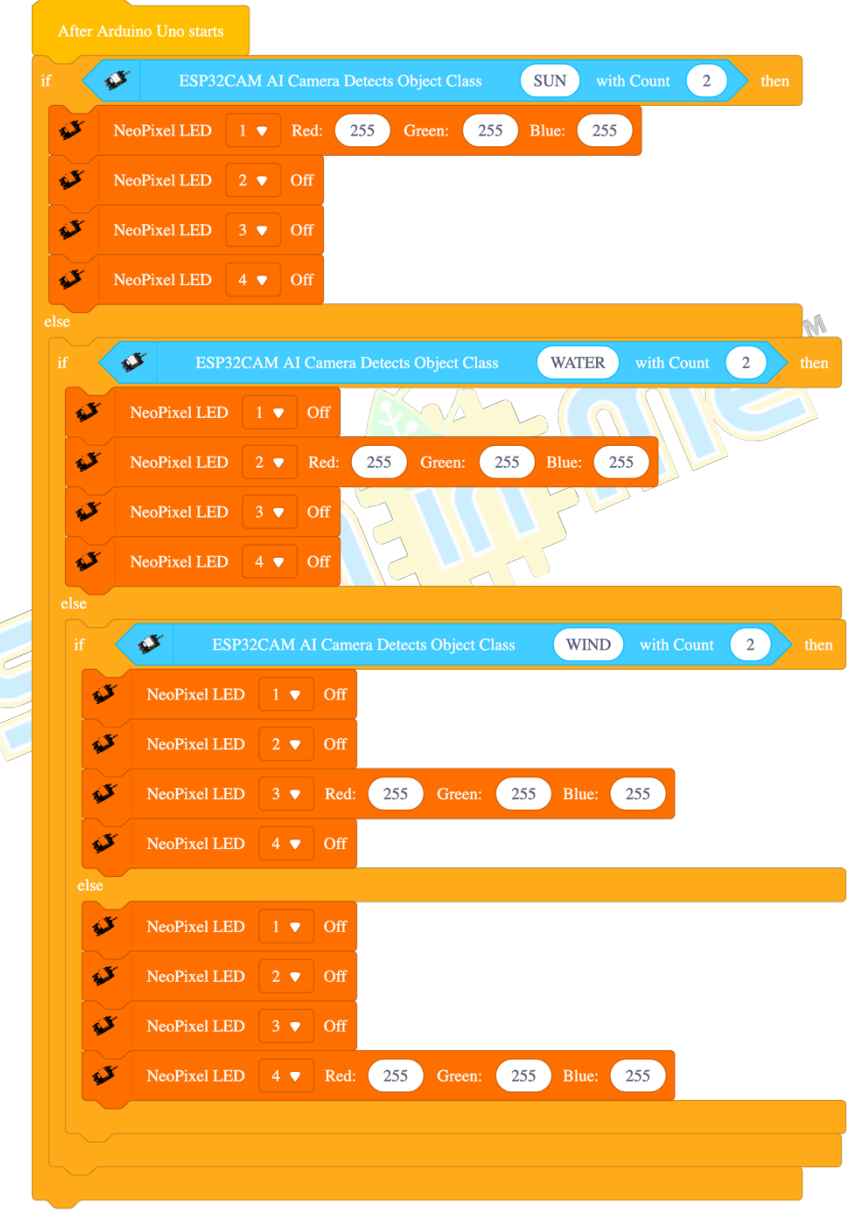

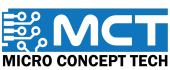

## MERAKYATKAN **TEKNOLOGI**

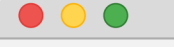

- Industry 4WRD
- Pemikiran Kreatif
- Pembudayaan Inovasi
- Kesejahteraan Hidup
- Kelestarian Alam
- Pembelajaran Menyeronokkan

## **PENGELUAR:**

MICRO CONCEPT TECH SDN BHD 1230153-W

No. 5-5, Pusat Dagangan Shah Alam, Persiaran Damai, Seksyen 11, 40100 Shah Alam, Selangor, Malaysia

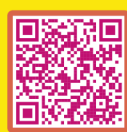

http://www.microconcept.com.my
steminme@microconcept.com.my

🚹 🞯 @steminme